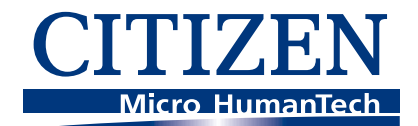

# **Technical Manual** CL-S700/CL-S703/CL-S700R

**Thermal Transfer Barcode & Label Printer** 

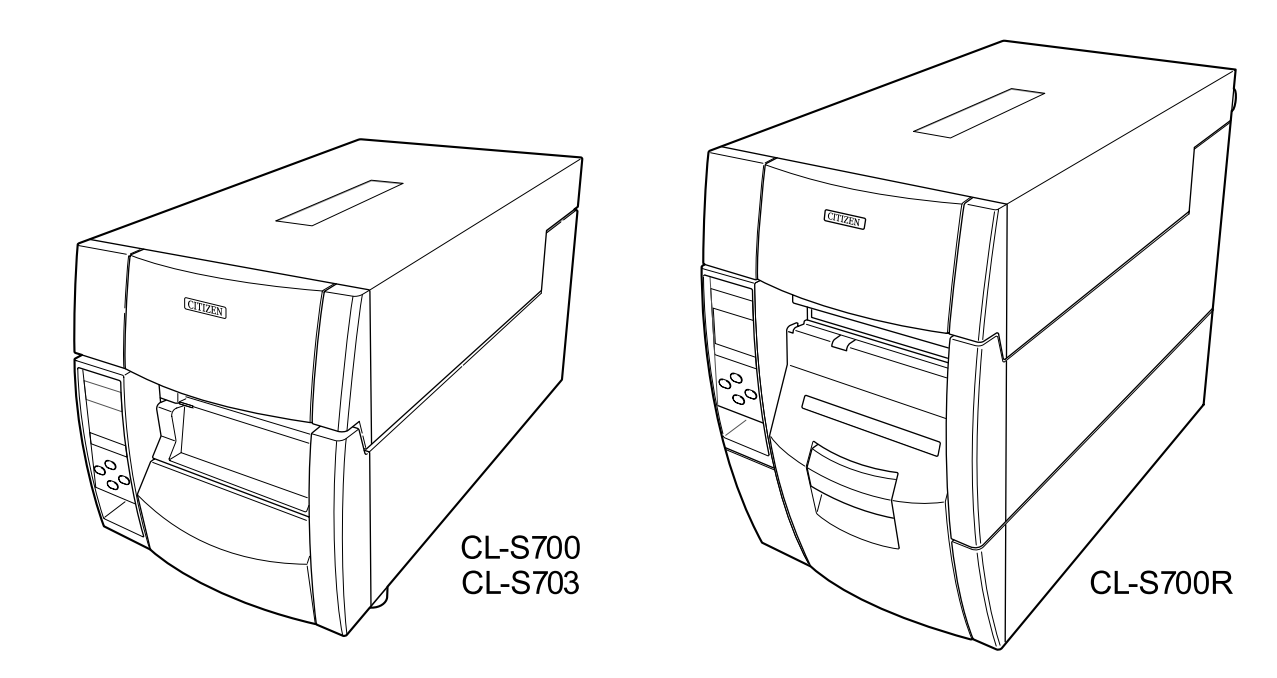

## CITIZEN SYSTEMS JAPAN CO., LTD.

JN74928-10F 1.02E-1012

CITIZEN is a registered trademark of CITIZEN HOLDINGS CO., Japan. CITIZEN es una marca registrada de CITIZEN HOLDINGS CO., Japón. Copyright © 2010 by CITIZEN SYSTEMS JAPAN CO., LTD.

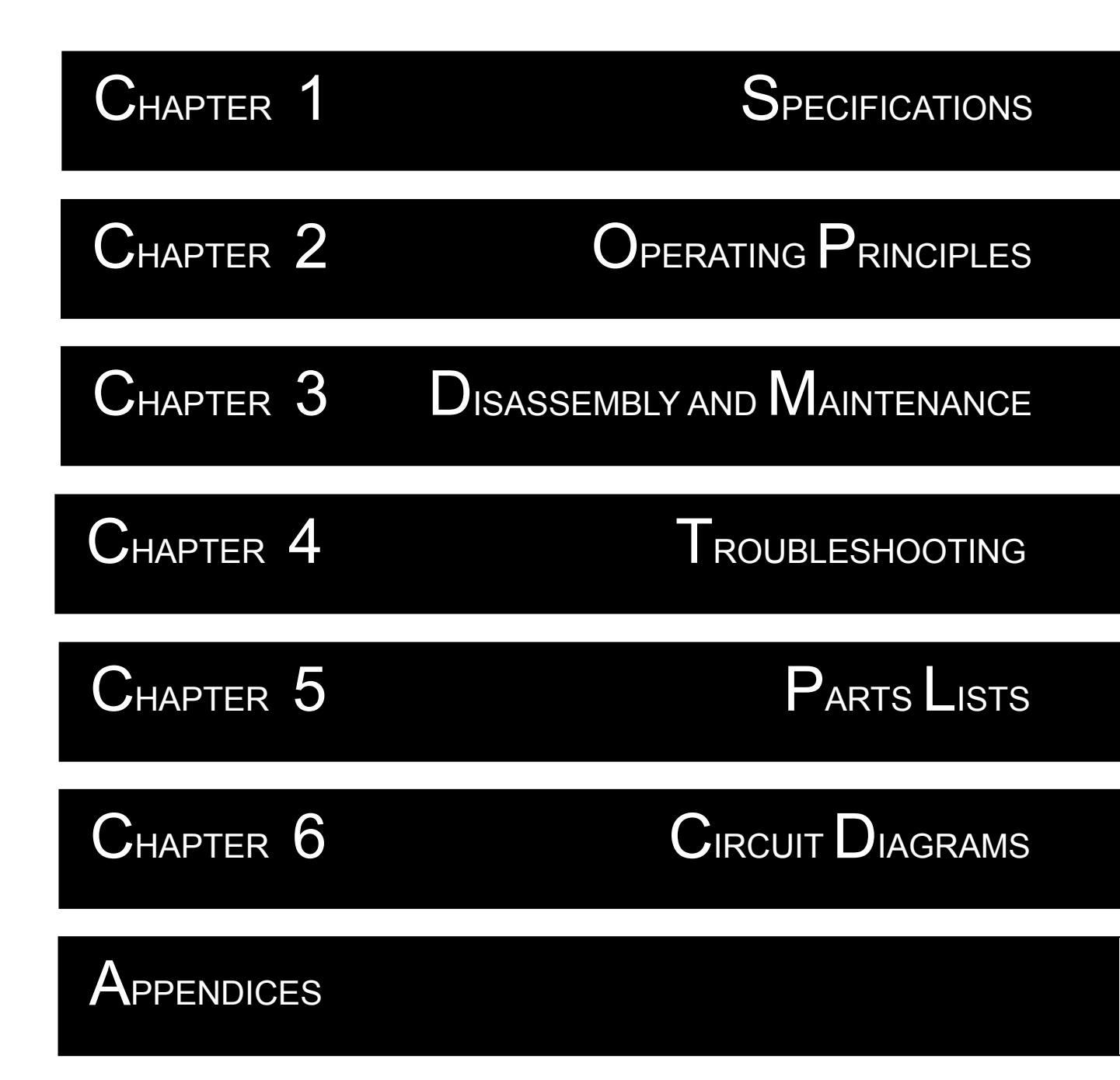

### **Safety Precautions**

To prevent personal injury or property damage, the following shall be strictly observed. The degree of possible injury and damage due to incorrect use/maintenance or improperly following instructions is described below.

| <b>A</b> Warning | Indicates a situation which, if not observed and handled properly, could result in death or serious injury.   |
|------------------|----------------------------------------------------------------------------------------------------|
| A Caution        | Indicates a situation which, if not observed and handled properly, could result in injury or property damage. |

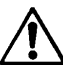

: This is a mark to call attention to the reader.

# 🕂 Warning

- Before starting disassembly/reassembly or mechanical adjustment, be sure to disconnect the power cord from the power source.
- Do not replace a fuse with the power switch turned on.
- When replacing a fuse, use the same rating and type since it is provided to prevent fire and damage to the "Unit, Power Supply".

## **A**Caution

- DO NOT adjust VR1, VR2, VR3 and VR4 on the "SA, Main PCB". (Leave them at the factory setting condition.) If it is turned, media sensor sensitivity is changed and the media detection will not be correctly made.
- Do not disassemble/reassemble or adjust the machine, if it functions properly. Particularly, do not loosen screws on any component, unless necessary.
- After completing an inspection and before turning on the power, be sure to check that there is no abnormality.
- Never try to print without media.
- Check that the media is properly set.
- Do not lay anything on the cover or lean against it during maintenance or while the printer is in operation.
- During maintenance, be careful not to leave parts or screws unattached or loose inside the printer.
- When handling a printed circuit board, do not use gloves, etc., which can easily cause static electricity. Since ICs, such as CPU, RAM and ROM, might be destroyed by static electricity, do not touch lead wires or windows unnecessarily.
- Do not put the printed circuit boards directly on the printer or on the floor.
- When disassembling or reassembling, check wires for any damage and do not pinch or damage them. Also, run wires as they were.

# CHAPTER 1 Specifications

### **Chapter 1 Specifications**

### Table of Contents

| 1-1. | General Specifications                | 1-3  |
|------|---------------------------------------|------|
| 1-2. | Printable Area                        | 1-9  |
| 1-3. | Printing Position Accuracy            | 1-10 |
| 1-4. | Adjustable Sensors/Front Fixed Sensor | 1-11 |

## **1-1. General Specifications**

| Printing               |                                                                        |                                       |  |
|------------------------|------------------------------------------------------------------------|---------------------------------------|--|
| Printing method        | Thermal transfer/Direct thermal                                        |                                       |  |
| Resolution             | Main scanning line density:                                            |                                       |  |
|                        | 203 dots/inch (8 dots/mm) (Cl                                          | L-S700/CL-S700R)                      |  |
|                        | 300 dots/inch (11.8 dots/mm)                                           | (CL-S703)                             |  |
|                        | Sub-scanning line density:                                             |                                       |  |
|                        | 203 dots/inch (8 dots/mm) (Cl                                          | L-S700/CL-S700R)                      |  |
|                        | 300 dots/inch (11.8 dots/mm)                                           | (CL-S703)                             |  |
|                        | Head 864 dots (printable dots: 8                                       | 32 dots) (CL-S700/CL-S700R)           |  |
|                        | Head 1275 dots (printable dots:                                        | 1240 dots) (CL-S703)                  |  |
| Max. print width       | 104 mm (CL-S700/CL-S700R)                                              | 4.1 inch (CL-S700/CL-S700R)           |  |
|                        | 105 mm (CL-S703)                                                       | 4.1 inch (CL-S703)                    |  |
| Max. print length      | 812.8 mm                                                               | 32 inch                               |  |
| Print density          | Print density is adjustable with s                                     | oftware                               |  |
| Printing speed setting | 2 - 10 inches per second (CL-S                                         | 700/CL-S700R)                         |  |
|                        | 2 - 8 inches per second (CL-S70                                        | 03)                                   |  |
|                        | *2-7 inches per second (CL-S700/CL-S703 with optional peeler)          |                                       |  |
| Print mode             |                                                                        |                                       |  |
| Batch mode             | Normal printing (single or multiple sheets)                            |                                       |  |
| Tear off mode          | Feeds back media to the tear-off position after printing is completed. |                                       |  |
| Cut mode *1            | Prints while cutting at designate                                      | d sheet units.                        |  |
|                        | The following two kinds of cut mode operations are done.               |                                       |  |
|                        | Back feed                                                              |                                       |  |
|                        | Cut through                                                            |                                       |  |
|                        | (Cut through refers to stopping p                                      | part-way through printing the 'next   |  |
|                        | label' to make the cut. After cutti                                    | ing, printing restarts but there is a |  |
|                        | chance of a small gap or mark a                                        | at the temporary stop position.)      |  |
| Peel mode*2            | Peels labels from the liners after printing them.                      |                                       |  |
| Media                  |                                                                        |                                       |  |
| Types of media         | Roll, fanfold                                                          |                                       |  |
|                        | (continuous media, die-cuts, cor                                       | ntinuous tags, paper or tickets)      |  |
| Recommended media      | Thermal transfer: label media (RPR-W Ricoh)                            |                                       |  |
|                        | Direct thermal media: label med                                        | dia (150LA-1 Ricoh),                  |  |
|                        | tag media                                                              | a (TB2E0V, Mitsubishi Paper)          |  |
| Max. media width       | 118.0 mm                                                               | 4.65"                                 |  |
| Min. media width       | 25.4 mm                                                                | 1.00"                                 |  |
| Min. label width       | 7.62 mm                                                                | 0.30"                                 |  |

\*1,\*2: Options can be separately purchased.

| Min. label pitch*3          | 6.35 mm                                                             | 0.25"                          |  |
|-----------------------------|---------------------------------------------------------------------|--------------------------------|--|
| Max. media thickness        | 0.254 mm                                                            | 0.01"                          |  |
| Max. media length           | 812.8 mm                                                            | 32"                            |  |
| Min. media length           | 6.35 mm                                                             | 0.25"                          |  |
| Min. media thickness        | 0.0635 mm                                                           | 0.0025"                        |  |
| Media (continued)           |                                                                     |                                |  |
| On-board roll media         | Max. outside diameter:                                              |                                |  |
| diameter                    | 203 mm                                                              | 8"                             |  |
|                             | Media core: 38 to 76 mm                                             | 1.5 to 3"                      |  |
| Rewinding roll media        | Media core: 26, 40, or 45 mm                                        | 1.02, 1.57, or 1.77"           |  |
| diameter (CL-S700R          |                                                                     |                                |  |
| only)                       |                                                                     |                                |  |
| Ribbon                      |                                                                     |                                |  |
| Recommended ribbon          | B110A Ricoh                                                         |                                |  |
| Max. ribbon width           | 114.0 mm                                                            | 4.50"                          |  |
| Min. ribbon width           | 25.4 mm                                                             | 1.00"                          |  |
| Min. ribbon length          | 450.0 m                                                             | 1,476 ft                       |  |
| Max. roll diameter          | 86.5 mm                                                             | 3.40"                          |  |
| Inner diameter of the       | $25.4\pm0.25\text{ mm}$                                             | 1.00 ± 0.01"                   |  |
| paper core                  |                                                                     |                                |  |
| Ribbon end tape             | Max. 80.0 mm                                                        | 3.15"                          |  |
| length                      |                                                                     |                                |  |
| Ribbon end detection        | Ribbon out is detected by the ri                                    | bbon sensor.                   |  |
| Bar code                    |                                                                     |                                |  |
| For Datamax <sup>®</sup> em | ulation* <sup>4</sup>                                               |                                |  |
| One-dimension               | • Code 3 of 9     • UPC-A     • UPC-E     • EAN-13 (JAN-13)         |                                |  |
|                             | • EAN-8 (JAN-8) • Interleaved 2 of 5 • Code 128                     |                                |  |
|                             | • HIBC (Modulus 43-used code 3 of 9) • Codabar (NW-7)               |                                |  |
|                             | Int 2 of 5 (Modulus 10-used Interleaved 2 of 5)     Plessey         |                                |  |
|                             | Case Code · UPC 2DIG ADI                                            | D • UPC 5DIG ADD               |  |
|                             | • Code 93 • Telepen • ZIP                                           | • UCC/EAN 128                  |  |
|                             | • UCC/EAN128 (for K-MART)                                           |                                |  |
|                             | UCC/EAN128 Random Weigh                                             | UCC/EAN128 Random Weight • FIM |  |
| Two-dimension               | UPS Maxi Code      PDF-417      Data Matrix      QR Code      Aztec |                                |  |
|                             | • RSS                                                               |                                |  |

\*3: When a media pitch of less than 1" is used, activate the "Small Label Printing" setting in the "Printing Setting".

\*4: Datamax<sup>®</sup> is a registered trademark of Datamax Bar Code Products Corporation.

| Ва | Bar code (continued)                           |                                                                          |  |
|----|------------------------------------------------|--------------------------------------------------------------------------|--|
|    | For Zebra <sup>®</sup> emulation <sup>*5</sup> |                                                                          |  |
|    | One-dimension                                  | Code 11      Interleaved 2 of 5      Code 39      EAN-8      UPC-E       |  |
|    |                                                | Code 93     Code 128     EAN-13     Industrial 2 of 5                    |  |
|    |                                                | Standard 2 of 5 • ANSI CODABAR • LOGMARS • MSI • Plessey                 |  |
|    |                                                | UPC/EAN Extensions         • UPC-A         • POSTNET         • Planet    |  |
|    | Two-dimension                                  | Code 49      PDF-417      CODA BLOCK      UPS Maxi Code                  |  |
|    |                                                | Micro PDF-417 • Data Matrix • QR Code • R SS • TLC39                     |  |
| Fo | nt                                             |                                                                          |  |
|    | For Datamax <sup>®</sup> emu                   | ulation* <sup>4</sup>                                                    |  |
|    |                                                | 1. Seven kinds of fixed pitch font                                       |  |
|    |                                                | Overseas, English fonts and European fonts                               |  |
|    |                                                | 2. OCR fonts                                                             |  |
|    |                                                | OCR-A <sup>*6</sup> , OCR-B <sup>*6</sup>                                |  |
|    |                                                | 3. Proportional fonts                                                    |  |
|    |                                                | CG Triumvirate <sup>™</sup> smooth font                                  |  |
|    |                                                | CG Triumvirate <sup>™</sup> Bold smooth font                             |  |
|    |                                                | (6, 8, 10, 12, 14, 18, 24, 30, 36, 48 points) (CL-S700/CL-S700R)         |  |
|    |                                                | (4, 5, 6, 8, 10, 12, 14, 18, 24, 30, 36, 48 points) (CL-S703)            |  |
|    |                                                | <ul> <li>Character set: Conforms with code page 850 standards</li> </ul> |  |
|    |                                                | 4. TrueType <sup>™</sup> rasterizer * <sup>7</sup>                       |  |
|    | For Zebra <sup>®</sup> emulat                  | ion* <sup>5</sup>                                                        |  |
|    |                                                | 1. Five kinds of fixed pitch font                                        |  |
|    |                                                | Overseas, English fonts and European fonts                               |  |
|    |                                                | 2. OCR fonts                                                             |  |
|    |                                                | OCR-A, OCR-B                                                             |  |
|    |                                                | 3. Proportional font                                                     |  |
|    |                                                | CG Triumvirate <sup>™</sup> Condensed Bold                               |  |
|    |                                                | 4. True type™ rasterizer* <sup>7</sup>                                   |  |

\*5: Zebra<sup>®</sup> is a registered trade mark of ZIH corp.

\*6: The OCR font may have a low recognition rate according to the reader.

\*7: It is equipped with UFST<sup>™</sup> and TrueType<sup>™</sup> rasterizer that are licensed from Monotype Imaging, Inc.

TrueType<sup>TM</sup> is a trademark of Apple Computer. UFST<sup>TM</sup> and CG Triumvirate<sup>TM</sup> are trademarks of Monotype Imaging, Inc.

| Symbol set                     |                                                                                                    |  |
|--------------------------------|----------------------------------------------------------------------------------------------------|--|
|                                | PC866U Ukraina, PC Cyrillic, ISO 60 Danish/Norwegian, DeskTop,<br>ISO 8859/1 Latin 1, ISO 8859/2 Latin 2, ISO 8859/9 Latin 5, ISO<br>8859/10 Latin 6, ISO 8859/7 Latin/Greek, ISO 8859/15 Latin 9, ISO<br>8859/5 Latin/Cyrillic, ISO 69: French, ISO 21: German, ISO 15:<br>Italian, Legal, Math-8, Macintosh, Math, PC-858 Multilingual,<br>Microsoft Publishing, PC-8, Code Page 437, PC-8 D/N, Code Page<br>437N, PC-852 Latin 2, PC-851 Latin/Greek, PC-862 Latin/Hebrew, Pi<br>Font, PC-850 Multilingual, PC-864 Latin/Arabic, PC-8 TK, Code Page<br>437T, PC-1004, PC-775 Baltic, Non-UGL, Generic Pi Font, Roman-8,<br>Roman-9, ISO 17: Spanish, ISO 11: Swedish, Symbol, PS Text, ISO<br>4: United Kingdom, ISO 6: ASCII, Ventura International, Ventura<br>Math, Ventura US, Windows 3.1 Latin 1, Wingdings, Windows 3.1<br>Latin 2, Windows 3.1 Baltic (Latv, Lith), Windows 3.0 Latin 1, |  |
|                                | Windows Latin/Cyrillic, Windows 3.1 Latin 5                                                                                                    |  |
| Control language               |                                                                                                    |  |
|                                | Conforms to Datamax <sup>®</sup> programming language* <sup>4</sup> and Zebra <sup>®</sup>                                                                                                    |  |
|                                | programming language*5                                                                                                    |  |
| Outline of electronic of       | levices                                                                                                    |  |
| CPU                            | 32-bit RISC CPU                                                                                                    |  |
| ROM                            | Standard equipment: FLASH ROM 4M bytes (User area: 1M byte)                                                                                                    |  |
| RAM                            | Standard equipment: SDRAM 16M bytes (User area: 1M byte)                                                                                                    |  |
| RAM (for Zebra <sup>®</sup> L) | Standard equipment: SDRAM 16MBytes (User area: 4M byte)                                                                                                    |  |
| Media detection sense          | ors                                                                                                    |  |
| Transparent sensor             | Detects media gap between labels, notches on tags, and media out                                                                                                    |  |
| Reflective sensor              | Detects reflective mark on back of media and media out                                                                                                    |  |
| Label peeling sensor *1        |                                                                                                    |  |
| Communication interfaces       |                                                                                                    |  |
| Parallel* <sup>8</sup>         | IEEE1284 (Compatible, Nibble, ECP mode)                                                                                                    |  |
| Serial                         | 2400 4800 9600 19200 38400 57600 115200 bps                                                                                                    |  |
| USB                            | FULL Speed USB1.1                                                                                                    |  |
| Communication interf           | ace options                                                                                                    |  |
| Network                        | Wired Ethernet (10-BASE-T/ 100-BASE-TX) or Wireless LAN                                                                                                    |  |

\*8: This interface is Non-L. P. S. (Limited Power Source).

| Indications and switches       |                                                                   |  |
|--------------------------------|-------------------------------------------------------------------|--|
| LCD                            | 128 X 64 dots, STN graphic type                                   |  |
| LED                            | POWER, ERROR                                                      |  |
| Buzzer                         | Alarms, errors, etc.                                              |  |
| Operating panel keys           | PAUSE, FEED, STOP, MENU                                           |  |
| Head-up detection              | Detects head open.                                                |  |
| sensor                         |                                                                   |  |
| Power switch                   | Turns power on and off.                                           |  |
| Acoustic noise                 | 55 dB (by EN ISO7779)                                             |  |
| Power supply (standards)       |                                                                   |  |
|                                | 100-240V (-10%+6%), 3.5-1.5A, 50/60Hz                             |  |
|                                | U.S.A./Canada: UL60950-1, CSA No.60950-1, FCC Part 15 Subpart     |  |
|                                | B (Class A)                                                       |  |
|                                | Europe: EN 60950-1, EN 55022 (ClassA), EN 55024, EN 61000-3-2,    |  |
|                                | EN 61000-3-3                                                      |  |
| Power consumption (max. value) |                                                                   |  |
| U.S.A./Canada                  | 130W (operating at 12.5% printing duty), 11W (standby) (CL-S700)  |  |
| (120V                          | 95W (operating at 12.5% printing duty), 12W (standby) (CL-S703)   |  |
|                                | 140W (operating at 12.5% printing duty), 12W (standby) (CL-S700R) |  |
| Europe                         | 120W (operating at 12.5% printing duty), 11W (standby) (CL-S700)  |  |
| (230V)                         | 85W (operating at 12.5% printing duty), 11W (standby) (CL-S703)   |  |
|                                | 130W (operating at 12.5% printing duty), 12W (standby) (CL-S700R) |  |

| Others                                |                                                                                                    |
|---------------------------------------|----------------------------------------------------------------------------------------------------|
| Environment                           | Operating temperature conditions:<br>Operating temp. 0 to 40°C, humidity 30 to 80%, condensation free<br>(Conditions: ventilation, and natural convection)<br>Storage temperature conditions<br>Temp20 to 60°C, humidity 5 to 85%<br>(Conditions: ventilation, and natural convection) |
|                                       | 80<br>40<br>40<br>40<br>40<br>40<br>40<br>40<br>40<br>40<br>4                                                                                                    |
| External dimensions (CL-S700/CL-S703) | Approx. 255 (W) X 490 (D) X 265 (H) mm<br>10 (W) X 19.3 (D) X 10.4 (H)"                                                                                                    |
| External dimensions<br>(CL-S700R)     | Approx. 254 (W) X 480 (D) X 375 (H) mm<br>10.2 (W) X 19.2 (D) X 15 (H)"                                                                                                    |
| Weight                                | Approx. 13.3 kg (29.3 lb.) (CL-S700/CL-S703)<br>Approx. 17.6 kg (38.7 lb.) (CL-S700R)                                                                                                    |
| Accessories                           | Test label media, Test ribbon, CD-ROM (User's Manual), Quick start guide, Head cleaner, Power cord, Media holder bar and Media holder guide, Ribbon holder, Paper core                                                                                                    |
| Option                                | Auto-cutter unit, Peeler unit, Ethernet interface and Rewind kit                                                                                                    |

### **1-2. Printable Area**

The printable area of the printer is as follows:

When media is set to the printer, it must be aligned with the media guide at the left of the printing mechanism. Though the available maximum media width is 118 mm (4.65"), there are unprintable areas on both sides: 2.5 mm (0.10") width is on the left side and 11.5 mm (0.45") (for CL-S700/CL-S700R)/10.5 mm (0.41") (for CL-S703) width on the right side.

The left side unprintable area applies for any size media.

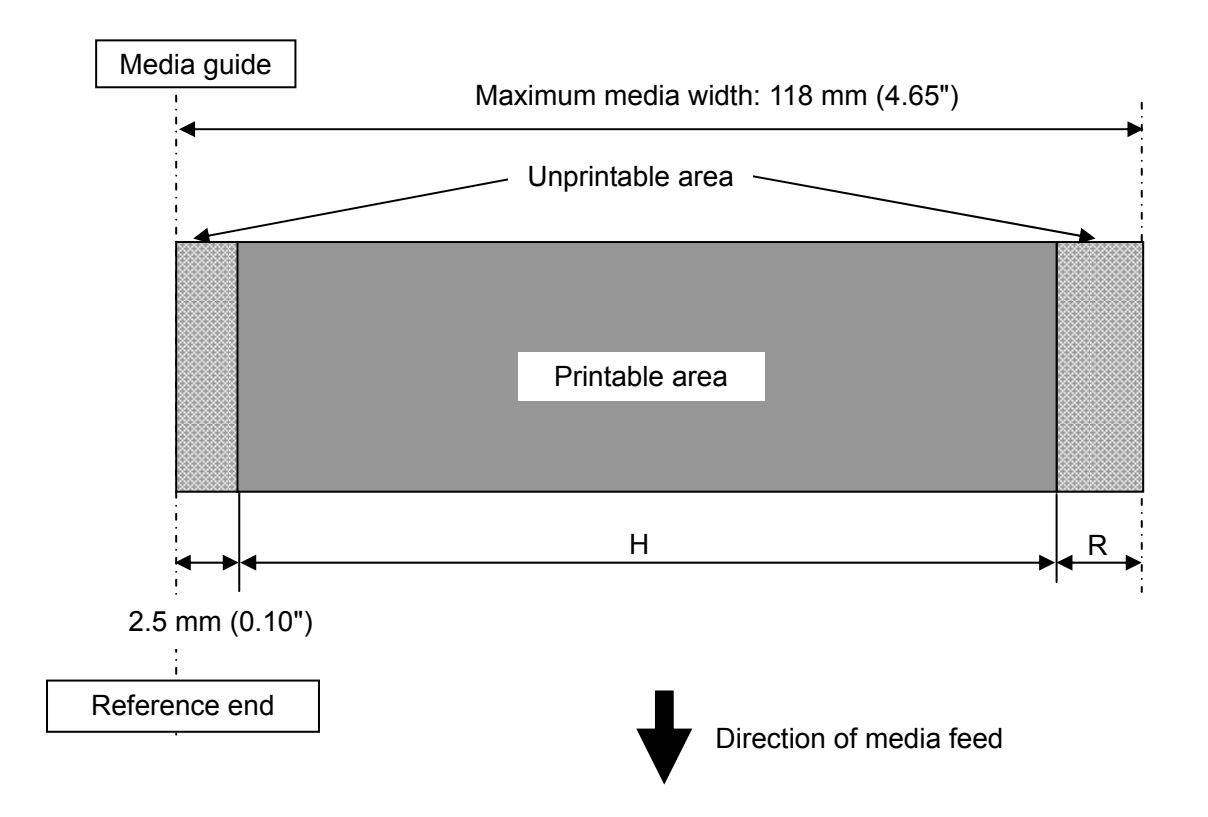

| MODEL            | Н                  | R                  |
|------------------|--------------------|--------------------|
| CL-S700/CL-S700R | 104.0 mm<br>(4.1") | 11.5 mm<br>(0.45") |
| CL-S703          | 105.0 mm<br>(4.1") | 10.5 mm<br>(0.41") |

### **1-3. Printing Position Accuracy**

By default, the printing start position is 2.5 mm (0.10") from the left end of the media and 1 mm (0.04") backward the leading edge of the label, U-shaped notch, or black mark.

2.5 mm (0.10") is the necessary value to avoid printing in the unprintable area as mentioned in 1-2 "Printable Area".

The printing start position will deviate from the ideal position as follows:

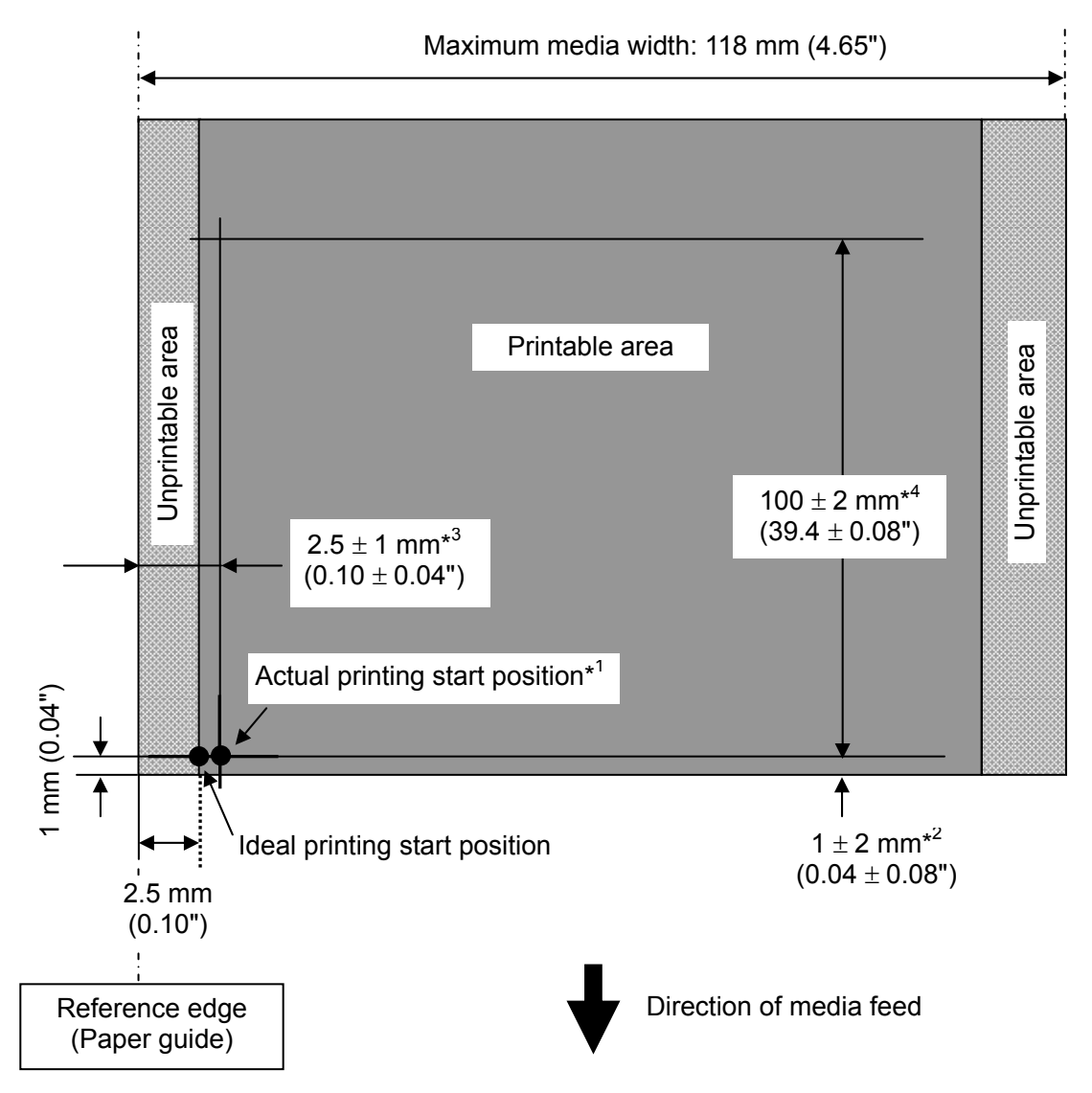

- \*1: Actual printing start position. May deviates from the ideal one in the indicated range.
- \*2: Deviation of vertical positioning when printing position is set to 0.
- \*3: Deviation of horizontal positioning when printing position is set to 0.
- \*4: Deviation of vertical printing position when 100 mm is specified from the printing start position.

### **1-4. Adjustable Sensors/Front Fixed Sensor**

There are two types of media sensors (adjustable sensor located on the rear side of the printer and front fixed sensor located on the front left) that detect a label or tag position. They are selectable with the Sensor Select menu ("Rear Adj sensor" for adjustable sensor and "Front Fixed Sen" for front fixed sensor). By default, the adjustable sensor is selected and it covers wide range of media width. The front fixed sensor is suitable for printing narrower width media and, since it is located near the thermal head, more accurate detection of label or tag position will be expected.

#### Adjustable sensor:

Adjustable sensor consists of two media sensors; the upper sensor (transparent sensor) and the bottom sensor (reflective sensor). The upper sensor and bottom sensor are used to detect the labels on the liner or the U-shaped notches of tag. While, the bottom sensor is used to detect the black marks on tag. Both sensors are used to detect media end.

By turning the adjustable sensor position knob, both transparent and reflective sensors move right and left simultaneously. As you turn the adjustable sensor position knob, the yellow mark that is located in front of the scale moves along the scale.

The factory-set position of the sensors is 6.5mm (0.2559") from the media guide. In this position, the ▼ mark is printed on the scale and this position is the same position as the front fixed sensor. For details about the adjustable sensors, refer to "2-1-3.Label/Tag Position Detection Mechanism".

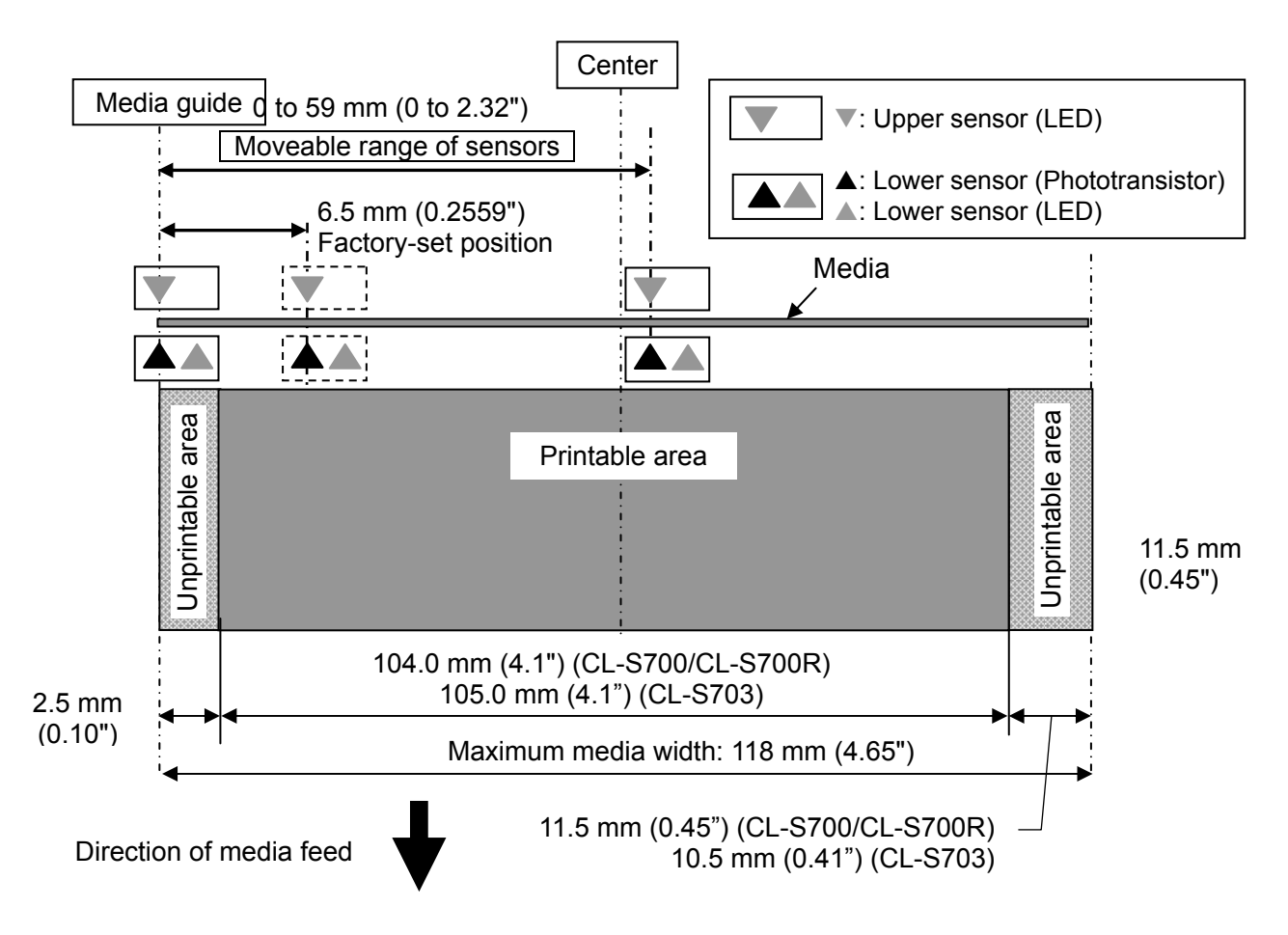

#### Front fixed sensor:

It is basically the same as the adjustable sensor except that the front fixed sensor is not adjustable.

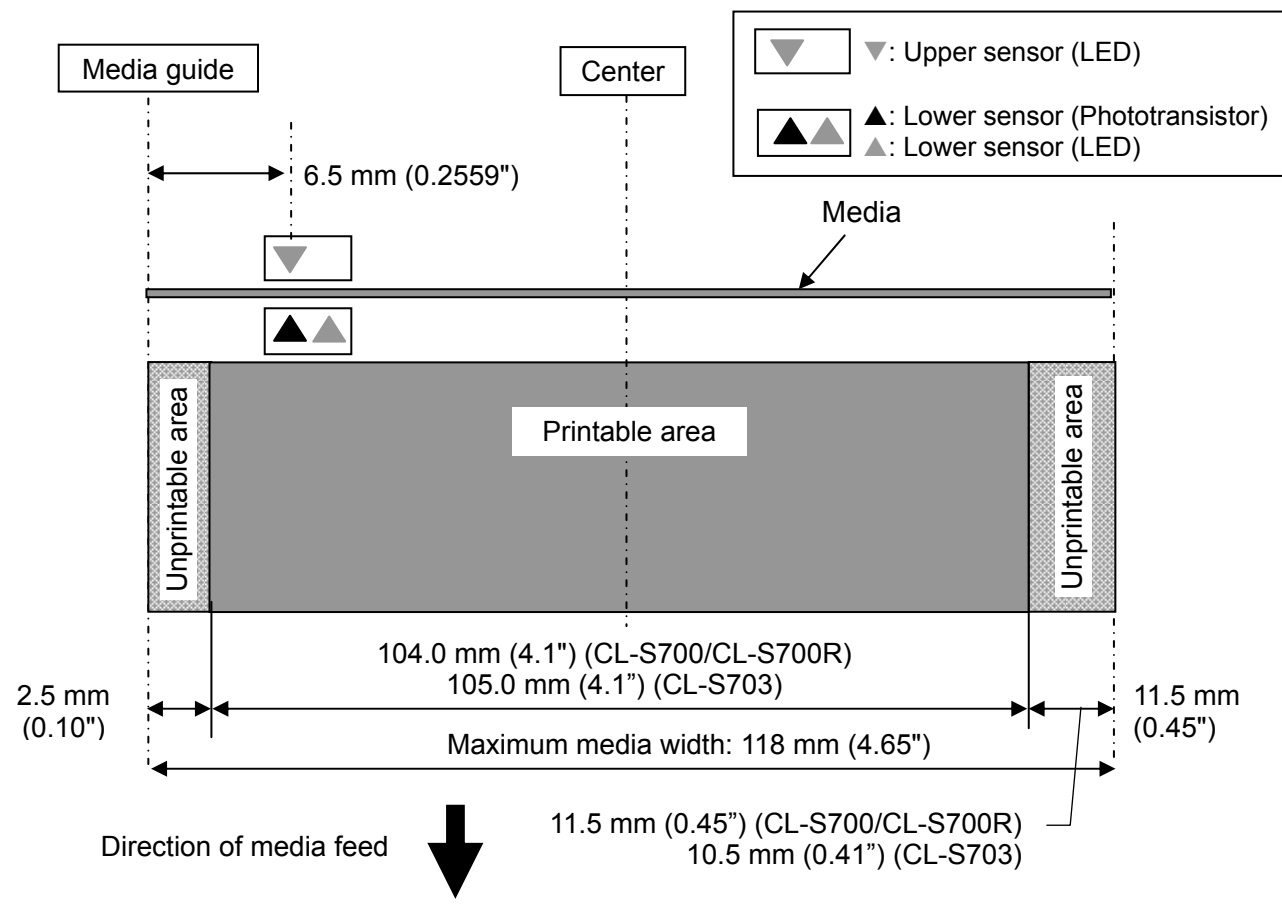

# CHAPTER 2 OPERATING PRINCIPLES

### **Chapter 2 Operating Principles**

### Table of Contents

| 2-1. | Operat | ion of | Each Mechanism                                        | 2-4  |
|------|--------|--------|-------------------------------------------------------|------|
|      | 2-1-1. | Loca   | tions of Main Electrical Parts                        | 2-4  |
|      |        | (1)    | CL-S700/CL-S703/CL-S700 (Printer Part)                | 2-4  |
|      |        | (2)    | CL-S700 (Rewinder Part)                               | 2-6  |
|      | 2-1-2. | Medi   | ia Feed Mechanism                                     | 2-7  |
|      | 2-1-3. | Labe   | el/Tag Position Detection Mechanism                   | 2-8  |
|      | 2-1-4. | Тор (  | Cover Open Detection Mechanism                        | 2-9  |
|      | 2-1-5. | Print  | Head Up/Down Detection Mechanism                      | 2-10 |
|      | 2-1-6. | Head   | d Balance Adjustment Mechanism                        | 2-11 |
|      | 2-1-7. | Medi   | ia Thickness Adjustment Mechanism                     | 2-12 |
|      | 2-1-8. | Rew    | inder Cover Open Detection Mechanism (CL-S700R only)  | 2-13 |
|      | 2-1-9. | Rew    | inding Mechanism (CL-S700R only)                      | 2-14 |
| 2-2. | Operat | ion of | Control Parts                                         | 2-15 |
|      | 2-2-1. | Conf   | iguration of Printer                                  | 2-15 |
|      |        | (1)    | AC Inlet & Power Switch/Filter & Power Supply section | 2-16 |
|      |        | (2)    | Main PCB                                              | 2-16 |
|      |        | (3)    | Operation panel                                       | 2-17 |
|      |        | (4)    | Thermal print head                                    | 2-17 |
|      |        | (5)    | Sensors                                               | 2-17 |
|      |        | (6)    | Motors                                                | 2-17 |
|      |        | (7)    | Parallel I/F (IEEE1284)                               | 2-18 |
|      |        | (8)    | Serial I/F (RS-232C)                                  | 2-18 |
|      |        | (9)    | USB (Universal Serial Bus) I/F                        | 2-18 |
|      |        | (10)   | Ethernet I/F (Option)                                 | 2-18 |
|      |        | (11)   | Wireless LAN I/F (Option)                             | 2-18 |
|      |        | (12)   | Connect PCB                                           | 2-18 |
|      | 2-2-2. | Mem    | югу Мар                                               | 2-19 |
|      | 2-2-3. | Sens   | Sors                                                  | 2-20 |
|      |        | (1)    | Top cover open sensor                                 | 2-20 |
|      |        | (2)    | Head up sensor                                        | 2-21 |
|      |        | (3)    | Adjustable Sensor                                     | 2-22 |
|      |        | (4)    | Front Fixed Sensor                                    | 2-24 |
|      |        | (5)    | Head temperature sensor                               | 2-25 |
|      |        | (6)    | PF motor temperature sensor                           | 2-26 |
|      |        | (7)    | Ribbon encoder                                        | 2-27 |
|      |        | (8)    | Rewinder cover open sensor (CL-S700R only)            | 2-28 |
|      |        | (9)    | Rewinder motor temperature sensor (CL-S700R only)     | 2-29 |
|      |        | (10)   | Peel sensor (CL-S700R only)                           | 2-30 |
|      | 2-2-4. | Drive  | ers                                                   | 2-31 |
|      |        | (1)    | PF motor driver                                       | 2-31 |
|      |        | (2)    | Head driver                                           | 2-32 |
|      |        | (3)    | Rewinder motor driver (CL-S700R only)                 | 2-34 |

| 2-3. Operation Panel |          | 2-36                                                  |      |
|----------------------|----------|-------------------------------------------------------|------|
| 2-3-1. External view |          | External view                                         | 2-36 |
|                      |          | (1) Keys                                              | 2-36 |
|                      |          | (2) LEDs                                              | 2-36 |
|                      |          | (3) LCD (Liquid Crystal Display)                      | 2-36 |
|                      | 2-3-2.   | Menu setup mode                                       | 2-37 |
|                      | 2-3-3.   | Test mode                                             | 2-37 |
|                      |          | (1) Self print mode                                   | 2-37 |
|                      |          | (2) Hex dump mode                                     | 2-38 |
|                      |          | (3) Menu list print mode                              | 2-39 |
|                      | 2-3-4.   | Factory/Service mode                                  | 2-40 |
|                      |          | (1) How to enter Factory/Service Mode                 | 2-40 |
|                      |          | (2) How to print the Factory Mode Settings menus      | 2-42 |
|                      |          | (3) How to change the settings in Factory mode        | 2-45 |
|                      |          | (3-1) Submenu table in Factory mode                   | 2-45 |
|                      |          | (3-2) Setting submenu in Factory mode                 | 2-48 |
|                      |          | (4) How to operate submenus in Service mode           | 2-49 |
|                      |          | (4-1) Submenu table in Service mode                   | 2-49 |
|                      |          | (4-2) Submenu operation in Service mode               | 2-50 |
| 2-4.                 | Interfac | ce                                                    | 2-52 |
|                      | 2-4-1.   | Serial Interface                                      | 2-52 |
|                      |          | (1) Specifications                                    | 2-52 |
|                      |          | (2) Signal line and pin assignment                    | 2-52 |
|                      |          | (3) Protocol                                          | 2-53 |
|                      | 2-4-2.   | Parallel Interface                                    | 2-54 |
|                      |          | (1) Specifications                                    | 2-54 |
|                      |          | (2) Signal line and pin assignment                    | 2-54 |
|                      |          | (3) Parallel port status signals when an error occurs | 2-55 |
|                      |          | (4) Compatible timing specification                   | 2-55 |
|                      | 2-4-3.   | USB Interface                                         | 2-57 |
|                      |          | (1) Specifications                                    | 2-57 |
|                      |          | (2) Signal line and pin arrangement                   | 2-57 |

### **2-1. Operation of Each Mechanism**

This printer is a thermal transfer barcode & label printer comprised of the following mechanisms: media feed, label/tag detection, cover open detection, print head up/down detection, head balance adjustment, media thickness adjustment, and others.

This section describes the operation of each of these mechanisms.

#### 2-1-1. Locations of Main Electrical Parts

#### (1) CL-S700/CL-S703/CL-S700R (Printer Part)

The following figure shows the locations of main electrical parts.

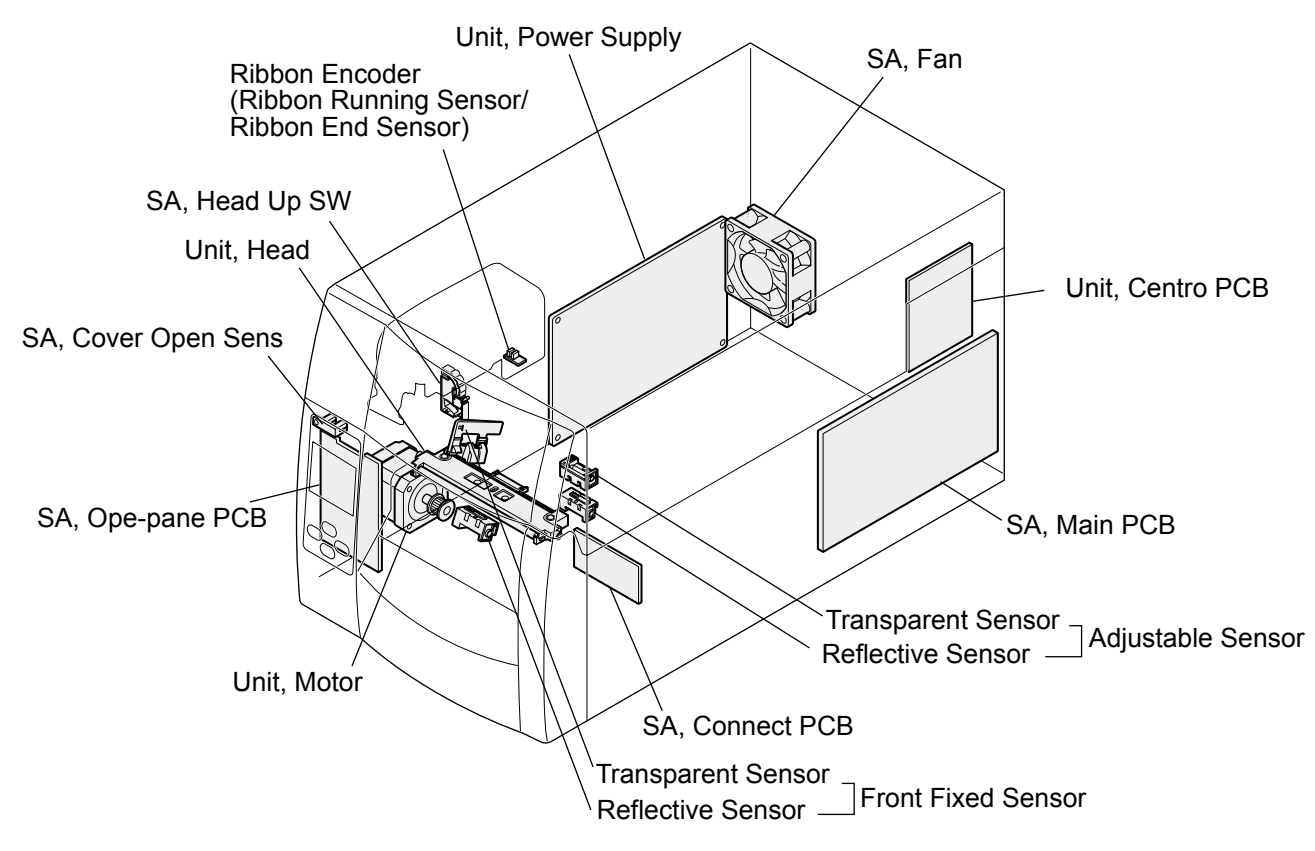

| Part name         | Description                                                              |
|-------------------|--------------------------------------------------------------------------|
| Unit, Motor       | This motor feeds media. A thermistor is attached to this motor to detect |
|                   | the motor temperature.                                                   |
| SA, Head Up SW    | This sensor is a mechanical switch to detect the print head position; up |
| (Head Up Sensor)  | or down.                                                                 |
| Adjustable Sensor | Consists of the transparent sensor and the reflective sensor that move   |
|                   | to right and left simultaneously by turning the adjust sensor position   |
|                   | knob. Together with the reflective sensor, it is used to detect a label  |
|                   | stuck on liner or a U-shaped notch on tag. The reflective sensor alone   |
|                   | is used to detect the black marks on tag. The media end is detected      |
|                   | with these sensors.                                                      |

CL-S700/CL-S703/CL-S700R

| Part name               | Description                                                           |
|-------------------------|-----------------------------------------------------------------------|
| Front Fixed Sensor      | Consists of the transparent sensor and the reflective sensor.         |
|                         | The function is the same as for adjustable sensor except that this    |
|                         | sensor is fixed and does not move.                                    |
| SA, Cover Open Sens     | This sensor is a photo interrupter to detect the top cover open       |
| (Top Cover Open Sensor) | status.                                                               |
| Ribbon Encoder (Ribbon  | This sensor is a photo interrupter to detect the ribbon running. It   |
| Running Sensor/Ribbon   | also detects the ribbon end. (It is a part of the "Unit, Frame Ribbon |
| End Sensor)             | L")                                                                   |
| Unit, Head              | This is a thermal head consisting of a head driver and thermal        |
|                         | elements. It incorporates a thermistor to detect the thermal head     |
|                         | temperature.                                                          |
| SA, Ope-pane PCB        | Consists of LCD, LED and switches for operation.                      |
| SA, Main PCB            | Controls enter printer system.                                        |
| Unit, Centro PCB        | This PCB is a connector board of the parallel interface.              |
| Unit, Power Supply      | Converts AC to DC and feeds DC power to the circuits.                 |
| SA, Connect PCB         | This PCB will be used for optional cutter unit and optional peeler    |
|                         | unit.                                                                 |
| SA, Fan                 | Cooling fan that rotates during printing.                             |

#### (2) CL-S700R (Rewinder Part)

The following figure shows the locations of main electrical parts for CL-S700R (Rewinder part).

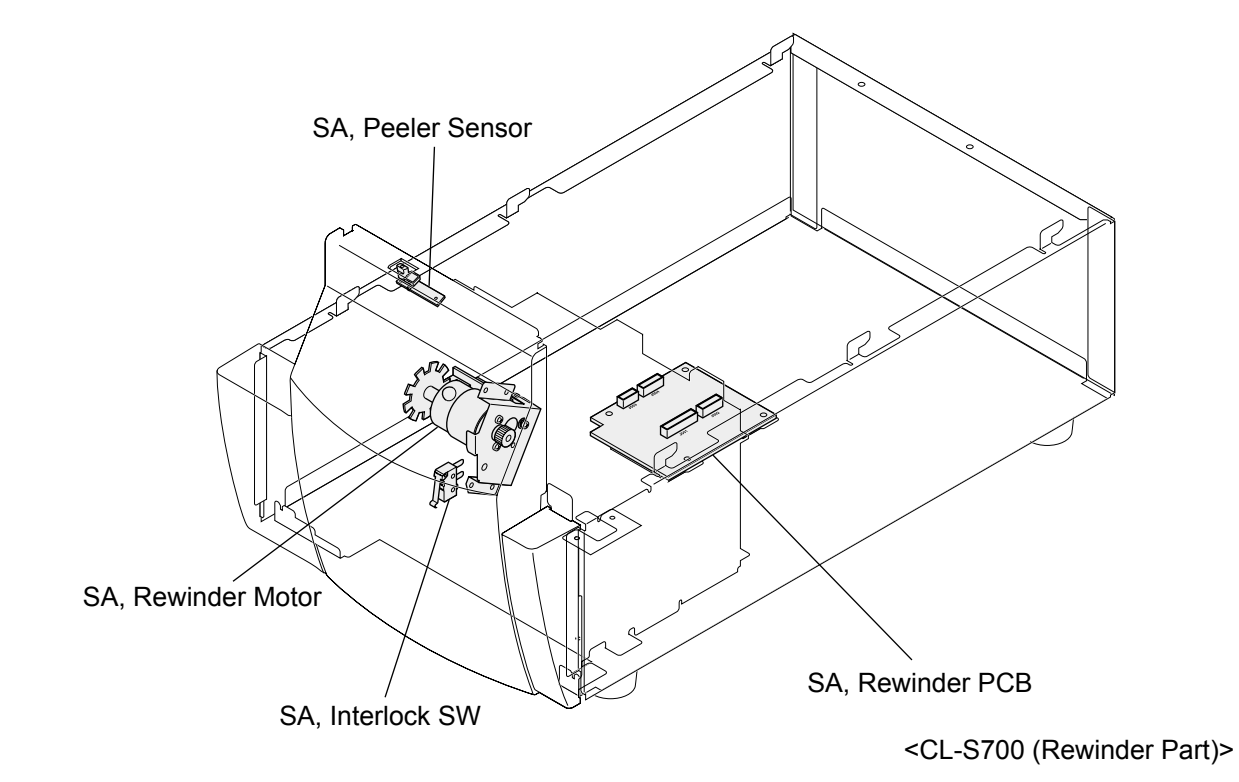

| Part name            | Description                                                         |
|----------------------|---------------------------------------------------------------------|
| SA, Peel Sensor      | This sensor is a photo reflector to detect the presence of peeled   |
|                      | label at the exit of the printer.                                   |
| SA, Rewinder Motor   | Rewinds the liner of the printed media. It consists of the rewinder |
|                      | motor, motor control PCB and thermistor that detects the motor      |
|                      | temperature.                                                        |
| SA, Interlock SW     | This is a mechanical switch to detect the open/close status of the  |
| (Rewinder Cover Open | rewinder cover.                                                     |
| Sensor)              |                                                                     |
| SA, Rewinder PCB     | Controls the rewinder operation.                                    |

#### 2-1-2. Media Feed Mechanism

The major components of the media feed mechanism are:

- (a) Unit, Motor
- (b) SA1, Drive Shaft

- (d) Motor Drive Belt
- (e) Platen Drive Belt

(c) Unit, Roller Platen

- - (f) Tension Plate block

By setting the head block to the down position, the "Unit, Head" pushes media against the platen. As the "Unit, Motor" (stepping motor) (located on the left) turns counterclockwise viewing from the right side of the printer, the platen turns counterclockwise via the "Belt, Motor Drive" (on the left side), "SA 1, Drive Shaft" (that links left and right side) and "Belt, Platen Drive" (on the right side). Then, media is fed forward by the friction force produced between the platen and the "Unit, Head". Since the spring pulls the bottom of the Tension Plate block as shown in the figure, the Tension Plate block gives an adequate tension to the "Belt, Platen Drive".

When the "Unit, Motor" turns clockwise viewing from the right side of the printer, media is fed reversely.

One step of the "Unit, Motor" feeds media by 1/16 mm (0.0025").

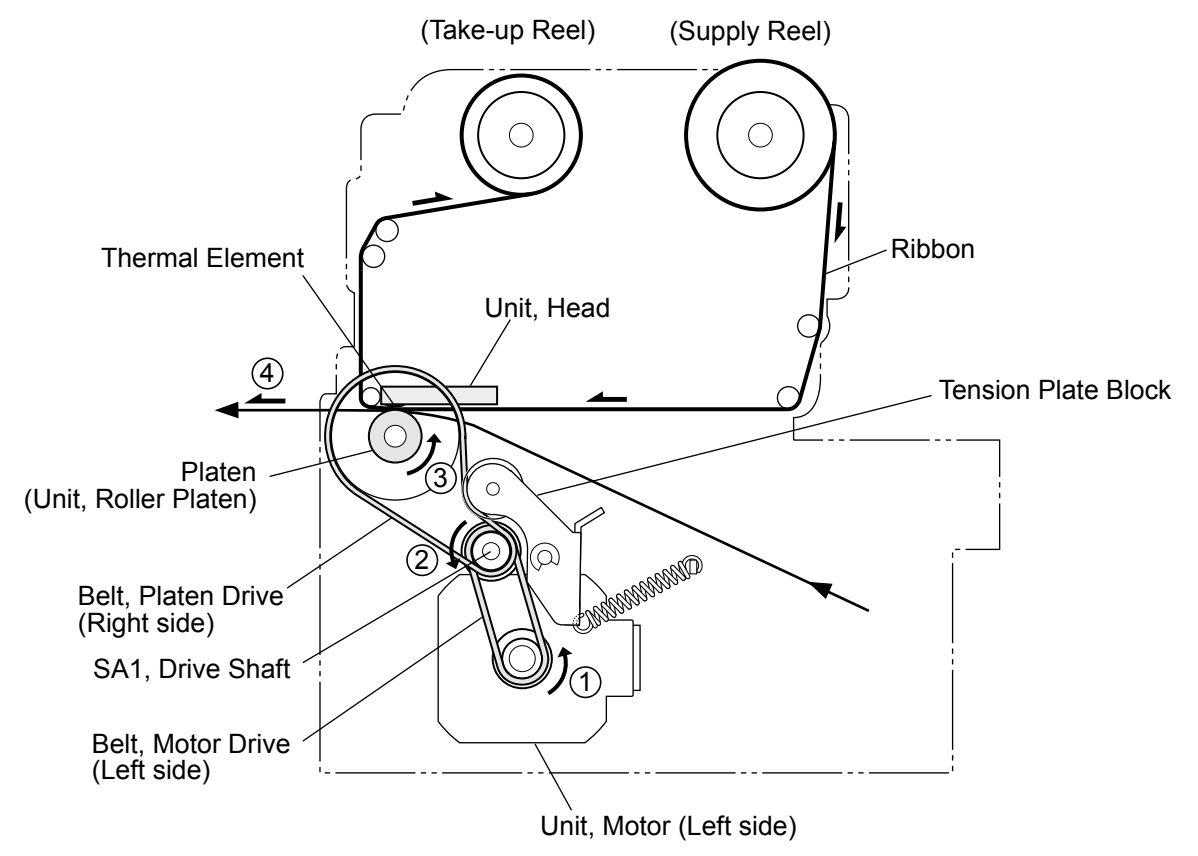

#### 2-1-3. Label/Tag Position Detection Mechanism

The major components of the label/tag position detection mechanism are:

(a) Adjustable Sensor (consisting of transparent sensor and reflective sensor)

(b) Front Fixed Sensor (consisting of transparent sensor and reflective sensor)

By default, the Sensor Select menu is set to "Rear Adj Sensor", and the adjustable sensor is selected.

The Adjustable Sensor consists of the reflective sensor (bottom sensor) and the transparent sensor (upper sensor) as shown blow. The reflective sensor consists of 1 LED and 1 phototransistor, while the transparent sensor consists of 1 LED (in practice, LED is not a sensor but it acts as a sensor by the combination of the reflective sensor's phototransistor).

The following table shows how the sensors detect a label, U-shaped notch or black mark.

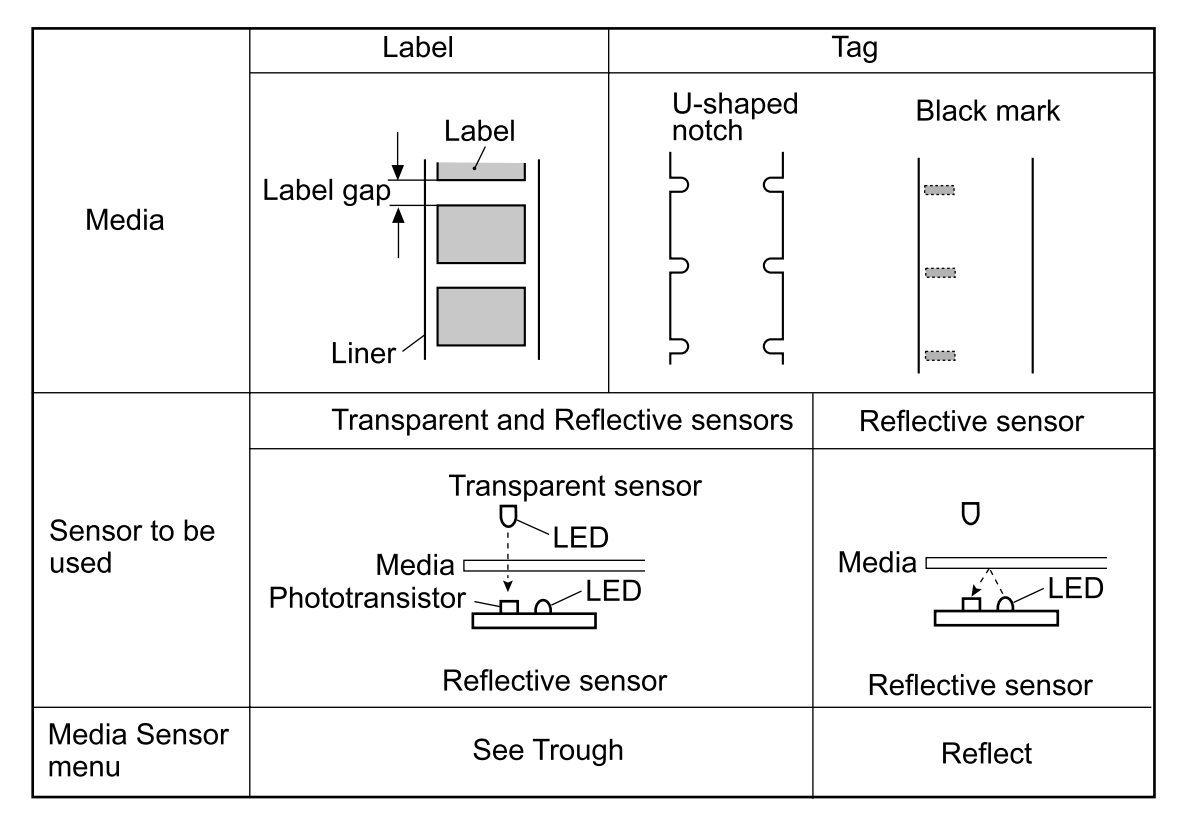

#### Detecting labels: (Media Sensor menu: "See Through")

For detecting label on the liner, both reflective sensor and transparent sensor are used. Label paper passes through between both sensors. The light emitted from the LED of the transparent sensor passes through the media and reaches the phototransistor of the reflective sensor. In liner part and label part, the amount of light that can pass through differs. Thus, the current flowing into the phototransistor differs, and the output of the phototransistor also differs.

From the difference in outputs, the CPU on the Main PCB can detect the leading edge of label.

#### Detecting U-shaped notches of tag: (Media Sensor menu: "See Through")

For detecting U-shaped notches of tag, the same principle as for detecting label applies, except that the light is directly falls on the phototransistor through the notch.

#### Detecting black marks on tag: (Media Sensor menu: "Reflect")

For detecting black marks on tag, only the reflective sensor is used. Light emitted from the LED is reflected by the tag (at other than the black mark) and reaches the phototransistor of the reflective sensor. At the black mark, the light is not reflected. The CPU on the Main PCB detects the black mark by sensing the output of the phototransistor.

#### Detecting continuous media: (Media Sensor menu: "None")

For detecting continuous media, only the reflective sensor is used. In this case, only media end is detected by the reflective sensor.

#### **Detecting media end:**

For any media, media end is detected with the sensor.

#### 2-1-4. Top Cover Open Detection Mechanism

The component of the top cover detection mechanism is as follows: (a) SA, Cover Open Sens

The top cover open detection mechanism detects the open/close status of the top cover. When the top cover is closed, the claw of top cover engages with the "SA, Cover Open Sens" (photo interrupter). While it is opened, it comes off the "SA, Cover Open Sens".

The CPU on the Main PCB detects open/close status of the top cover by sensing the output from the "SA, Cover Open Sens". When the top cover is opened, the ERROR LED blinks and the LCD displays "Error Cover Open" on the operation panel.

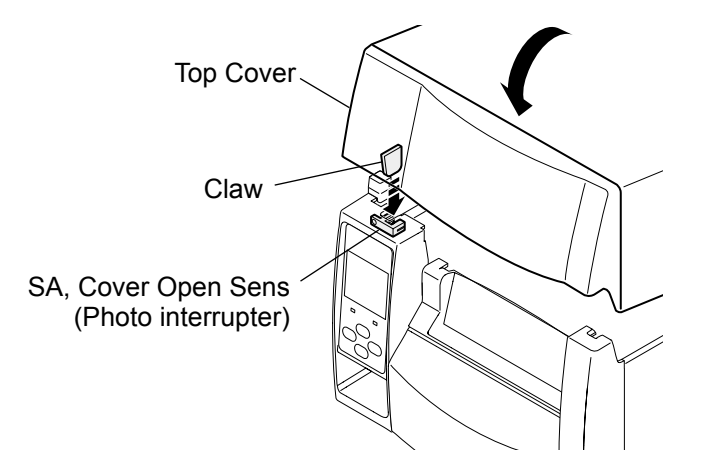

#### 2-1-5. Print Head Up/Down Detection Mechanism

The component of the print head up/down detection mechanism is as follows: (a) SA, Head Up SW

The print head up/down detection mechanism detects the up (open)/down (close) status of the head block.

When the head block is in the up position, the switch lever of the "SA, Head Up SW" is released and the switch turns OFF. While, the head block is in the down position, it is pushed by the head block and the switch turns ON.

The CPU on the Main PCB detects up or down position of the head block by sensing the switch output of the "SA, Head Up SW". When the head block is in the up position, the ERROR LED blinks and the LCD displays "ERROR HEAD OPEN" on the operation panel.

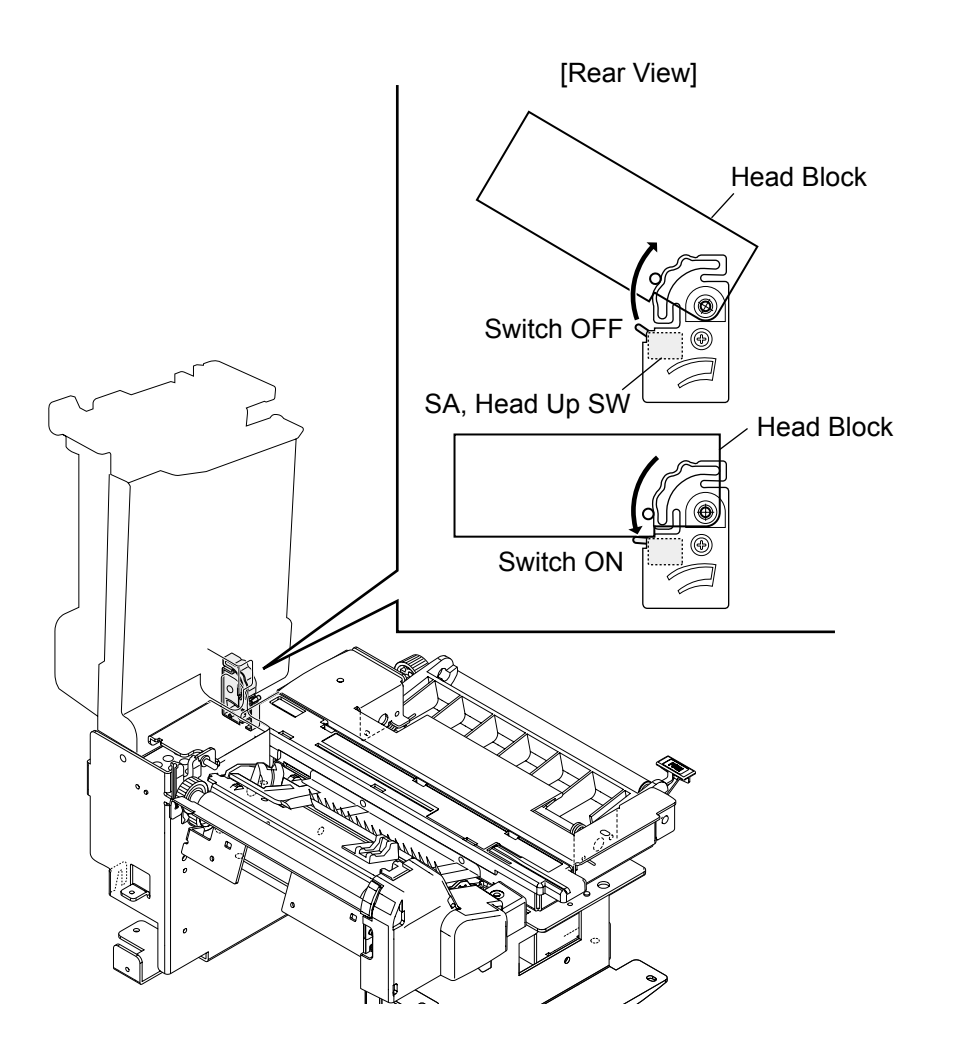

#### 2-1-6. Head Balance Adjustment Mechanism

The major components of the head balance adjustment mechanism are:

(a) Adjust Screw (Media width adjustment knob)

- (b) Slider
- (c) Head Spring L/R

The head balance adjustment mechanism is used to eliminate uneven printing density on the left and right sides of media. The head balance adjustment is accomplished by changing the right side head pressure according to media width to be used. To change it, the Adjust Screw (Media width adjustment knob) is used.

#### When narrow media is used (needs to give weak pressure on the right side):

As you can see from the figure, the Head Spring L pushes the left side "Unit, Head" against the platen, at a constant pressure. While the Head Spring R pushes the right side "Unit, Head" against the Platen SA via the Slider. Since the Slider has taper shape on its bottom, the pressure that is developed by the Head Spring R varies with the Slider position. As the Slider moves toward the left (or the Adjust Screw is turned counterclockwise), the Head Spring R gives a weaker pressure to the "Unit, Head". While, it moves to the right, a stronger pressure is given.

For example, when narrow media is set, since no media exists on the right side, the right side pressure of the "Unit, Head" must be weak. Otherwise, the "Unit, Head" will slant toward the right and pressure is not appropriately given to narrow media, resulting in uneven printing density. To obtain optimum printing result, you need to move the Slider to the left by turning the Adjust Screw, while viewing the indicator in the media width check window.

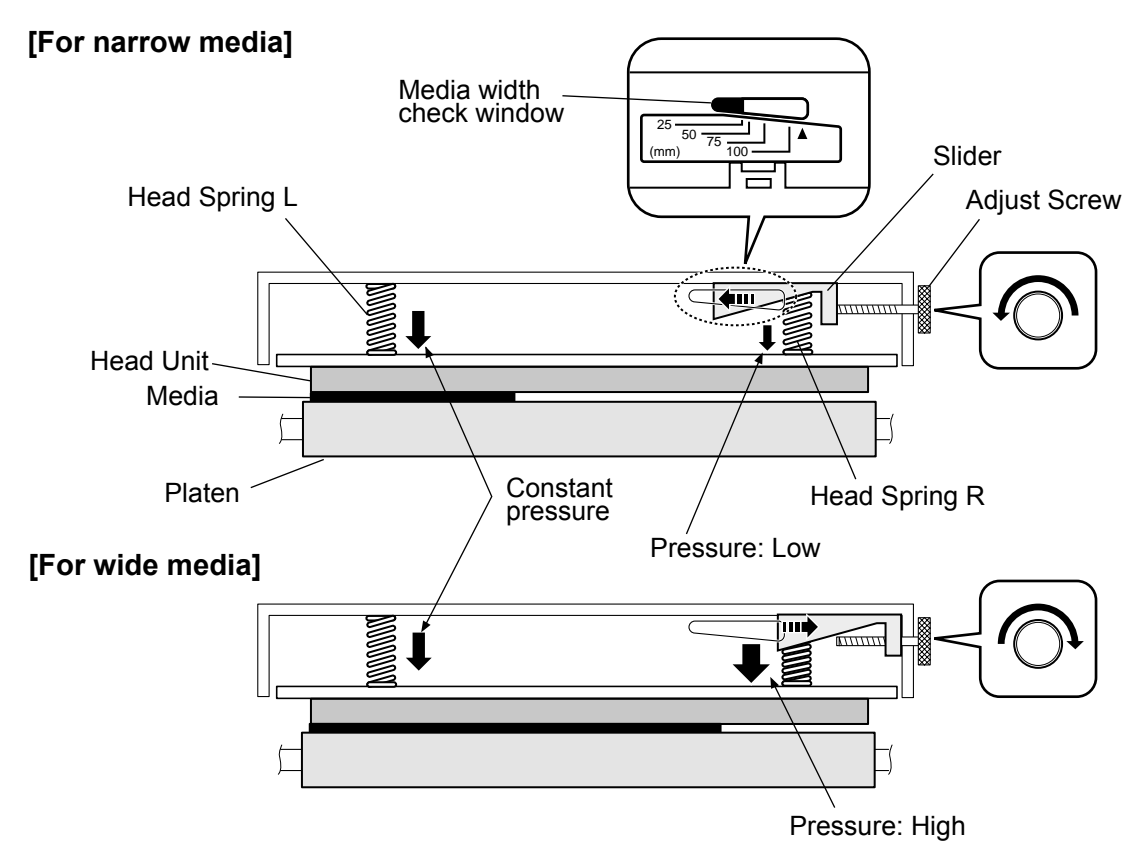

2-11

#### When wide media is used (need to give strong pressure on the right side):

The same principle applies to wide media. However, in this case, since the media is wide, the Slider should be moved toward the right (or the Adjust Screw should be turned clockwise) to get stronger pressure by the Head Spring R.

#### 2-1-7. Media Thickness Adjustment Mechanism

The major components of the media thickness adjustment mechanism are:

- (a) Media thickness adjustment screw (c) Offset Spring
- (b) Head Plate

According to the change in media thickness, the thermal element position of the "Unit, Head" changes slightly. The media thickness adjustment mechanism is used to correct this change by moving the thermal element position back and forth a little, by turning the media thickness adjustment screw. With this adjustment, optimum printing quality is obtained.

#### For thin media (standard label, thermal media, etc.):

For thin media, normally, the media thickness adjustment screw will be turned counterclockwise 2 to 4 turns from the center line of the media thickness check window.

As shown in the figure, when the media thickness adjustment screw is turned counterclockwise from the center position, the right end of the Head Plate is pushed up by the Offset Spring and the thermal element parts slightly moves to the right.

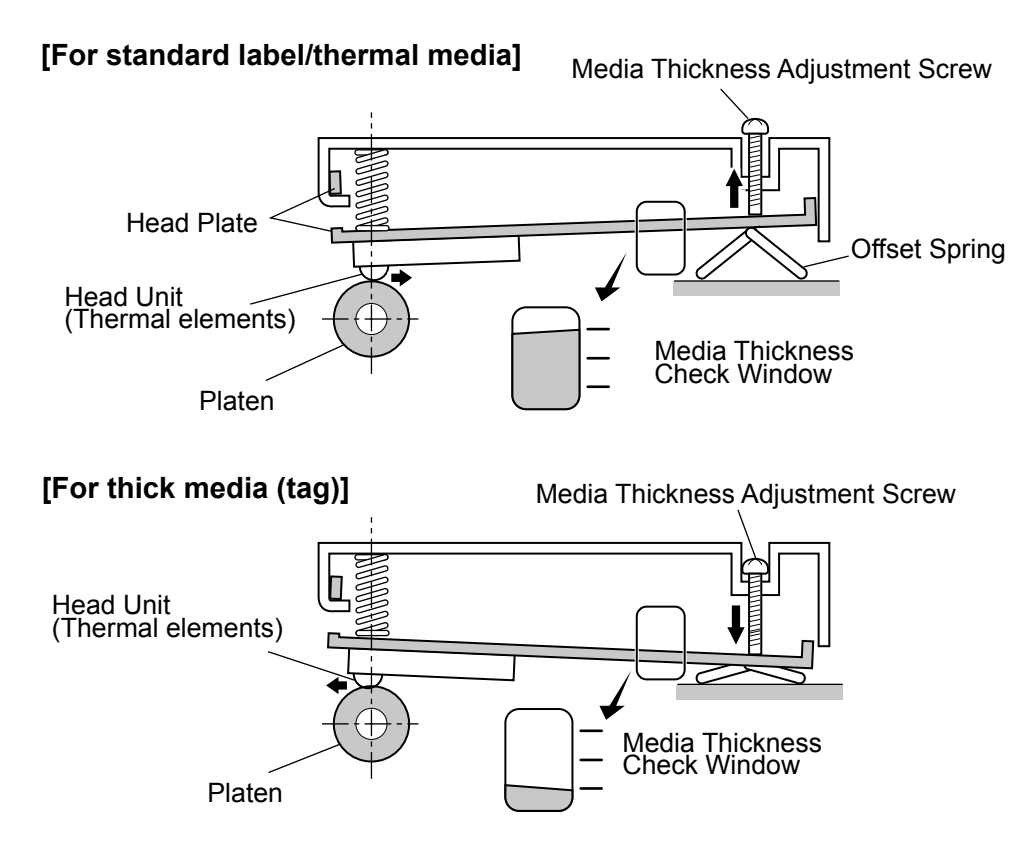

#### For thick media (tag paper):

For thick media, normally, the media thickness adjustment screw will be turned further clockwise 2 to 4 turns from the center line of the media thickness check window. When the media thickness adjustment screw is turned clockwise further from the center position, the right end of the Head Plate is lowered and the thermal element parts slightly moves to the left.

#### Shipping position:

It is the position where the screw is turned by 2 turns counterclockwise from the center line (head offset "0") of the media thickness check window.

#### 2-1-8. Rewinder Cover Open Detection Mechanism (CL-S700R only)

The component of the rewinder cover detection mechanism is as follows: (a) SA, Interlock SW (Rewinder Cover Open Sensor)

The rewinder cover open detection mechanism detects the open/close status of the rewinder cover.

When the rewinder cover is closed, the lever of the interlock switch is pushed by the plate "A" and it turns ON. While the rewinder cover is opened, the plate "A" comes off the interlock switch and the switch turns OFF.

The CPU on the Main PCB detects open/close status of the rewinder cover by sensing the output from the "SA, Interlock SW".

When the rewinder cover is opened, the ERROR LED blinks and the LCD displays "Error Rewinder Open" on the operation panel.

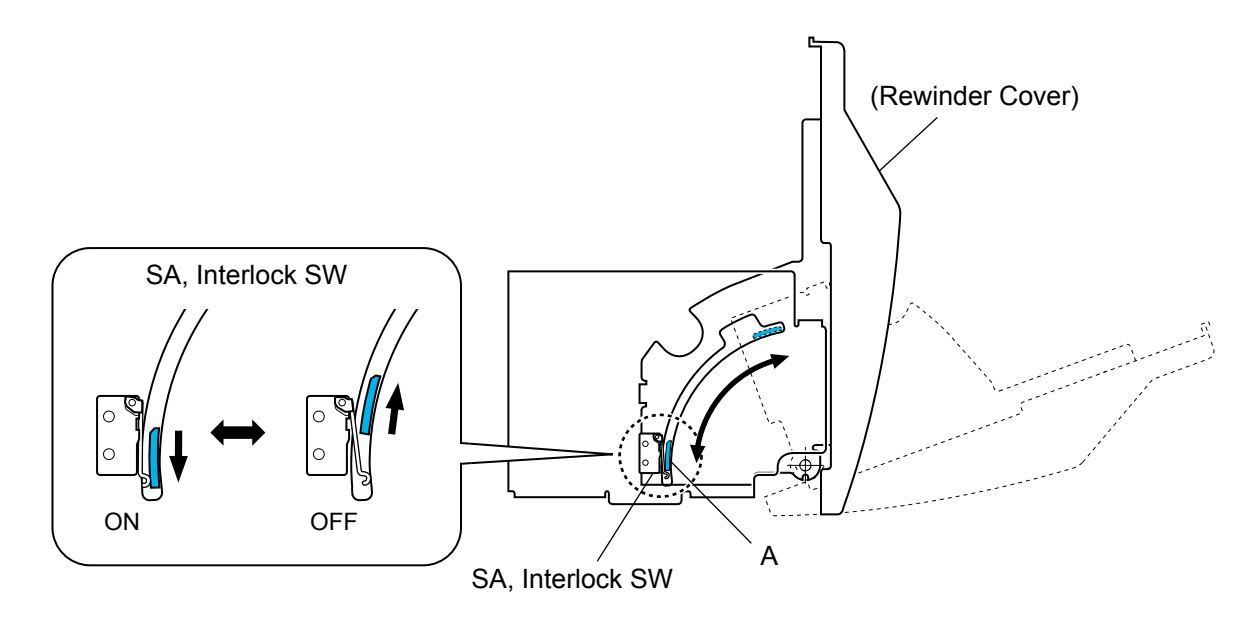

#### 2-1-9. Rewinding Mechanism (CL-S700R only)

The components of the rewinding mechanism are as follows:

- (a) SA, Rewinder Motor (c) Measure Flap Plate
- (b) SA, Rewinder Flange (e) SA, Rewinder PCB

As the rewinder motor turns, the "SA, Rewinder Flange" turns to wind up the liner. The Measure Flap Plate is pushed by the wound liner and turns backward and passes the form sensor (photo interrupters PS501/PS502) on the "SA, Rewinder PCB". The amount of liner wound up at the flange is divided into four stages as follows (refer to the figure):

- 1st stage: PS501: ON, PS502: OFF
- 2nd stage: PS501: ON, PS502: ON

3rd stage: PS501: OFF, PS502: ON

4th stage (Full): PS501: OFF, PS502: OFF

The rewinder motor speed to wind up the liner is changed in 1st to 3rd stages (fast to slow). When the Full state is detected, the CPU stops rewinder motor. In this state, the ERROR LED blinks and the LCD displays "Error Rewinder Full" on the operation panel.

When printing is performed, the rewinder motor starts to turn to wind up the liner. Turning of the motor is detected by photo interrupter of the "SA, Rewinder PCB". While the motor is turning, the blade at the end of motor turns and the intermittent pulse is output to the CPU from the photo interrupter. When the flange tightly wound up the liner, the motor stops as it cannot run further. In this state, since no pulse is output from the photo interrupter, the CPU judges that the liner has wound up and stops the motor. Above winding cycle is repeated for the next printing.

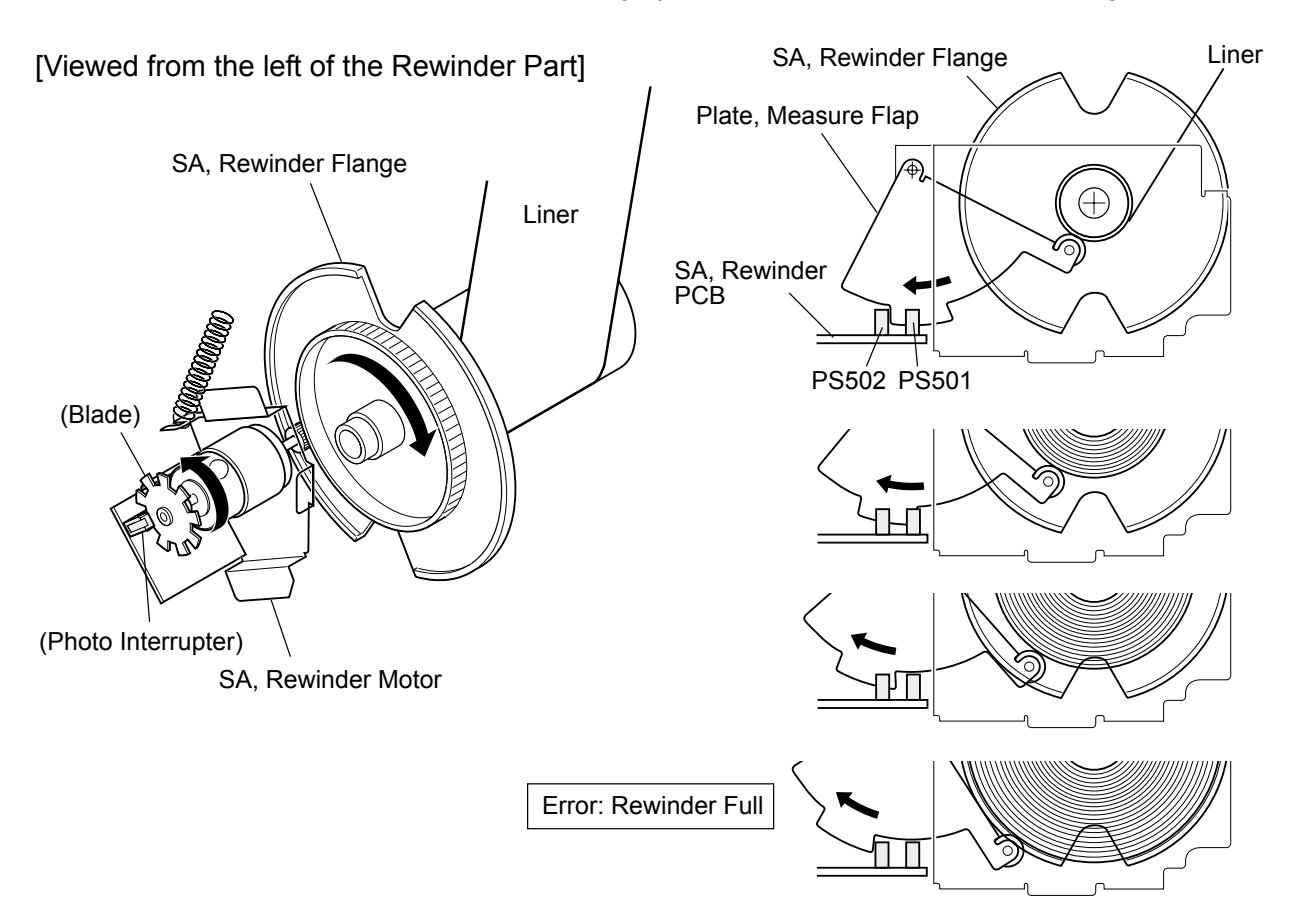

### **2-2. Operation of Control Parts**

#### 2-2-1. Configuration of Printer

The following shows major configuration blocks.

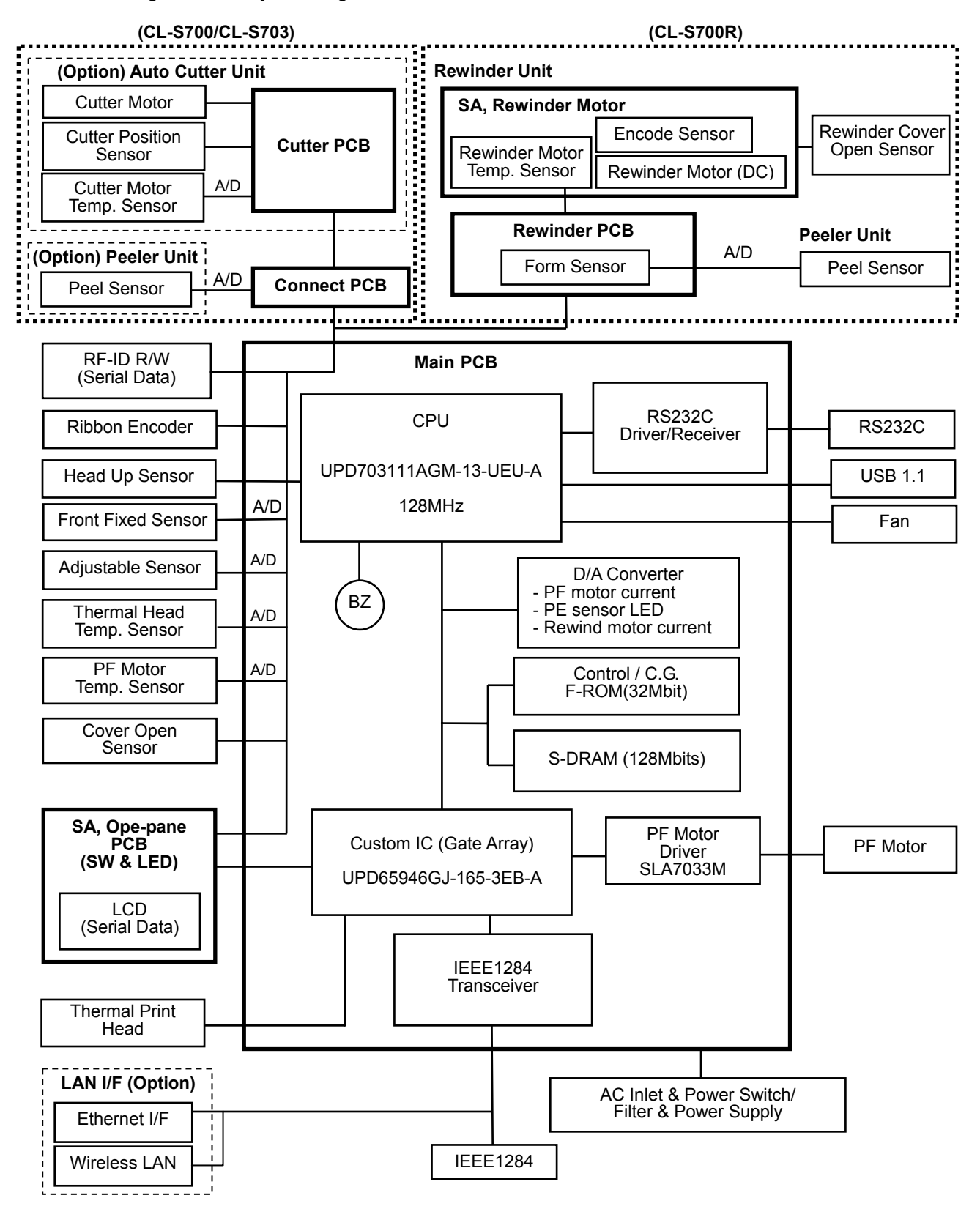

Major functions of individual components are described below:

#### (1) AC Inlet & Power Switch/Filter & Power Supply section

Consists of a fuse, a filter circuit to eliminate external electric noise, and a switching type regulator to transform an AC input to +5V DC and +24V DC outputs required to drive the printer.

#### (2) Main PCB

Controls the entire operations of the printer. It consists of CPU, Flash ROM, S-DRAM, Custom IC (Gate Array), driver circuits, etc.

#### (a) CPU

The CPU is a microprocessor with 32-bit architecture. The clock fed to the CPU is 16 MHz. The CPU internally multiplies this 16 MHz by 8 times and uses 128 MHz clock. The CPU includes cache memory, RAMs, DMA controller, serial I/F, USB function controller, A/D converter, etc.

#### (b) Flash ROM

This is a flash ROM of 32M bits (4M bytes) that stores the firmware and CG (character generator).

#### (c) S-DRAM (Synchronous dynamic RAM)

This is an S-DRAM of 128M bits (16M bytes) that is used as working area, input buffer and download buffer.

#### (d) Custom IC (Gate Array)

The custom IC incorporates a control circuit for the interface I/O port, motor, print head, etc.

#### (e) PF motor driver

This is a circuit to drive the PF Motor. The PF Motor is a stepping motor.

#### (f) Buzzer

The buzzer is driven when an alarm, etc. occurs.

#### (g) Fan

This is a cooling fan at the left rear of the printer. Rotation of the fan is controlled by the CPU and the fan rotates during printing. The CPU monitors fan lock signal to check for any fan abnormality. If the fan stops during printing, ERROR LED blinks and "Error Fan Lock" is displayed on the operational panel.

#### (3) Operation panel

This is a panel used to indicate the operating status of the printer and to set specifications. It consists of 4 keys, 6 LEDs and 1 LCD.

#### (4) Thermal print head

The thermal print head has the following thermal elements. It also has the print head driver circuit.

• 864 dots (CL-S700/CL-S700R)

• 1275 dots (CL-S703)

#### (5) Sensors

#### CL-S700/CL-S703/CL-S700R (Printer Part):

The following 9 sensors are used:

| Sensor name                         | Description                                               |
|-------------------------------------|-----------------------------------------------------------|
| Top Cover Open Sensor               | It is a photo interrupter to detect top cover open. ("SA, |
|                                     | Cover Open Sens")                                         |
| Head Up Sensor                      | It is a mechanical switch ("SA, Head Up SW") to           |
|                                     | detect head open/close status.                            |
| Adjustable Sensor and Front Fixed   | Each transparent sensor:                                  |
| Sensor                              | Consists of 1 LED.                                        |
| (Consists of the transparent sensor | Each reflective sensor:                                   |
| and reflective sensor.)             | Consists of 1 LED and 1 phototransistor.                  |
| Thermal Head Temp. Sensor           | A thermistor incorporated in the print head.              |
| PF Motor Temp. Sensor               | A thermistor attached to the PF Motor.                    |
| Ribbon Encoder (Ribbon Running      | A photo interrupter to detect ribbon running. It also     |
| Sensor/Ribbon End Sensor)           | detects the ribbon end. (A part of the "Unit, Frame       |
|                                     | Ribbon L".)                                               |

#### CL-S700R (Rewinder Part):

The following 5 sensors are used:

| Sensor name                 | Description                                              |
|-----------------------------|----------------------------------------------------------|
| Peel Sensor                 | It is a photo reflector to detect the presence of peeled |
|                             | label at the exit of the printer.                        |
| Rewinder Cover Open Sensor  | It is a mechanical switch to detect rewinder cover       |
|                             | open/close status. (SA, Interlock SW)                    |
| Form Sensor                 | Two photo interrupters that are used to detect the       |
|                             | amount of liner wounded by the flange. Full state is     |
|                             | also detected. (PS501 and PS502 on the "SA,              |
|                             | Rewinder PCB".)                                          |
| Encode Sensor               | A photo interrupter to detect the running of rewinder    |
|                             | motor. (A part of the "SA, Rewinder Motor")              |
| Rewinder Motor Temp. Sensor | A thermistor attached to the rewinder motor.             |
|                             | (A part of the "SA, Rewinder Motor")                     |

#### (6) Motors

PF motor is used. It is a stepping motor to feed media. Ribbon will be fed with the media through developed friction force.

Rewinder motor is used (CL-S700R only). It is a DC motor to turn the rewinder flange for winding up liner.

#### (7) Parallel I/F (IEEE1284)

This is a parallel I/F to transmit and receive parallel data between the printer and a host. It supports Centronics Compatible mode, NIBBLE mode and ECP mode. Parallel I/F, serial I/F, or USB I/F is automatically selected when data is received.

#### (8) Serial I/F (RS-232C)

This is a circuit to transmit and receive serial data between the printer and the host. Parallel I/F, serial I/F, or USB I/F is automatically selected when data is received.

#### (9) USB (Universal Serial Bus) I/F

This is a circuit to transmit and receive serial data between the printer and the host using the USB.

Parallel I/F, serial I/F, or USB I/F is automatically selected when data is received.

#### (10) Ethernet I/F (Option)

This is a circuit which supports Ethernet protocol. LAN connection is possible.

#### (11) Wireless LAN I/F (Option)

This is a circuit which supports Ethernet protocol. Wireless LAN connection is possible.

#### (12) Connect PCB

This is a relay PCB to connect optional peeler unit and auto cutter unit.

#### 2-2-2. Memory Map

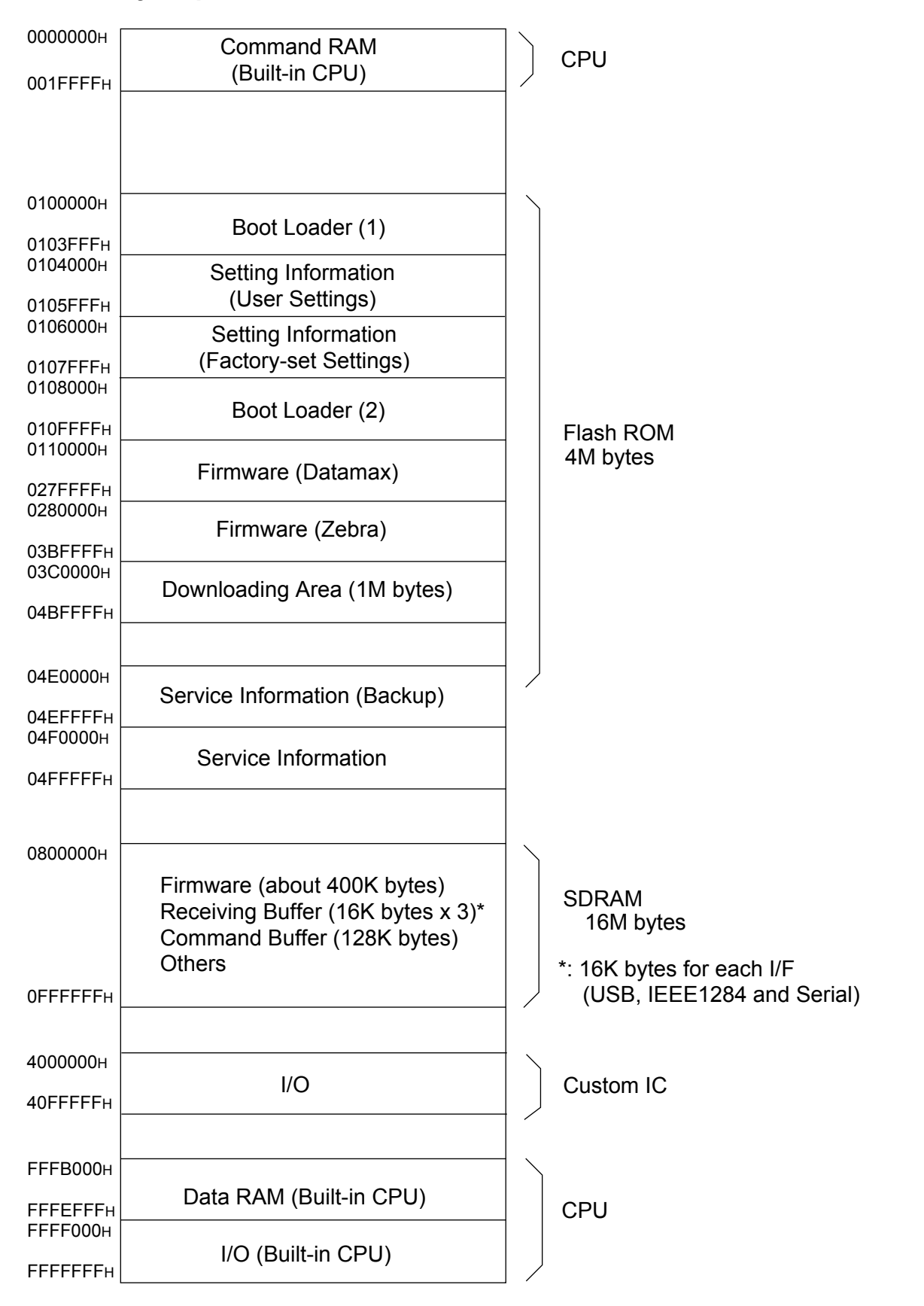

#### 2-2-3. Sensors

#### (1) Top cover open sensor

The top cover open sensor is used to detect the open/close status of the top cover. This sensor uses a photo interrupter.

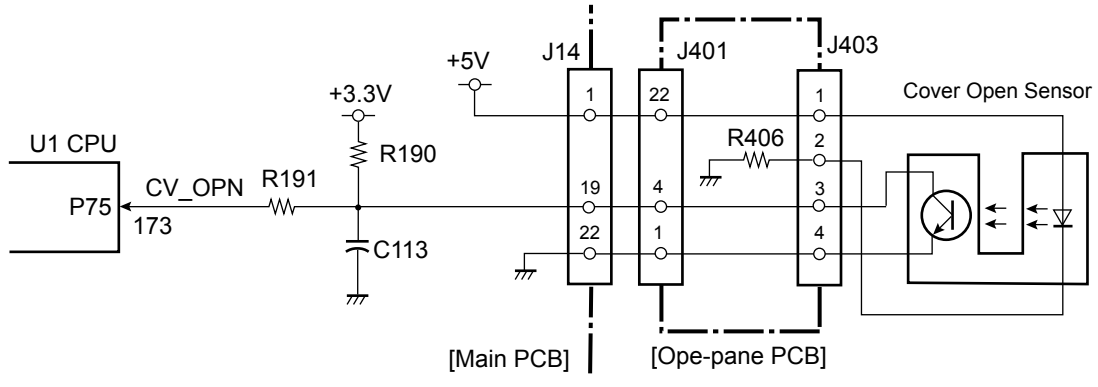

When the top cover is closed, the claw of the top cover is engaged with the photo interrupter (top cover open sensor). In this case, light emitted from the LED of the photo interrupter is blocked by the claw and the phototransistor turns OFF. As a result, pin 173 (CV\_OPN) of U1 (CPU) goes "High".

When the top cover is opened, the claw is released from the photo interrupter and pin 173 (CV\_OPN) of U1 (CPU) goes "Low".

When the top cover is opened, the ERROR LED blinks and the LCD displays "ERROR COVER OPEN" on the operation panel.

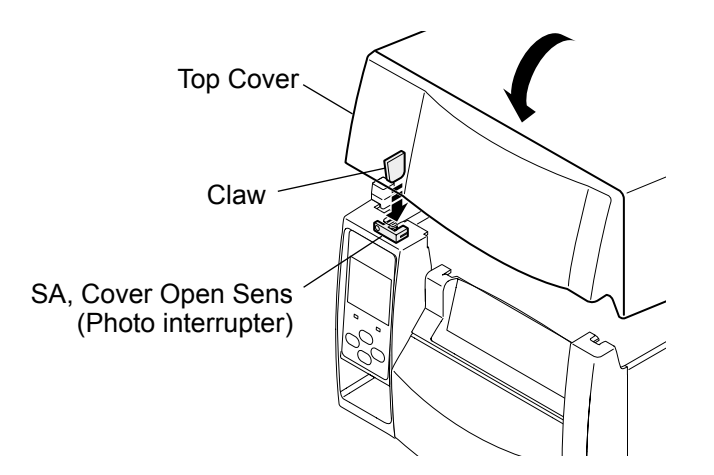
#### (2) Head up sensor

The head up sensor ("SA, Head Up SW") is used to detect the head position (up or down). This sensor uses a mechanical micro switch.

When the head block is closed (in the down position), the head block pushes the micro switch lever and the micro switch turns ON. In this state, pin 174 (HDUSENS) of U1 (CPU) goes "Low".

When the head block is opened (in the up position), the micro switch turns OFF and pin 174 (HDUSENS) of U1 (CPU) goes "High".

When the head block is opened, the ERROR LED blinks and the LCD displays "ERROR HEAD OPEN" on the operation panel.

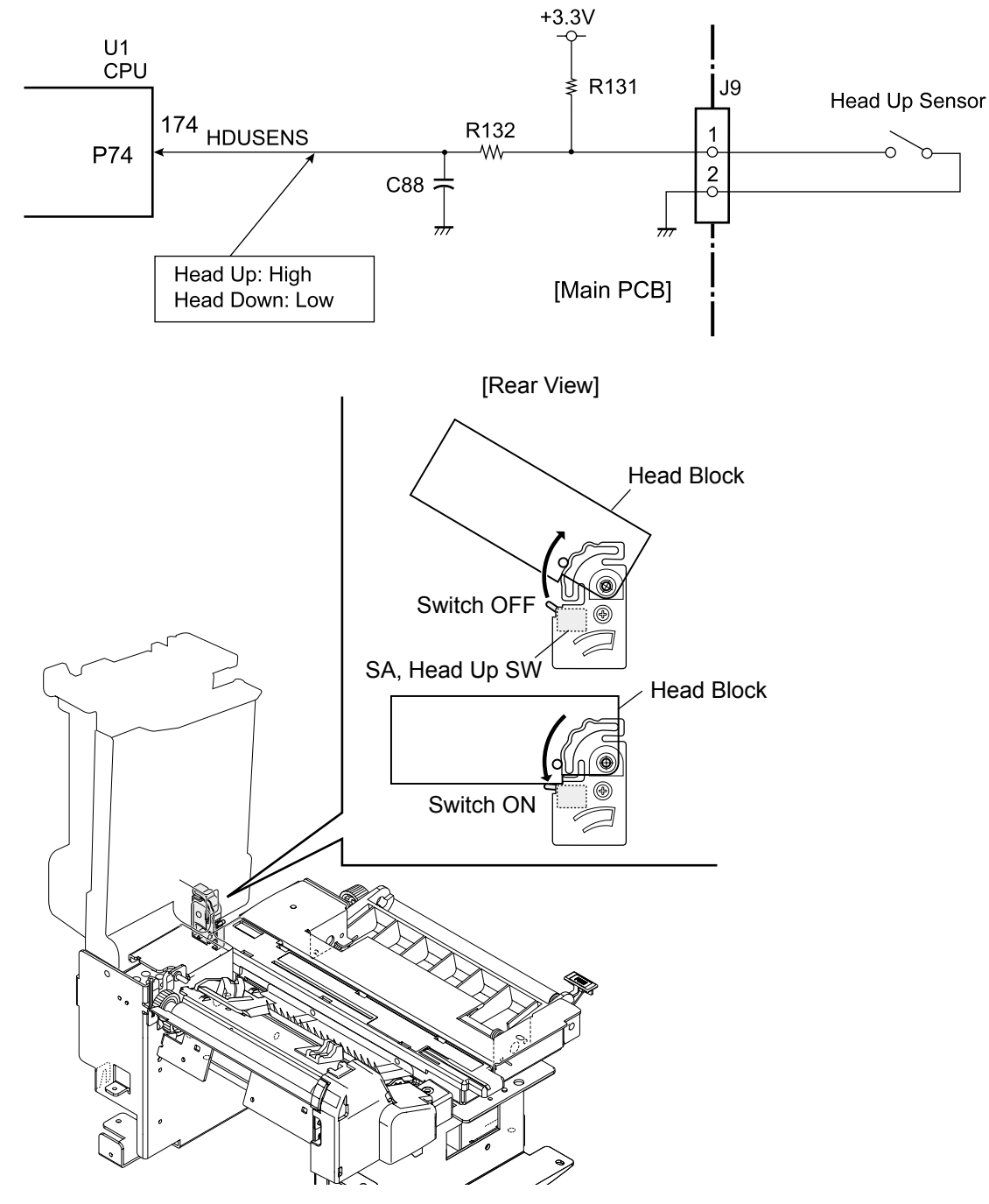

#### (3) Adjustable Sensor

The adjustable sensor consists of the transparent sensor (upper sensor) and the reflective sensor (lower sensor), and media passes between these sensors.

The transparent sensor and reflective sensor are used to detect the label stuck on liner and the U-shaped notch on tag. While the reflective sensor alone is used to detect the black mark on the bottom surface of tag. Both sensors are also used to detect the media end.

The transparent sensor consists of 1 LED (this is not a sensor actually but it acts as the transparent sensor by the combination of the phototransistor in the reflective sensor). The reflective sensor consists of 1 LED and 1 phototransistor.

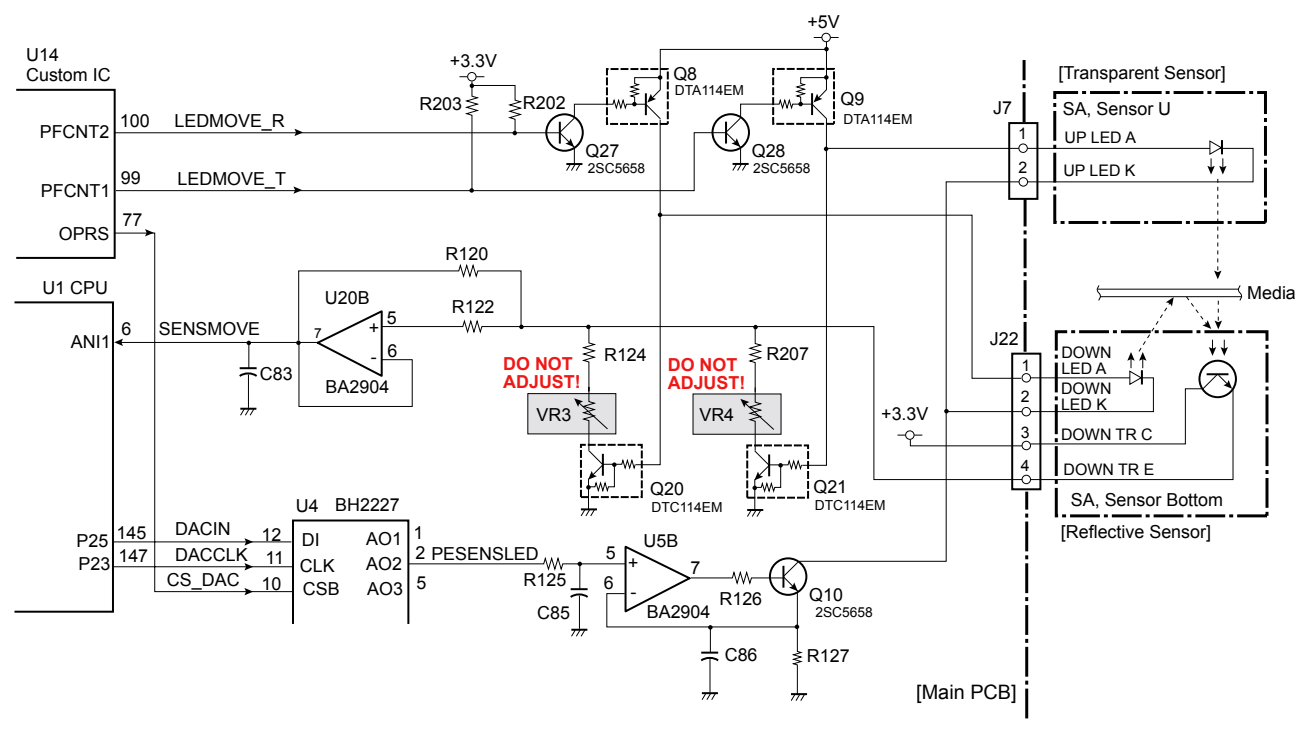

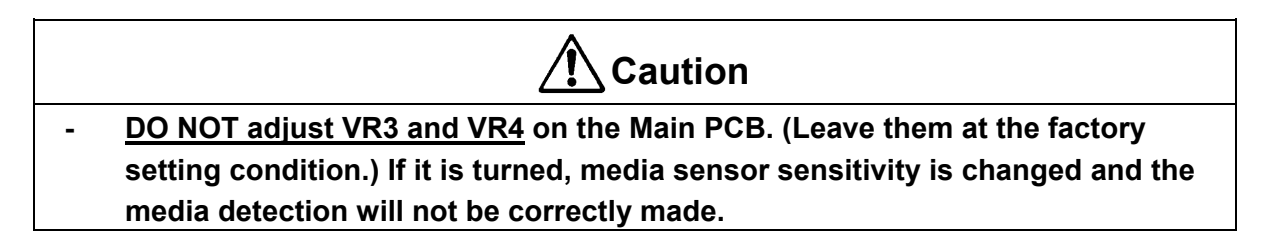

#### Transparent sensor (used for detecting the label or U-shaped notch):

When transparent sensor is used together with the reflective sensor (media sensor menu: See Through), pin 99 (LEDMOVE\_T) of U14 (Custom IC) goes "High", Q28 and Q9 turn ON and the LED of the transparent sensor turns ON. The current flowing into the LED (the light amount to be emitted) for detecting label is determined by U4 (D/A converter), U5B and Q10 under the control of the U1 (CPU) and U14 (Custom IC).

When the liner (without label stuck on it) passes between both transparent and reflective sensors, the light emitted from the LED of the transparent sensor reaches the phototransistor of reflective sensor, passing through the liner.

Thus, the phototransistor conducts and the voltage corresponding to the amount of light received is applied to the analog input (pin 6 (SENSMOVE)) of U1 (CPU) via OP amp. U20B.

CL-S700/CL-S703/CL-S700R

The CPU senses this voltage and judges that the light is passing through media, namely, the liner part without label is now passing through the sensors.

When the label part arrives at the sensors, the light is blocked by the label and does not reach the phototransistor. So, the phototransistor turns OFF and pin 6 (SENSMOVE) of U1 (CPU) goes from "High" to "Low". From this level change, the CPU can detect the leading edge (arrival) of the label on the liner.

If media runs out, the light directly falls on the phototransistor and the phototransistor continuously turns ON. From this, media end is detected.

The above principle applies when media with U-shaped notch is used. In this case, since the light directly falls the phototransistor, the current flowing into the LED (the amount of light emitted) is appropriately set for detecting the U-shaped notch.

#### Reflective sensor (used for detecting the black mark on tag):

The reflective sensor alone is used (media sensor menu: Reflect). In this case, pin 100 (LEDMOVE\_R) goes "High", Q27 and Q8 turn ON and the LED of the reflective sensor turns ON. The current flowing into the LED (the light amount to be emitted) for detecting black mark is determined by U4 (D/A converter), U5B and Q10 under the control of the U1 (CPU) and U14 (Custom IC).

When tag with black marks is used, light emitted from the LED is reflected by the tag and reaches the phototransistor. At the place where no black mark exists, the phototransistor receives the reflected light and conducts. So, the voltage corresponding to the amount of light received is applied to the analog input (pin 6 (SENSMOVE)) of U1 (CPU) via U20B. When the light falls on the black mark, no light is reflected, the phototransistor turns OFF, and pin 6 of U1 (CPU) goes "Low".

When media runs out, the light is not reflected by media any more and the phototransistor continuously turns OFF. From this, media end is detected.

#### (4) Front Fixed Sensor

The principle of the front fixed sensor is the same as that of the adjustable sensor. To use the front fixed sensor, you need to change the Sensor Select menu from "Rear Adj sensor" to "Front Fixed Sen".

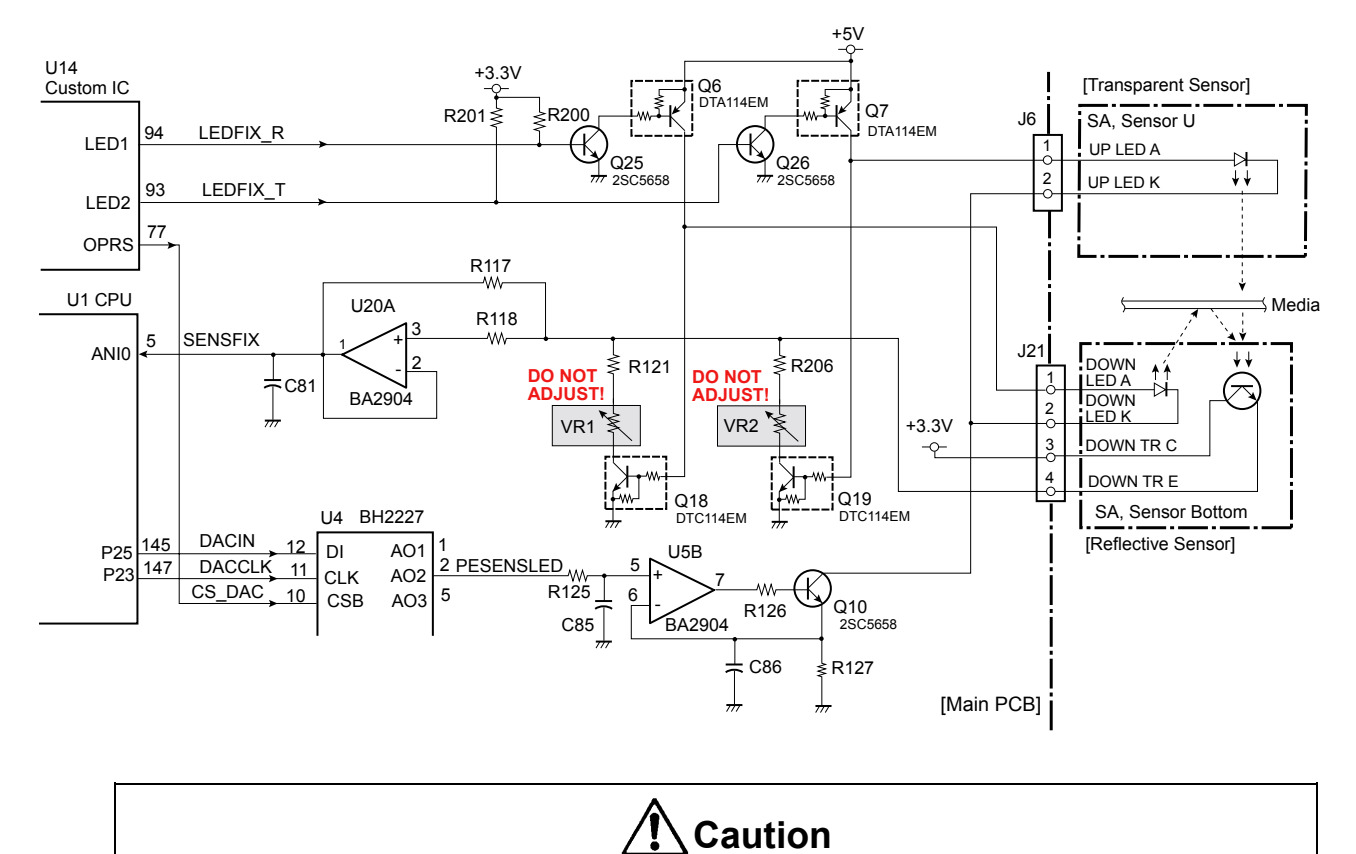

<u>DO NOT adjust VR1 and VR2</u> on the Main PCB. (Leave them at the factory setting condition.) If it is turned, media sensor sensitivity is changed and the media detection will not be correctly made.

#### (5) Head temperature sensor

The head temperature sensor is used to detect the temperature of the thermal head ("Unit, Head"). This sensor is a thermistor incorporated in the thermal head. Since the resistance of the thermistor changes according to the temperature change, the voltage at pin 7 (HDTMP) of U1 (CPU) changes accordingly. The CPU senses the voltage at pin 7 to detect the head temperature. According to the temperature of the thermal head, the CPU controls the width of printing pulse that is used to heat the thermal elements, to keep the printing density constant.

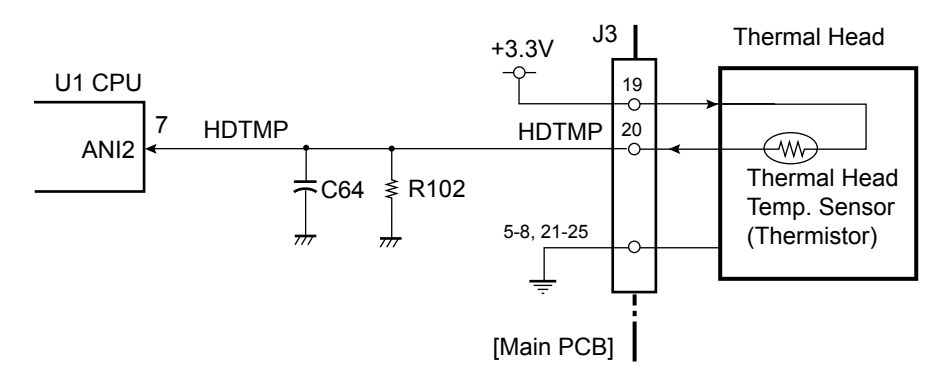

#### Printing operation when the head temperature rises abnormally:

When the head temperature rises to 70°C (158°F), printing stops after printing the current label. In this case, the ERROR LED blinks and the LCD displays "Alarm Head Hot" on the operation panel. When the head temperature falls below 60°C (140°F), the ERROR LED stops blinking, the LCD returns to the original display "On Line", and printing resumes.

| Phhilipa Ph         |              |    |
|---------------------|--------------|----|
|                     | → 70°C       |    |
| Printing (140°F) (5 | Stop) (158°F | -) |

#### Printing operation when the head temperature is too lower:

When the head temperature is lower than -10°C (14°F), printing is inhibited, and the ERROR LED blinks and the LCD displays "Error Head Cold" on the operation panel. Printing is not possible until the temperature of the thermal head gets warm.

#### (6) PF motor temperature sensor

The PF motor temperature sensor is used to detect the temperature of the PF Motor. This sensor is a thermistor bonded to the PF Motor. Since the resistance of the thermistor changes according to the temperature change, the voltage at pin 8 (MOTTMP) of U1 (CPU) changes accordingly. The CPU senses the voltage at pin 8 to detect the PF motor temperature.

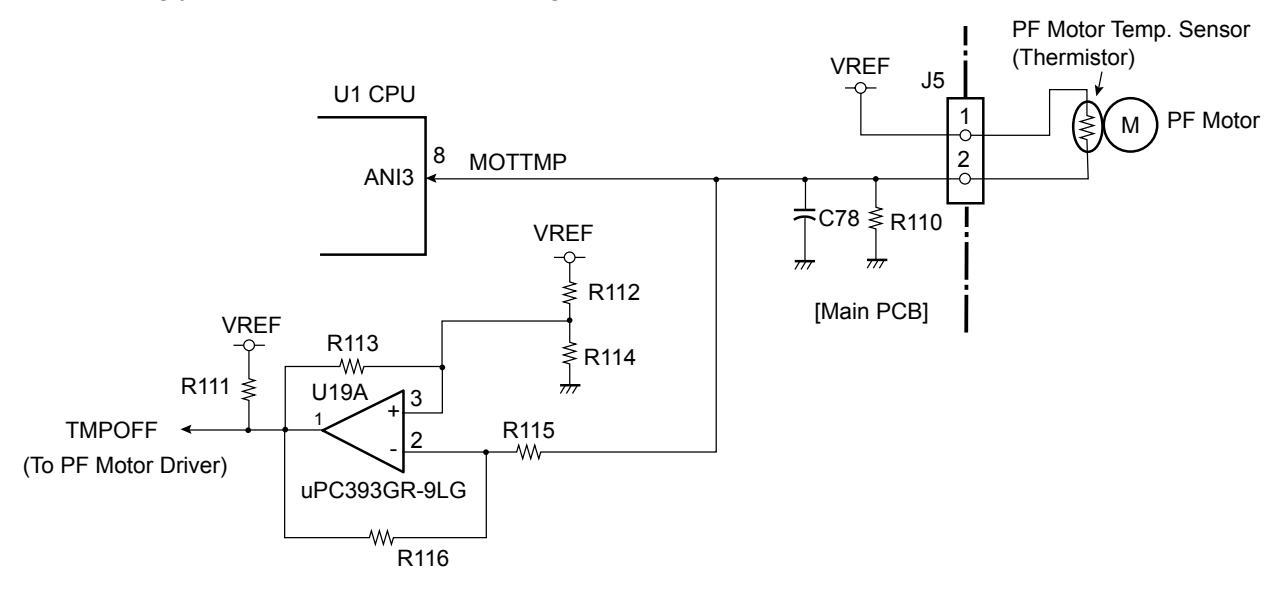

#### Printing operation when the PF motor temperature rises:

When the temperature of the PF motor rises to 95°C (203°F), printing speed is reduced to avoid overheating. If it reaches 105°C (221°F), the PF motor stops after printing the current label. In this case, the ERROR LED blinks and the LCD displays "Alarm PFMotor Hot" on the operation panel.

When the temperature of the PF motor falls below 90°C (194°F), the LED stops blinking, the LCD returns to the original display "On Line", and printing resumes.

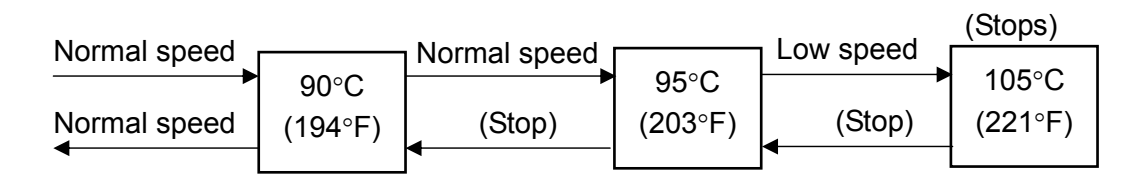

In addition to the PF motor temperature rise detection by the CPU, the circuitry composed of U19A OP amp. detects the high temperature over 130°C (266°F) to protect the PF motor. If the PF motor temperature exceeds 130°C (266°F), the output of U19A is reversed and TEMPOFF signal goes "Low". As a result, +24V supply to the PF motor driver circuit is shut off. (For a detailed description, refer to 2-2-4 "(1) PF motor driver(1) PF motor driver(1) PF motor driver".) When the PF motor temperature falls below 125°C (257°F), the output of U19A returns from "Low" to "High" so that +24V supply to the PF motor driver circuit resumes.

#### (7) Ribbon encoder

The ribbon encoder is a photo interrupter to detect ribbon running and ribbon end, and is incorporated in the ribbon unit ("Unit, Frame Ribbon L"). A bladed wheel is mounted on the supply reel of the ribbon unit. When the supply reel turns, the blades intermittently block the light emitted from the LED of the ribbon encoder. Thus, while the ribbon is running (supply reel is rotating), a pulse train is input to pin 76 (RIBENC) of U1 (CPU). With this pulse input, the CPU can detect tape running and tape end.

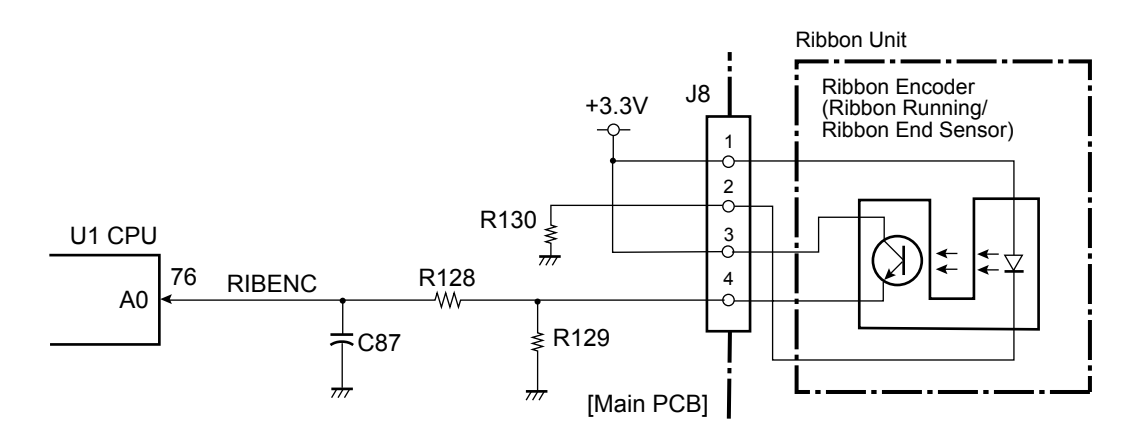

#### (8) Rewinder cover open sensor (CL-S700R only)

The rewinder cover open sensor is used to detect the open/close status of the rewinder cover. This sensor uses a mechanical switch.

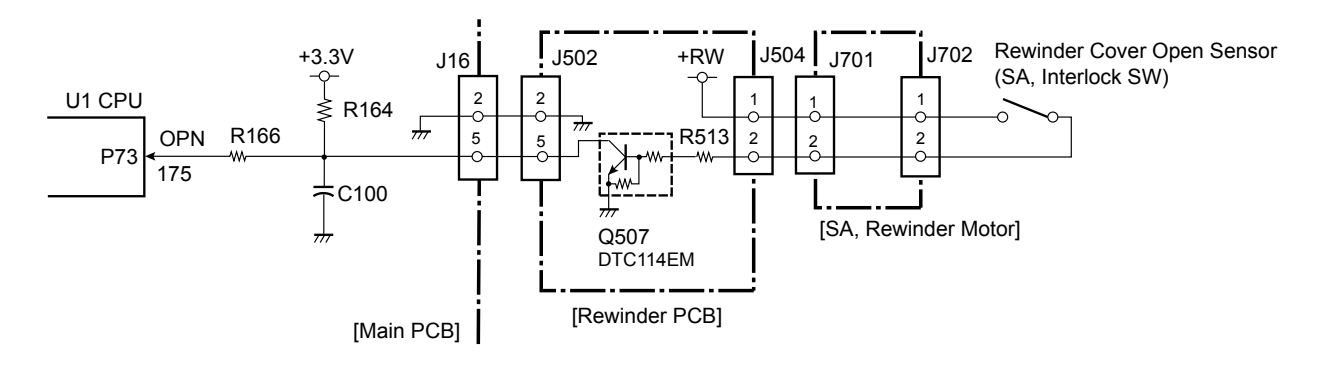

When the rewinder cover is closed, the lever of the "SA, Interlock SW" (rewinder cover open sensor) is pressed by "A" and the switch turns ON. As a result, pin 175 (OPN) of U1 (CPU) goes "Low".

When the rewinder cover is opened, the switch turns OFF and pin 175 (OPN) of U1 (CPU) goes "High".

When the rewinder cover is opened, the ERROR LED blinks and the LCD displays "Error Rewinder Open" on the operation panel.

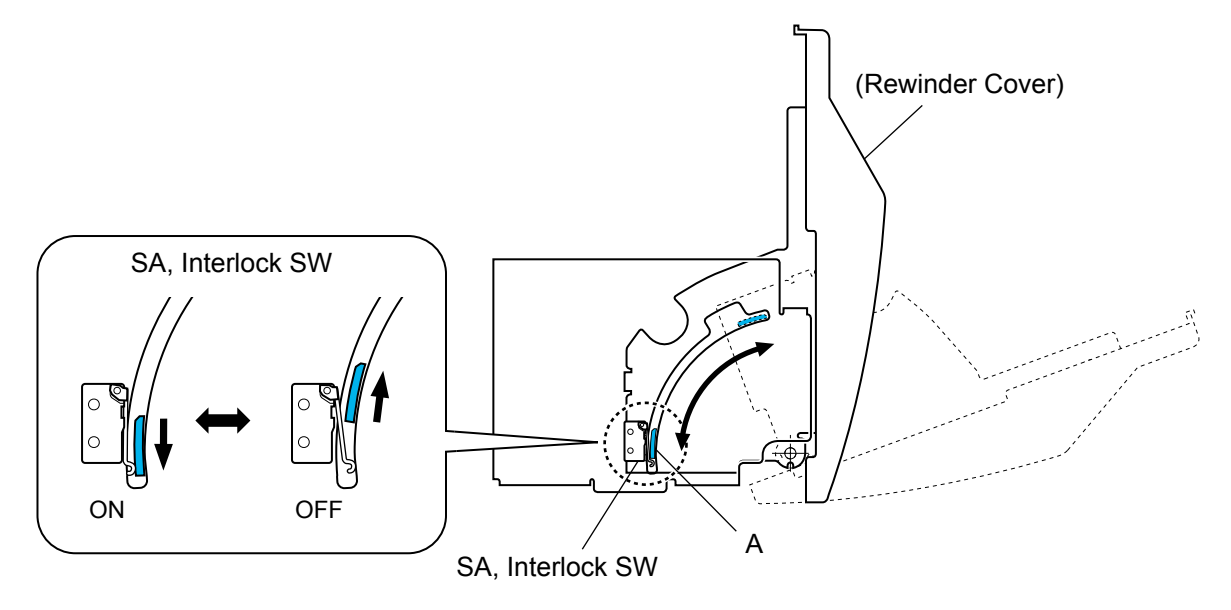

#### (9) Rewinder motor temperature sensor (CL-S700R only)

The Rewinder motor temperature sensor is used to detect the temperature of the rewinder motor. This sensor is a thermistor bonded to the rewinder motor. Since the resistance of the thermistor changes according to the temperature change, the voltage at pin 11 (MTTH) of U1 (CPU) changes accordingly. The CPU senses the voltage at pin 11 to detect the rewinder motor temperature.

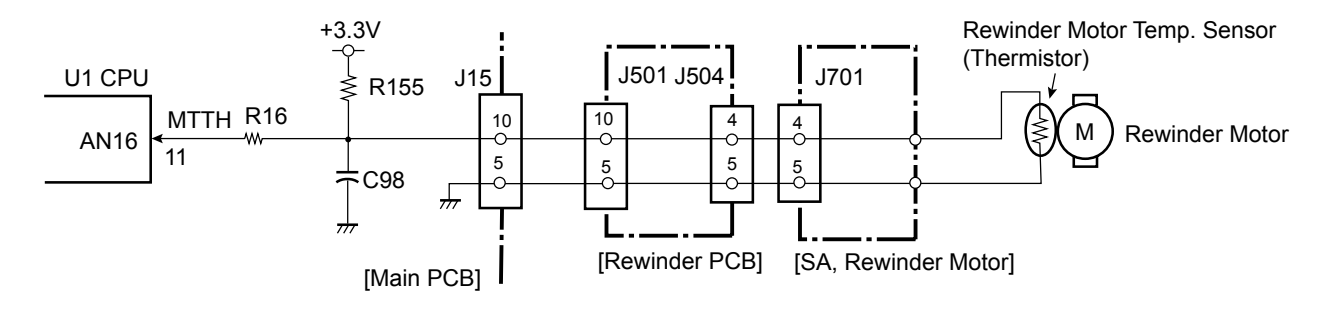

#### Rewinding operation when the rewinder motor temperature rises:

When the temperature of the rewinder motor rises to 110°C (230°F), printing/rewinding stops. In this case, the ERROR LED blinks and the LCD displays "Alarm Rewinder Hot" on the operation panel.

When the temperature of the rewinder motor falls below 100°C (212°F), the LED stops blinking, the LCD returns to the original display "On Line", and printing/rewinding resumes.

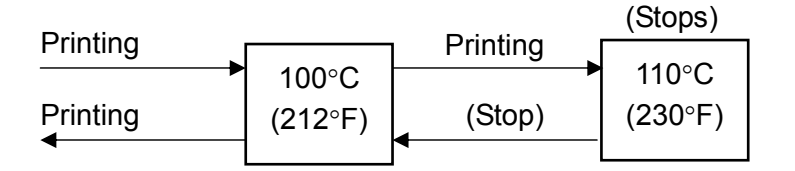

#### (10) Peel sensor (CL-S700R only)

The peel sensor is used to detect the peeled label at the exit of the printer. This sensor is a reflective sensor.

When a peeled label exists at the exit of the printer, the light emitted from the LED of the peel senor is reflected by the label and reaches the phototransistor. Thus, the voltage at pin 12 (PEELSENS) of U1 (CPU) becomes "High". The CPU senses the voltage at pin 12 to detect the presence of label at the exit.

When no label exists at the exit of the printer, the light emitted from the LED does not reach the phototransistor. Thus, the voltage at pin 12 (PEELSENS) of U1 (CPU) becomes "Low". CRPTYP1 signal (pin 96 (PM1) of U14 (Custom IC)) is used to detect whether the "SA, Peel Sensor" is installed in the CL-S700R or not.

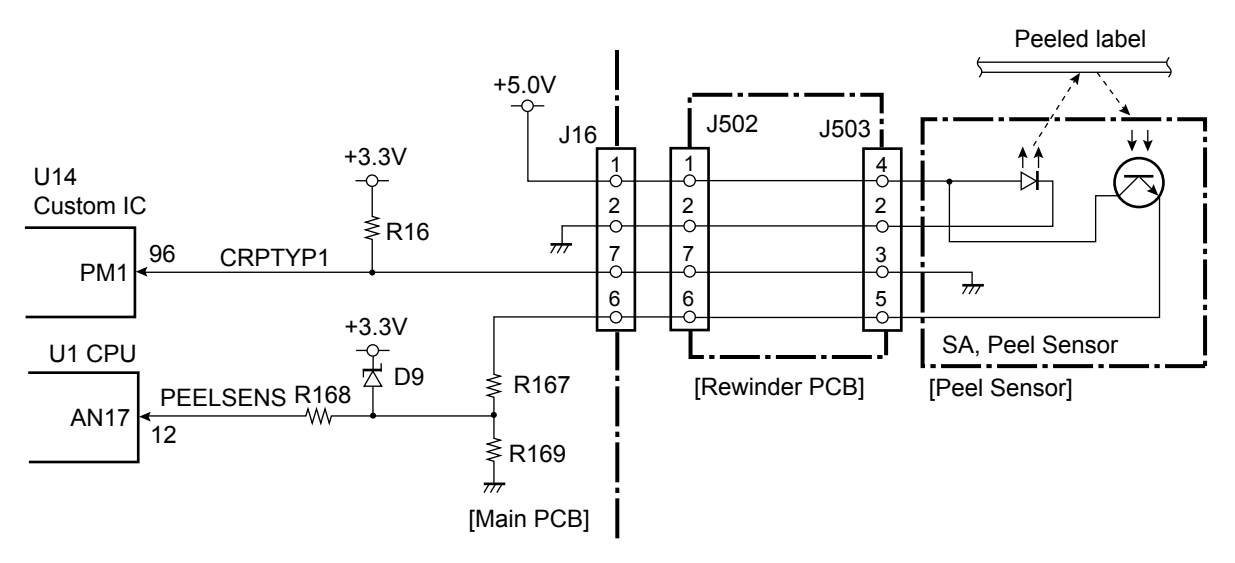

## 2-2-4. Drivers

#### (1) PF motor driver

This is a driving circuit to drive the PF Motor (stepping motor). The following illustration shows a simplified circuit. The PF Motor is driven by the unipolar constant current chopper method. The exciting method for the motor is the 2-phase method.

The power to the PF Motor is supplied by turning ON the FET Q4. This is accomplished by activating the monostable multivibrator U16A. When U16A is triggered, Q5 turns ON and FET Q4 turns ON. (TEMPOFF signal is normally at "High". If the PF motor temperature rises excessively, TEMPOFF signal goes "Low" and the output from U16A is inhibited. Thus, +24V to the PF Motor is shut off. For TEMPOFF signal, refer to 2-2-3 "(6) PF motor temperature sensor".)

PFMA, PFMA, PFMB and PFMB signals are the exciting pulses to drive the PF Motor. The digital-to-analog converter (U4) is used to control the PF motor current by applying its output to pins 3 and 14 (REFA and B) of the motor driver (U18).

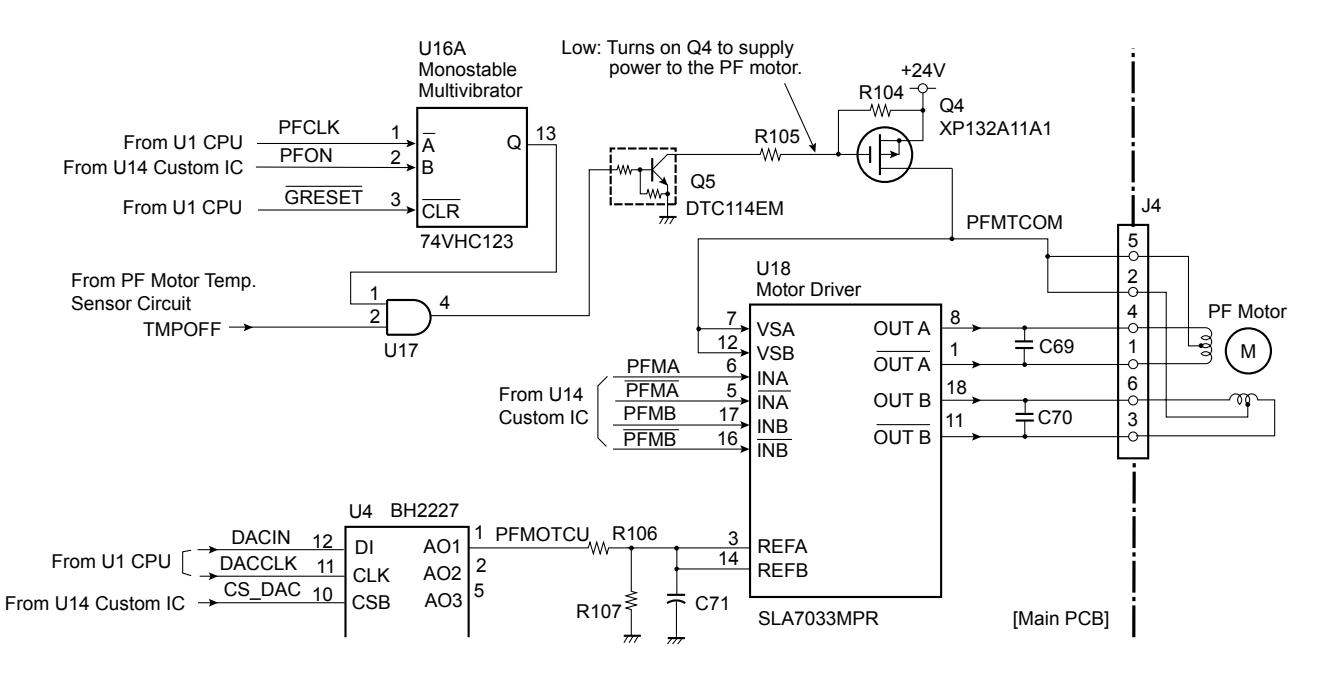

#### (2) Head driver

The head driver is incorporated in the "Unit, Head".

During printing, pin 116 (HDVON) of U14 (Custom IC) goes to "High", and Q2 and Q1 turn ON. Thus +24V is supplied to the thermal head ("Unit, Head").

The print data is sent from U14 (Custom IC) to the head driver in the thermal head.

The signals HD1 to 4, HDSTB, HDCLK and HDLAT (pins 109 to 113, 108, 115 and 107 of U14) are sent to the thermal head.

According to the print data (HD1 to 4), the selected thermal elements are heated and the melted ink makes dots on media (or dots are printed on thermal transfer paper).

The width of heating pulse applied to a thermal element varies with the head temperature to keep the printing density constant.

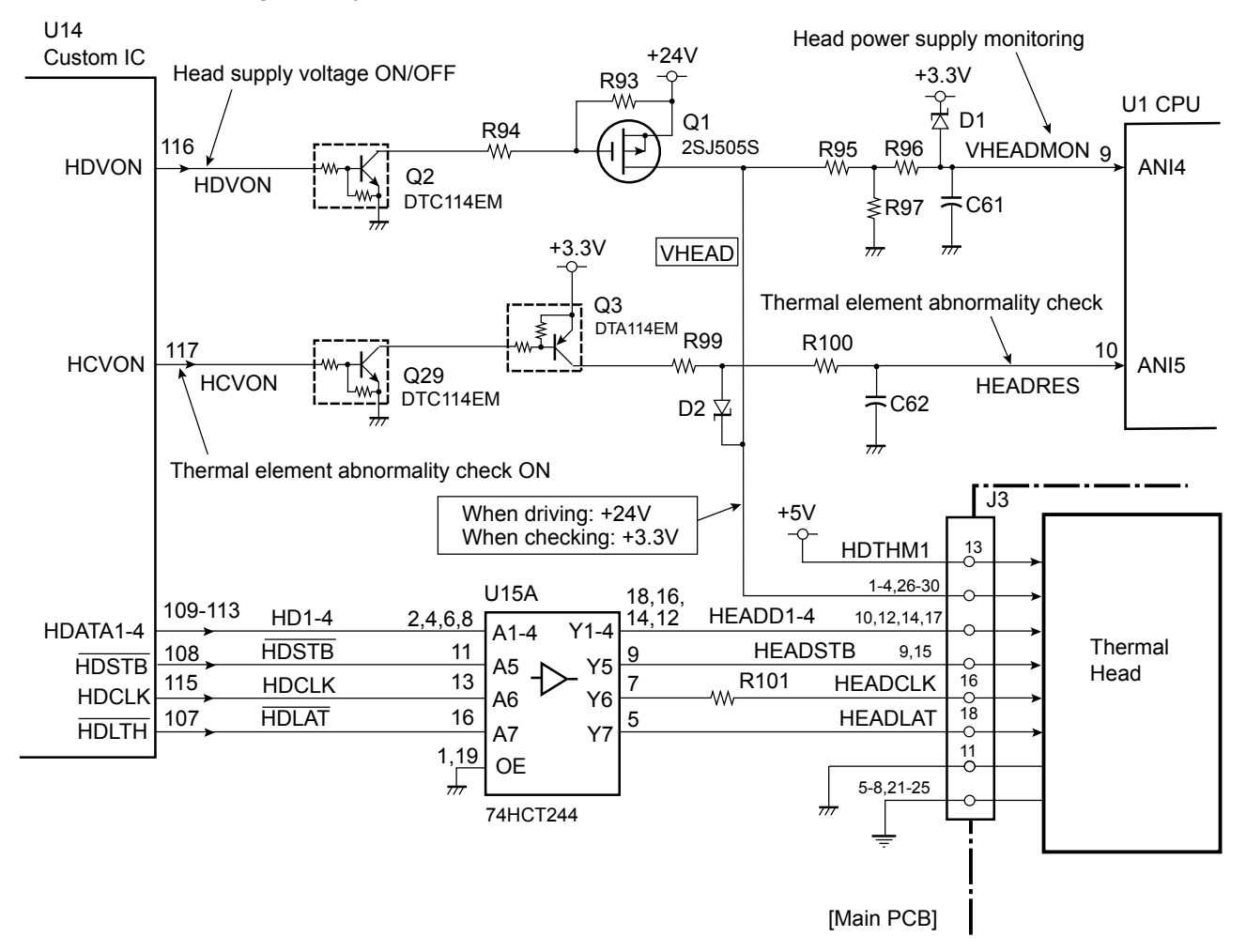

#### Thermal resistance check:

When the printer is turned ON, the thermal resistance check is conducted. If any fault is found, the ERROR LED blinks and the LCD displays "Alarm Head Check" on the operation panel.

During the thermal resistance check, pin 117 (HCVON) of U14 (Custom IC) goes to "High", and Q29 and Q3 turn ON. Thus, +3.3V is supplied to the thermal head, instead of +24V. The following is a simplified circuitry under checking, where Q3 turns ON and a thermal element "R" is selected. The voltage at point "A" becomes the value divided by R99 and R. The CPU monitors this voltage at pin 10 (HEADRES), and check if the voltage is in the allowable range or not. (If R is open, the voltage at point "A" will be about +3.3V.) Every thermal element is successively checked in this way.

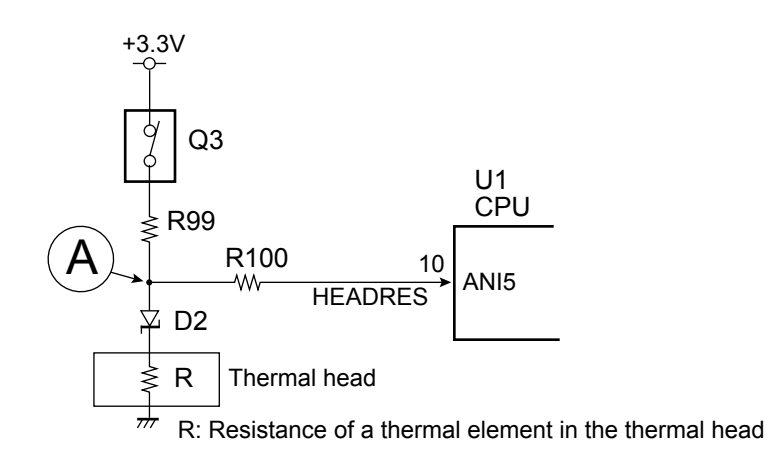

#### (3) Rewinder motor driver (CL-S700R only)

This is a driving circuit to drive the rewinder motor (DC motor). The following illustration shows a simplified circuit.

Rewinder motor ON/OFF status is controlled by DCMTR1 and DCMTR0 signals sent from pins 35 and 40 of U1 (CPU).

Motor ON: DCMTR1=L and DCMTR0=H

Motor OFF (free): DCMTR1=L and DCMTR0=L

Braking: DCMTR1=H (DCMTR0=L/H)

When DCMTR1 signal is "Low", Q502 turns OFF and Q501 turns OFF. When DCMTR0 signal is "High", Q506 turns ON, Q505 turns OFF and, if Q503 is OFF (DCMTR1 signal is "Low"), Q504 turns ON and the rewinder motor is turned.

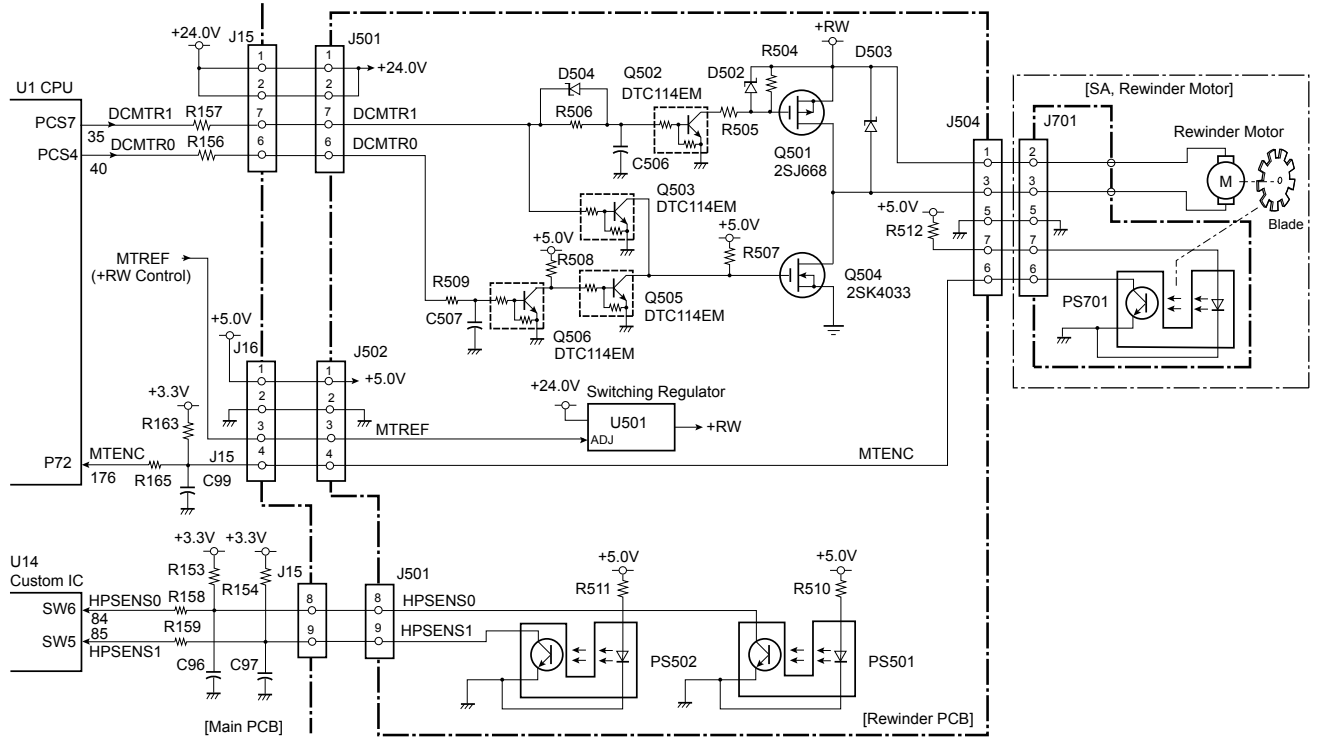

#### **Rewinder Full detection:**

The form sensor (photo interrupters PS501 and PS502) on the "SA, Rewinder PCB" is used to detect the diameter of wound liner (or the amount of liner) at the flange in the following four stages. As the diameter increases, the Measure Flap Plate turns backward and engages with PS501 and PS502.

1st stage: PS501: ON, PS502: OFF

2nd stage: PS501: ON, PS502: ON

3rd stage: PS501: OFF, PS502: ON

4th stage (Full): PS501: OFF, PS502: OFF

The 1st to 3rd stages are used to control the rewinder motor speed as mentioned on the next page. The 4th stage is the Full state.

The outputs of PS501 and PS502 are fed to pins 84 (HPSENS0) and 85(HPSENS1) of U14 (Custom IC). When the Measure Flap Plate engages PS501/PS502, the light emitted from the LED is blocked by the plate and PS501/PS502 turns ON and pin 84/85 becomes "High".

When Full state (PS501: OFF, PS502:OFF) is detected, rewinding operation stops, and the ERROR LED blinks and the LCD displays "Error Rewinder Full" on the operation panel.

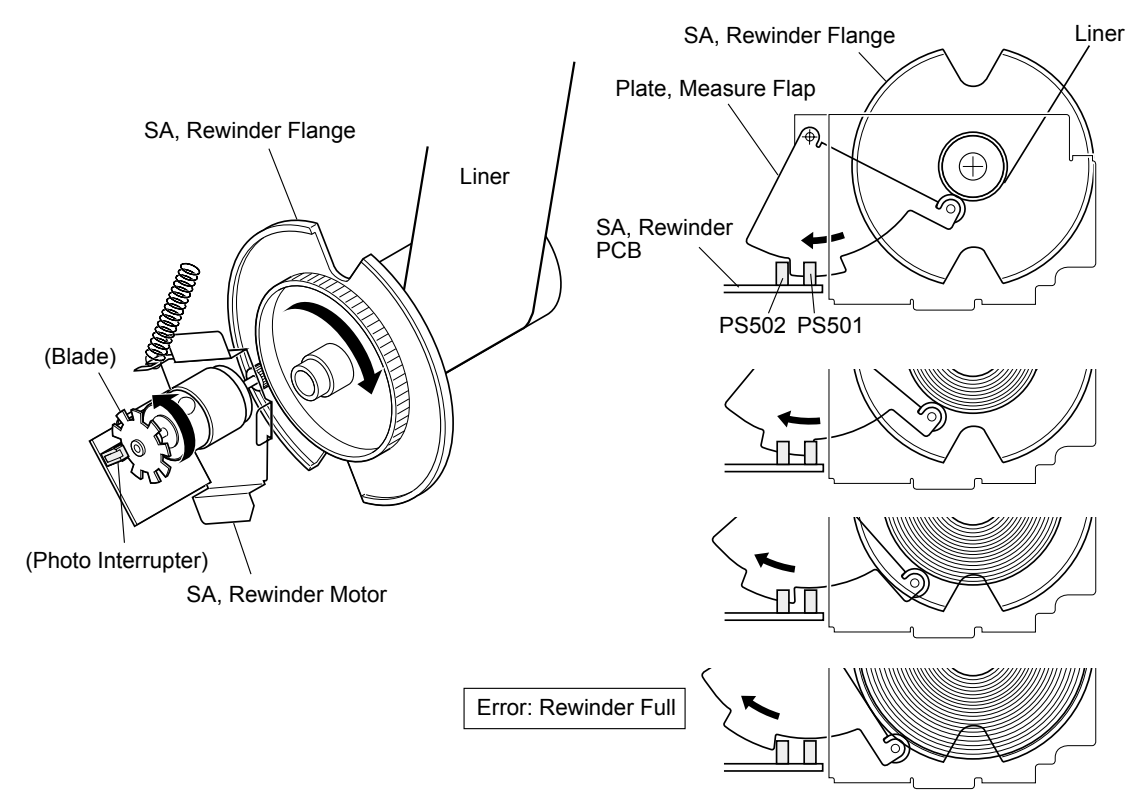

#### Liner rewinding operation:

The rewinder motor turns to wind up the liner. During motor running, the blade of the motor turns and the intermittent pulse is output from the photo interrupter PS701 of the "SA, Rewinder Motor" to pin 176 (MTENC) of U1 (CPU).

The rewinder motor speed should vary according to the diameter of the wound liner to nearly keep the winding speed constant. The rewinder motor speed is controlled by checking the ON/OFF status of PS501 and PS502. That is, the rewinder motor speed is high for small diameter and it is low for large diameter. This is accomplished by the MTREF signal sent to U501 (Switching regulator) that produces +RW power supply for the rewinder motor. +RW can be changed by changing the level of the MTREF signal. (Higher +RW turns the rewinder motor faster.)

## **2-3. Operation Panel**

Operation panel is located on the left/front side of the printer. Operation panel consists of 4 keys, 6 LEDs and 1 LCD.

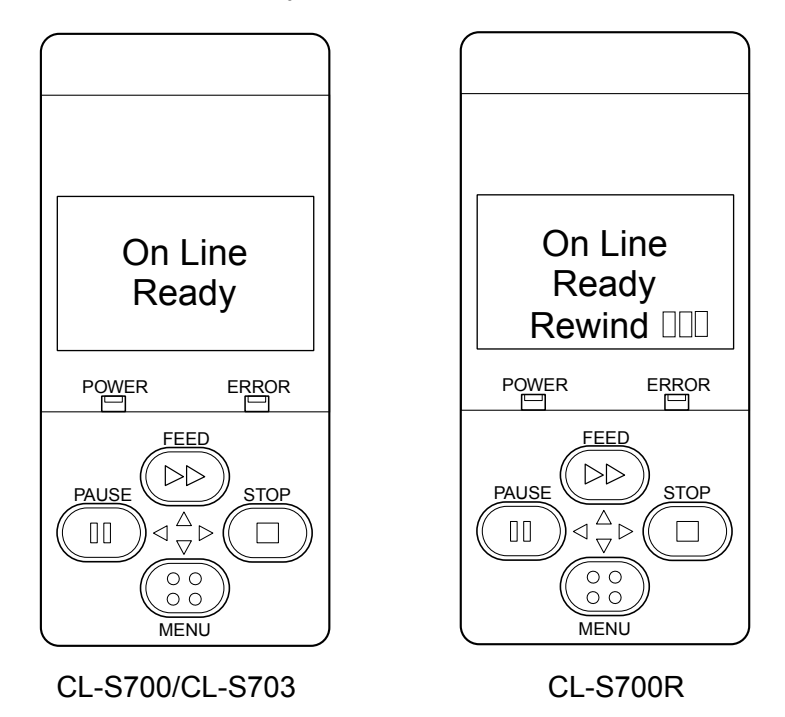

## 2-3-1. External view

## (1) Keys

There are 4 keys, **[MENU]**, **[PAUSE]**, **[FEED]** and **[STOP]**. The function name on the key is selected when the key is pressed.

## (2) LEDs

There are 6 LEDs; POWER LED, ERROR LED and 4 LEDs for keys. The LEDs light up or blink to indicate printer status, setting modes, or error conditions.
POWER LED: Lights up when power is turned on. (green)
ERROR LED: Blinks when an error occurs. (orange)
LEDs for keys: Light up when power is turned on to illuminate keys.

## (3) LCD (Liquid Crystal Display)

The LCD is a 128 x 64 dots display using STN (Super-Twisted Nematic) display system. It displays printer statuses including alarm statuses, menus and its operation guide, etc.

## 2-3-2. Menu setup mode

You can set the menu according to your requirements.

To enter menu setup mode, press the **[MENU]** key while "On Line Ready" is displayed on the LCD. For details, refer to the User's Manual.

## 2-3-3. Test mode

The following Test modes are available:

| Operation           | Description                     |
|---------------------|---------------------------------|
| [FEED] + "Power ON" | Enters self print mode.         |
| [STOP] + "Power ON" | Enters hex dump mode.           |
| [MENU] + "Power ON" | Enters menu list printing mode. |

## (1) Self print mode

You can check the printing quality by printing the built-in self print pattern.

This function is convenient to obtain optimum printing while adjusting the media thickness with the Media Thickness Adjustment screw and media width with the Media Width Adjustment knob.

## For label (prints 2 labels):

- 1. While pressing and holding the **[FEED]** key, turn on the power.
- Wait until the POWER LED turns on and the LCD indicates "Self Print Mode" "Label Media", and then release the [FEED] key.

The printer enters self print mode and the label is fed. Self test printing is made for two labels, and then printing stops.

3. To repeat self test printing, press the **[FEED]** key again.

To exit from self print mode: Turn off the power.

## For continuous media:

- 1. While pressing and holding the **[FEED]** key, turn on the power.
- Wait until the POWER LED turns on and the LCD changes from "Self Print Mode" "Label Media" to "Cont. Media", and then release the [FEED] key. The printer enters self print mode and the label is fed for self test printing. After printing it stops.
- To repeat self test printing, press the [FEED] key again.
   To exit from self print mode: Turn off the power.

[Print pattern in self print mode]

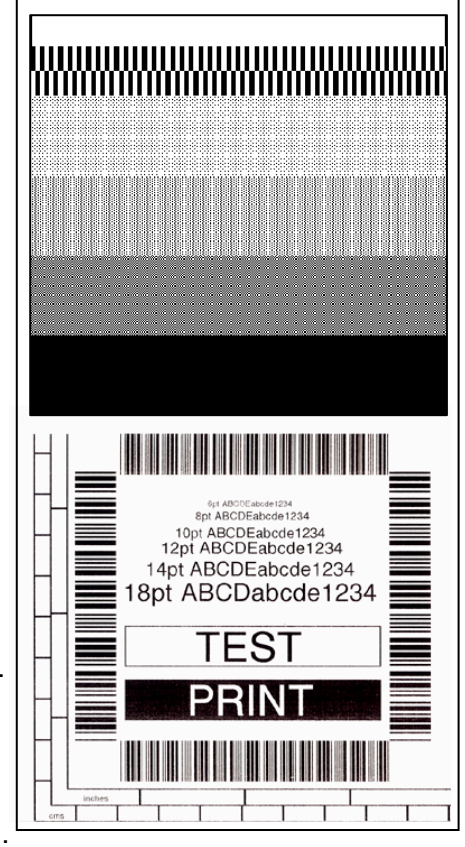

Media feed direction <Example of CL-S700/CL-S700R>

#### (2) Hex dump mode

You can print the data in the receive buffer in the hexadecimal form.

#### For label:

- 1. While pressing and holding the **[STOP]** key, turn on the power.
- Wait until the POWER LED turns on and the LCD indicates "Hex Dump Mode" "Label Media", and then release the [STOP] key. The printer enters hex dump mode and, when print data is sent to the printer, hex dump printing starts.
   To exit from hex dump mode: Turn off the power.

To exit from hex dump mode: Turn off the power.

#### For continuous media:

- 1. While pressing and holding the **[STOP]** key, turn on the power.
- 2. Wait until the POWER LED turns on and the LCD changes from "Hex Dump Mode" "Label Media" to "Cont. Media", and then release the **[STOP]** key.

The printer enters hex dump mode and, when print data is sent to the printer, hex dump printing starts.

To exit from hex dump mode: Turn off the power.

#### [Dump list example]

DUMP LIST

 02
 40
 30
 31
 30
 0D
 02
 60
 30
 32
 30
 0D
 2
 4C
 .M0100..c0020..L

 44
 31
 31
 0D
 31
 30
 30
 30
 30
 30
 30
 30
 31
 30
 D11.100000000010

 30
 30
 31
 32
 33
 34
 35
 36
 37
 38
 39
 3A
 3B
 3C
 00101234567895;<</td>

#### (3) Menu list print mode

You can print the list of machine information and current menu settings.

1. While pressing and holding the **[MENU]** key, turn on the power.

The POWER LED turns on and the LCD indicates "Print Settings", and then automatically print starts.

The printer prints the list of machine information and current menu settings, and then enters menu setup mode for further menu operation.

To exit from menu list print mode: In Main menu, press the [PAUSE] (<) key.

#### Machine Information

|                                                                                                    | )11<br>                                                                                                    |
|----------------------------------------------------------------------------------------------------|----------------------------------------------------------------------------------------------------|
| Model Number<br>Boot Version<br>ROM Version<br>ROM Date(DD//MM//YY)<br>ROMCheck Sum<br>Head Check<br>Print Counter<br>Service Counter<br>Sensor Monitor<br>Option Interface                                                                                                    | : CL-S700<br>: ****<br>: ********<br>: XX/XX/XX<br>: ****<br>: OK<br>: 0002.234 km<br>: 0002.234 km<br>: 1.50 V<br>: None                                                       |
| Current Menu Setti                                                                                                    | ings                                                                                                    |
| [Page Setup Menu]<br>Print Speed<br>Print Darkness<br>Darkness Adjust<br>Print Method<br>Continuous Media Length<br>Vertical Position<br>Horizontal Shift<br>Vertical Image Shift<br>Sensor Select<br>Media Sensor<br>Small Media Adjustment<br>Small Media Length<br>Symbol Set | : 7 IPS<br>: 12<br>: 00<br>: Thermal Transfer<br>: 4.00 inch<br>: 0.00 inch<br>: 0.00 inch<br>: 0.00 inch<br>: Rear Adj Sensor<br>: See Through<br>: Off<br>: 1.00 inch<br>: PM |
| [System Setup Menu]<br>Sensor Level<br>Paper End Level<br>Error Reporting<br>Cover Open Sensor<br>Buzzer Select<br>Metric/Inch<br>Max Media Length<br>Setting Lock<br>Keyboard Lock<br>Control Code<br>Emulation Select                                                          | : 1.7 V<br>: 2.80 V<br>: On Printing<br>: Off<br>: On<br>: Inch<br>: 10.00 inch<br>: Off<br>Off<br>: STD<br>: DM4                                                               |
| [After Print Menu]<br>AutoConfigure<br>Function Select<br>Cutter Action<br>Paper Position<br>Menu Key Action                                                                                                    | : On<br>: Tear<br>: Backfeed<br>: 0.00 inch<br>: Enters Menu                                                                                                    |
| [Interface Menu]<br>RS-232C Baud rate<br>RS-232C Parity<br>RS-232C Length<br>RS-232C Stop bit<br>RS-232C X-ON<br>IEEE 1284<br>USB Device Class<br>USB VCOM Protocol                                                                                                    | : 9600<br>: None<br>: 8 bit<br>: 1 bit<br>: Yes<br>: On<br>: Printer<br>: Auto                                                                                                  |

#### Note:

Citizen continually enhances its printers with new options and settings based on our customer's requests. Extra or changed menu items may appear on the print out in some cases.

<Example of Datamax<sup>®</sup> emulation selected (CL-S700)>

## 2-3-4. Factory/Service mode

Factory mode and Service mode are available for maintenance work,

#### Factory mode:

You can change the factory-set items such as logical shift of the sensor or head.

#### Service mode:

You can perform checks such as head check and service counter value that shows the media length printed.

In this section, the followings are explained.

- How to enter Factory/Service Mode
- How to print the Factory Mode Settings menus
- How to change the settings in Factory mode
- How to operate service menu in Service mode

#### (1) How to enter Factory/Service Mode

To enter Factory/Service mode, perform the following operation.

• While pressing and holding the [MENU], [FEED] and [STOP] keys, turn on the printer.

Then, the following is displayed on the LCD.

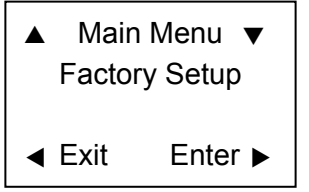

Key function in Factory/Service mode:

| [FEED] (▲)  | Returns to previous item, or the value is incremented/changed. |
|-------------|----------------------------------------------------------------|
| [MENU] (▼)  | Goes to the next item, or the value is decremented/changed.    |
| [PAUSE] (◀) | Resets the printer, or exits from the current menu.            |
| [STOP] (►)  | Acts as the Enter key.                                         |

The following diagram shows the menu transition in Factory/Service mode.

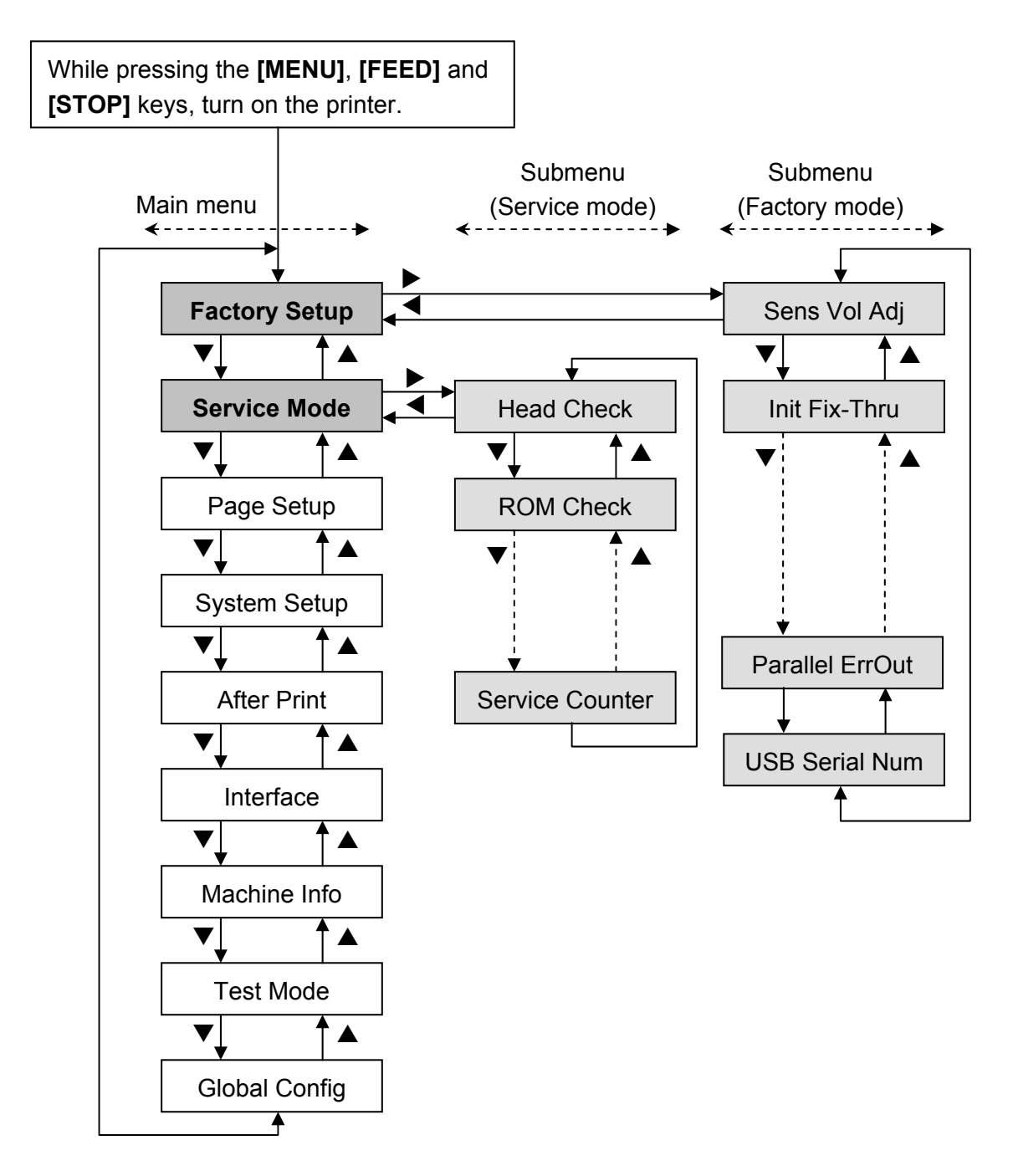

To exit from Factory/Service mode: In Main menu, press the [PAUSE] (◀) key.

#### (2) How to print the Factory Mode Settings menus

You can print the current factory mode setting values in the following two ways.

Method 1:

While pressing and holding all keys ([MENU], [FEED], [STOP] and [PAUSE]), turn on the power.

The current factory mode setting values are printed, and then the printer enters the Factory mode.

To exit from the Factory mode: Press the [PAUSE] (◀) key.

#### Method 2

Enter the Factory/Service mode and print the configuration settings.

- Enter the Factory/Service mode by turning on the power while pressing and holding the [MENU], [FEED] and [STOP] keys. (Refer to "(1) How to enter Factory/Service Mode" mentioned earlier.)
- 2) Press the **[MENU]** (▼) or **[FEED]** (▲) key until "Test Mode" main menu appears.
- 3) Press the **[STOP]** (▶) key to enter the Test Mode.
- 4) Press the **[MENU]** (▼) or **[FEED]** (▲) key until "Print Pattern" submenu appears.
- 5) Press the **[STOP]** (►) key to enter the Print Pattern submenu.
- 6) Press the **[MENU]** (▼) or **[FEED]** (▲) key and select "Current Config".
- 7) Press the **[STOP]** (►) key to print the configuration settings. The current factory mode setting values are printed.

#### To exit from menu mode:

Press the **[PAUSE]** (◀) key until the printer exits from the "Test Mode" main menu.

### Machine Information

## **Factory Mode Settings**

| Fix Inrough Sensor Pos. | $\cdot 0 \text{ dot}$ |
|-------------------------|-----------------------|
| Fix Reflect Sensor Pos. | $\cdot 0 \text{ dot}$ |
| Adj Through Sensor Pos. | $\cdot 0 \text{ dot}$ |
| Adj Reflect Sensor Pos. | $\cdot 0 \text{ dot}$ |
| Machine Tear Position   | $\cdot 0 \text{ dot}$ |
| Machine Cut Position    | $\cdot 0 \text{ dot}$ |
| Machine Peel Position   | $\cdot 0 \text{ dot}$ |
| Machine Horizontal Pos. | · 8 dot               |
| AutoCal Mode            | $\cdot On$            |
| Fix Through Sensor      | $\cdot 0.0 V$         |
| Fix Reflect Sensor      | $\cdot 0.0 V$         |
| Adj Through Sensor      | $\cdot 0.0 V$         |
| Adj Reflect Sensor      | $\cdot 0.0 V$         |
| Fix Through Cal Level   | $\cdot 2.30$ V        |
| Fix Reflect Cal Level   | $\cdot 2.10$ V        |
| Fix SensNone Cal Level  | $\cdot 2.05 V$        |
| Adj Through Cal Level   | $\cdot 2.30$ V        |
| Adj Reflect Cal Level   | $\cdot 2.10$ V        |
| Adj SensNone Cal Level  | 2.05 V                |
| Double Heat Menu        | · Off                 |
| PowerOn Head Check      | $\cdot On$            |
| Head Check Start Pos.   | Dot 1                 |
| Head Check Stop Pos.    | Dot 848               |
| Head Error Print        | $\cdot N0$            |
| Max Page Length         | 32 inch               |
| Ribbon End Detection    | Normal                |
| Void to TOF             | : Off                 |
| Reverse Media Length    | 0.00 inch             |
| Paper End Sensor        | On                    |
| Parallel Error Output   | On                    |
| Auto Unline             | · Off                 |
| Auto Unline Delay       | $\cdot 2 \sec$        |
| Top Form Sensing        | · On                  |
| USB Serial Number       | · Off                 |
| Current Monu Sott       | inge                  |

#### **Current Menu Settings**

| [Page Setup Menu]       |                    |
|-------------------------|--------------------|
| Print Speed             | :7 IPS             |
| Print Darkness          | : 12               |
| Darkness Adjust         | :00                |
| Print Method            | : Thermal Transfer |
| Continuous Media Length | : 4.00 inch        |
| Vertical Position       | : 0.00 inch        |
| Horizontal Shift        | : 0.00 inch        |
| Vertical Image Shift    | : 0.00 inch        |
| Sensor Select           | : Rear Adj Sensor  |
| Media Sensor            | See Through        |
| Small Media Adjustment  | : Off              |
| Small Media Length      | : 1.00 inch        |
| Symbol Set              | : PM               |
|                         |                    |

<Example of Datamax<sup>®</sup> emulation selected (CL-S700)>

Submenus for maintenance only

| 1 |                     |               |    |
|---|---------------------|---------------|----|
|   | [System Setup Menu] |               |    |
|   | Sensor Level        | ÷ 1.7 V       |    |
|   | Paper End Level     | 2.80  V       |    |
|   | Error Reporting     | : On Printing |    |
|   | Cover Open Sensor   | : Off         |    |
|   | Buzzer Ŝelect       | : On          |    |
|   | Metric/Inch         | : Inch        |    |
|   | Max Media Length    | ÷ 10.00 inch  |    |
|   | Setting Lock        | : Off         |    |
|   | Keyboard Lock       | Ōff           |    |
|   | Control Code        | STD           |    |
|   | Emulation Select    | : DM4         |    |
|   |                     | 2111          |    |
|   | [After Print Menu]  |               |    |
|   | AutoConfigure       | : On          |    |
|   | Function Select     | : Tear        |    |
|   | Cutter Action       | : Backfeed    | it |
|   | Paper Position      | : 0.00 inch   |    |
|   | Menu Key Action     | : Enters Menu | a  |
|   | c c                 |               |    |
|   | [Interface Menu]    |               |    |
|   | RS-232C Baud rate   | : 9600        |    |
|   | RS-232C Parity      | : None        |    |
|   | RS-232C Length      | : 8 bit       | a  |
|   | RS-232C Stop bit    | ÷ 1 bit       |    |
|   | RS-232C X-ON        | : Yes         |    |
|   | IEEE $1284$         | : On          |    |
|   | USB Device Class    | : Printer     |    |
| l | USB VCOM Protocol   | Auto          |    |

#### Note:

Citizen continually enhances its printers with new options and settings based on our customer's requests. Extra or changed menu items may appear on the print out in some cases.

<Example of Datamax<sup>®</sup> emulation selected (CL-S700) - continued>

#### (3) How to change the settings in Factory mode

## \land Caution

 In Factory mode, DO NOT change the factory-set values unless you need to change them, since there are essential items related to printing accuracy, etc.

- Do not turn OFF the power of the printer until you finish the adjustment. If it is turned OFF, you need to repeat the adjustment from the beginning.
  - The value adjusted here is retained until you change it with the same procedure. Even if you perform initialization by selecting "Test Mode" main menu, "Factory Default" submenu and "Yes", the changed value is not returned to the initial value set at the factory.

#### (3-1) Submenu table in Factory mode

The following table shows the submenus of "Factory Setup" main menu.

- \*1 "[Factory Mode Settings Menu name]" in "Submenu Name" column shows the name that will be printed in "Factory Mode Settings". (Refer to "(2) How to print the Factory Mode Settings menus".)
- \*2 "+" shows that the object electrically moves forward/rightward. "-" shows that the object electrically moves backward/leftward. 8 dots correspond to 1 mm (203 dots correspond to 1").

| Submenu Name<br>[Factory Mode Settings<br>Menu name] | Adjustable Value<br>(Default Value) | Description                                                                                                    |
|------------------------------------------------------|-------------------------------------|----------------------------------------------------------------------------------------------------|
| Sens Vol Adj                                         |                                     | Displays the level of each media sensor.                                                                                                    |
| Init Fix-Thru                                        |                                     | Performs calibration of the transparent sensor<br>sensitivity (fixed type). For details, refer to "3-6-1<br>(2) Sensor sensitivity adjustment (Factory<br>mode)" in Chapter 3.     |
| Init Fix-Refl                                        |                                     | Performs calibration of the reflective sensor<br>sensitivity (fixed type). For details, refer to "3-6-1<br>(2) Sensor sensitivity adjustment (Factory mode"<br>in Chapter 3.       |
| Init Adj-Thru                                        |                                     | Performs calibration of the transparent sensor<br>sensitivity (adjustable type). For details, refer to<br>"3-6-1 (2) Sensor sensitivity adjustment (Factory<br>mode" in Chapter 3. |
| Init Adj-Refl                                        |                                     | Performs calibration of the reflective sensor<br>sensitivity (adjustable type). For details, refer to<br>"3-6-1 (2) Sensor sensitivity adjustment (Factory<br>mode" in Chapter 3.  |

| Submenu Name<br>[Factory Mode Settings<br>Menu name] | Adjustable Value<br>(Default Value) | Description                                                                                                    |
|------------------------------------------------------|-------------------------------------|----------------------------------------------------------------------------------------------------|
| Fix-Thru Pos<br>[Fix Through Sensor Pos.]            | -256 to +256 dot<br>(+000 dot)      | Electrically shifts the position of transparent sensor (fixed type) back and forth.                                                                                                    |
| Fix-Refl Pos<br>[Fix Reflect Sensor Pos.]            | -256 to +256 dot<br>(+000 dot)      | (-32 to +32 mm, -1.26 to +1.26 )<br>Electrically shifts the position of reflective sensor<br>(fixed type) back and forth.<br>(-32 to +32 mm, -1.26 to +1.26")                                                               |
| Adj-Thru Pos<br>[Adj Through Sensor Pos.]            | -256 to +256 dot<br>(+000 dot)      | Electrically shifts the position of transparent<br>sensor (adjustable type) back and forth.<br>(-32 to +32 mm, -1.26 to +1.26")                                                                                             |
| Adj-Refl Pos<br>[Adj Reflect Sensor Pos.]            | -256 to +256 dot<br>(+000 dot)      | Electrically shifts the position of reflective sensor<br>(adjustable type) back and forth.<br>(-32 to +32 mm, -1.26 to +1.26")                                                                                              |
| Mach Tear Pos<br>[Machine Tear Position]             | -256 to +256 dot<br>(+000 dot)      | Electrically shifts the tear off position back and forth. (-32 to +32 mm, -1.26 to +1.26")                                                                                                    |
| Mach Cut Pos<br>[Machine Cut Position]               | -256 to +256dot<br>(+000 dot)       | Electrically shifts the cutting position back and forth. (-32 to +32 mm, -1.26 to +1.26") (Optional)                                                                                                    |
| Mach Peel Pos [Machine Peel Position]                | -256 to +256dot<br>(+000 dot)       | Electrically shifts the peel position back and forth. (-32 to +32 mm, -1.26 to +1.26") (Optional)                                                                                                    |
| Mach Hor Pos<br>Machine Horizontal Pos.]             | -16 to +32dot<br>(+008 dot)         | Electrically shifts the head position to the right or left side.<br>(-2 to +4 mm, $-0.08$ to +0.16")                                                                                                    |
| Auto Cal Mode                                        | On/Off                              | Automatically controls the light amount of each                                                                                                    |
| Fix-Thru LED<br>[Fix Through Sensor]                 | 0.0 to 3.3V<br>(0.0 V)              | This menu is effective when "Auto Cal Mode" is<br>set to OFF. The light amount emitted from the<br>transparent sensor (fixed type) can be changed<br>manually.<br>Larger value emits larger amount of light.                |
| Fix-Refl LED<br>[Fix Reflect Sensor]                 | 0.0 to 3.3V<br>(0.0 V)              | This menu is effective when "Auto Cal Mode" is<br>set to OFF. The light amount emitted from the<br>LED of the reflective sensor (fixed type) can be<br>changed manually.<br>Larger value emits larger amount of light.      |
| Adj-Thru LED<br>[Adj Through Sensor]                 | 0.0 to 3.3V<br>(0.0 V)              | This menu is effective when "Auto Cal Mode" is<br>set to OFF. The light amount emitted from the<br>transparent sensor (adjustable type) can be<br>changed manually.<br>Larger value emits larger amount of light.           |
| Adj-Refl LED<br>[Adj Reflect Sensor]                 | 0.0 to 3.3V<br>(0.0 V)              | This menu is effective when "Auto Cal Mode" is<br>set to OFF. The light amount emitted from the<br>LED of the reflective sensor (adjustable type)<br>can be changed manually.<br>Larger value emits larger amount of light. |

| Submenu Name<br>[Factory Mode Settings<br>Menu name] | Adjustable Value<br>(Default Value) | Description                                                                                                    |
|------------------------------------------------------|-------------------------------------|----------------------------------------------------------------------------------------------------|
| Fix-Thru Level<br>[Fix Through Cal Level]            | 0.01 to 3.30V<br>(2.30 V)           | Performs sensitivity adjustment of the front fixed sensor for Media Sensor menu "See Through". The amount of light received is set to "2.30V".   |
| Fix-Refl Level<br>[Fix Reflect Cal Level]            | 0.01 to 3.30V<br>(2.10 V)           | Performs sensitivity adjustment of the front fixed sensor for Media Sensor menu "Reflect". The amount of light received is set to "2.10V".       |
| Fix-None Level<br>[Fix SensNone Cal Level]           | 0.01 to 3.30V<br>(2.05 V)           | Performs sensitivity adjustment of the front fixed sensor for Media Sensor menu "None". The amount of light received is set to "2.05V".          |
| Adj-Thru Level<br>[Adj Through Cal Level]            | 0.01 to 3.30V<br>(2.30V)            | Performs sensitivity adjustment of the adjustable sensor for Media Sensor menu "See Through".<br>The amount of light received is set to "2.30V". |
| Adj-Refl Level<br>[Adj Reflect Cal Level]            | 0.01 to 3.30V<br>(2.10 V)           | Performs sensitivity adjustment of the adjustable sensor for Media Sensor menu "Reflect". The amount of light received is set to "2.10V".        |
| Adj-None Level<br>[Adj SensNone Cal Level]           | 0.01 to 3.30V<br>(2.05 V)           | Performs sensitivity adjustment of the adjustable<br>sensor for Media Sensor menu "None". The<br>amount of light received is set to "2.05V".     |
| Peel Sens Level                                      | 0.01 to 3.30V<br>(1.50 V)           | Sets the threshold value for the peel sensor.                                                                                                    |
| Cont Paper Sens                                      | Through/Reflect<br>(Reflect)        | When continuous media is used, selects the sensor type to be used for detecting paper end.                                                       |
| Dbl Heat Menu<br>[Double Heat Menu]                  | On/Off<br>(Off)                     | Sets whether to display the menu of "Double Heat".                                                                                               |
| PwrOn Head Chk<br>[Power On Head Check]              | On/Off<br>(On)                      | Sets whether to perform head check at power ON or not.                                                                                           |
| Head Chk Start<br>[Head Check Start Pos.]            | Dots 001 to 848<br>(Dot 001)        | Designates the start dot for head check.                                                                                                    |
| Head Chk Stop<br>[Head Check Stop Pos.]              | Dots 001 to 848<br>(Dot 848)        | Designates the end dot for head check.                                                                                                    |
| Rbn End Detect<br>[Ribbon End Detection]             | Normal/Slow<br>(Normal)             | Sets the ribbon end detection time.                                                                                                    |
| Parallel ErrOut                                      | On/Off<br>(On)                      | Select whether to activate the Fault signal of parallel interface at the time of error occurrence.                                               |
| USB Serial Num<br>[USB Serial Number]                | On/Off<br>(Off)                     | Select whether to send the serial number to the host when operating the printer through the USB interface.                                       |

#### (3-2) Setting submenu in Factory mode

- In Factory mode, there are 2 types of submenus.
- Value setting type
- · Option selection type

#### **Procedure:**

 Enter Factory/Service mode by turning on the power while pressing and holding the [MENU], [FEED] and [STOP] keys.

"Factory Setup" main menu appears.

- 2. In "Factory Setup" main menu, press the **[STOP]** (▶) key to enter Factory Setup mode. The first submenu "Sens Vol Adj." appears.
- 3. Press the **[MENU]** (▼) or **[FEED]** (▲) key until "Adj-Thru Pos" submenu (example) appears.
- Press the **[STOP]** (►) key to select that submenu. The current value is shown on the LCD.

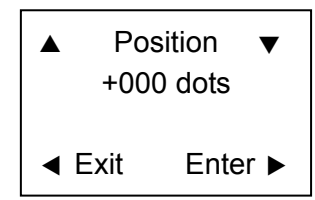

5. Press the **[MENU]** (▼) or **[FEED]** (▲) key to increase or decrease the value (or select a desired option).

In this example, the position of transparent sensor (adjustable type) will be electrically moved back (-) and forth (+).

- 6. Press the **[STOP]** (▶) key to save the set value in the printer.
- 7. Press the **[PAUSE]** (◀) key to return to "Factory Setup" menu. (To set other submenu, repeat from Step 2.)
- 8. Press the **[PAUSE]** (◀) key once again.

The changed value is stored in the printer and the printer is turned OFF and then ON for normal operation.

### (4) How to operate submenus in Service mode

## (4-1) Submenu table in Service mode

The following table shows the submenus of "Service Mode" main menu.

| Submenu Name    | Value | Description                                                                                                    |
|-----------------|-------|----------------------------------------------------------------------------------------------------|
| Head Check      |       | Checks the number of defective thermal elements<br>and displays it. If no defective thermal element is<br>found, "0000" will be displayed.<br>Example: PASS<br>0000dots      |
| ROM Check       |       | Performs ROM checksum test, and displays the<br>check result (OK or NG) and the checksum value.<br>Example: PROGRM<br>OK 4F4E.                                               |
| RAM Check       |       | Performs RAM capacity check and displays the<br>check result.<br>Example: DRAM<br>OK 16384KByte                                                                              |
| Motor Feed      |       | Performs motor feed check.                                                                                                    |
| Print Counter   |       | Displays the total printed length since the printer is<br>firstly used.<br>Example: Length<br>1234.567Km                                                                     |
| Service Counter |       | Displays the service counter length in Km since you<br>reset it last.<br>Example: Length<br>0123.456Km<br>To clear the service counter, press the <b>[Enter]</b> (►)<br>key. |

#### (4-2) Submenu operation in Service mode

The submenu operation procedures in Service mode are explained here. The submenus other than "Service Counter" and the "Service Counter" submenu are separately explained.

#### Operation procedure for submenus other than "Service Counter":

- Enter Factory/Service mode by turning on the power while pressing and holding the [MENU], [FEED] and [STOP] keys.
   "Factory Setup" main menu appears.
- 2. Press the **[MENU]** (▼) or **[FEED]** (▲) key until "Service Mode" main menu appears.
- 3. Press the **[STOP]** (▶) key to enter Service mode.
- Press the [MENU] (▼) or [FEED] (▲) key until the desired submenu (e.g. "Head Check") appears.

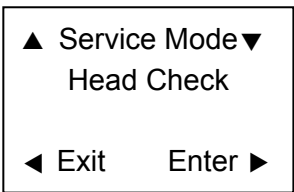

- 5. Press the **[STOP]** (▶) key to select that submenu.
- \* For submenus "ROM Check", "RAM Check", and "Print Counter", the result is displayed and further operation is not necessary.
- \* For submenu "Head Check", the following screen appears and prompts you whether to perform the head check or not.
- \* For submenu "Motor Feed", the following screen appears and prompts you whether to feed media forward or backward.

[When "Head Check" is selected]

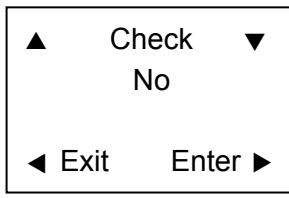

[When "Motor Feed" is selected]

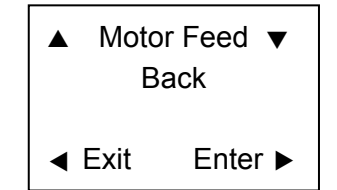

- 6. Press the **[MENU]** (▼) or **[FEED]** (▲) key and select "Yes" (when "Head Check" is selected) or "Forward"/"Back" (when "Motor Feed" is selected).
- 7. Press the **[STOP]** (▶) key to perform the selected item.
- \* When "Head Check" is selected, the number of defective dots of the thermal head is displayed.
- \* When "Motor Feed" is selected, the PF motor turns to feed media forward or backward. [When "Head Check" is selected] [When "Motor Feed" is selected]

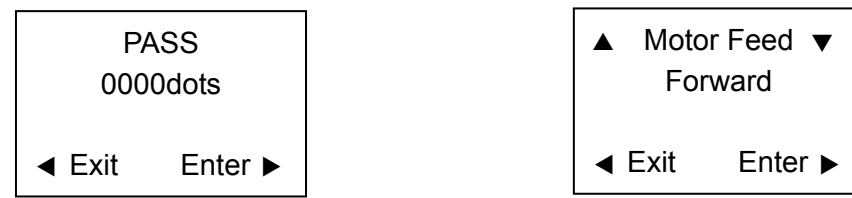

- 8. Press the **[PAUSE]** (◀) key to return to "Service Mode" menu.
- 9. To check other submenu, repeat from Step 3. Otherwise, turn off the power to terminate Factory/Service mode.

#### **Operation procedure for "Service Counter" submenu:**

 Enter Factory/Service mode by turning on the power while pressing and holding the [MENU], [FEED] and [STOP] keys.

"Factory Setup" main menu appears.

- 2. Press the **[MENU]** ( $\mathbf{\nabla}$ ) or **[FEED]** ( $\mathbf{A}$ ) key until "Service Mode" main menu appears.
- 3. Press the **[STOP]** (▶) key to enter Service mode.
- 4. Press the **[MENU]** (▼) or **[FEED]** (▲) key until "Service Counter" submenu appears.

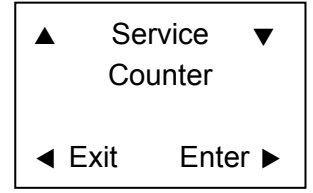

5. Press the **[STOP]** (▶) key to select "Service Counter" submenu.

Then, the service counter length since the service counter is reset last is displayed.

\* To reset the service counter, proceed to the next step. Otherwise, proceed to Step 7.

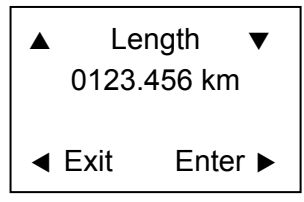

- 6. Resetting the service counter:
- 1) Press the **[STOP]** (▶) key.
- 2) Press the [MENU] (▼) or [FEED] (▲) key and select "Yes".

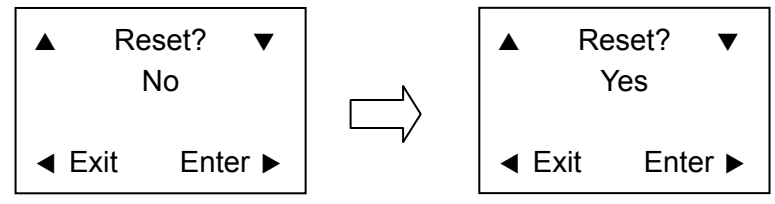

- 3) Press the **[STOP]** (▶) key to perform resetting.
- 7. Press the **[PAUSE]** (◀) key to return to "Service Mode" menu.
- 8. To check other submenu, repeat from Step 3. Otherwise, turn off the power to terminate Factory/Service mode.

## 2-4. Interface

## 2-4-1. Serial Interface

## (1) Specifications

| System       | Start/stop asynchronous full duplex communication |  |
|--------------|---------------------------------------------------|--|
| Signal level | RS-232C                                           |  |
| Baud rate    | 2400, 4800, 9600, 19200, 38400, 57600, 115200 bps |  |
| Data length  | 7 bits, 8 bits                                    |  |
| Stop bit     | 1 bit, 2 bits                                     |  |
| Parity       | Odd, even, none                                   |  |
| Connector    | D-SUB DBR40-251F100 25PIN (ACON)                  |  |

## (2) Signal line and pin assignment

| Pin No. | Signal Abbr. | Signal name             | Function                                                                |  |
|---------|--------------|-------------------------|-------------------------------------------------------------------------|--|
| 1       | FG           | Frame ground            | Protective grounding                                                    |  |
| 2       | TXD          | Transmit Data           | Signal line that transmits data from the printer to                     |  |
| 3       | RXD          | Receive data            | Signal line that transmits data from the host to the printer            |  |
| 4       | RTS          | Request To<br>Send      | Pulled up to +5.4V through 3.3 k $\Omega$                               |  |
| 5       | NC           |                         | Not used                                                                |  |
| 6       | DSR          | Data Set Ready          | Signal line that is active when the host can interface with the printer |  |
| 7       | SGND         | Signal ground           | Signal grounding line                                                   |  |
| 8-13    | NC           |                         | Not used                                                                |  |
| 14      | VCC          | +5V (Factory use only ) |                                                                         |  |
| 15-19   | NC           | Not used                |                                                                         |  |
| 20      | DTR          | Data Terminal<br>Ready  | Signal line that is active when the printer can interface with the host |  |
| 21-25   | NC           |                         | Not used                                                                |  |

## (3) Protocol

## XON/XOFF system:

Controlled with the data transmission request signal X-ON (11H) code and the data transmission stop request signal X-OFF (13H) code.

The conditions for the X-ON code output are as follows:

- When the printer is turned from off-line to on-line.
- When the remaining of receive buffer is 1024 bytes or more after sending X-OFF code.

The conditions for the X-OFF code output are as follows:

- When the remainder of receive buffer is 128 bytes or less.
- When the printer is turned from on-line to off-line.
  - When the media end is detected.
  - When a printer error occurs.

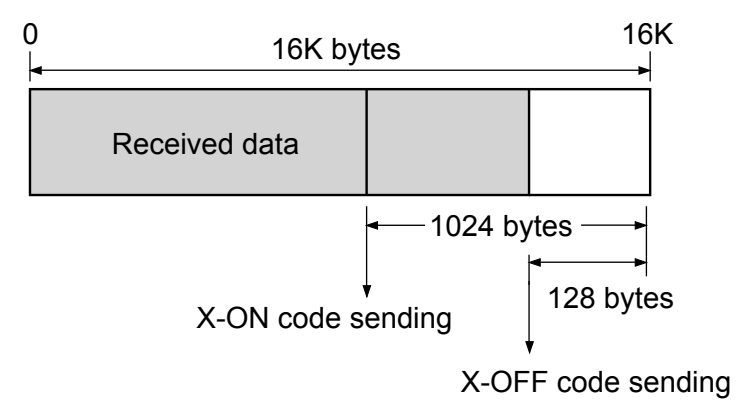

## **READY/BUSY System:**

DTR signal is controlled with READY ("High")/BUSY ("Low") level.

DTR turns to "High (Ready)" in the following conditions:

- When the printer is in on-line mode, and
- When the remaining buffer is 128 bytes or more.

(After DTR becomes "High", DTR retains "High" until the remaining buffer becomes 1024 bytes or less.)

DTR turns to "Low (Busy)" in the following conditions:

- When the printer is in off-line mode.
- When the remaining buffer is less than 128 bytes. (After DTR becomes "Low", DTR retains "Low" until the remaining buffer becomes 1024 bytes or more.)

## 2-4-2. Parallel Interface

## (1) Specifications

| Transmission system | 8-bit parallel data                                                        |  |  |
|---------------------|----------------------------------------------------------------------------|--|--|
| Receive buffer size | 16K bytes                                                                  |  |  |
| Transmission modes  | Compatible mode                                                            |  |  |
|                     | It is an asynchronous forward channel mode to send the byte width          |  |  |
|                     | data from the host to the printer. The interface line of the data is       |  |  |
|                     | operated in accordance with signal line definitions of Centronics.         |  |  |
|                     | NIBBLE mode                                                                |  |  |
|                     | It is an asynchronous reverse channel mode to send the data from           |  |  |
|                     | the printer to the host. In Nibble mode, 4-bit data (half byte) is sent at |  |  |
|                     | a time using the 4 status lines (FAULT, SELECT, PE, and BUSY). To          |  |  |
|                     | send one complete byte data, the printer sends 2 nibbles (8 bits in        |  |  |
|                     | total) to the host. Nibble mode is usually combined with Compatible        |  |  |
|                     | mode to create a complete bi-directional channel.                          |  |  |
|                     | ECP mode                                                                   |  |  |
|                     | ECP mode permits bi-directional asynchronous data transmission,            |  |  |
|                     | and by means of interlock handshake, it does not require the timing        |  |  |
|                     | necessary with Compatible mode.                                            |  |  |
| Signal level        | IEEE1284 compatible                                                        |  |  |

## (2) Signal line and pin assignment

| Pin No. | Signal name | I/O    | Function in Compatible Mode                                    |  |
|---------|-------------|--------|----------------------------------------------------------------|--|
| 1       | STROBE      | Input  | Strobe signal to read in 8-bit data                            |  |
| 2-9     | DATA0-7     | Input  | 8-bit parallel signal                                          |  |
| 10      | ACKNLG      | Output | 8-bit data request signal                                      |  |
| 11      | BUSY        | Output | Signal specifying printer busy                                 |  |
| 12      | PERROR      | Output | Signal specifying media end                                    |  |
| 13      | SELECT      | Output | Signal specifying if the printer is on-line (printing enabled) |  |
|         |             |        | or off-line                                                    |  |
| 14      | AUTOFD      | Input  | Invalid (ignored)                                              |  |
| 15      | NC          |        | Not used                                                       |  |
| 16      | SGND        |        | Signal ground                                                  |  |
| 17      | FGND        |        | Frame ground                                                   |  |
| 18      | P.L.H       | Output | Peripheral logic high (pulled up to +5V at 1K $\Omega$ )       |  |
| 19-30   | GND         |        | Ground for twisted pair return                                 |  |
| 31      | PRIME       | Input  | Printer reset                                                  |  |
| 32      | FAULT       | Output | Signal specifying printer error                                |  |
| 33      | GND         |        | Signal ground                                                  |  |
| 34      | NC          |        | Not used                                                       |  |
| 35      | FUSE        |        | Not used                                                       |  |
| 36      | SELECTIN    | Input  | Invalid (ignored)                                              |  |

#### (3) Parallel port status signals when an error occurs

The following table shows the status signal change when an error occurs.

| Error                         | Compatible mode     |                           |  |
|-------------------------------|---------------------|---------------------------|--|
| Paper end                     | Busy:               | $L \rightarrow H$         |  |
|                               | PError:             | $L \rightarrow H$         |  |
|                               | Select:             | $H \rightarrow L$         |  |
|                               | Fault:              | $H \rightarrow L$         |  |
| Error other than paper end    | Busy:               | $L \rightarrow H$         |  |
| <ul> <li>Head open</li> </ul> | PError:             | $L \rightarrow$ unchanged |  |
| • Other                       | Select:             | $H \rightarrow L$         |  |
|                               | Fault:              | $H \rightarrow L$         |  |
| Conditions for Busy           | Receive buffer full |                           |  |
|                               | Data being read     |                           |  |
|                               | • Error             |                           |  |

# (4) Compatible timing specification[When power is on] (Timing to go on-line)

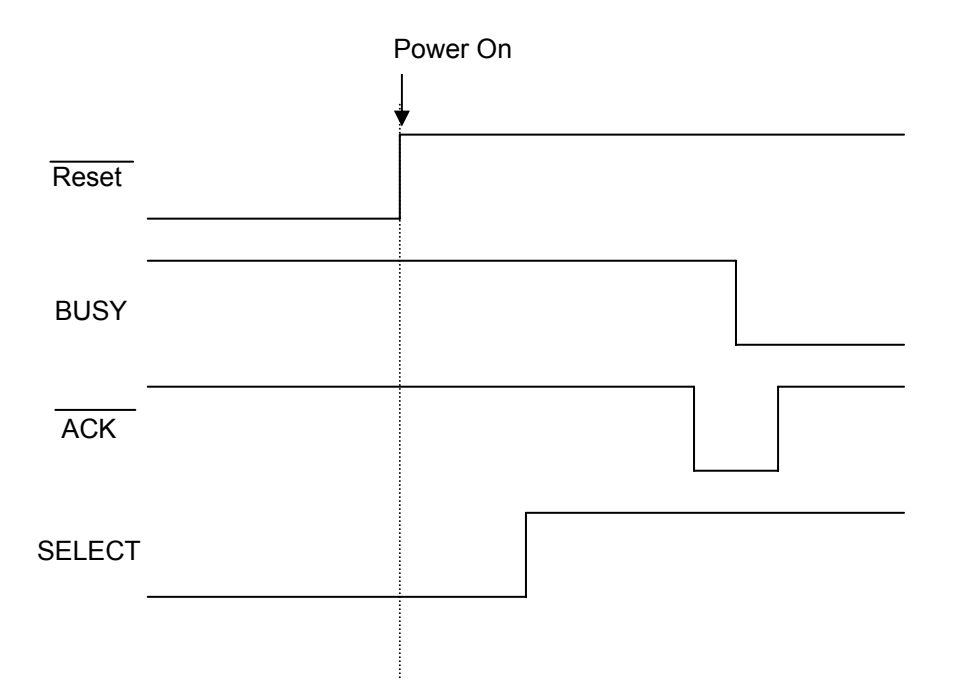

#### [While receiving data]

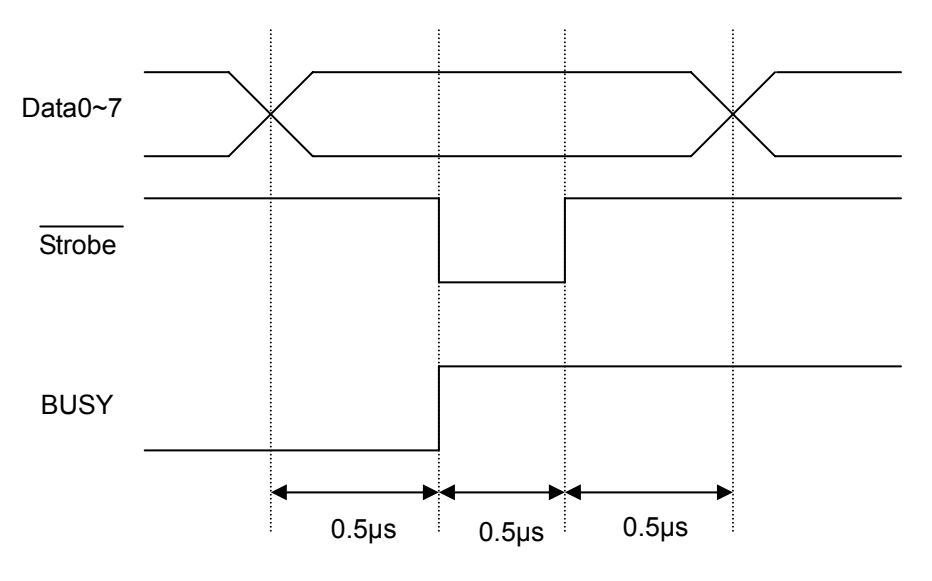

#### Note:

BUSY goes "High" at the falling edge of Strobe, and data is latched at the leading edge of Strobe.

#### [While receiving PRIME signal]

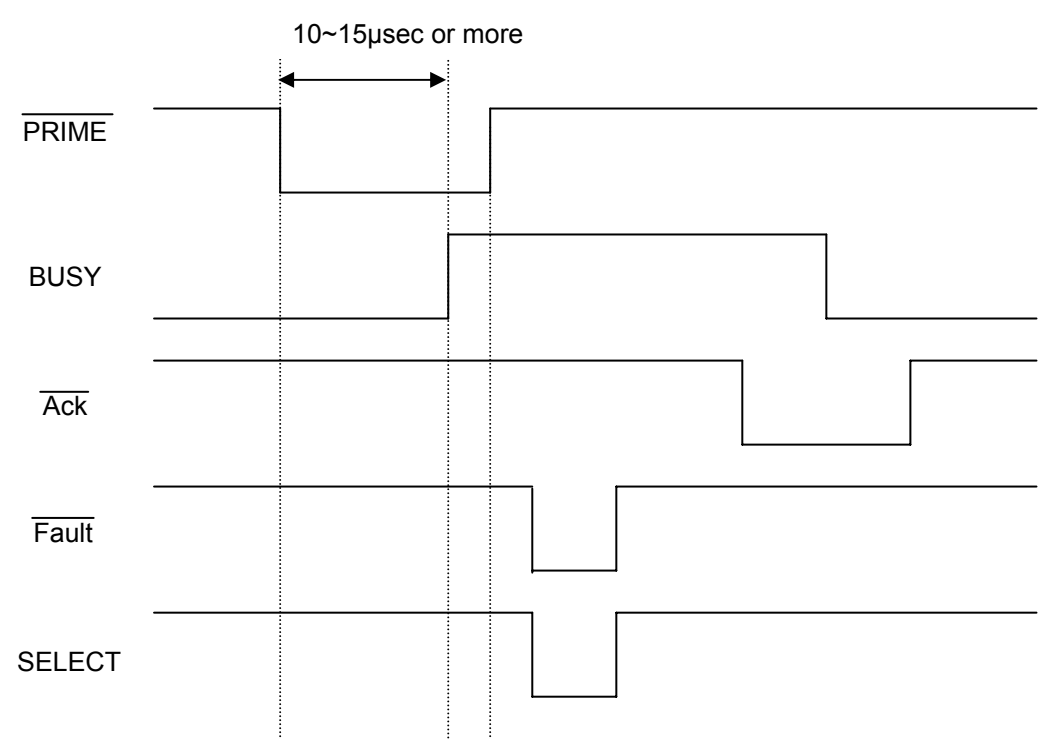

#### Note:

If the  $\overrightarrow{\text{PRIME}}$  signal width is 10 µsec or less, it is not accepted. BUSY goes to "High" when the  $\overrightarrow{\text{PRIME}}$  signal is accepted by the printer.
# [Timing relationship between BUSY and ACK]

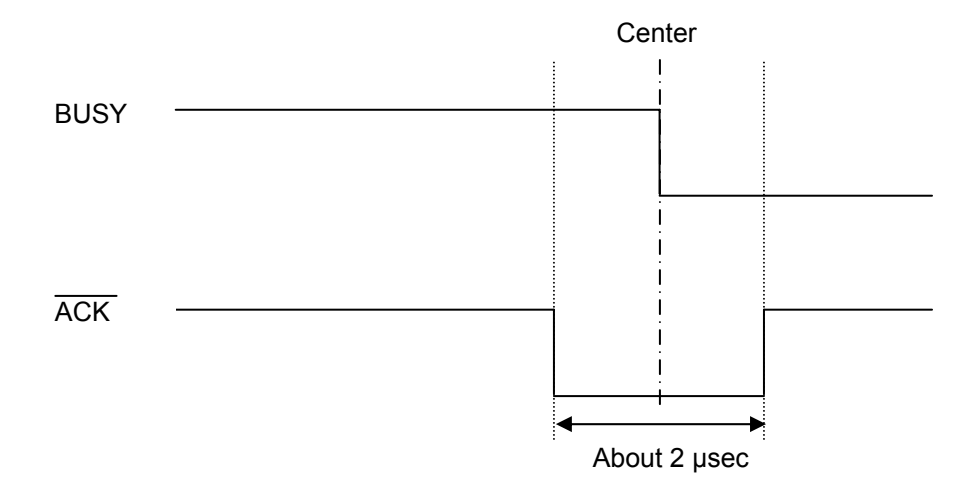

# 2-4-3. USB Interface

# (1) Specifications

| Standards          | Complies with Universal Serial Bus Specification |  |  |
|--------------------|--------------------------------------------------|--|--|
| Transmission speed | Compatible with 12Mbps (full speed) transmission |  |  |
| Receive buffer     | 16K bytes                                        |  |  |
| Connector          | DUSB DUSB-BRA42-T11 (DDK)                        |  |  |

# (2) Signal line and pin arrangement

| Pin No. | Signal code | Signal        | Function        |
|---------|-------------|---------------|-----------------|
| 1       | VBUS        | USB power     | USB power (+5V) |
| 2       | D+          | Signal line + | + signal line   |
| 3       | D-          | Signal line - | - signal line   |
| 4       | GND         | GND           | GND             |

# CHAPTER 3 DISASSEMBLY AND MAINTENANCE

# **Chapter 3 Disassembly and Maintenance**

# Table of Contents

| 3-1. | Maintenance Precautions                                                 | 4  |
|------|-------------------------------------------------------------------------|----|
| 3-2. | Cleaning                                                                | 5  |
| 3-3. | Lubrication/Adhesive Agent                                              | 5  |
|      | 3-3-1. Lubrication                                                      | 5  |
|      | 3-3-2. Adhesive Agent                                                   | 5  |
| 3-4. | Maintenance Tools List                                                  | 6  |
| 3-5. | Disassembly, Reassembly and Lubrication                                 | 7  |
|      | 3-5-1. Unit, Head                                                       | 9  |
|      | 3-5-2. Unit, Roller Platen and Gear, One-way                            | 10 |
|      | (1) Removing the "Unit, Roller Platen"                                  | 10 |
|      | (2) Removing the "Gear, One-way"                                        | 11 |
|      | 3-5-3. SA, Ope-pane PCB and SA, Cover Open Sens                         | 12 |
|      | 3-5-4. Unit, Power Supply                                               | 13 |
|      | 3-5-5. SA, Main PCB and Unit, Centro PCB                                | 15 |
|      | (1) Disconnecting all connectors from the "SA, Main PCB"                | 15 |
|      | (2) Removing "SA, Main PCB" and "Unit, Centro PCB"                      | 16 |
|      | 3-5-6. SA, Fan                                                          | 17 |
|      | 3-5-7. SA1, Top Cover                                                   | 17 |
|      | 3-5-8. Unit, Mechanism                                                  | 18 |
|      | 3-5-9. Each Unit on the "Unit, Mechanism"                               | 20 |
|      | 3-5-10. SA, Base Guide Open                                             | 22 |
|      | (1) Removing the "SA, Base Guide Open"                                  | 22 |
|      | (2) Disassembling the "SA, Base Guide Open"                             | 22 |
|      | 3-5-11. Unit, Sensor Adjust                                             | 23 |
|      | (1) Removing the "Unit, Sensor Adjust"                                  | 23 |
|      | (2) Disassembling the "Unit, Sensor Adjust"                             | 24 |
|      | 3-5-12. Unit, Frame Ribbon L                                            | 26 |
|      | 3-5-13. Disassembling the "SA, Front Tension Arm"                       | 29 |
|      | 3-5-14. Disassembling the "SA, Frame Ribbon R"                          | 29 |
|      | 3-5-15. Disassembling the "Unit, Frame Rear"                            | 29 |
|      | 3-5-16. Disassembling the "Unit, Frame U"                               | 30 |
|      | 3-5-17. Disassembling the "Unit, Frame"                                 | 31 |
|      | 3-5-18. Disassembling the Rewinder Part (CL-S700R Only)                 | 33 |
|      | (1) Separating the Rewinder part                                        | 34 |
|      | (2) Removing the Rewinder Mechanism block                               | 36 |
|      | (3) Removing the "Door, Rewinder" and "SA1, Peeler"                     | 37 |
|      | (4) Removing the "SA, Peel Sensor"/Friction Roller/Idle Rewinder Roller | 38 |
|      | (5) Removing the "SA, Rewinder Motor"                                   | 39 |
|      | (6) Removing the "SA, Interlock SW"                                     | 40 |
|      | (7) Removing Rollers                                                    | 41 |
|      | (7-1) Measure Sensor Rollers (4 pcs.)                                   | 41 |

|      |                                            | (7-2)               | Damper Roller (3 pcs.) of the Rewinder Cover block     |    |  |
|------|--------------------------------------------|---------------------|--------------------------------------------------------|----|--|
|      |                                            | (7-3)               | Damper Roller (4 pcs.) of the Rewinder Mechanism block |    |  |
|      |                                            | (7-4)               | Peel Roll on the Printer part                          |    |  |
|      | (8)                                        | Remov               | /ing "SA, Rewinder PCB"                                |    |  |
|      | (9)                                        | Notes               | on assembling the springs                              |    |  |
| 3-6. | 3-6. Adjustments                           |                     |                                                        | 43 |  |
|      | 3-6-1. Trans                               | parent/l            | Reflective Sensor Position Adjustment                  | 43 |  |
|      | (1)                                        | Senso               | Sensor position adjustment (Factory mode)              |    |  |
|      | (2)                                        | Senso               | Sensor sensitivity adjustment (Factory mode)           |    |  |
|      |                                            | (2-1)               | Init Fix-Thru sensitivity adjustment                   | 44 |  |
|      | (2-2) Init Fix-Refl sensitivity adjustment |                     | 46                                                     |    |  |
|      | (2-3) Init Adj-Thru sensitivity adjustment |                     | 48                                                     |    |  |
|      |                                            | (2-4)               | Init Adj-Refl sensitivity adjustment                   | 50 |  |
|      | 3-6-2. Belt T                              | ension Adjustment   |                                                        |    |  |
|      | 3-6-3. Ribbo                               | oon Skew Adjustment |                                                        |    |  |
|      | 3-6-4. Ribbon Tension Adjustment           |                     |                                                        | 54 |  |

# **3-1. Maintenance Precautions**

# 🕂 Warning

- Before starting disassembly/reassembly or mechanical adjustment, be sure to disconnect the power cord from the power source.
- Do not replace a fuse with the power switch turned on.
- When replacing a fuse, use the same rating and type since it is provided to prevent fire and damage to the "Unit, Power Supply".

# **A**Caution

- DO NOT adjust VR1, VR2, VR3 and VR4 on the "SA, Main PCB". (Leave them at the factory setting condition.) If it is turned, media sensor sensitivity is changed and the media detection will not be correctly made.
- Do not disassemble/reassemble or adjust the machine, if it functions properly. Particularly, do not loosen screws on any component, unless necessary.
- After completing an inspection and before turning on the power, be sure to check that there is no abnormality.
- Never try to print without media.
- Check that the media is properly set.
- Do not lay anything on the cover or lean against it during maintenance or while the printer is in operation.
- During maintenance, be careful not to leave parts or screws unattached or loose inside the printer.
- When handling a printed circuit board, do not use gloves, etc., which can easily cause static electricity. Since ICs, such as CPU, RAM and ROM, might be destroyed by static electricity, do not touch lead wires or windows unnecessarily.
- Do not put the printed circuit boards directly on the printer or on the floor.
- When disassembling or reassembling, check wires for any damage and do not pinch or damage them. Also, run wires as they were.

# **3-2. Cleaning**

Cleaning spots are listed below.

| Cleaning Position     | Description                                                          |  |  |
|-----------------------|----------------------------------------------------------------------|--|--|
| Cabinet               | Wipe soiled parts of the printer with a clean dry cloth. Remove bits |  |  |
|                       | of media, etc., using tweezers.                                      |  |  |
|                       | Note: When cleaning, be careful not to scratch the equipment or to   |  |  |
|                       | bend parts, etc.                                                     |  |  |
| Thermal head          | Clean the thermal head with the head cleaner provided.               |  |  |
| Platen                | Clean the platen with a soft cloth.                                  |  |  |
| Rollers               | Clean the peeler rollers (on the front cover side and printer side)  |  |  |
| (for CL-S700R only)   | with a soft cloth.                                                   |  |  |
| Media running surface | Wipe off media refuse, etc., on and around the media running         |  |  |
|                       | surface.                                                             |  |  |

Clean inside the printer in accordance with the following:

- Cleaning frequency: Every 6 months or 300 hours of operation. (Whichever comes first)
- Materials: Dry cloth (gauze or soft cloth) and thermal head cleaner

# **3-3. Lubrication/Adhesive Agent**

# 3-3-1. Lubrication

# (1) Lubrication frequency

This is a maintenance-free machine and requires no lubrication under normal use. However, the machine should be lubricated whenever it is disassembled and reassembled, or when lubricated parts are cleaned.

The parts and places to be lubricated are indicated in the disassembly procedure.

#### (2) Types of lubricant

• Floil G-311S (by Kanto Chemical Co., Ltd.)

# (3) Quantity of lubricant

| Small quantity \star            | About 1 drop.                  |
|---------------------------------|--------------------------------|
| Ordinary quantity $\star \star$ | About 3 to 4 drops.            |
|                                 | About 0.2 mm thick for grease. |
| Large quantity ★★★              | Apply sufficiently.            |

# 3-3-2. Adhesive Agent

• ThreeBond 1401B (by ThreeBond Co., Ltd.)

# **3-4. Maintenance Tools List**

Maintenance tools shown below are needed when replacing the maintenance parts such as the "SA, Main PCB" and "Unit, Motor".

#### **Maintenance Tools List**

| No. | Name                   | Q'ty | Description       | Remarks                   |
|-----|------------------------|------|-------------------|---------------------------|
| 1   | Phillips Screwdriver   | 1    | For 3~4 mm screws |                           |
|     | (Length 200 mm)        |      |                   |                           |
| 2   | Phillips Screwdriver   | 1    | For 2~3 mm screws |                           |
|     | (Length 100 mm)        |      |                   |                           |
| 3   | Flat-blade Screwdriver | 1    | 4.3 mm width      |                           |
|     | (Length 100 mm)        |      |                   |                           |
| 4   | Tweezers               | 1    |                   |                           |
| 5   | Round Nose Pliers      | 1    |                   |                           |
| 6   | Cutting Nippers        | 1    |                   |                           |
| 7   | Soldering Iron (30W)   | 1    |                   |                           |
| 8   | Volt-ohm Meter         | 1    |                   |                           |
| 9   | Spring Gauge           | 1    | 2000gf            | Belt tension adjustment   |
| 10  | Spring Gauge           | 1    | 500gf             | Ribbon tension adjustment |
| 11  | Hex Wrench             | 1    | ∕ ↓2 mm           | Ribbon tension adjustment |
| 12  | Weight                 | 1    | 450g              | Ribbon tension adjustment |

# **3-5. Disassembly, Reassembly and Lubrication**

#### [Disassembly Flow]

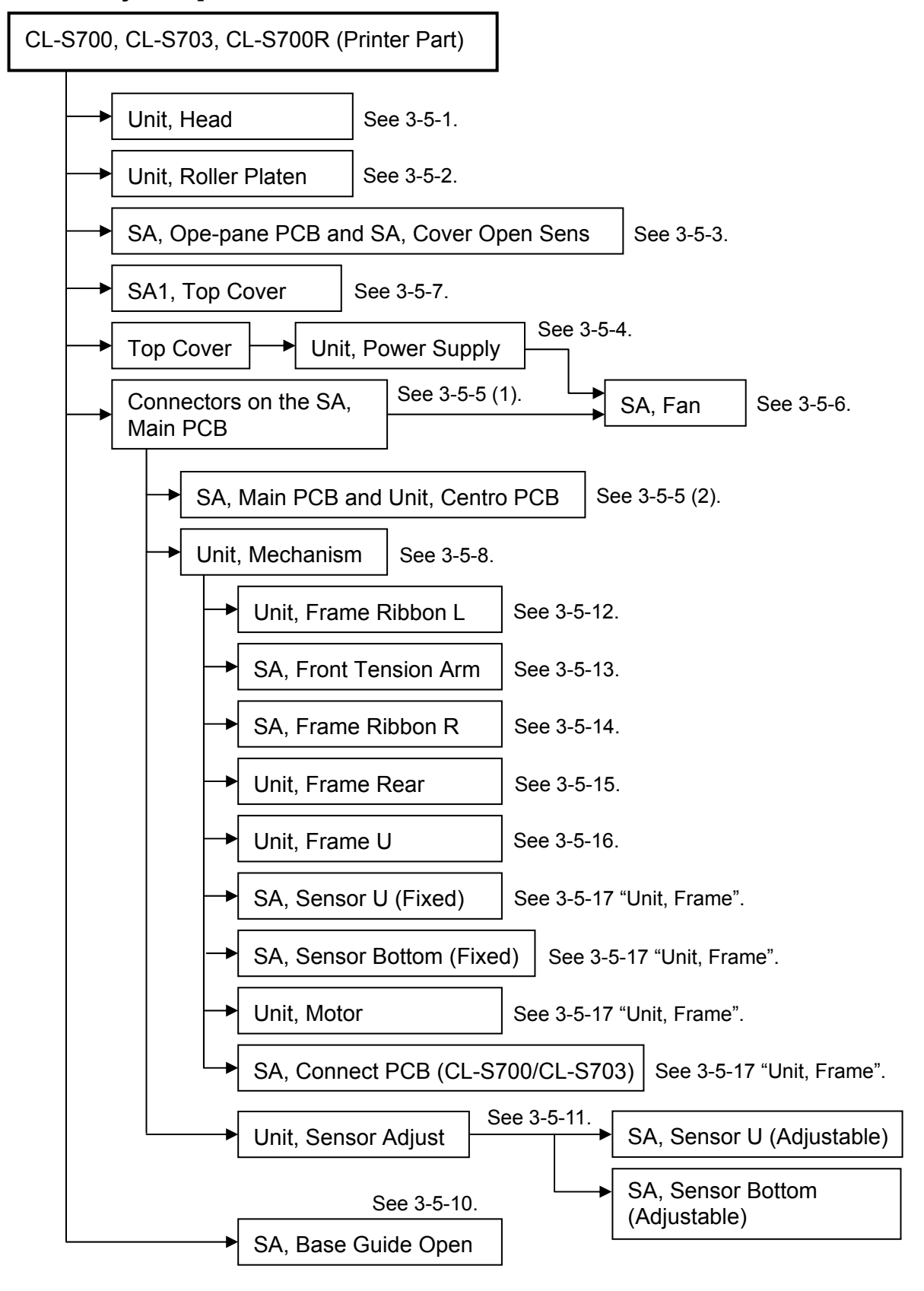

## [How to refer to the exploded diagram in Chapter 5 "Parts List"]

This section explains how to disassemble, reassemble and lubricate.

However, for disassembly procedures, illustrations are not fully provided. For parts that are not illustrated here, the parts location Nos. in the drawing in Chapter 5 "Parts List" are stated.

Example: Remove 3 screws (BH, M3x5) [1-37] and detach "Unit, PCB" [1-12] backwardly.

In this example, **[1-37]** and **[1-12]** are the parts location Nos. Please refer to the parts location Nos. **"1-37**" and **"1-12**" in Drawing No. 1 in Chapter 5 "Parts List".

When reassembling parts, follow "Note(s) on reassembling" described at the end of disassembly procedure.

When the parts to be lubricated are replaced, necessity of lubrication is stated in the reassembling procedure. The places to be lubricated are indicated in the drawings in Chapter 5, with the mark  $\star$ .

# 3-5-1. Unit, Head

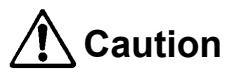

- Carefully handle the "Unit, Head" when disassembling and reassembling so as not to damage the thermal elements of the "Unit, Head". Especially, avoid contacting the thermal elements with the metal part, etc.

The "Unit, Head" can be removed easily without detaching any other parts.

- 1. Open the top cover.
- 2. Open the head block by pushing the head open lever.
- 3. While holding the "Unit, Head", turn the screw until the "Unit, Head" comes off.
- 4. Remove the "SA, Head Cable" from the "Unit, Head".

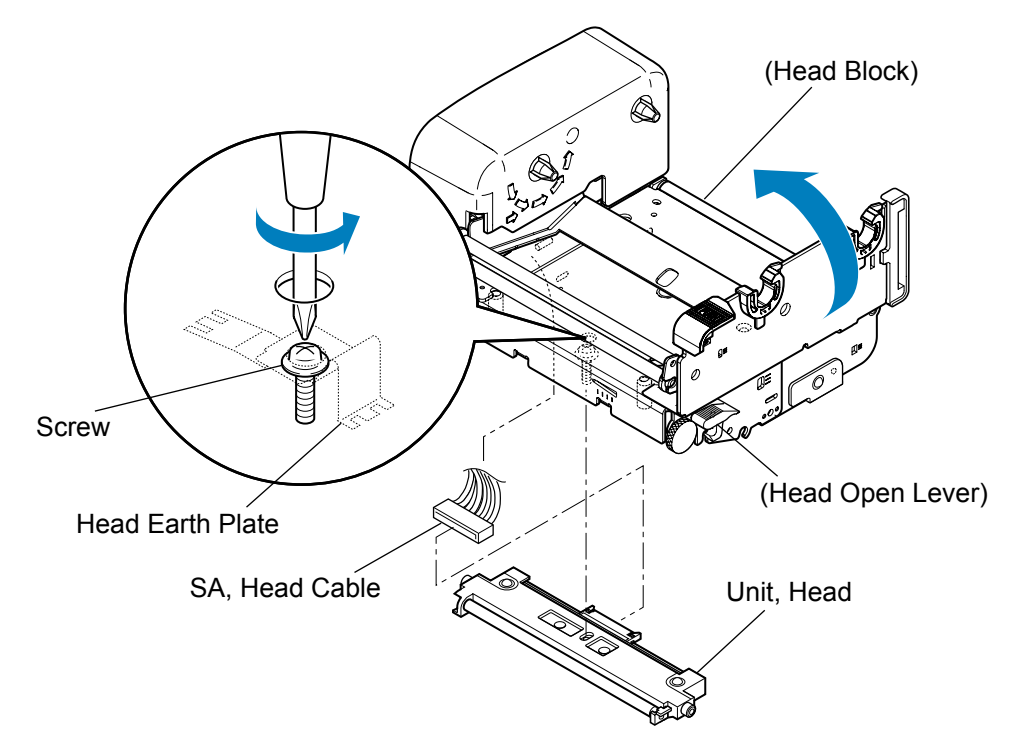

#### Notes on reassembling:

- When attaching the "Unit, Head", do not strongly push it against the head block. The Head Earth Plate may come off if you push the "Unit, Head" strongly.
- Securely fasten the "Unit, Head" with the screw.
- When you replace the "Unit, Head" with a new one, adjust the angle of head spacer shaft, if ribbon wrinkles are not removed. (This adjustment will be required only when satisfactory results are not obtained by adjusting the ribbon tension with the adjusting screws of the "Unit, Ribbon Frame L".)

Refer to "3-6-3. Ribbon Skew Adjustment".

# 3-5-2. Unit, Roller Platen and Gear, One-way

The "Unit, Roller Platen" can be removed easily with the following procedure.

The "Unit, Roller Platen" includes the "Gear, One-way" which can be separately replaced.

#### (1) Removing the "Unit, Roller Platen"

- 1. Open the top cover.
- 2. Open the head block by pushing the head open lever.
- 3. Open the sensor arm block by pushing the sensor arm open lever.
- 4. Remove 1 screw (BH, M3x5K) and detach the "Cover, Pulley" upwardly after disengaging its 2 claws.
- 5. Push the lever of the tension plate unit downward to set the "Belt, Platen Drive" free and remove the "Belt, Platen Drive" to the right.
- 6. Lift the "Unit, Roller Platen" and remove it upwardly.

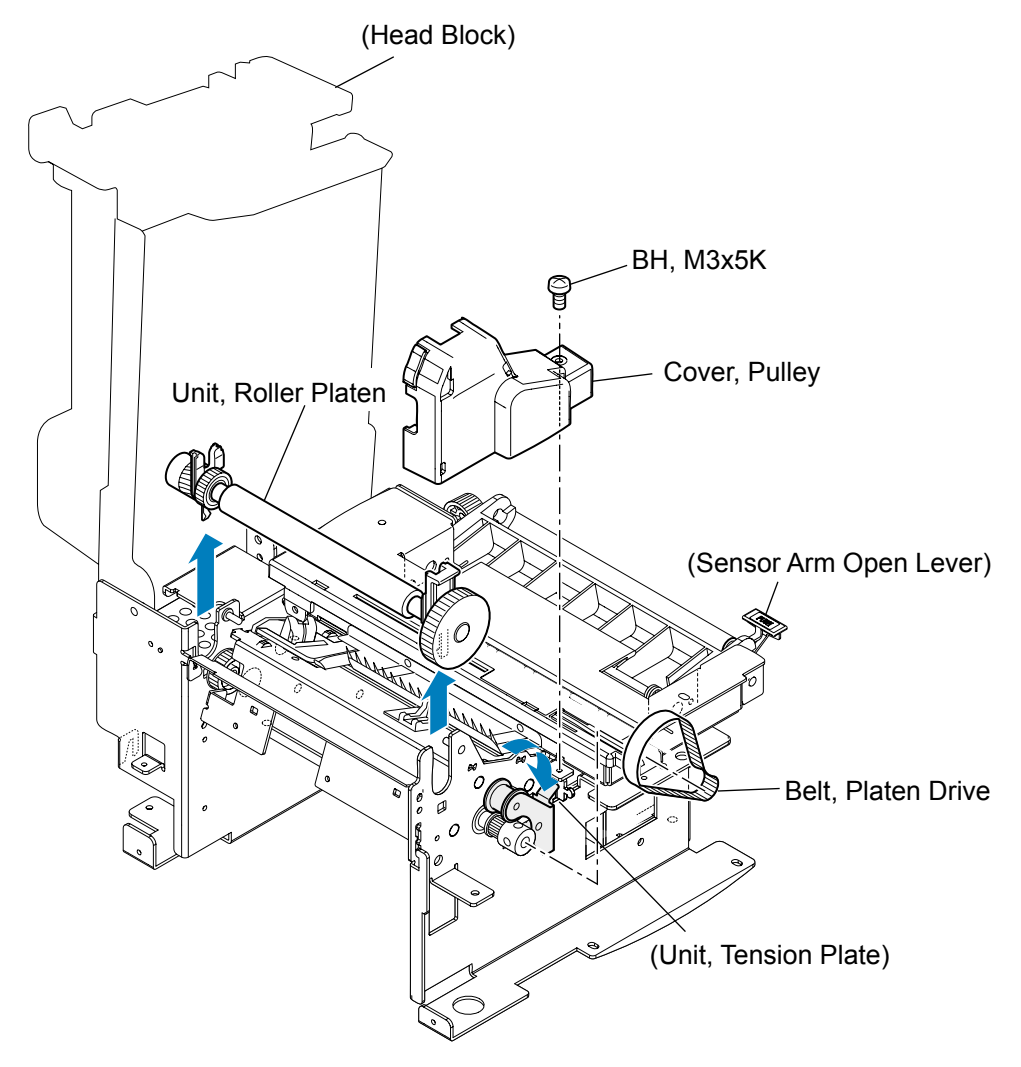

#### Note on reassembling:

• Be sure that the "Belt, Platen Drive" is securely installed on the gear of the "Unit, Roller Platen" via the "Unit, Tension Plate".

#### (2) Removing the "Gear, One-way"

- 1. Remove the "Unit, Roller Platen" referring to above "(1) Removing the "Unit, Roller Platen".(1) Removing the "Unit, Roller Platen" (1) Removing the "Unit, Roller Platen"
- 2. Disengage 1 E-ring (E-Ring, 4) and remove the "Gear, One-way" from the shaft of the "Unit, Roller Platen".

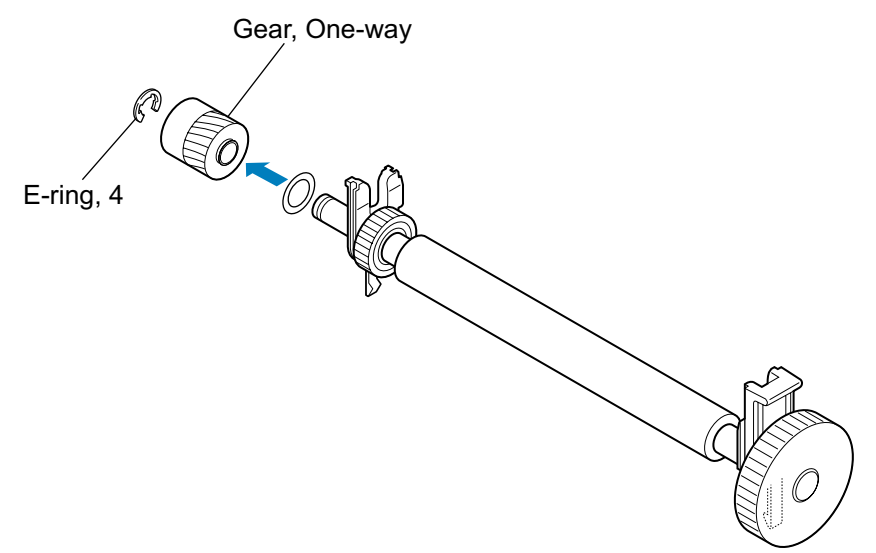

#### Note on reassembling:

 Insert the plastic washer into the projection of the "Gear, One-way" (on the gear part side). Then, insert the "Gear, One-way" into the shaft of the "Unit, Roller Platen", while facing the gear part of the "Gear, One-way" toward the "Unit, Roller Platen".

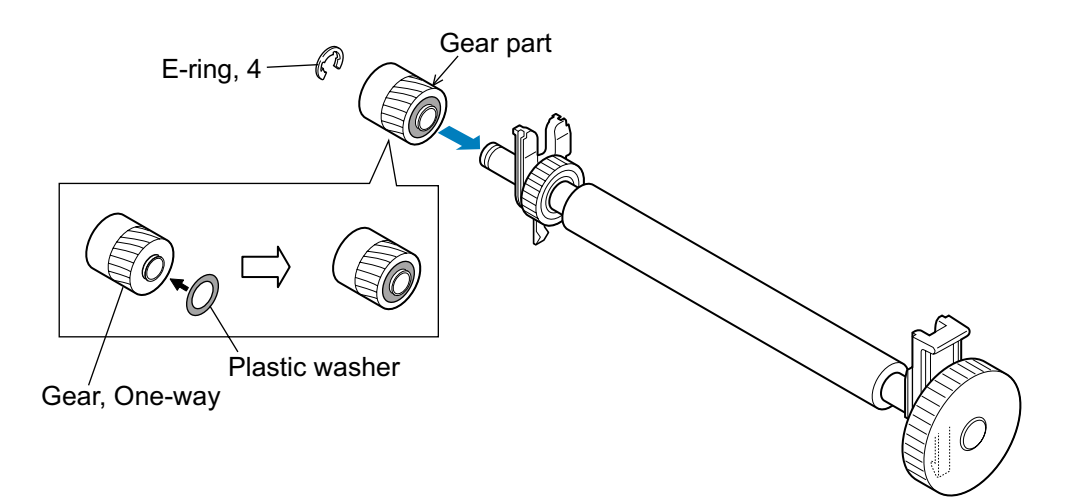

# 3-5-3. SA, Ope-pane PCB and SA, Cover Open Sens

- 1. Open the top cover.
- 2. Remove 1 screw (PH, M3x12) and detach the "Guide, Top Cover".
- 3. Remove 2 screws (PH (SW+PW), M3x5) (1 screw for new type) and detach the Ope-pane block frontward.
- 4. Disconnect the "Cable Ope-pane FFC" from the "SA, Ope-pane PCB".
- 5. Remove 3 screws (PHT (#2), M3x6) and detach the "SA, Ope-pane Plate" (with the "SA, Ope-pane PCB") from the Ope-pane Cover block.
- 6. Remove 2 screws (BH, M3x5) and detach the "SA, Ope-pane PCB" from the "SA, Ope-pane Plate".
- 7. Disconnect the connector of "SA, Cover Open Sens" from the "SA, Ope-pane PCB".
- 8. Remove 1 screw (PHT (#2), M3x6) and detach the "SA, Cover Open Sens" from the Ope-pane Cover block.
- 9. Detach four switches (PAUSE, FEED, STOP and MENU).
- 10. Peel off the "Sheet Ope-Pane" from the "Cover Ope-Pane" and remove the "Cover LCD" from the "Sheet Ope-Pane". PH, M3x12

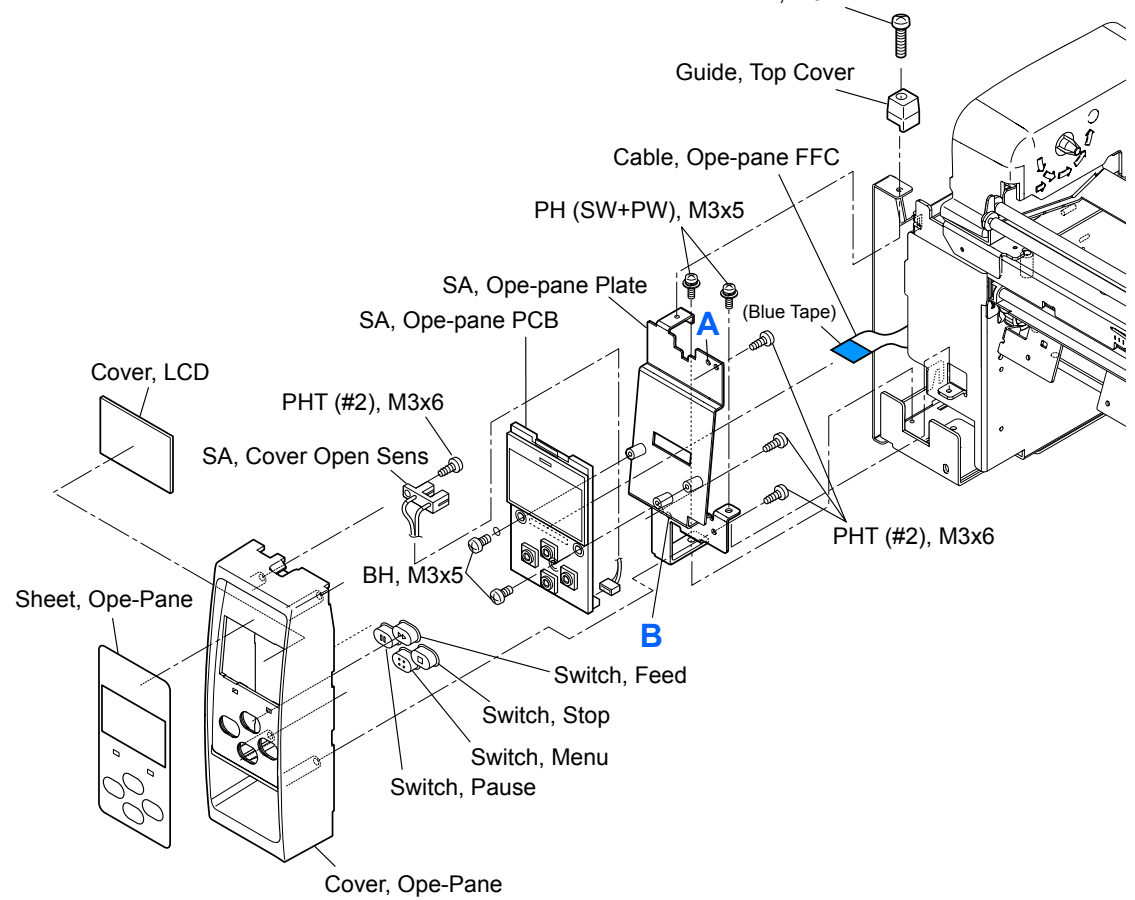

#### Notes on reassembling:

- Assemble each switch in place.
- When assembling the "SA, Ope-pane Plate" in the Ope-pane Cover block, fit the holes "A" and "B" to the protrusions.
- Insert the "Cable Ope-pane FFC" with its blue tape facing up.

# 3-5-4. Unit, Power Supply

- 1. Open the top cover and remove 4 screws (①BH, M3x5), then detach the Top Cover block.
- 2. Open the head block by pushing the head open lever.
- 3. Open the sensor arm block by pushing the sensor arm open lever.
- 4. Remove 1 screw (@BH, M3x5) and detach the "Cover, Inner Paper".
- 5. On the left rear side of the printer, remove 4 screws (③BH, M3x5K) and 1 screw (④BH, M3x5). Then, while pushing the rear cover toward the rear to make a clearance, remove the Inner Power Cover block to the right. (See the magnified figure.)
- 6. Remove 2 cable clamps. (Access to their locks from the bottom of the printer and release the locks.)
- 7. Remove 1 screw (SBH (N), M4x4) and 1 toothed lock washer (SEXT, T (N), 4).
- 8. Remove 1 screw (<sup>©</sup>BH, M3x5K) and 2 screws (<sup>©</sup>PH (SW+PW), M3x5), and detach the "Plate, Power" (with "Unit, Power Supply") to the right.
- 9. Disconnect 2 connectors and remove 4 screws (**®PH** (SW+PW), M3x5) from the "Unit, Power Supply". (Before disconnecting the upper right connector, release its lock.)

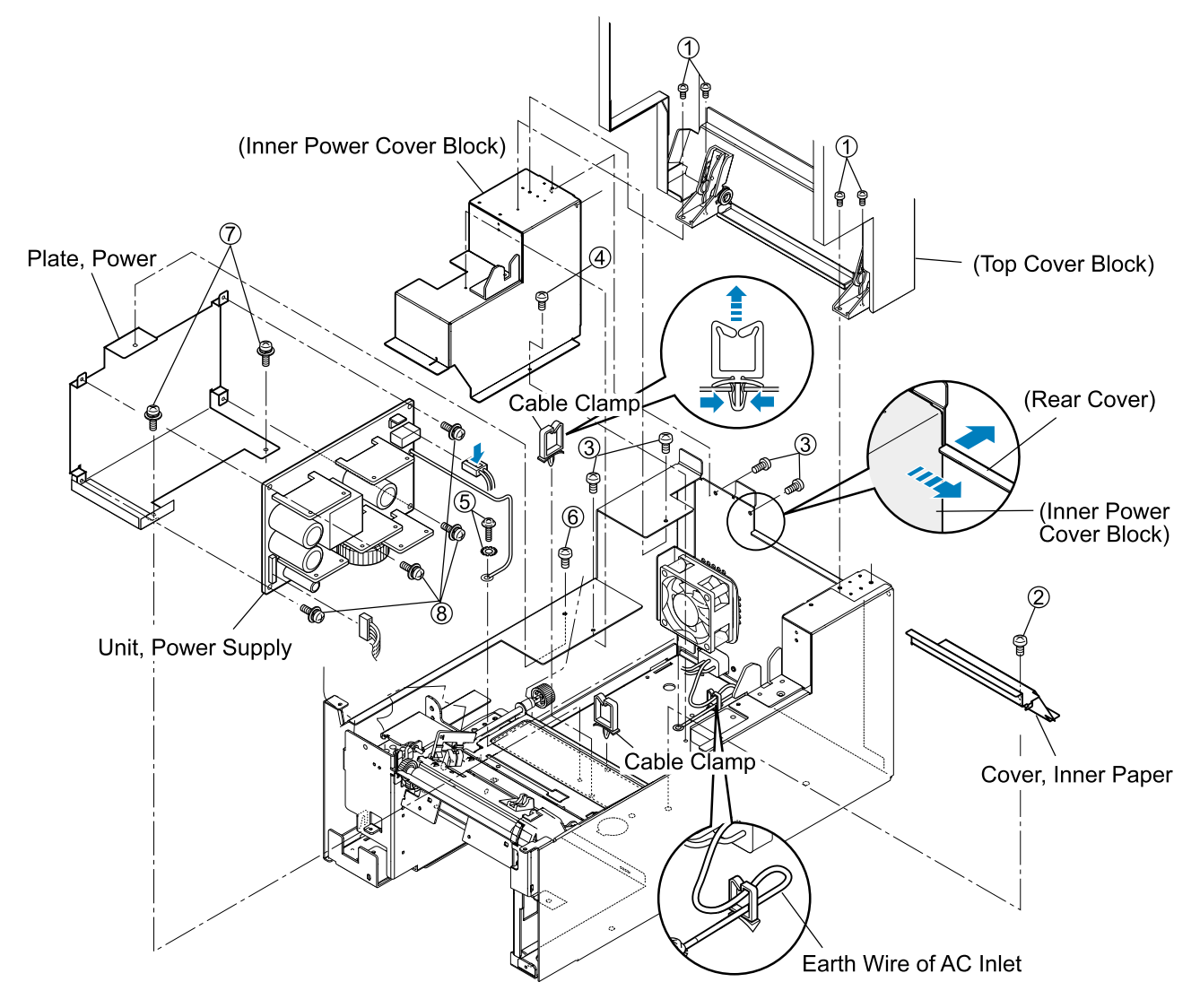

#### Notes on reassembling:

- When connecting connectors to the "Unit, Power Supply", be sure to insert them securely.
- Pass the wires into the cable clamp as they were.
- When fastening the earth wire of the "Unit, Power Supply" to the chassis with the screw (⑤) and the toothed lock washer (⑤), be sure to check the earth wire of the AC outlet runs as follows. If not arrange it as shown.

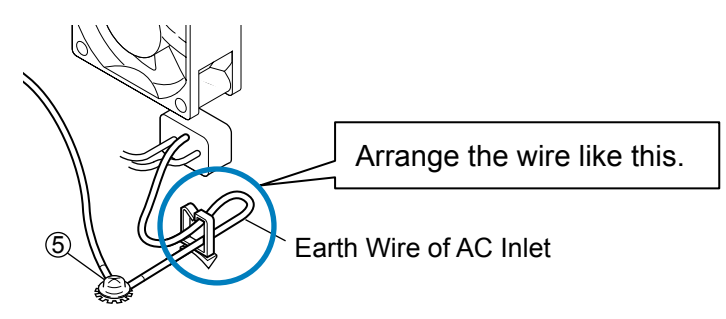

To satisfy the regulated standards, run the earth wire of the AC outlet as shown above.

# 3-5-5. SA, Main PCB and Unit, Centro PCB

The following 2 steps are explained here.

- Disconnecting all connectors from the "SA, Main PCB"
- Removing "SA, Main PCB" and "Unit, Centro PCB"

#### (1) Disconnecting all connectors from the "SA, Main PCB"

- 1. Open the top cover.
- 2. Open the head block by pushing the head open lever.
- 3. Open the sensor arm block by pushing the sensor arm open lever.
- 4. Remove 1 screw (<sup>①</sup>BH, M3x5) and detach the "Cover, Inner Paper".
- 5. Remove 1 screw (<sup>(2)</sup>BH, M3x5K) and 1 screw (<sup>(3)</sup>BH, M3x5) and detach the Inner PCB Front Cover block.

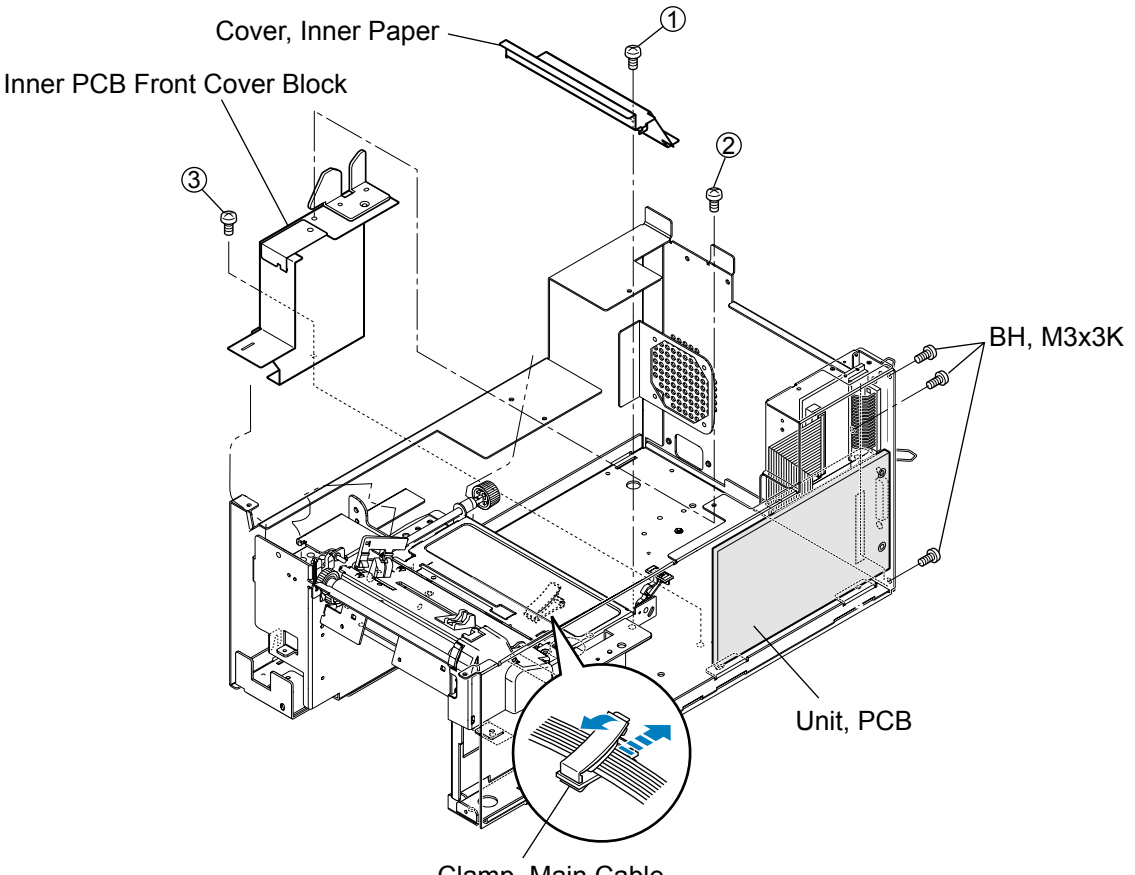

Clamp, Main Cable

 Disconnect all connectors from the "SA, Main PCB". J15 and J16: Release the lock before pulling out.

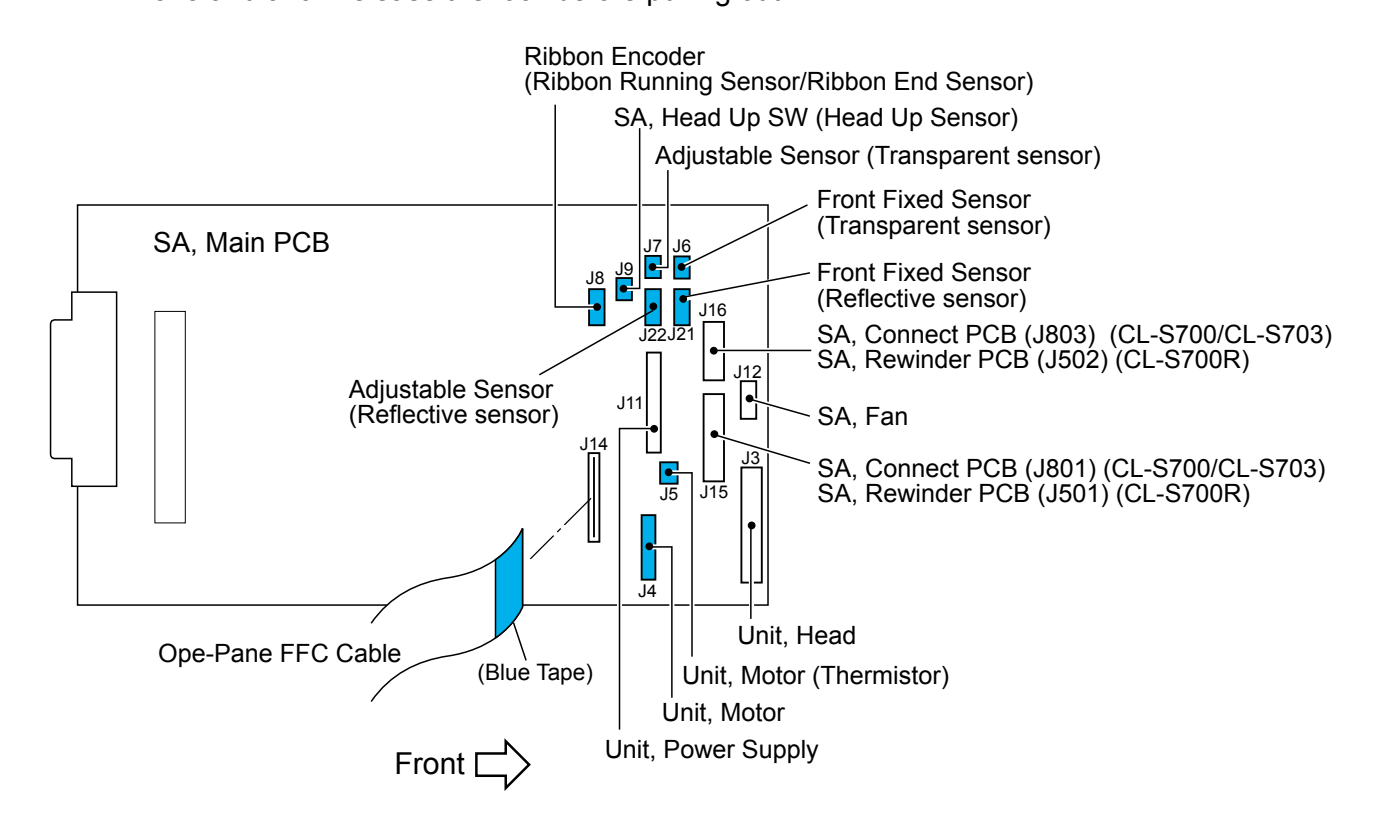

Open the "Clamp, Main Cable" and take out each cable.
 In the above figure, the cable of which connector color is tinted (blue) runs through the "Clamp, Main Cable".

They are J4, J5, J6, J7, J8, J9, J21 and J22.

# Notes on reassembling:

- Clamp the following cables with the "Clamp, Main Cable". The cables with tinted (blue) connectors in the above figure: J4, J5, J6, J7, J8, J9, J21 and J22.
- Insert the "Cable, Ope-pane FFC" with its blue tape facing the right.

# (2) Removing "SA, Main PCB" and "Unit, Centro PCB"

- 1. Remove all connectors from the "SA, Main PCB". (See above.)
- 2. On the rear right of the printer, remove 3 screws (BH, M3x5K) and detach "Unit, PCB". (See the figure on the previous page.)
- 3. Disconnect the "SA, Centro Cable" [14-1] from the "SA, Main PCB" [14-2] and the "Unit, Centro PCB" [14-4].
- 4. Remove 2 lock screws [14-5] and 2 screws (PH (SW+PW), M3x5), and detach the "SA, Main PCB" [14-2] from the "SA, Holder I/F" [14-3].
- 5. Remove 2 screws (BH, M3x5) [14-7] and detach the "Unit, Centro PCB" [14-4] from the "SA, Holder I/F" [14-3].

# 3-5-6. SA, Fan

- Disconnect J12 (for "SA, Fan") from the "SA, Main PCB". Refer to "3-5-5. SA, Main PCB and Unit, Centro PCB" - "(1) Disconnecting all connectors from the "SA, Main PCB"".
- 2. Remove the "Plate, Power" [1-14] (together with "Unit, Power Supply"). Refer to "3-5-4. Unit, Power Supply.
- 3. Remove 4 screws (PH (SW+PW), M4x30) [1-40] and detach the "SA, Fan" [1-20].

# Notes on reassembling:

- Assemble the "SA, Fan" [1-20] so that its cable runs from the right bottom side as shown in Drawing 1 "General Assembly" in Chapter 5 "Parts List" (the label of "SA, Fan" will face backward). In this direction, air flows from inside to outside.
- When assembling the "Plate, Power" [1-14] (together with "Unit, Power Supply"), observe the "Notes on reassembling" in "3-5-4. Unit, Power Supply.

# 3-5-7. SA1, Top Cover

- 1. Open the top cover.
- 2. Remove 2 screws (BH, M3x5K) [1-39] and detach the 2 "Cover, Hinge" [1-4] from the top cover by releasing their claws.
- 3. Remove 4 screws (BH, M3x5) [1-37] and detach the Top Cover block from the printer.
- 4. Remove 4 screws (BH, M3x5) [1-37] and detach the 2 "Stopper, Hinge" [1-8] and the "SA, Hinge" [1-9] from the "Unit, Top Cover" [1-3].
- 5. Remove 2 screws (PHT (#2), M3x6) [10-6] and remove the Front Top Cover block from the "SA1, Top Cover" [10-1].
- 6. Pull out the "Cover, Cutter Blind" [10-4] and take off the "Logo, CITIZEN" [10-3] from the "Cover, Front Top" [10-2].
- 7. Remove the "Cover, Window" [10-5] and 4 "Spacer Leg, Case U" [10-7] from the "SA1, Top Cover" [10-1].

# 3-5-8. Unit, Mechanism

- 1. Open the top cover.
- Disconnect all connectors except J11 (Power Supply Unit cable) and J12 (Fan SA cable) from the "SA, Main PCB".
   Refer to "3-5-5. SA, Main PCB and Unit, Centro PCB" - "(1) Disconnecting all connectors from

the "SA, Main PCB".

- 3. Remove 1 screw (@BH, M3x5K) and detach the Cable Cover.
- 4. Remove 1 screw (@PH, M3x12) and detach the "Guide, Top Cover".
- 5. Remove 2 screws (③PH (SW+PW), M3x5) (1 screw for new type) and detach the "SA, Ope-pane" frontward.
- 6. Disconnect the "Cable, Ope-pane FFC" from the "SA, Ope-pane".
- 7. Remove 1 screw (⊕BH, M3x5K) and 1 screw (⑤PH (SW+PW), M3x5), and detach the "SA, Front Right".
- 8. Remove 2 screws (@BH, M3x5) and detach the "SA, Front Center" by drawing it out.
- 9. Disengage the Power Switch from the chassis by lifting it upwardly.
- 10. Remove 5 screws (⑦PH (SW+PW), M3x5) and 1 screw (⑧PH (SW+PW), M3x5), and gently detach the "Unit, Mechanism" forward after lifting it a little.

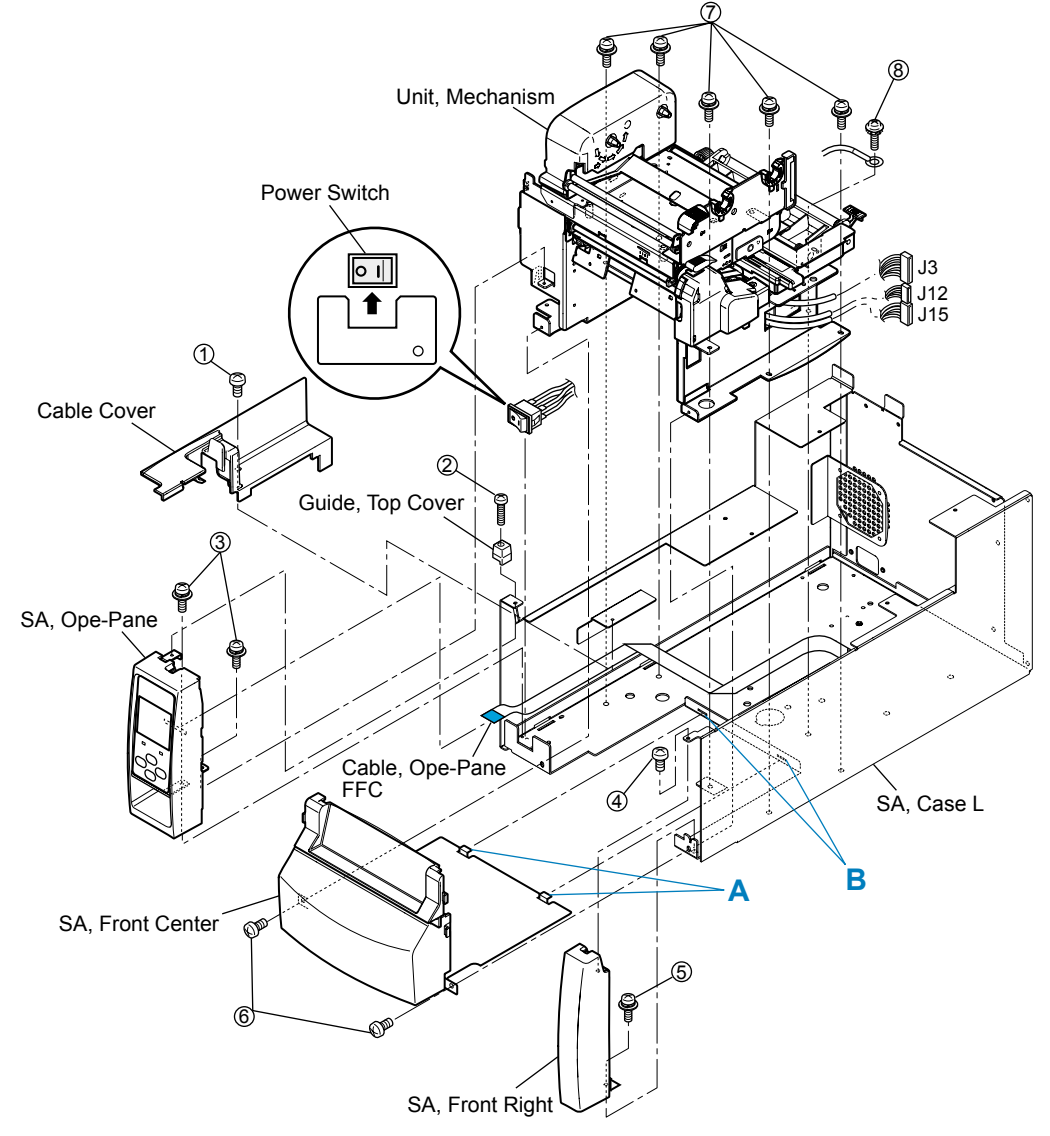

#### Notes on reassembling:

- Fit the holes in the chassis of the "Unit, Mechanism" to the protrusions of the "SA, Case L" to securely seat the "Unit, Mechanism" onto the "SA, Case L".
- Securely fasten the earth wire with the screw (@PH (SW+PW), M3x5).
- Install the Power Switch as shown in the figure (set its "I (ON)" side to the right).
- When assembling the "SA, Front Center", assemble it so that its claws "A" shown in the figure are securely inserted into the slits "B" on the "SA, Case L".
- See the following wiring route for "Unit, Mechanism" and pass the cables (J4 to J9, J21 and J22) through the "Clamp, Main Cable".

[Wiring route for "Unit, Mechanism"]

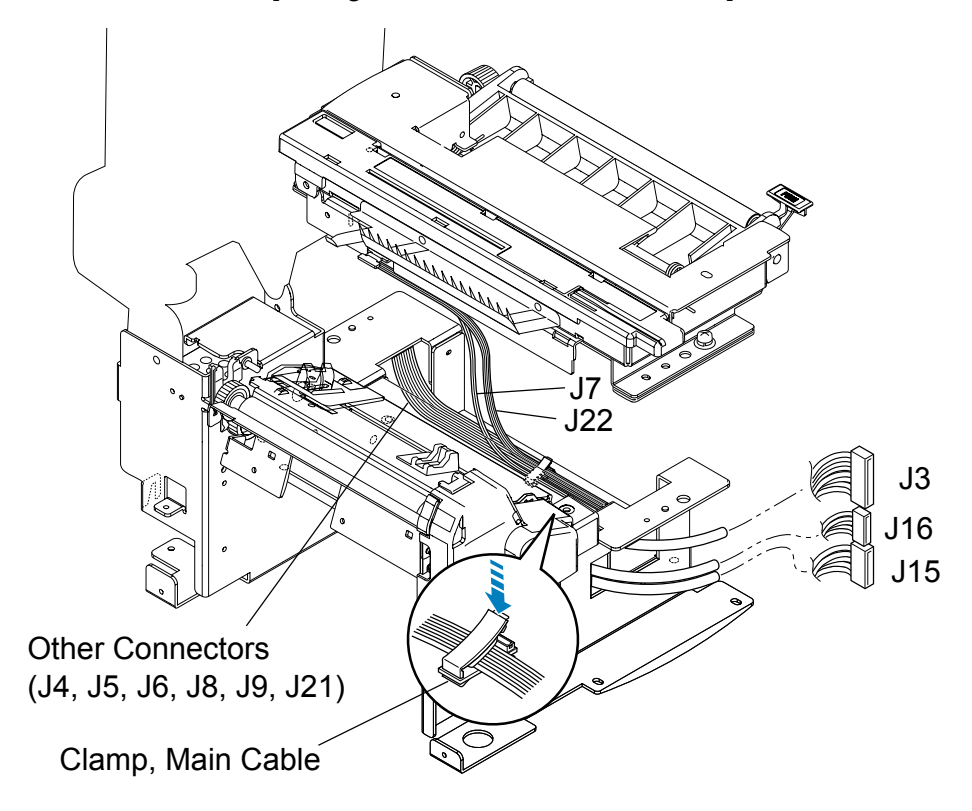

• When assembling the Cable Cover, first insert its right side while aligning the slit "C" and then fit the Cable Cover by shifting in the direction of the arrow

Also, be sure that the cables are correctly routed in the Cable Cover as shown below.

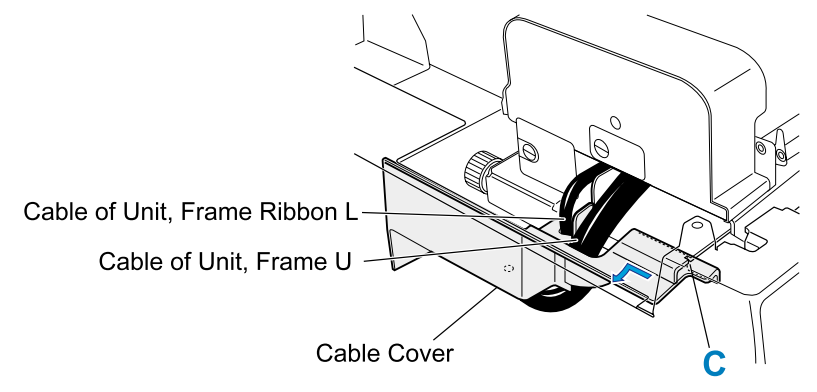

# 3-5-9. Each Unit on the "Unit, Mechanism"

The following shows the procedures how to disassemble each unit from the "Unit, Mechanism".

Refer to the Drawing No. 2 "Unit, Mechanism" in Chapter 5 "Parts List".

- 1. Remove the "Unit, Mechanism". Refer to "3-5-8. Unit, Mechanism.
- 2. Remove the "SA, Base Guide Open" [2-10]. Refer to "3-5-10. SA, Base Guide Open.
- 3. Remove the "Unit, Sensor Adjust" [2-12]. Refer to "3-5-11. Unit, Sensor Adjust.
- 4. Remove the "Unit, Frame Ribbon L" [2-19]. Refer to "3-5-12. Unit, Frame Ribbon L.
- 5. Remove the "SA, Front Tension Arm" [2-4]. Refer to "3-5-13. Disassembling the "SA, Front Tension Arm"".
- 6. Remove the "SA, Frame Ribbon R" [2-9].
  - Remove 1 screw (PH (SW+PW), M3x5) [2-22] and 2 screws (FT, M3x6) [2-23], and detach the "SA, Frame Ribbon R" [2-9] upwardly.
     For disassembling the parts of the "SA, Frame Ribbon R" [2-9], refer to "3-5-14.
     Disassembling the "SA, Frame Ribbon R"".
- 7. Remove the "Unit, Frame Rear" [2-5].
  - Remove 2 screws (PH (SW+PW), M3x5) [2-22] and detach the "Unit, Frame Rear" [2-5]. For disassembling the parts of the "Unit, Frame Rear" [2-5], refer to "3-5-15. Disassembling the "Unit, Frame Rear".
- 8. Remove the "Unit, Frame U" [2-6].
  - 1) Remove the "Unit, Head" [2-8] referring to "3-5-1. Unit, Head.
  - 2) With the head block opened, disengage the "Spring, Head Up" [2-7] from the "Unit, Frame U" [2-6] and the "Unit, Frame" [2-18].
  - 3) Remove 1 screw (PH, M4x6) [2-24] and detach Damper [2-14] and "SA, Head Up SW" [2-16].
  - Remove the Damper Pin [2-15] while swinging the "Unit, Frame U" [2-6] as it presses down the Damper Pin [2-15], and then detach the "Unit, Frame U" [2-6] from the "Unit, Frame" [2-18].

For disassembling the parts of the "Unit, Frame U" [2-6], refer to "3-5-16. Disassembling the "Unit, Frame U"".

#### Note on reassembling:

- Apply grease (Floil G-311S) to the following points (refer to the places marked with ★ in Drawing No. 2 "Unit, Mechanism" for the Printer Part in Chapter 5 "Parts List"):
  - Damper Pin [2-15]: Both ends
  - "Unit, Frame U" [2-6]: Where the "Spring, Head Up" [2-7] is to be hooked
  - "Unit, Frame" [2-18]: Where the "Unit, Frame U" [2-6] is to be hooked

- 9. Remove the "Unit, Frame" [2-18].
  - 1) Detach the "Sheet 2, Power Protect" [2-13] and "Clamp, Main Cable" [2-17] from the "Unit, Frame" [2-18].

For disassembling parts of the "Unit, Frame" [2-18], refer to "3-5-17. Disassembling the "Unit, Frame"".

#### Note on reassembling:

- Apply grease (Floil G-311S) to the following points (refer to the places marked with ★ in Drawing No. 2 "Unit, Mechanism" for the Printer Part in Chapter 5 "Parts List"):
  - "Unit, Frame" [2-18]: Where the "Spring, Head Up" [2-7] is to be hooked
  - "Unit, Frame" [2-18]: Where the "Unit, Frame U" [2-6] is to be hooked

3-21

# 3-5-10. SA, Base Guide Open

## (1) Removing the "SA, Base Guide Open"

Note: The "SA, Base Guide Open" can be removed without removing the "Unit, Mechanism".

- 1. Open the top cover.
- 2. Open the head block by pushing the head open lever.
- 3. Remove 2 screws (PH (SW+PW), M3x5) and detach the "SA, Base Guide Open". Refer to the figure shown below.

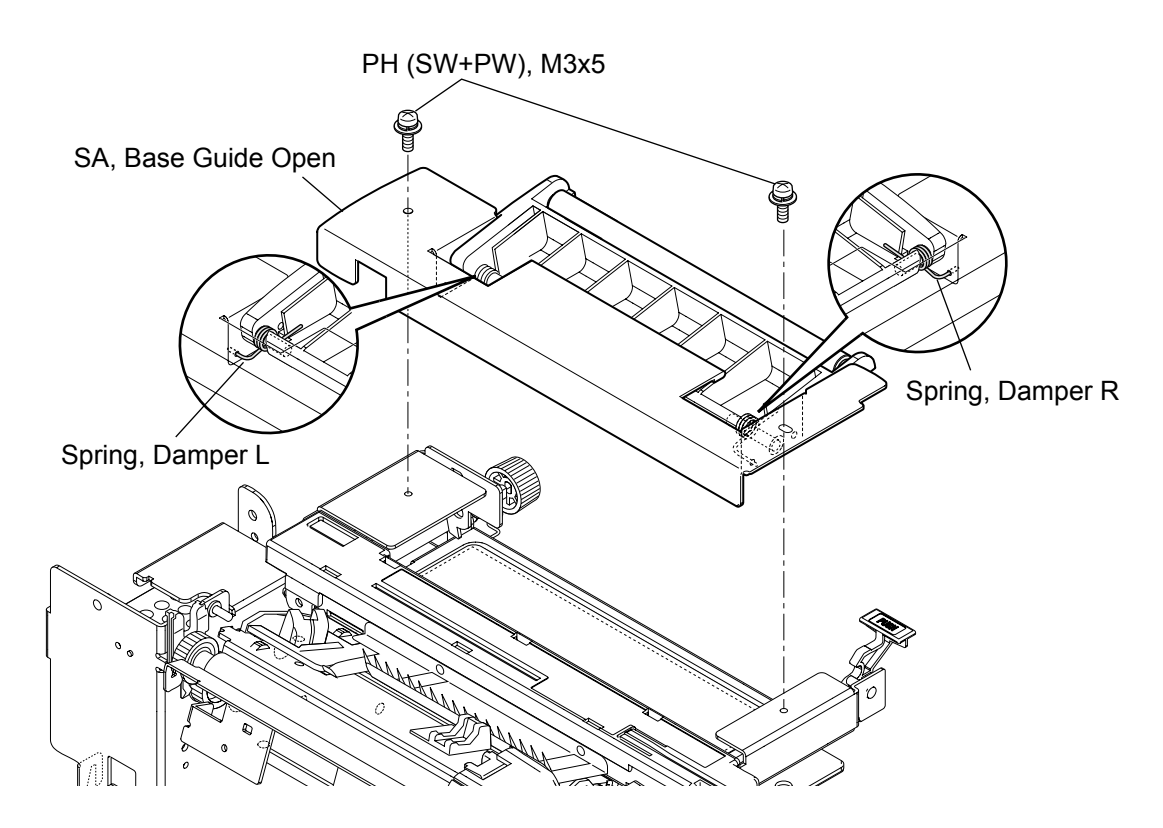

#### (2) Disassembling the "SA, Base Guide Open"

- 1. Remove 2 screws (PH (SW+PW), M3x5) [7-8] and pull out 2 "SA, Damper Shaft" [7-1] on both sides.
- 2. Remove the Damper Frame block (Plastic) from the "Frame, Damper" (Metal) [7-2].
- Remove the "Spring, Damper L" [7-6] and "Spring, Damper R" [7-7], disengage 1 E-ring (E-Ring, 4) [7-3], and pull out the "Shaft, Damper" [7-4] from the "Frame, Damper" (Plastic) [7-5].

#### Note on reassembling:

• Assemble the Damper L Spring [7-6] and "Spring, Damper R" [7-7] referring to above figure.

# 3-5-11. Unit, Sensor Adjust

#### (1) Removing the "Unit, Sensor Adjust"

Note: The "Unit, Sensor Adjust" can be removed without removing the "Unit, Mechanism".

- 1. Open the top cover.
- Disconnect the connectors J7 and J22 from the "SA, Main PCB". Refer to "3-5-5. SA, Main PCB and Unit, Centro PCB" - "(1) Disconnecting all connectors from the "SA, Main PCB"".
- 3. Remove 2 screws (PH (SW+PW), M3x5) and detach both "Unit, Sensor Adjust" and "SA, Base Guide Open".
- 4. Remove the "SA, Base Guide Open" from the "Unit, Sensor Adjust". Refer to "3-5-10. SA, Base Guide Open.
- 5. Peel off the Ground Brush from the "Unit, Sensor Adjust".

#### Notes on reassembling:

- Be sure to lower the "SA, Sensor U" (Fixed type) before assembling the "Unit, Sensor Adjust".
- Run the cables (J7 and J22) as shown and be sure that they are not pinched by the "Unit, Sensor Adjust".

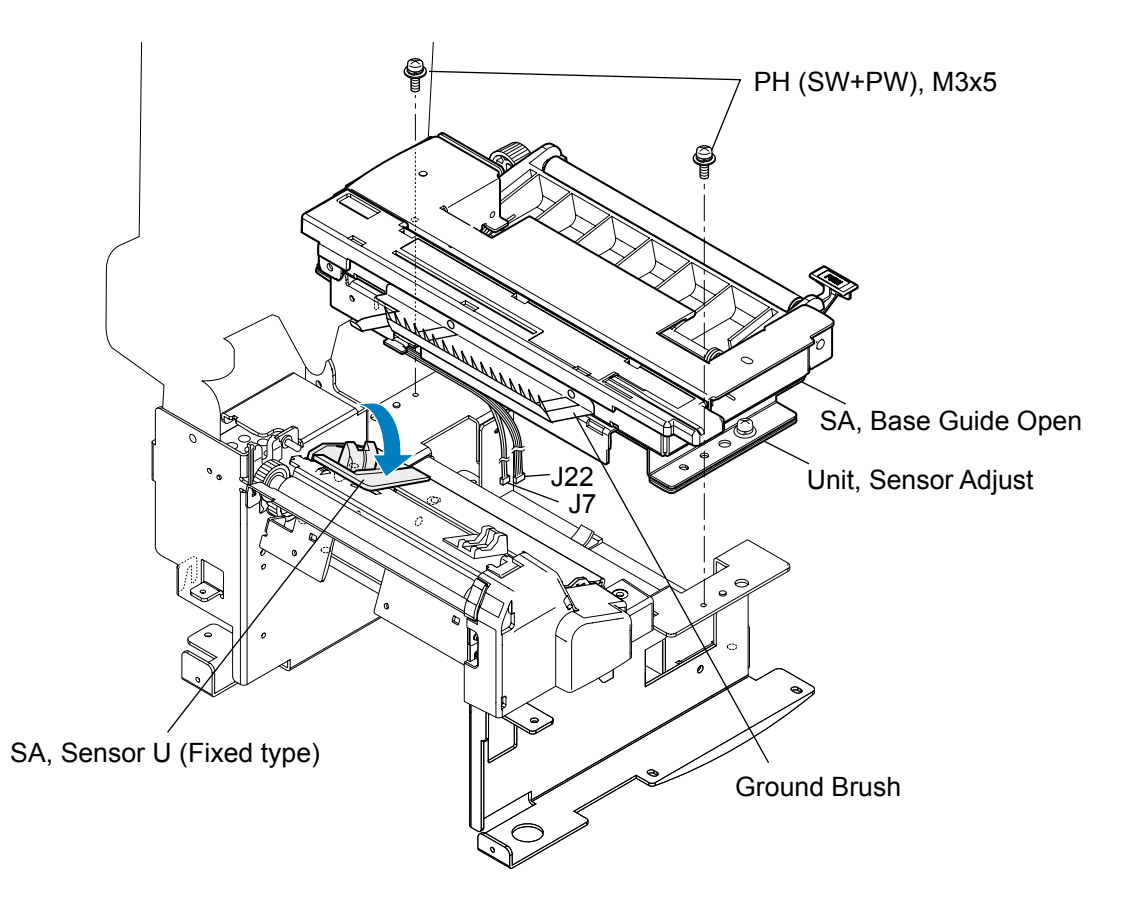

## (2) Disassembling the "Unit, Sensor Adjust"

- 1. Remove the "SA, Sensor U" (Adjustable type) [8-9] and "Shaft, Screw Sensor U" [8-5].
  - 1) Shift the "Cover, Sensor Adjust" [8-2] to the right and remove it upwardly. Peel off the "Open Guide Seal" [8-1] from the "Cover, Sensor Adjust" [8-2].
  - On the right side, disengage 1 E-ring (E-Ring, 2) [8-28], shift the "Shaft, Screw Sensor U" [8-5] to the left about 2 mm (0.08"), and remove the block (consisting of "Shaft, Screw Sensor U" [8-5] and "SA, Sensor U" (Adjustable type) [8-9], etc.) to the right.
  - Peel off Position Label [8-6], remove 2 screws (No. 0, FHT (BT#1), M2x4) [8-27], Stopper Plate [8-7] and Move Pin [8-8] from the "SA, Sensor U" (Adjustable type) [8-9].
  - 4) Cut the Wire Tie [8-10].
  - 5) Pull out the "SA, Sensor U" (Adjustable type) [8-9] from the "Shaft, Screw Sensor U" [8-5].
  - 6) Disengage 1 E-ring (E-Ring, 3) [8-26], pull out the "Pin, Teeth Spring 1.2x8" [8-3], and remove the Screw Gear [8-4] to the left from the "Shaft, Screw Sensor U" [8-5].

## Notes on reassembling:

- Do not reuse the "Pin, Teeth Spring 1.2x8" [8-3].
- Apply grease (Floil G-311S) to the "Shaft, Screw Sensor U" [8-5] at 3 places (marked with ★ in Drawing No. 8 "Unit, Sensor Adjust" for the Printer Part in Chapter 5 "Parts List").
- Remove the "SA, Sensor Bottom" (Adjustable type) [8-24] and "Shaft, Screw Sensor L" [8-23].
  - 1) Remove 1 screw (PH (SW+PW), M3x5) [8-29] and detach the Ratchet Spring [8-31].
  - On the right side, disengage 1 E-ring (E-Ring, 3) [8-26], shift the "Shaft, Screw Sensor L" [8-23] to the left about 2 mm, and remove the block (consisting of "Shaft, Screw Sensor L" [8-23] and "SA, Sensor Bottom" (Adjustable type) [8-24], etc.) to the right.
  - 3) Cut the Wire Tie [8-10].
  - 4) Pull out the "SA, Sensor Bottom" (Adjustable type) [8-24] from the "Shaft, Screw Sensor L" [8-23].
  - 5) Disengage 1 E-ring (E-Ring, 3) [8-26], pull out the "Pin, Teeth Spring 1.2x8" [8-3], and remove the Screw Gear [8-4] to the left from the "Shaft, Screw Sensor L" [8-23]. Also, remove the Ratchet Gear [8-19] from the "Shaft, Screw Sensor L" [8-23], after pulling out the "Pin, Teeth Spring 1.2x8" [8-3].

# Notes on reassembling:

- Do not reuse the "Pin, Teeth Spring 1.2x8" [8-3].
- Apply grease (Floil G-311S) to the "Shaft, Screw Sensor L" [8-23] at 3 places (marked with ★ in Drawing No. 8 "Unit, Sensor Adjust" for the Printer Part in Chapter 5 "Parts List").
- 3. Remove the Open Guide Lever [8-12].
  - 1) Disengage 1 E-ring (E-Ring, 2) [8-28] and remove the Open Guide Lever [8-12] and Open Guide Lever Spring [8-13].
- 4. Remove the Paper Guide Plate [8-14].
  - 1) Remove 2 screws (PH, M3x3) [8-30] and detach the Paper Guide Plate [8-14].

- 5. Remove the "SA, Open Guide U" [8-11].
  - Pull out "Knob, Sensor Adjust" [8-20], disengage 1 E-ring (E-Ring, 3) [8-26], and remove the "Bushing 3, Adjust Sensor" [8-18] and "Spring, Guide Sensor Up" [8-17] from the "Shaft, Sensor Adjust" [8-16].
  - Disengage 1 E-ring (E-Ring, 2) [8-28], pull out "Pin, Teeth Spring 1.2x8" [8-3], remove the Screw Gear [8-4] and "Shaft, Sensor Adjust" [8-16], and detach the "SA, Open Guide U" [8-11] from the "SA, Open Guide L" [8-22].

#### Note on reassembling:

- Apply grease (Floil G-311S) to the following points (refer to the places marked with ★ in Drawing No. 8 "Unit, Sensor Adjust" for the Printer Part in Chapter 5 "Parts List"):
  - "Bushing 3, Adjust Sensor" [8-18]: Rear surface (where contacting with E-ring)
  - "SA, Open Guide U" [8-11]: 2 holes for the "Shaft, Sensor Adjust" [8-16]
  - "SA, Open Guide L" [8-22]: 2 holes for the "Shaft, Sensor Adjust" [8-16]
- 6. Remove the "SA, Open Guide L" [8-22].
  - Remove 2 screws (PH (SW+PW), M3x5) [8-29] and detach the "Holder, Sensor L" [8-25].
  - 2) Peel off the "Sheet, Sensor Adjust" [8-15] and "Sheet, Sensor Adjust L" [8-32], and remove the "Cover, RFID" [8-21] from the "SA, Open Guide L" [8-22].

#### Note on reassembling:

- Apply grease (Floil G-311S) to the following points (refer to the places marked with ★ in Drawing No. 8 "Unit, Sensor Adjust" for the Printer Part in Chapter 5 "Parts List"):
  - "SA, Open Guide L" [8-22]: 2 holes for the "Shaft, Sensor Adjust" [8-16]

# 3-5-12. Unit, Frame Ribbon L

- 1. Remove the "Unit, Mechanism". Refer to "3-5-8. Unit, Mechanism.
- 2. Remove 1 screw (①PH, M3x6) and detach the "Cover, Ribbon" from the Frame Ribbon L block.
- 3. Open the head block by pushing the head open lever and remove 1 screws (@PH (SW+PW), M3x5).
- 4. Close the head block and remove 3 screws (③PH (SW+PW), M3x5).
- 5. On the left side, release the lock of the Bushing (24400670) by turning its end after pushing the protrusion "A" with tweezers pointing tip, and then detach the Bushing (24400670), " Shaft, Ribbon Guide FF", and the Bushing (24400680).
- 6. Lift the front side of the Frame Ribbon L block and turn it in the direction shown by the arrow, and then detach it upwardly.
- Remove the "Spring, Shaft Guide FF" and "SA, Front Tension Arm" from the "Unit, Mechanism". For disassembling parts of the "SA, Front Tension Arm", refer to "3-5-13. Disassembling the "SA, Front Tension Arm"".

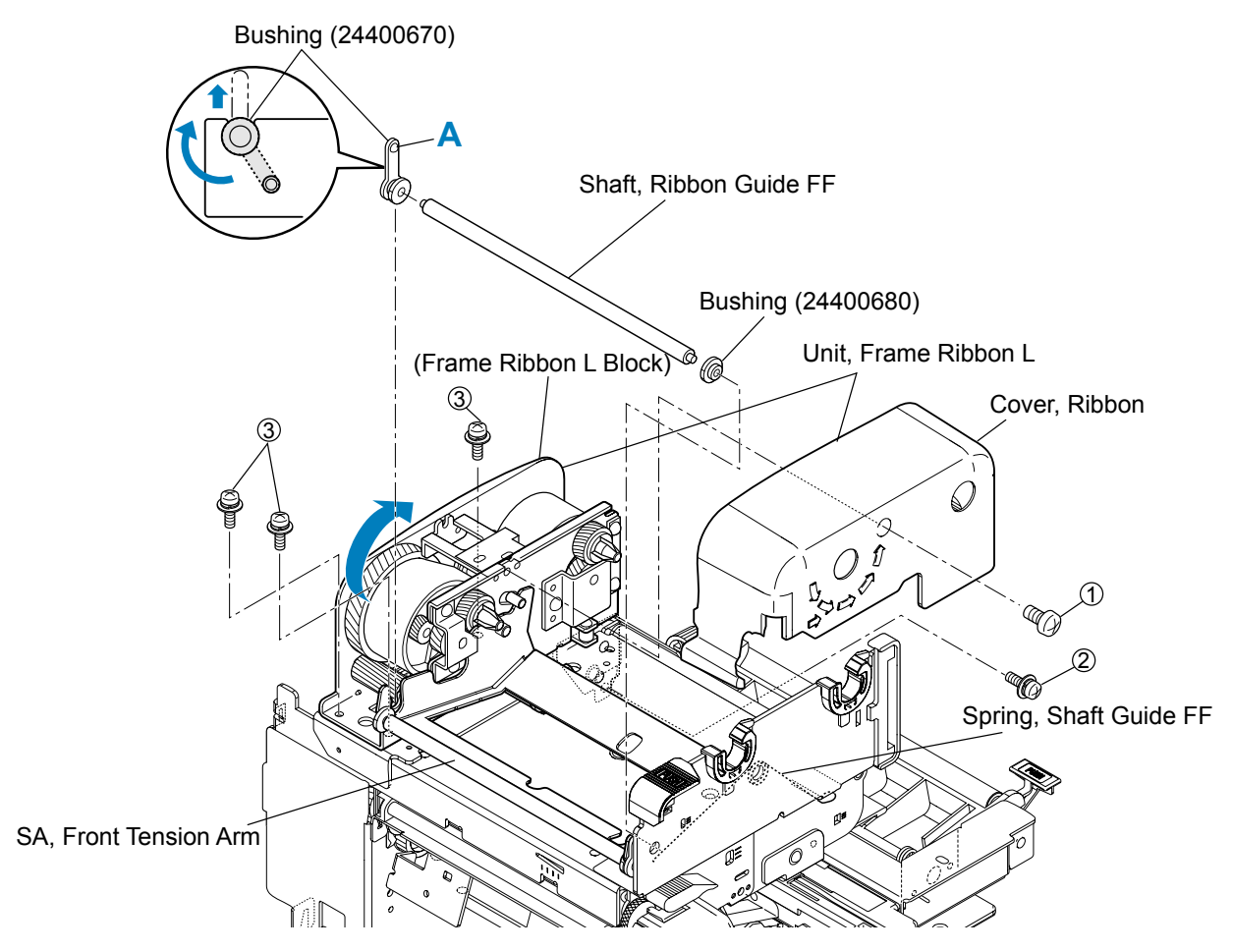

#### Notes on reassembling:

When reassembling the "Unit, Frame Ribbon L", follow the next steps.

1. While pushing down the Ribbon Guide Roller C, insert the shaft "B" of the Frame Ribbon L block into the hole "C" of the "Unit, Frame Rear".

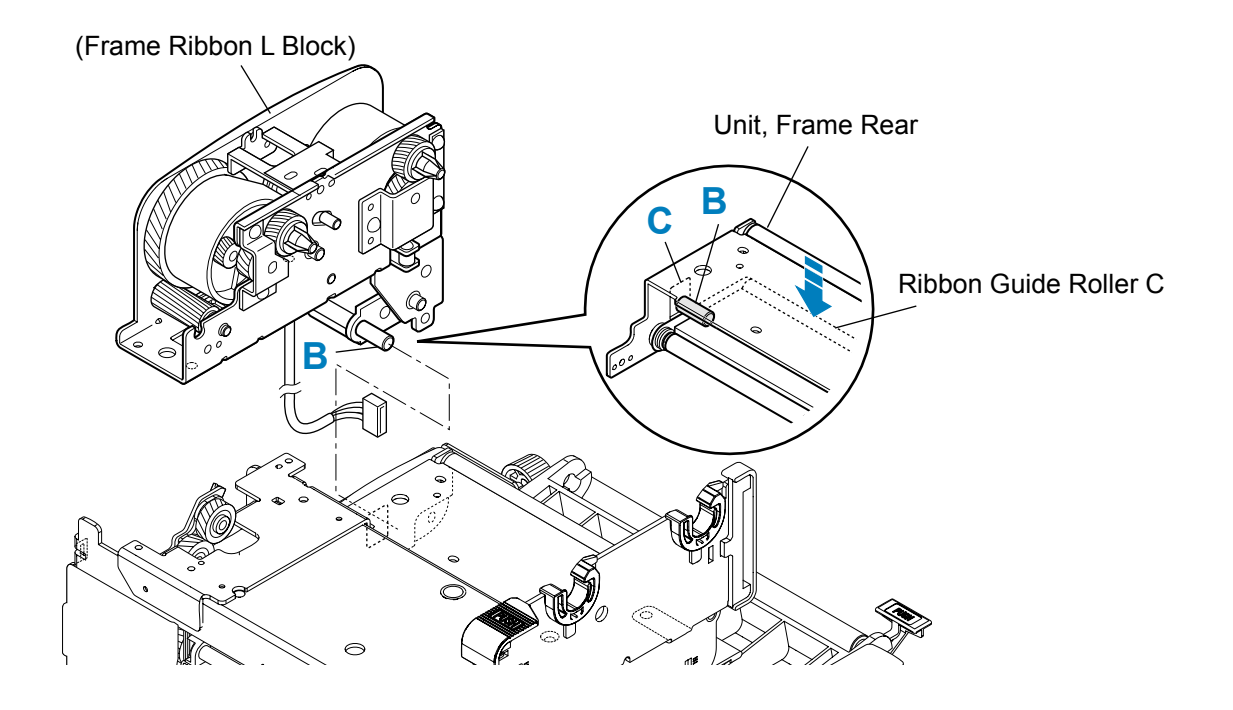

# Chapter 3 Disassembly and Maintenance 3-5. Disassembly, Reassembly and Lubrication

- While tilting the Frame Ribbon L block to the left (outer ward) a little, engage the "SA, Front Tension Arm" with the "SA, Frame Ribbon R" (arrow ①).
   At the same time, hook the "Spring, Guide Shaft FF" on the "SA, Front Tension Arm". Be sure that both ends of the spring are correctly hooked as shown in the enlarged illustration.
- 3. Next, engage the left side of the "SA, Front Tension Arm" with the Frame Ribbon L block (arrow ②).
- 4. Assemble the Bushing (24400680), "Shaft, Ribbon Guide FF" and Bushing (24400670). For Bushing (24400670), lock its end by turning it so that the protrusion "A" is seated securely.

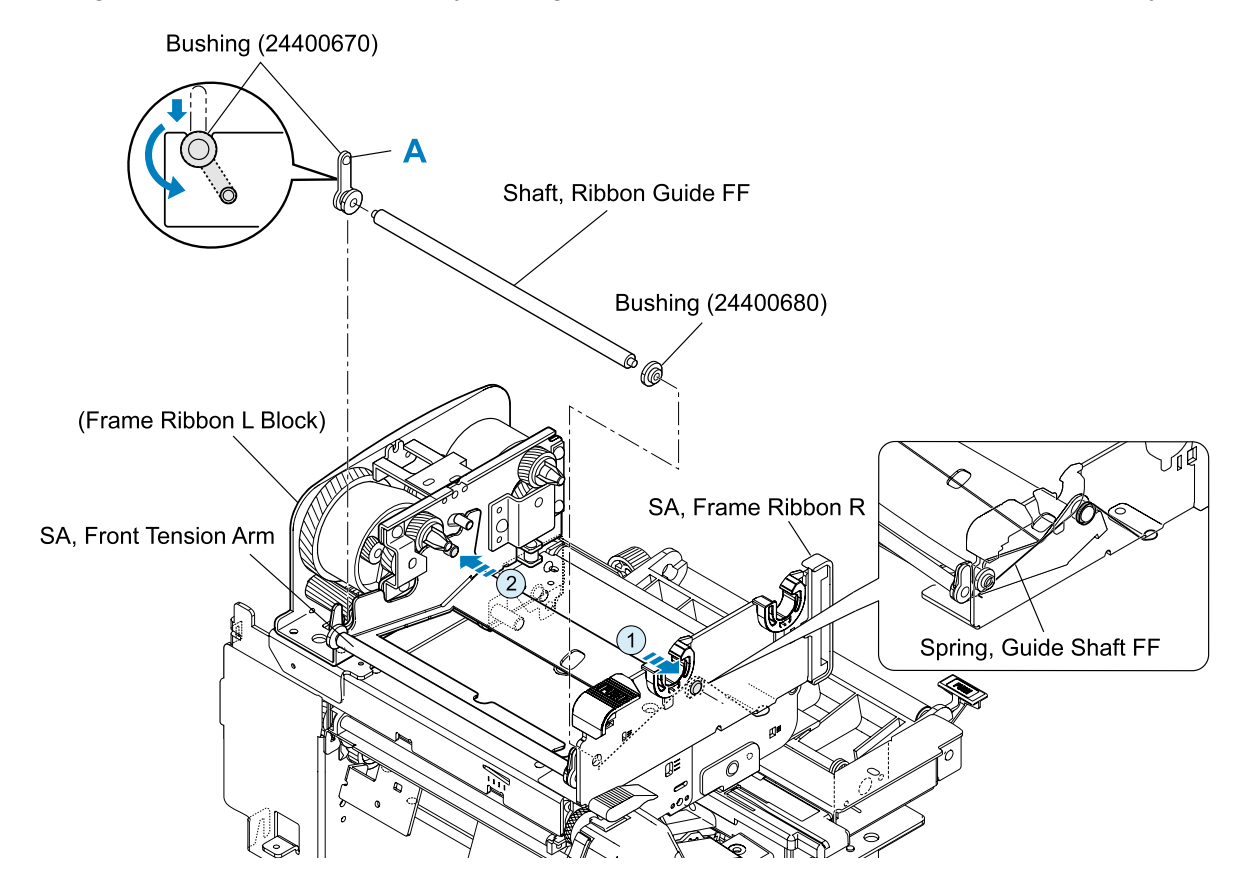

# 3-5-13. Disassembling the "SA, Front Tension Arm"

To remove the "SA, Front Tension Arm", refer to "3-5-12. Unit, Frame Ribbon L.

- 1. Release the lock of the right side Bushing (24400670) [4-4].
- Remove the Bushing (24400670) [4-4], "Spring, Shaft Guide FM" [4-5], "Washer, Shaft Guide FM" [4-6], "Shaft, Ribbon Guide FM" [4-3] and Bushing (24400680) [4-2] from the "SA, Front Tension" [4-1].

## 3-5-14. Disassembling the "SA, Frame Ribbon R"

To remove the "SA, Frame Ribbon R", refer to Step 6 in "3-5-9. Each Unit on the "Unit, Mechanism"

- 1. Pull out 2 "Holder, Ribbon Shaft" [6-1] upwardly after releasing their locks.
- 2. Remove the "Knob, Ribbon Unit" [6-2] and "Plate, Ribbon Frame" [6-4] from the "Frame, Ribbon R" [6-3], after releasing their claws.

# 3-5-15. Disassembling the "Unit, Frame Rear"

To remove the "Unit, Frame Rear", refer to Step 7 in "3-5-9. Each Unit on the "Unit, Mechanism".

- 1. Release the lock of the left side Bushing (24400670) [5-1].
- 2. Remove the Bushing (24400670) [5-1], Ribbon Guide Roller E [5-2] and Bushing (24400680) [5-3] from the "SA, Frame Rear" [5-4].
- 3. Remove 1 screw (PH (SW+PW), M3x5) [5-11] and detach "SA, Plate Stopper Rear" [5-6]. Then, detach the Ribbon Guide block and the Rear Arm Spring [5-5].
- 4. Remove 4 screws (FT, M3x6) [5-12] and detach all other parts (Side Plate L [5-7], Side Plate R [5-10], 4 Bushings (24400680) [5-3], 2 Ribbon Guide Rollers C [5-8] and Beam [5-9]).

#### Note on reassembling:

• Insert the ends of Rear Arm Spring [5-5] into the hole of the "SA, Frame Rear" and the Side Plate L block as shown below. After assembling it, be sure to check that the spring is correctly hooked by swinging the Side Plate L block.

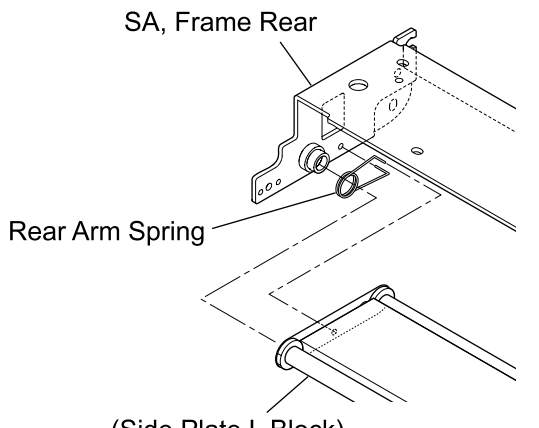

(Side Plate L Block)

# 3-5-16. Disassembling the "Unit, Frame U"

To remove the "Unit, Frame U", refer to Step 8 in "3-5-9. Each Unit on the "Unit, Mechanism".

- 1. Remove the "SA, Gear Plate" [3-4].
  - 1) Unhook the Gear Plate Spring [3-3] from the "SA, Gear Plate" [3-4].
  - 2) Disengage 3 E-rings (E-Ring, 3) [3-23] and, from the "SA, Gear Plate" [3-4], remove 2 Idle Gear A Sub Assemblies [3-1], 1 Idle Gear B Sub Assembly [3-2], 3 Polysliders [3-29] and 2 Polysliders 1 [3-22].

## Note on reassembling:

- Apply grease (Floil G-311S) to the following points (refer to the places marked with ★★ in Drawing No. 3 "Unit, Frame U" for the Printer Part in Chapter 5 "Parts List"):
  - Idle Gear A Sub Assembly [3-1]: Gear surface
  - Idle Gear B Sub Assembly [3-2]: Gear surface
- 2. Bow the Offset Spring [3-13] (which ends are inserted into the frame) and remove it from the frame.

## Note on reassembling:

- Correctly set the Offset Spring [3-13] since the shape of its ends differs.
- 3. Slide the Head Plate [3-12] backward to remove it. Then the "Spring, Head R" [3-15] and "Spring, Head L" [3-8] will come off.
- 4. Remove the following parts from the Head Plate [3-12].
  - 1) Cut the Wire Tie [3-7], remove 1 screw (BH (N), M4x4) [3-26] and 1 washer (EXT, T (N), 4) [3-27], and detach the "SA, Head Cable" [3-6] and the "SA, Head Earth Cable" [3-32].
  - 2) Remove the Head Earth Plate [3-11] and 1 screw (PH (TP) M3x8) [3-28] and peel off the "Sheet, Cover Cable" [3-10] from the Head Plate [3-12].
- 5. Remove the Slider [3-14].
  - 1) Turn the Adjust Screw [3-17] counterclockwise until the nut (Nut, M3) [3-25] comes off.
  - 2) Then, remove the Slider [3-14], Adjust Screw [3-17] and Curved Washer [3-16].
- 6. Remove the "Lever, Head Up" [3-19].
  - 1) Disengage 1 E-ring (E-Ring, 2) [3-24] and remove 1 Polyslider Washer [3-20], "Lever, Head Up" [3-19] and Open Lever Spring [3-18].
- 7. Remove the "SA, Frame U" [3-5].
  - 1) Remove the Nylon Screw [3-21], Head Balance Seal [3-9] and labels ([3-30] and [3-31]). *Note on reassembling:*
  - Apply grease (Floil G-311S) to the "SA, Frame U" [3-5] (refer to the places marked with ★ in Drawing No. 3 "Unit, Frame U" for the Printer Part in Chapter 5 "Parts List").

# 3-5-17. Disassembling the "Unit, Frame"

To remove the "Unit, Frame", refer to Step 9 in "3-5-9. Each Unit on the "Unit, Mechanism"

- 1. Remove the "SA, Sensor U" (Fixed type) [9-7].
  - 1) Remove 1 screw (PH (SW+PW), M3x6) [9-34] and remove the "SA, Sensor U" (Fixed type) [9-7].
- 2. Remove the "SA, Sensor Bottom" (Fixed type) [9-18].
  - 1) Remove 1 screw (No. 0, FHT (BT#1), M2x8) [9-36] and detach the "SA, Sensor Bottom" (Fixed type) [9-18].
- 3. Remove the Paper Guide [9-8].
  - 1) While pushing the Paper Guide Spring [9-17], remove it from the hook of the Paper Guide [9-8]. Then, remove the Friction Cork [9-16] and the Paper Guide [9-8].
- 4. Remove the "Unit, Motor" [9-38].
  - 1) On the left lower of the "Unit, Mechanism", remove 3 screws (PH (SW+PW), M3x5) [9-32] and detach the Motor block and "Belt, Motor Drive" [9-12].
  - Disconnect the "SA, PF MTR Cable" [9-30] from the Motor block, remove 2 screws (PH (SW+PW), M3x6) [9-33], and detach the "Bracket, Motor" [9-6] from the "Unit, Motor" [9-38].

#### Note on reassembling:

- Adjust the belt tension of the "Belt, Motor Drive" [9-12]. Refer to "3-6-2. Belt Tension Adjustment".
- 5. Remove the "Unit, Roller Platen" [9-1].
  - 1) Remove 1 screw (BH, M3x5K) [9-34] and detach the "Cover, Pulley" [9-9].
  - 2) Push the lever of the "Plate, Tension" [9-28] downward and remove the "Belt, Platen Drive" [9-2], then detach the "Unit, Roller Platen" [9-1] by lifting it upwardly.
    Note: For easier disassembly procedure, refer to "3-5-2. Unit, Roller Platen.
- 6. Remove the "SA 1, Drive Shaft" [9-13].
  - 1) Remove 2 screws (HSS (KCP), M3x5) [9-25] and detach the "Pulley, Drive Shaft" [9-24] and "Bushing, Motor Drive" [9-23].
  - 2) Pull out the "SA 1, Drive Shaft" [9-13] to the left and remove the 2 "Bearing, Drive Shaft" [9-14].
- 7. Remove the Idle Gear Sub Assembly [9-15].
  - 1) Disengage 1 E-ring (E-Ring, 3) [9-36] and remove the Idle Gear Sub Assembly [9-15].
- 8. Remove the "Plate, Peel" [9-11].
  - 1) Remove 1 screw (PH (SW+PW), M3x6) [9-33] and detach the "Plate, Peel" [9-11].

- 9. Remove the Tension Pulley [9-26].
  - 1) Disengage the Tension Spring [9-29] from the Tension Plate block.
  - 2) Disengage 1 E-ring (E-Ring, 3) [9-36] and pull out the Tension Plate block to the right.
  - 3) Disengage 1 E-ring (E-Ring, 2) [9-37], pull out the Tensioner Pin [9-27], and remove the Tension Pulley [9-26] from the "Plate, Tension" [9-28].

#### Notes on reassembling:

- Correctly hook the Tension Spring [9-29]. (Refer to Drawing No. 9 "Unit, Frame" in Chapter 5 "Parts List").
- Apply grease (Floil G-311S) to the Tensioner Pin [9-27] (refer to the places marked with ★ in Drawing No. 9 "Unit, Frame" for the Printer Part in Chapter 5 "Parts List").
- 10. Remove the "SA, Connect PCB" [9-20] (CL-S700/CL-S703).
  - 1) Disconnect the "SA, Option Cable 1" [9-21] (J15) and "SA, Option Cable 2" [9-22] (J16) from the "SA, Connect PCB" [9-20].
  - 2) Remove 2 screws (PH (SW+PW), M3x6) [9-33] and detach the "SA, Connect PCB" [9-20].
- 11. Remove the "SA, Frame Center" [9-19].
  - 1) Remove 4 screws (PH (SW+PW), M3x6) [9-33] and detach the "SA, Frame Center" [9-19] from the "SA, Frame" [9-10].

# 3-5-18. Disassembling the Rewinder Part (CL-S700R Only)

Disassembly procedures for the Rewinder part of CL-S700R are explained here.

#### [Parts to be lubricated]

When the following parts are replaced or reassembled, apply grease (Floil G-311S). The places to be lubricated are indicated with the mark  $\star$  in the drawings for the Rewinder Part (the latter half) of Chapter 5 "Parts List".

## Drawing No. 2 "Unit, Rewinder":

- "Shaft, Measure Sensor" [2-1]: Both ends of the shaft (2 places)
- "Shaft, Damper" [2-6]: Both ends of the shaft (2 places)
- "SA, Rewinder Motor" [2-8]: Contacting surface with the "Guide, Motor Plate" [2-10] (1 place)
- "Guide, Motor Plate" [2-10]: Back surface (1 place)
- "Shaft, Handle Plate" [2-24]: Both ends of the shaft (2 places)
- "Plate, Handle" [2-28]: Both holes for the "Shaft, Handle Plate" [2-24] (2 places)
- "SA, Handle Link" [2-29]: Both studs (2 places)
- "Frame, Door L" [2-33]: "Shaft, Door" [2-40] (1 place)
- "Frame, Door R" [2-43]: "Shaft, Door" [2-40] (1 place)
- "Holder, Door Shaft R" [2-44]: Hole for "Shaft, Door" [2-40] (1 place)

## Drawing No. 3 "SA1, Peeler":

- "Roller, Idle Rewinder" [3-1]: Both ends of the shaft (2 places)
- "Bush, Idle" [3-2]: Right side (2 places)
- "Roller, Friction" [3-6]: Both ends of the shaft (2 places)
- "Plate, Sensor Holder" [3-8]: Rear surface at both ends where circled with a dotted line (2 places)

#### Drawing No. 4 "SA2, Peeler":

• "Roll, Peel" [4-1]: Both ends of the shaft (2 places)

#### (1) Separating the Rewinder part

- 1. Open the top cover.
- 2. Remove 1 screw (PH, M3x12) and detach the Top Cover Guide.
- 3. Remove 2 screws (PH (SW+PW), M3x5) and detach the "SA, Ope-pane" frontward.
- 4. Disconnect the "Cable, Ope-pane FFC" from the "SA, Ope-pane".

#### Note on reassembling:

- Insert the "Cable, Ope-pane FFC" with its blue tape facing up.
- 5. Remove 1 screw (BH, M3x5K) and 1 screw (PH (SW+PW), M3x5), and detach the "SA, Front Right".
- 6. Remove 2 screw (PHT (#2), M3x6) from the front and 2 screws (BH, M3x5) from the rear side.

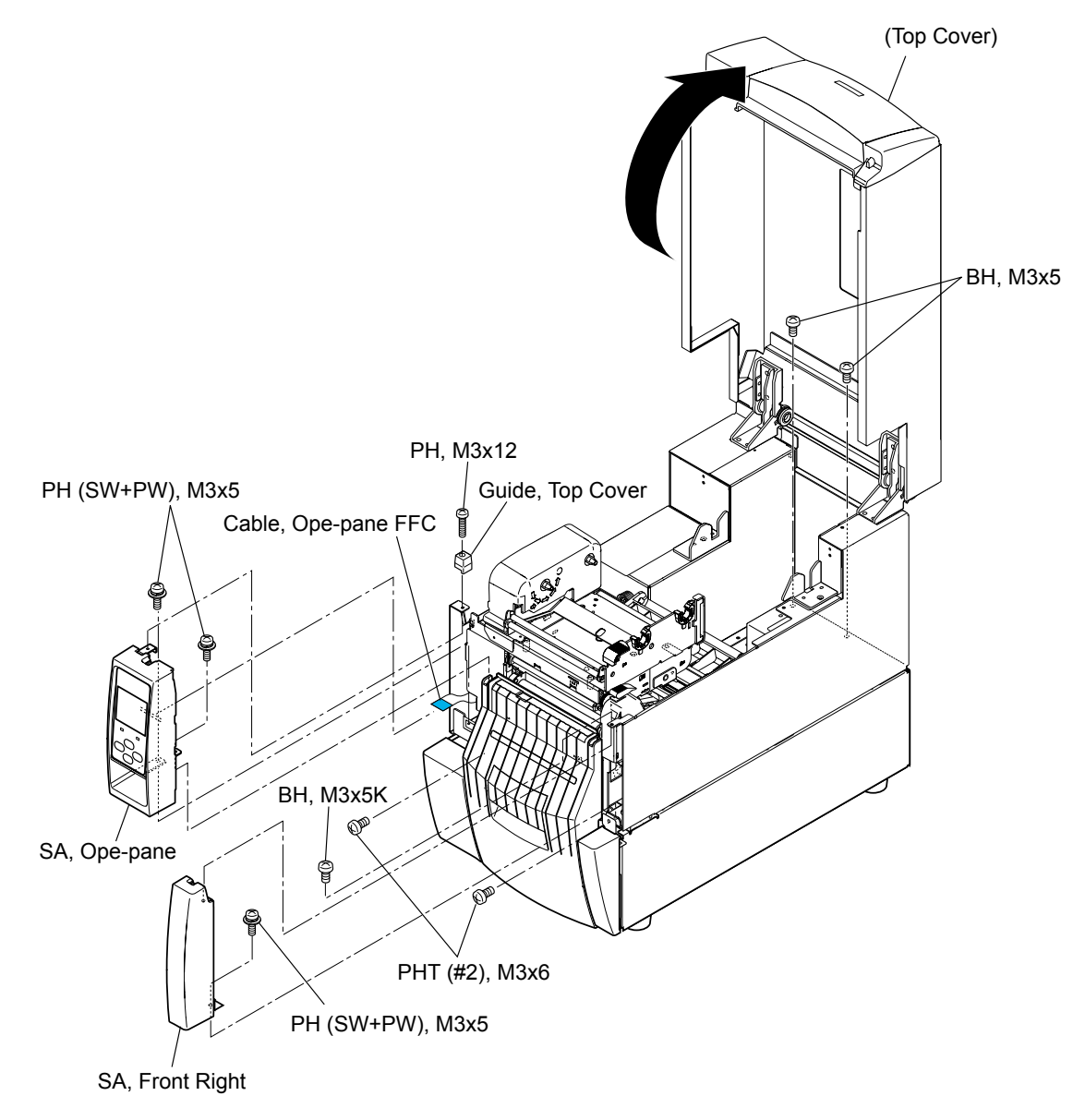

7. Fully slide the Printer part to the rear.

Then, each claw of the Rewinder part comes off the slit on the Printer part.

8. Lift the Printer part and disconnect 2 cables (J15 and J16) from the connectors (J501 and J502) of the "SA, Rewinder PCB".

**Tips:** To disconnect the cables easier, you can carefully put the Printer part on the Rewinder part widthwise.

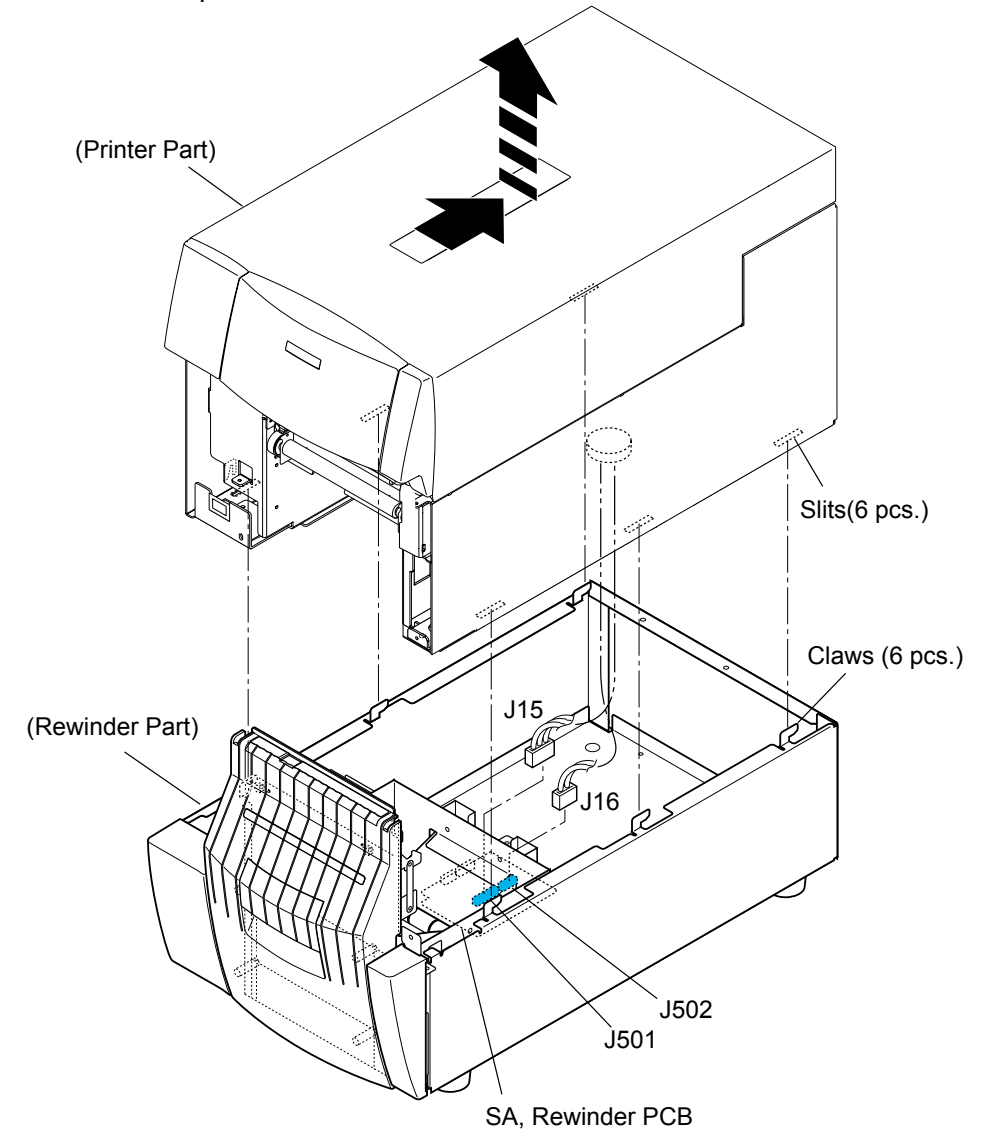

9. Remove the Printer part and place it so as not to damage the cables at the bottom. The following is an example where spacers (not supplied) are used.

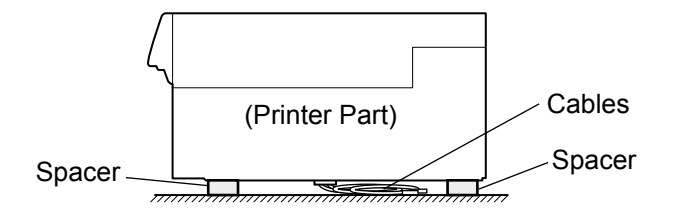
#### (2) Removing the Rewinder Mechanism block

- 1. Remove 2 screws (①PH (SW+PW), M3x5) and detach the "Case, Rewinder Front L" upwardly.
- 2. Remove 1 screw (<sup>(2)</sup>PH (SW+PW), M3x5) and detach the "Case, Rewinder Front R" upwardly.
- 3. Remove 1 screw (③PH (SW+PW), M3x5) and detach the "Plate, Torque Limiter".
- 4. Disengage 1 E-ring (④E-Ring, 4), pull out "Pin, Parallel(A), M2x12" (⑤), and fully move the Door Shaft block to the right. Then, pull out the Torque Limiter to the left. *Note on reassembling:* 
  - The Torque Limiter can turn in one way only.
- 5. Disconnect 2 cables from the connectors J503 and J504 of the "SA, Rewinder PCB". *Note on reassembling:* 
  - Run the cables as shown in the figure.
- 6. Remove 7 screws (<sup>©</sup>PH (SW+PW), M3x5) and detach the Rewind Mechanism block upwardly.

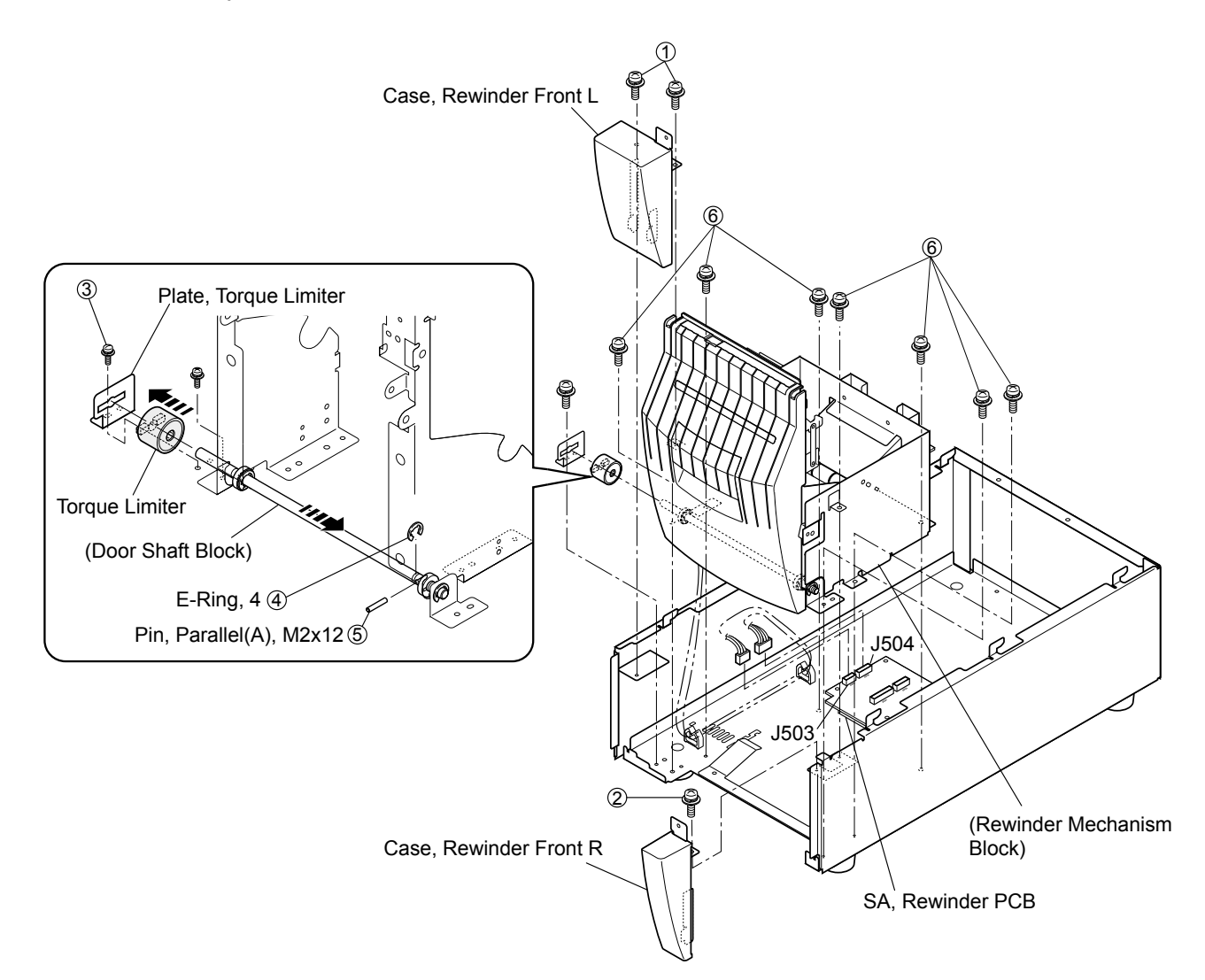

#### (3) Removing the "Door, Rewinder" and "SA1, Peeler"

1. Remove the Rewinder Mechanism block referring to above "(2) Removing the Rewinder Mechanism block".

**Note:** To remove the "Door, Rewinder" alone, it is not necessary to detach the Rewinder Mechanism block. You can remove it after opening the Rewinder cover.

- 2. Remove 4 screws (PHT (#2), M3x6) and detach the "Frame2, Door Center".
- 3. Remove 4 screws (PHT (#2), M3x6) and detach the Handle and Rewinder Door.

#### Note on reassembling:

- When attaching the "Door, Rewinder", run the Peel sensor cable along the door frame as shown in the figure (See the "Cable path").
- 4. Remove 2 screws (PH (SW+PW), M3x5) and detach the "SA1, Peeler".

#### Note on reassembling:

• Pass the cable (J503) through the left opening "A" as shown in the figure.

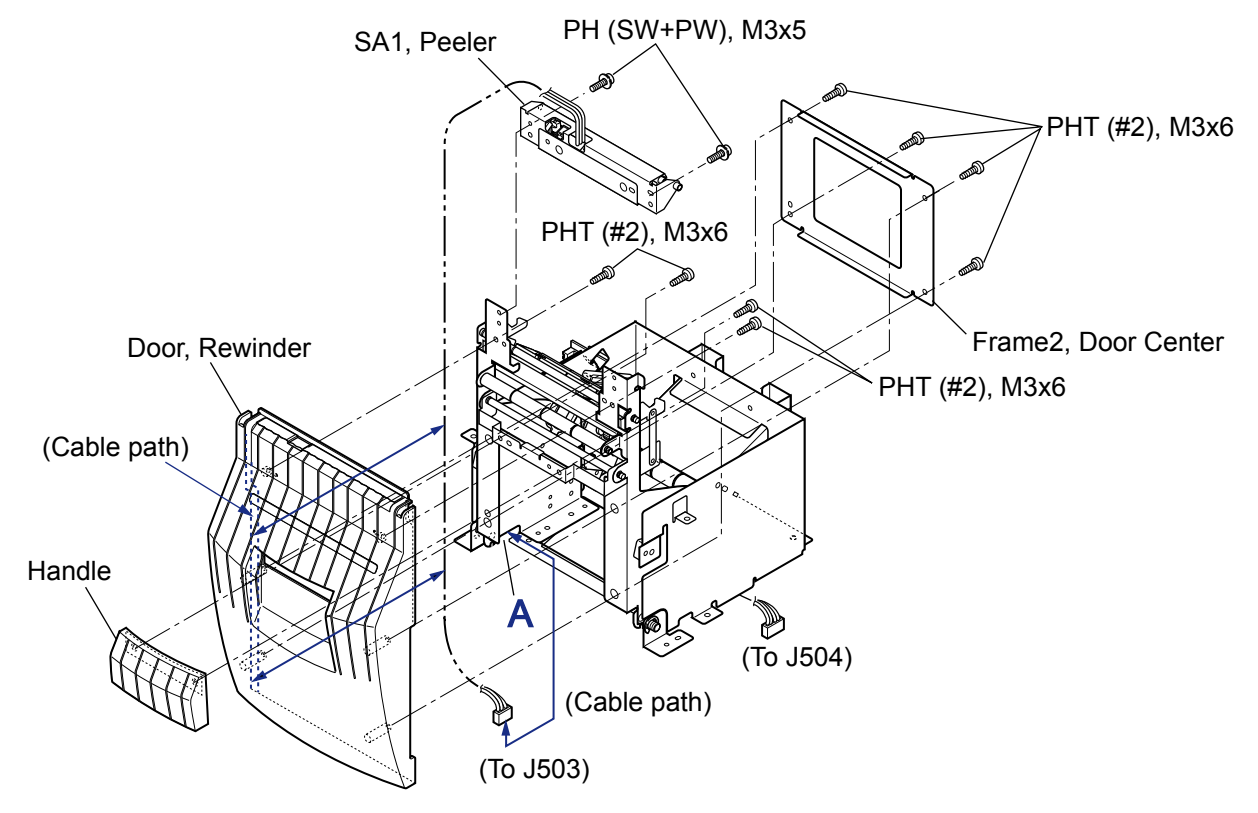

#### (4) Removing the "SA, Peel Sensor"/Friction Roller/Idle Rewinder Roller

- 1. Remove the "SA1, Peeler" referring to above "(3) Removing the "Door, Rewinder" and "SA1, Peeler"".
- Remove 2 screws (①BH, M3x5) and detach the "Plate, Friction Peeler". Then, the edges "A" of "Plate, Friction Link" on both sides are set free as they come off the slits "B", and both "Plate, Friction Link" become loose.
- 3. Remove 2 "Bush, Friction" (2) and detach the "Roller, Friction".
- 4. Remove 2 screws (③PH, M2x3) and detach the "SA, Peel Sensor".
- 5. Remove 3 "Bush, Idle" (④), 1 "Bush, Friction" (②), 2 "Plate, Friction Link", "Spring, R Friction" and "Spring, L Friction", and detach the "Roller, Idle Rewinder".
- 6. Disengage 1 E-ring (@E-Ring, 2) from the "Roller, Idle Rewinder".
- 7. Remove 2 screws (⑦PH (SW+PW), M3x5) and detach the "Plate, Sensor Holder" from the "Plate1, Peeler".

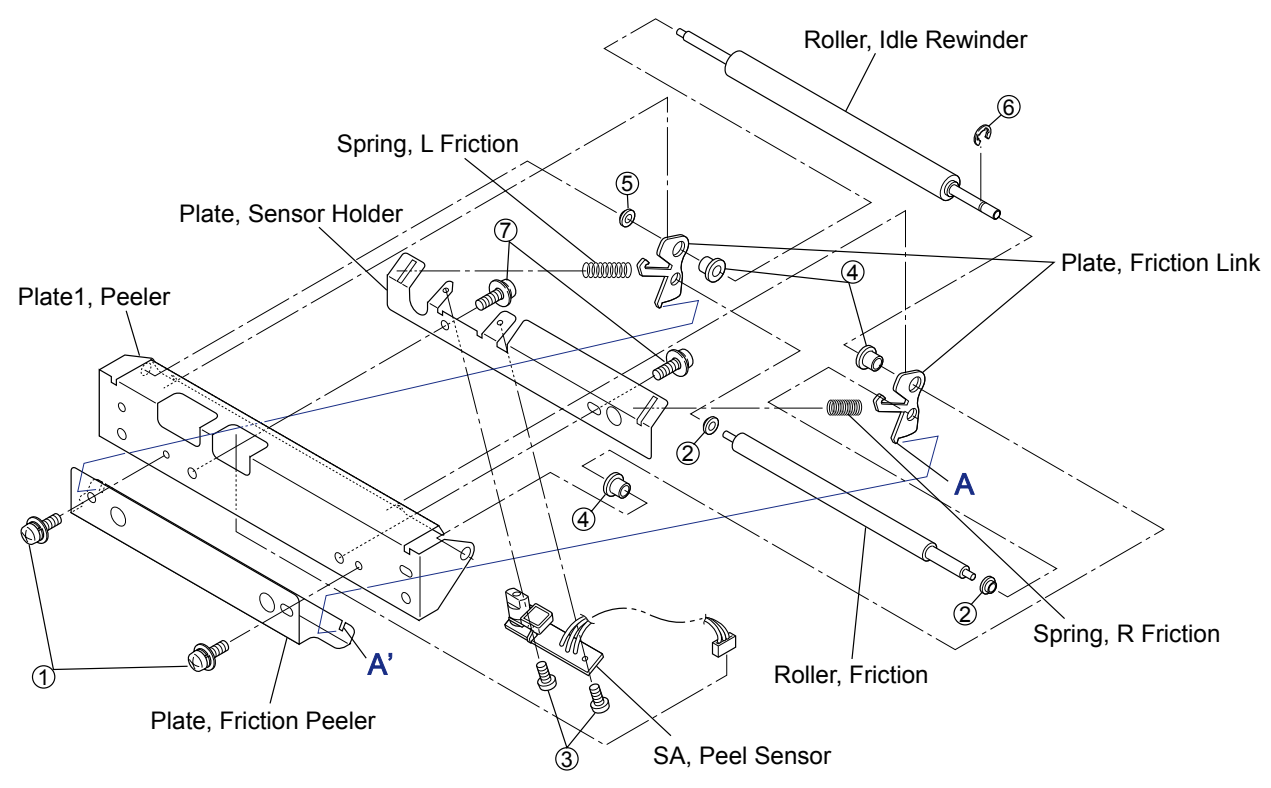

#### Notes on reassembling:

- Distinguish the "Spring, L Friction" from "Spring, R Friction" referring to above figure. The former is longer than the latter.
- Securely insert the edges "A" of the "Plate, Friction Link" into the slits "B".

#### (5) Removing the "SA, Rewinder Motor"

- 1. Remove the Rewinder Mechanism block referring to "(2) Removing the Rewinder Mechanism block".
- 2. Remove 2 screws (PHT (#2), M3x6) and detach the "Guide, Motor Plate".
- 3. Unhook the "Spring, Rewinder Motor", disengage 1 E-ring (E-Ring, 3), remove 1 screw (PH (SW+PW), M3x5), and detach the "Pivot, Rewinder Motor Plate".
- 4. While pushing down the Measure Flap block, remove the "SA, Rewinder Motor" to the right.

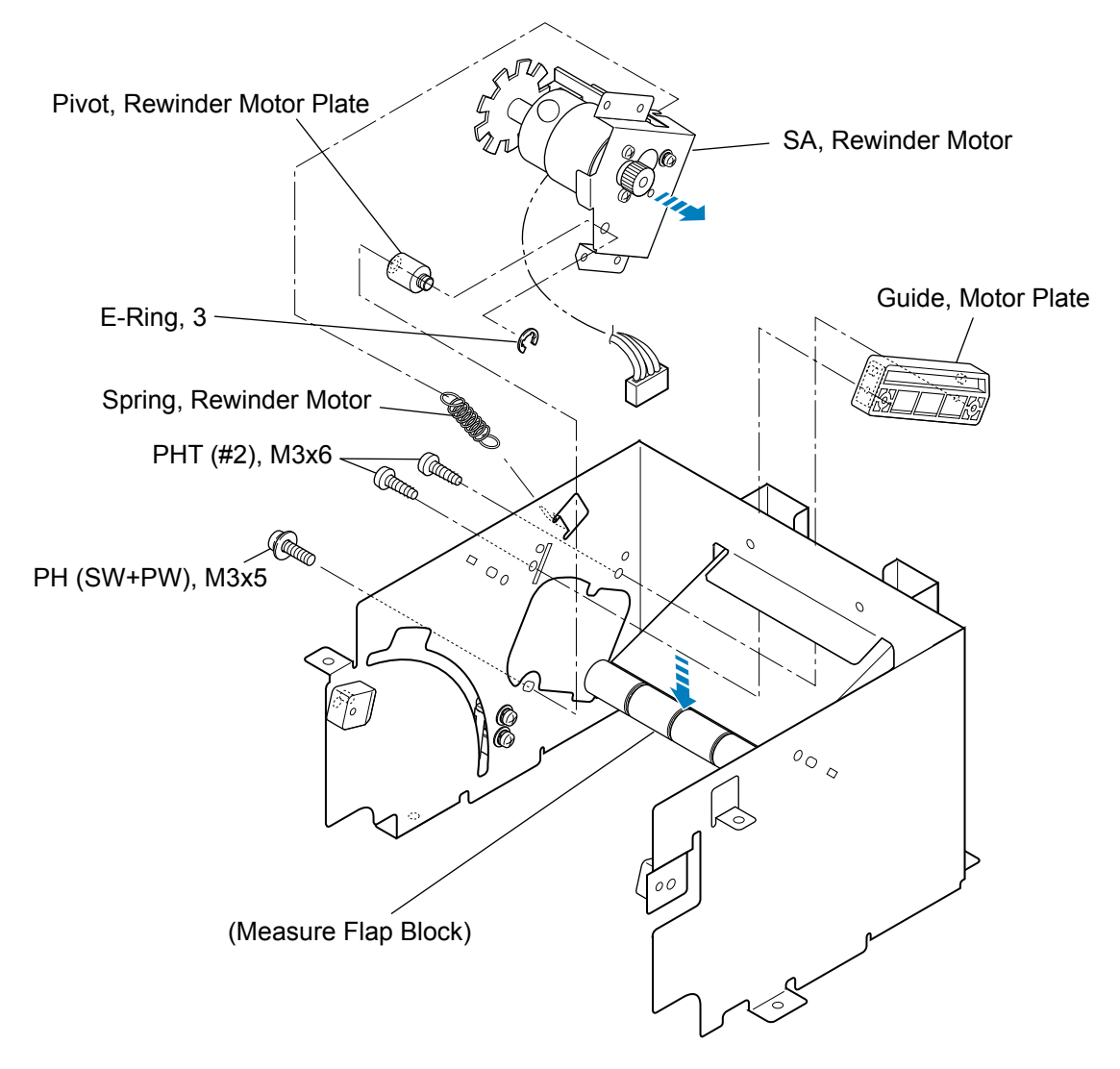

#### Note on reassembling:

• After assembling the "SA, Rewinder Motor" on the frame, be sure that it can smoothly turn. (The pivot is the supporting point of the "SA, Rewinder Motor".)

#### (6) Removing the "SA, Interlock SW"

- 1. Remove the Rewinder Mechanism block referring to "(2) Removing the Rewinder Mechanism block".
- 2. Disconnect the cable of the "SA, Interlock SW" from the "SA, Rewinder Motor".
- 3. Remove 2 screws (PH (PW), M2x10) and detach the "Plate, Nut" and the "SA, Interlock SW".

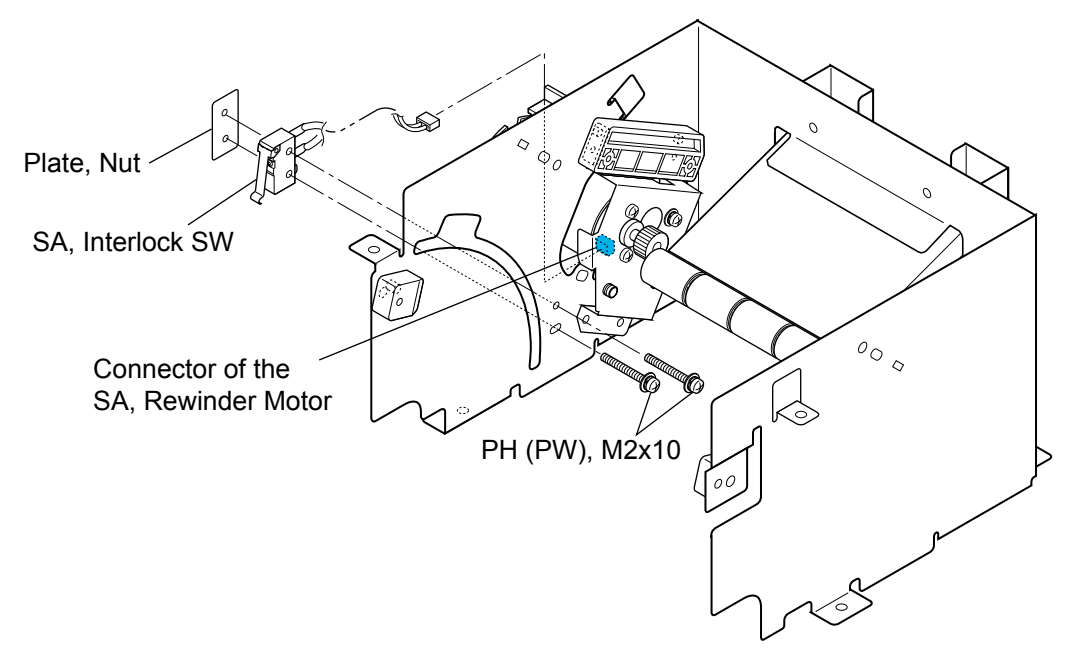

#### Note on reassembling:

• Horizontal long hole is provided for mounting the lower side of the "SA, Interlock SW". When assembling the "Plate, Nut", be sure that the lower side of screw is at the center of the long hole as shown in the figure.

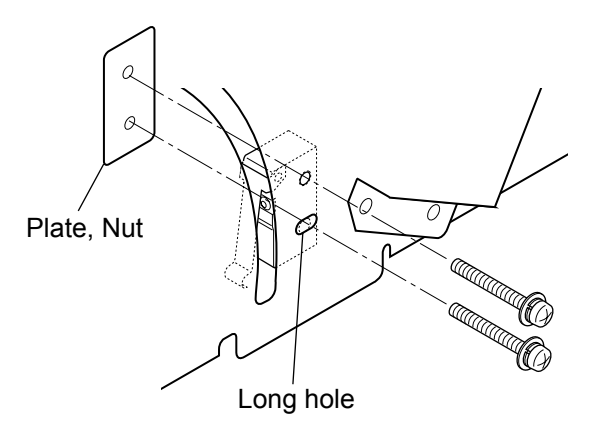

#### (7) Removing Rollers

**Note:** The parts location Nos. (e.g. [2-61]) show the ones for CL-S700R. Refer to the Drawing No. 2 "Unit, Rewinder" for the Rewinder Part in Chapter 5 "Parts List".

#### (7-1) Measure Sensor Rollers (4 pcs.)

- 1. Remove the Rewinder Mechanism block referring to "(2) Removing the Rewinder Mechanism block".
- 2. Disengage 2 E-rings (E-Ring, 3) [2-61] on both sides and pull out the "Shaft, Damper" [2-6] to remove 4 "Roller, Measure Sensor" [2-7].

#### (7-2) Damper Roller (3 pcs.) of the Rewinder Cover block

- 1. Open the Rewinder Cover.
- 2. Disengage 2 E-rings (E-Ring, 3) [2-61] on both sides and pull out the "Shaft, Damper" [2-6] to remove 3 "Roller, Damper" [2-22].

#### (7-3) Damper Roller (4 pcs.) of the Rewinder Mechanism block

- 1. Remove the Rewinder Door referring to "(3) Removing the "Door, Rewinder" and "SA1, Peeler"".
- 2. Disengage 2 E-rings (E-Ring, 3) [2-61] on both sides and pull out the "Shaft, Guide Roller "[2-21] to remove 4 "Roller, Damper" [2-22].

#### (7-4) Peel Roll on the Printer part

- 1. Open the Rewinder Cover.
- 2. Remove 2 screws (PH (SW+PW), M3x5) [1-49] and detach the "SA2, Peeler" [1-45].
- 3. Disengage 1 E-ring (E-Ring, 4) [4-9], remove the "Bushing2, Peel Roller" [4-8], and pull out the "Roll, Peel" [4-1].

#### (8) Removing "SA, Rewinder PCB"

**Note:** The parts location Nos. (e.g. [2-59]) show the ones for CL-S700R. Refer to the Drawing No. 2 "Unit, Rewinder" for the Rewinder Part in Chapter 5 "Parts List".

- 1. Remove 4 connectors (J501, J502, J503 and J504) from the "SA, Rewinder PCB" [2-59].
- 2. Remove 4 screws (PH (PW+SW), M3x5) [2-64] and detach the "SA, Rewinder PCB" [2-59].

#### (9) Notes on assembling the springs

**Note:** The parts location Nos. (e.g. [2-2]) show the ones for CL-S700R. Refer to the Drawing No. 2 "Unit, Rewinder" for the Rewinder Part in Chapter 5 "Parts List".

The following figure shows the places where the springs should be assembled. Assemble each spring correctly referring to the figure.

- "Spring, Measure Sensor L" [2-2]
- "Spring, Measure Sensor R" [2-3]
- "Spring, Damper Rewinder L" [2-23]
- "Spring, Damper Rewinder R" [2-25]
- "Spring, Handle R" [2-27]

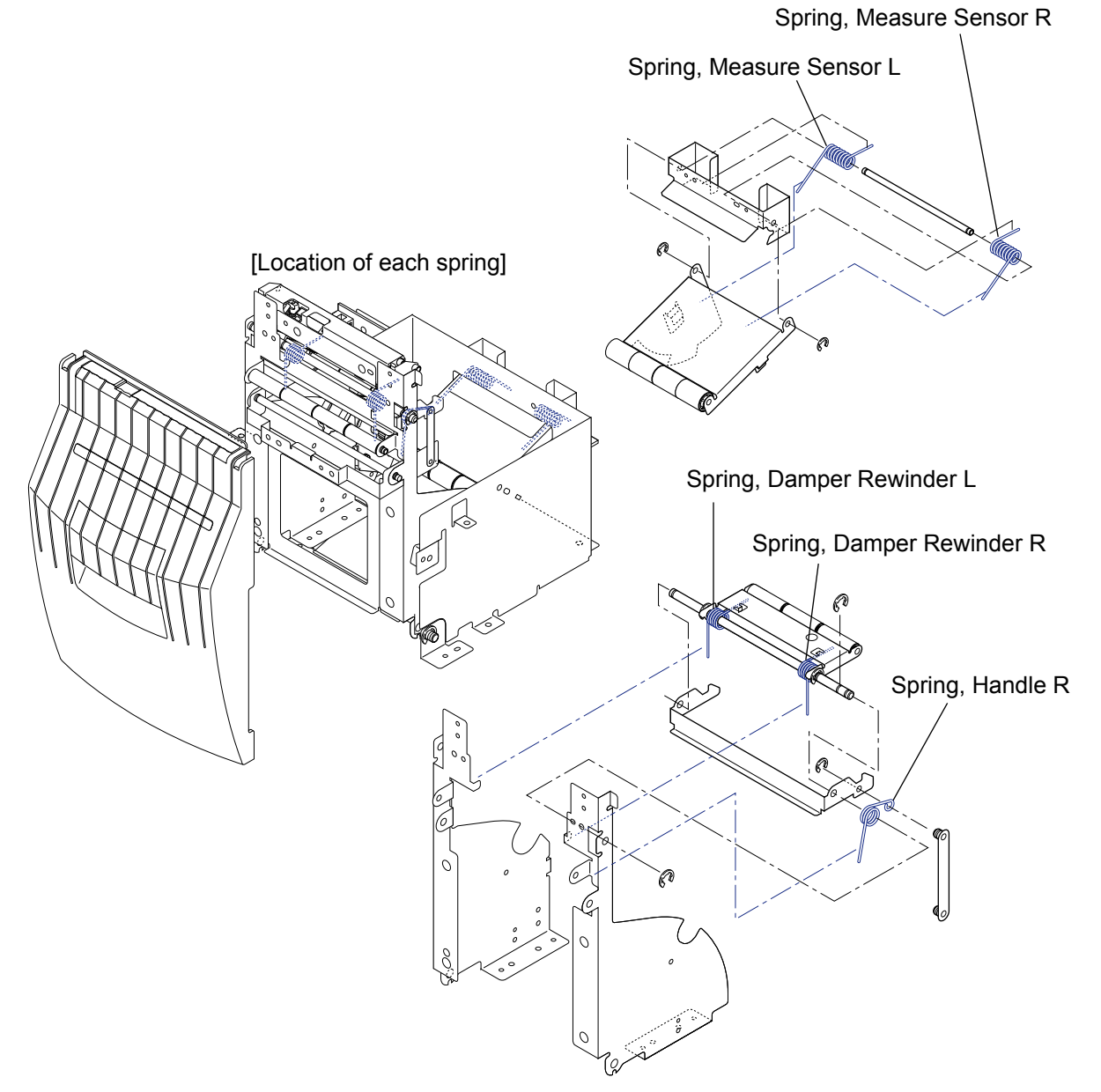

# **3-6. Adjustments**

## 3-6-1. Transparent/Reflective Sensor Position Adjustment

When you replace one of the following parts, perform both sensor position adjustment and sensor sensitivity adjustment."

- "SA, Main PCB"
- "SA, Sensor U" (Fixed type)
- "SA, Sensor Bottom" (Fixed type)
- "SA, Sensor U" (Adjustable type)
- "SA, Sensor Bottom" (Adjustable type)

#### (1) Sensor position adjustment (Factory mode)

After entering Factory mode, adjust the following submenu items:

- Fix-Thru Pos (When "SA, Sensor U" (Fixed type) or "SA, Main PCB" is replaced.)
- Fix-Refl Pos (When "SA, Sensor Bottom" (Fixed type) or "SA, Main PCB" is replaced.)
- Adj-Thru Pos (When "SA, Sensor U" (Adjustable type) or "SA, Main PCB" is replaced.)

• Adj-Refl Pos (When "SA, Sensor Bottom" (Adjustable type) or "SA, Main PCB" is replaced.) For details, refer to "2-3-4. Factory/Service mode" in Chapter 2.

#### (2) Sensor sensitivity adjustment (Factory mode)

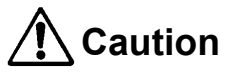

- DO NOT adjust other submenus that are not explained here since the submenus in Factory mode are essential items that can affect to the printing accuracy, etc.

Do not turn OFF the power of the printer until you finish the adjustment. If it is turned OFF, you need to repeat the adjustment from the beginning.

- The value adjusted here is retained until you change it with the same procedure. Even if you perform initialization by selecting "Test Mode" main menu, "Factory Default" submenu and "Yes", the changed value is not returned to the initial value set at the factory.

Perform sensitivity adjustment for each sensor with the following submenu.

| Submenu       | Adjust when the following part is replaced.             | Refer to |
|---------------|---------------------------------------------------------|----------|
| Init Fix-Thru | "SA, Sensor U" (Fixed type) or "SA, Main PCB"           | (2-1)    |
| Init Fix-Refl | "SA, Sensor Bottom" (Fixed type) or "SA, Main PCB"      | (2-2)    |
| Init Adj-Thru | "SA, Sensor U" (Adjustable type) or "SA, Main PCB"      | (2-3)    |
| Init Adj-Refl | "SA, Sensor Bottom" (Adjustable type) or "SA, Main PCB" | (2-4)    |

Refer to "2-3-4. Factory/Service mode" in Chapter 2 for menu operation in Factory mode.

#### (2-1) Init Fix-Thru sensitivity adjustment

Init Fix-Thru sensor is the transparent sensor (fixed type), i.e. "SA, Sensor U" (Fixed type).

#### **Preparation:**

- 1. Prepare recommended media or media to be used.
- 2. Peel off labels from the liner.
- 3. Open the head block and the sensor arm, and then set the media.
- 4. Be sure that the media is put on the "SA, Sensor Bottom" (Fixed type). If the media has black mark, avoid that area.
- 5. Close the sensor arm and the head block.

#### **Procedure:**

 Enter Factory/Service mode by turning on the power while pressing and holding the [MENU], [FEED] and [STOP] keys.

"Factory Setup" main menu appears.

- 2. In "Factory Setup" main menu, press the **[STOP]** (▶) key to enter Factory Setup mode. The first submenu "Sens Vol Adj." appears.
- 3. Press the **[MENU]** (▼) key until "Init Fix-Thru" submenu appears.

```
    ▲ Factory Setup▼
Init Fix-Thru
    ▲ Exit Enter ►
```

4. Press the **[STOP]** (▶) key to enter Init Fix-Thru sensitivity adjustment mode.

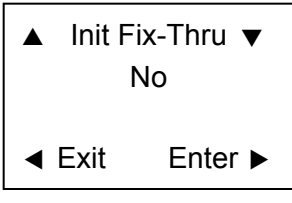

5. Press the **[MENU]**  $(\mathbf{V})$  key to select "Exec".

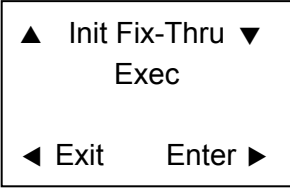

Press the **[STOP]** (▶) key to execute adjustment.
 Adjustment starts and the following screen is display. (Media is not fed.)

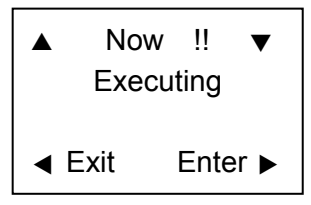

7. Be sure that adjustment is successfully completed and the following screen is displayed. (The value "123" is an example.)

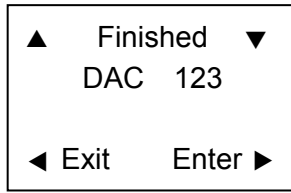

When adjustment failed:

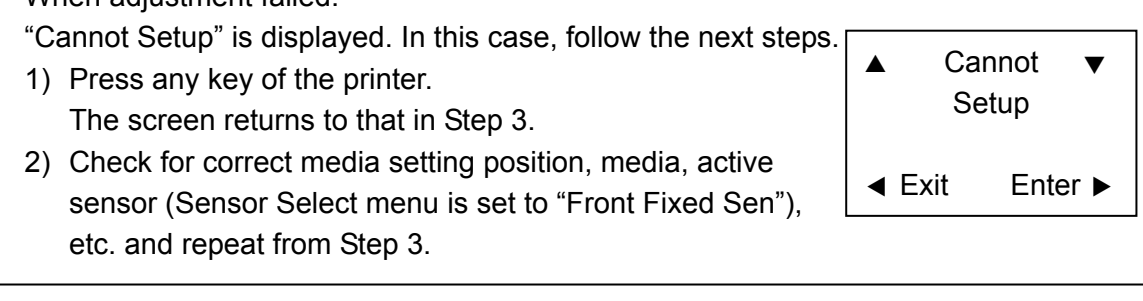

- Press any key of the printer.
   Then, the obtained value is saved into the printer and the screen returns to Step 3.
- 9. To continue other adjustment, proceed to the desired item ((2-2), (2-3) or (2-4)). To terminate adjustment, go to the next step.
- 10. Press the **[PAUSE]** (◄) key to return to "Factory Setup" menu.
- 11. Press the **[PAUSE]** (◀) key once again.

The changed value is stored in the printer and the printer is turned OFF and then ON for normal operation.

#### (2-2) Init Fix-Refl sensitivity adjustment

Init Fix-Refl sensor is the reflective sensor (fixed type), i.e. "SA, Sensor Bottom" (Fixed type).

#### **Preparation:**

Open the head block and the sensor arm, and then set label with black mark or tag with black mark.

When label with black mark is used:

- 1. Prepare recommended media or media to be used.
- 2. Peel off labels from the liner.
- 3. Set the media and be sure that the media is put on the "SA, Sensor Bottom" (Fixed type) (avoid the black mark area).
- 4. Close the sensor arm and the head block.

When tag with black mark is used:

- 1. Prepare recommended media or media to be used.
- 2. Set the media (if continuous tag is used, set it) and be sure that the media is put on the "SA, Sensor Bottom" (Fixed type) (avoid the black mark area).
- 3. Close the sensor arm and the head block.

#### **Procedure:**

1. Enter Factory/Service mode by turning on the power while pressing and holding the **[MENU]**, **[FEED]** and **[STOP]** keys.

"Factory Setup" main menu appears.

- 2. In "Factory Setup" main menu, press the **[STOP]** (▶) key to enter Factory Setup mode. The first submenu "Sens Vol Adj." appears.
- 3. Press the **[MENU]** (▼) key until "Init Fix-Refl" submenu appears.

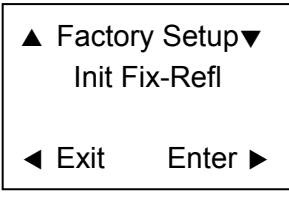

4. Press the **[STOP]** (▶) key to enter Init Fix-Refl sensitivity adjustment mode.

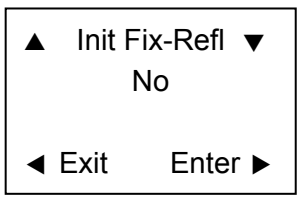

5. Press the **[MENU]**  $(\mathbf{\nabla})$  key to select "Exec".

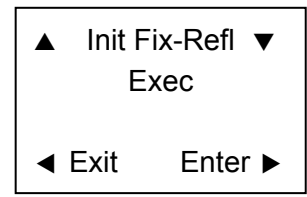

6. Press the **[STOP]** (▶) key to execute adjustment. Adjustment starts and the following screen is display. (Media is not fed.)

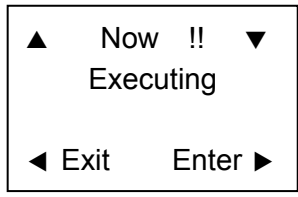

Be sure that adjustment is successfully completed and the following screen is 7. displayed. (The value "123" is an example.)

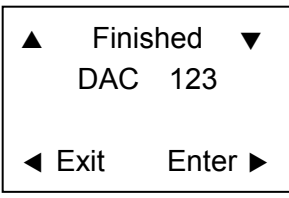

When adjustment failed:

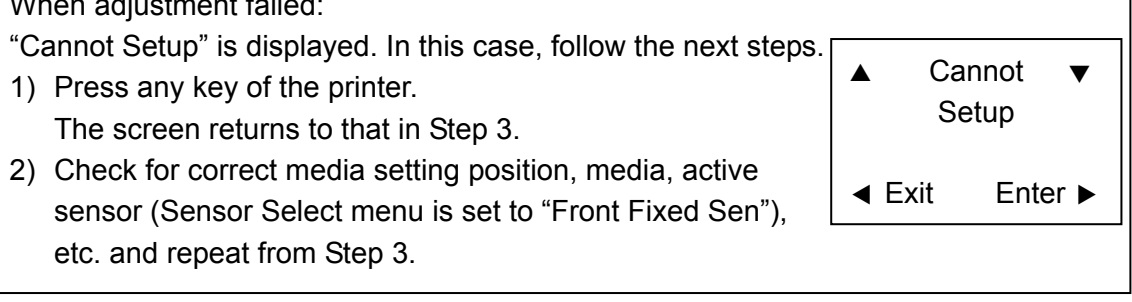

8. Press any key of the printer.

Then, the obtained value is saved into the printer and the screen returns to Step 3.

- 9. To continue other adjustment, proceed to the desired item ((2-1), (2-3) or (2-4)). To terminate adjustment, go to the next step.
- 10. Press the **[PAUSE]** (◀) key to return to "Factory Setup" menu.
- 11. Press the [PAUSE] (◀) key once again.

The changed value is stored in the printer and the printer is turned OFF and then ON for normal operation.

#### (2-3) Init Adj-Thru sensitivity adjustment

Init Adj-Thru sensor is the transparent sensor (adjustable type), i.e. "SA, Sensor U" (Adjustable type).

#### **Preparation:**

- 1. Prepare recommended media or media to be used.
- 2. Peel off labels from the liner.
- 3. Open the head block and the sensor arm, and then set the media.
- 4. Be sure that the media is put on the "SA, Sensor Bottom" (Adjustable type). If the media has black mark, avoid that area.
- 5. Close the sensor arm and the head block.

#### **Procedure:**

1. Enter Factory/Service mode by turning on the power while pressing and holding the **[MENU]**, **[FEED]** and **[STOP]** keys.

"Factory Setup" main menu appears.

- 2. In "Factory Setup" main menu, press the **[STOP]** (▶) key to enter Factory Setup mode. The first submenu "Sens Vol Adj." appears.
- 3. Press the **[MENU]** (▼) key until "Init Adj-Thru" submenu appears.

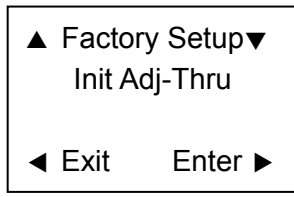

4. Press the **[STOP]** (▶) key to enter Init Adj-Thru sensitivity adjustment mode.

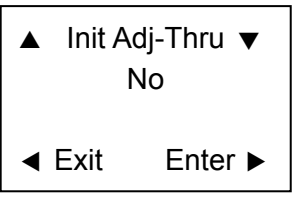

5. Press the [MENU] (▼) key to select "Exec".

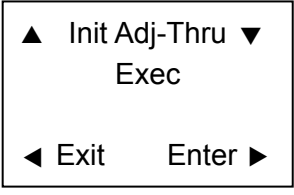

Press the **[STOP]** (▶) key to execute adjustment.
 Adjustment starts and the following screen is display. (Media is not fed.)

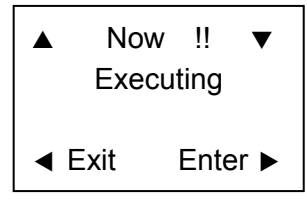

7. Be sure that adjustment is successfully completed and the following screen is displayed. (The value "123" is an example.)

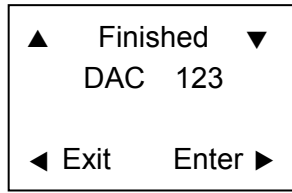

When adjustment failed:

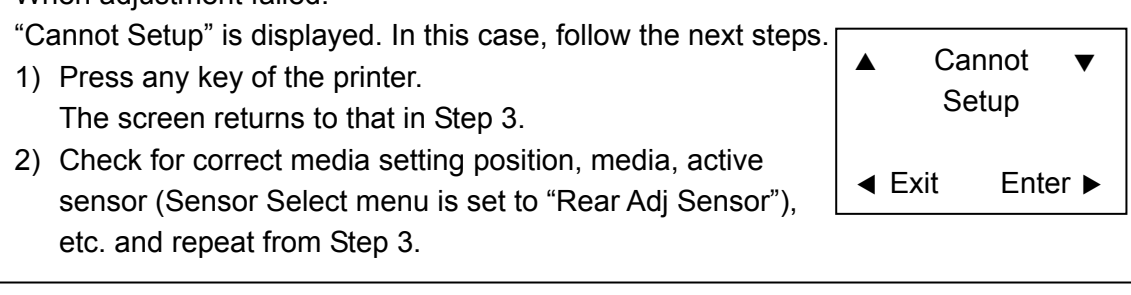

- Press any key of the printer.
   Then, the obtained value is saved into the printer and the screen returns to Step 3.
- 9. To continue other adjustment, proceed to the desired item ((2-1), (2-2) or (2-4)). To terminate adjustment, go to the next step.
- 10. Press the **[PAUSE]** (◄) key to return to "Factory Setup" menu.
- 11. Press the **[PAUSE]** (◀) key once again.

The changed value is stored in the printer and the printer is turned OFF and then ON for normal operation.

#### (2-4) Init Adj-Refl sensitivity adjustment

Init Adj-Refl sensor is the reflective sensor (adjustable type), i.e. "SA, Sensor Bottom" (Adjustable type).

#### **Preparation:**

Open the head block and the sensor arm, and then set label with black mark or tag with black mark.

When label with black mark is used:

- 1. Prepare recommended media or media to be used.
- 2. Peel off labels from the liner.
- 3. Set the media and be sure that the media is put on the "SA, Sensor Bottom" (Adjustable type) (avoid the black mark area).
- 4. Close the sensor arm and the head block.

When tag with black mark is used:

- 1. Prepare recommended media or media to be used.
- 2. Set the media (if continuous tag is used, set it) and be sure that the media is put on the "SA, Sensor Bottom" (Adjustable type) (avoid the black mark area).
- 3. Close the sensor arm and the head block.

#### **Procedure:**

1. Enter Factory/Service mode by turning on the power while pressing and holding the **[MENU]**, **[FEED]** and **[STOP]** keys.

"Factory Setup" main menu appears.

- 2. In "Factory Setup" main menu, press the **[STOP]** (▶) key to enter Factory Setup mode. The first submenu "Sens Vol Adj." appears.
- 3. Press the **[MENU]** (▼) key until "Init Adj-Refl" submenu appears.

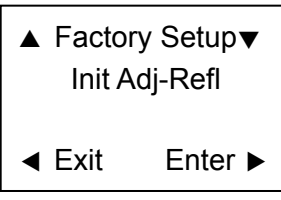

4. Press the **[STOP]** (►) key to enter Init Adj-Refl sensitivity adjustment mode.

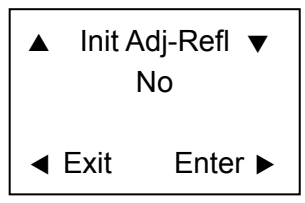

5. Press the **[MENU]** (▼) key to select "Exec".

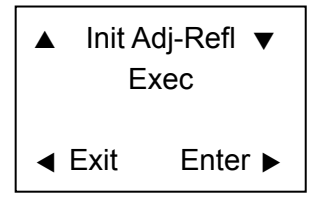

6. Press the **[STOP]** (▶) key to execute adjustment. Adjustment starts and the following screen is display. (Media is not fed.)

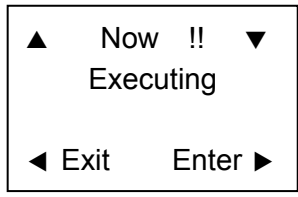

Be sure that adjustment is successfully completed and the following screen is 7. displayed. (The value "123" is an example.)

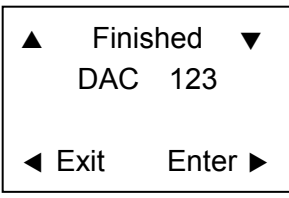

When adjustment failed:

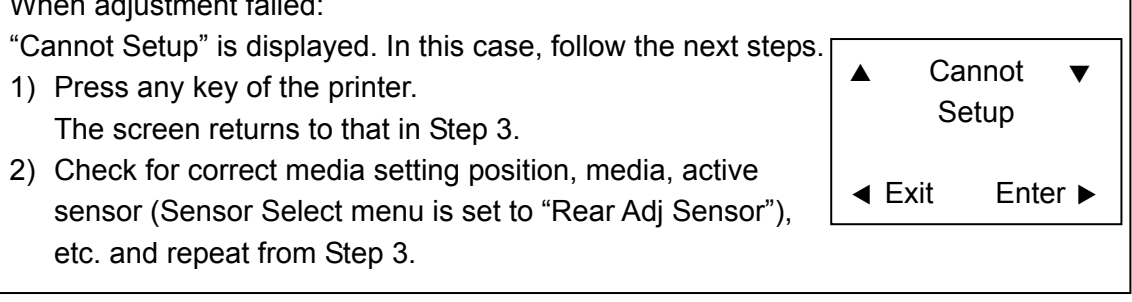

8. Press any key of the printer.

Then, the obtained value is saved into the printer and the screen returns to Step 3.

- 9. To continue other adjustment, proceed to the desired item ((2-1), (2-2) or (2-3)). To terminate adjustment, go to the next step.
- 10. Press the **[PAUSE]** (◀) key to return to "Factory Setup" menu.
- 11. Press the [PAUSE] (◀) key once again.

The changed value is stored in the printer and the printer is turned OFF and then ON for normal operation.

### 3-6-2. Belt Tension Adjustment

Belt tension adjustment is necessary in the following case.

- When the "Unit, Motor" is replaced.
- 1. Remove the screw "B" and loosely tighten the Motor block with 2 screws "A".
- 2. Push the left side of the Motor block with the tip of the spring gauge as shown in the figure.
- 3. Push it so that the spring gauge reads the following value.
  - 600 to 1000 gf.
- 4. Tighten the Motor block with 2 screws "A" and the screw "B".

[Spring Gauge]

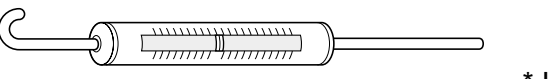

\* Use Max. 2000gf gauge.

[Left side view of the "Unit, Mechanism"]

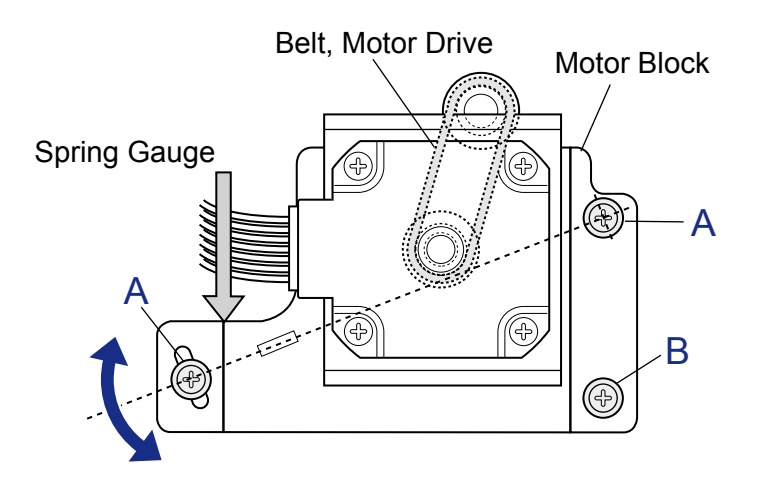

## 3-6-3. Ribbon Skew Adjustment

This adjustment may be necessary in the following case.

- When the "Unit, Head" is replaced

Normally, ribbon wrinkles can be removed by adjusting the adjust screws of the "Unit, Ribbon Frame L". (Refer to the figure on the right.) If ribbon wrinkles cannot be removed with these screws, perform the ribbon skew adjustment as follows: [On the left side of the Unit, Frame Ribbon L]

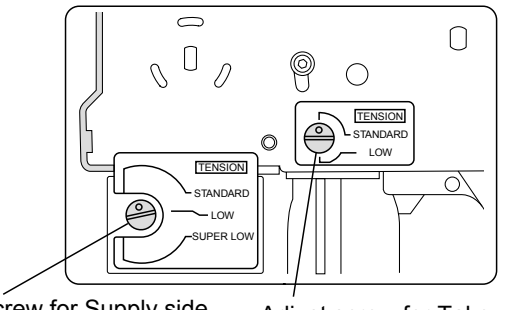

Adjust screw for Supply side ribbon tension adjustment

Adjust screw for Take-up side ribbon tension adjustment

#### Ribbon skew adjustment procedure:

Remove ribbon wrinkle by moving the right end (movable end) of the Head Spacer Shaft (a part of the "Unit, Head") as follows: (Left end is a fixed end.)

- 1. Loosen (not remove) the screw "A" of the Head Spacer Shaft.
- Turn the lever "B" clockwise or counterclockwise to move the right side end of the Head Spacer Shaft forward or backward to remove ribbon wrinkles. Refer to the figure below. Also, refer to the figure on the next page to understand the ribbon skew adjustment mechanism.
- 3. After adjustment, tighten the screw "A".

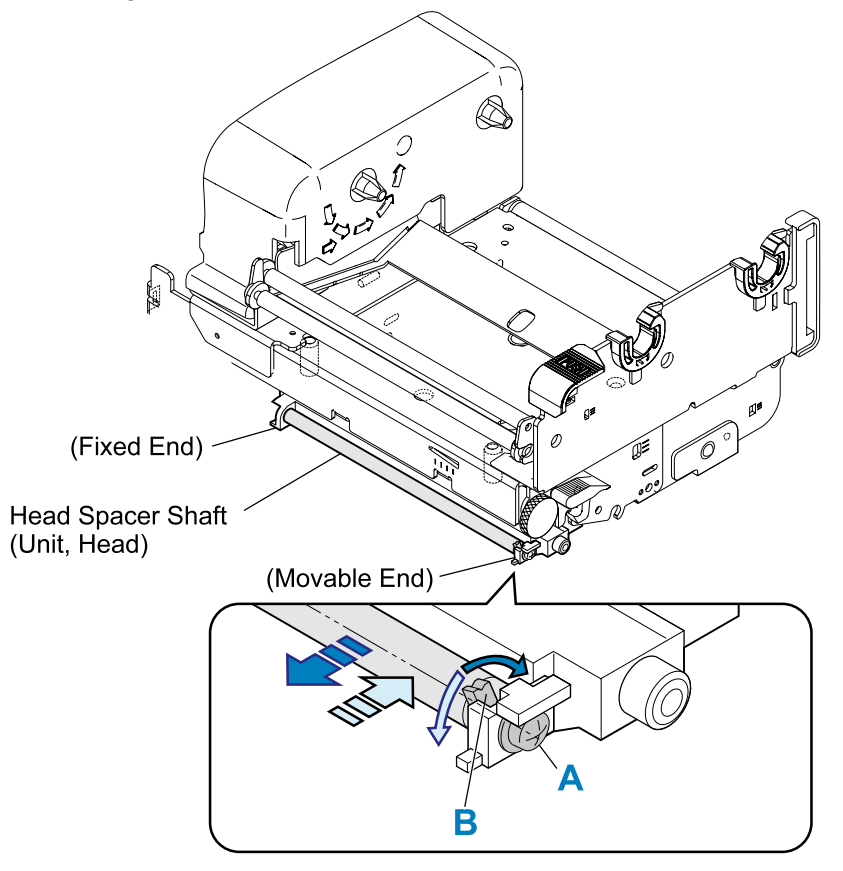

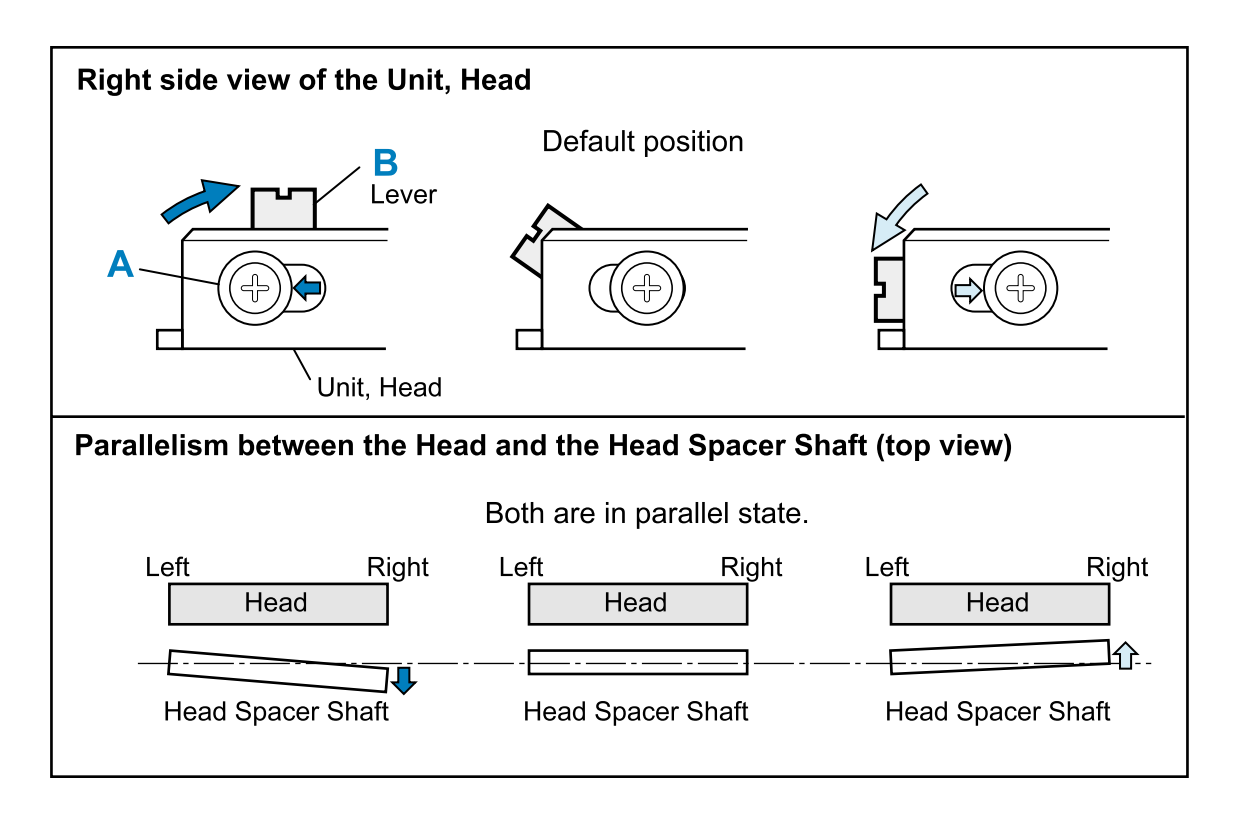

## 3-6-4. Ribbon Tension Adjustment

Perform the ribbon tension adjustment when the "Unit, Frame Ribbon L" is replaced with new one.

#### Preparation:

Make a "Ribbon-tension adjust ribbon" and "Ribbon-tension spring adjust ribbon" to be used in the adjustment procedure.

Diameter of ribbons should be 60mm and 80mm, respectively.

Reinforce the ribbon end with paper or the like and punch a hole in the center as shown in the figure.

As shown in the figure, stick a tape inside the "Ribbon-tension spring adjust ribbon ( $\phi$ 80mm)" at about 150mm from the edge. (This tape acts to prevent the weight hooked on the ribbon hole from falling to the floor. Without the tape, you cannot perform adjustment properly.)

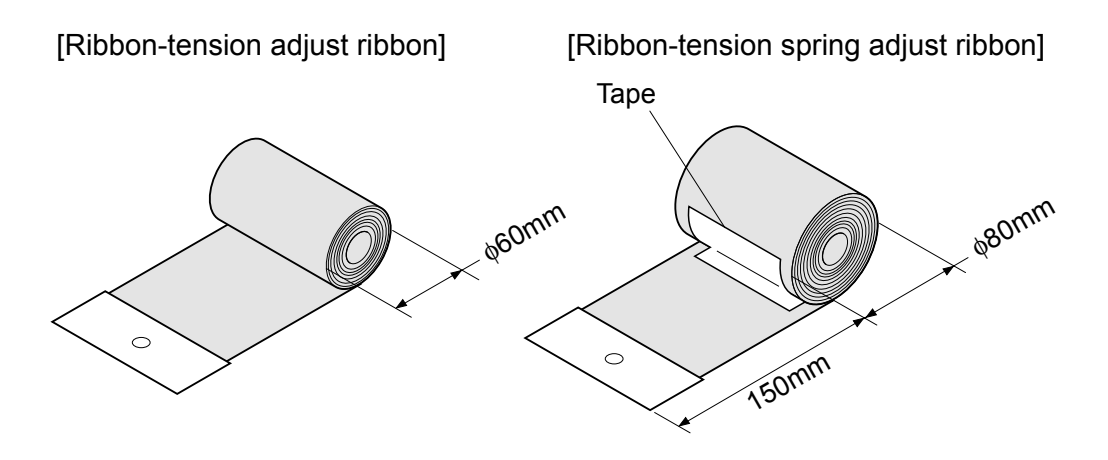

#### Adjustment procedure:

- 1. Remove the "SA, Ope-Pane", "SA, Front Right" and "SA, Front Center" from the main body. Refer to "3-5-8. Unit, Mechanism".
- 2. Open the head block by pushing the head open lever and remove the "Unit, Head". Refer to "3-5-1. Unit, Head.
- 3. Remove the Ribbon Cover of the "Unit, Frame Ribbon L" form the "Unit, Mechanism". Refer to "3-5-12. Unit, Frame Ribbon L.
- 4. Ribbon Tension Check/Adjustment on Take-up Side:
  - 1) Set the "Adjust screw for Take-up side ribbon tension adjustment" to "STANDARD" position.
  - 2) Set the "Ribbon-tension adjust ribbon ( $\phi$ 60mm)" to the take-up side ribbon holder.
  - 3) Hook a spring gauge of 500gf on the "Ribbon-tension adjust ribbon" and slowly pull the ribbon end downward at a constant speed (approx. 7.5cm/sec. or so). Then, check if the reading of the spring gauge in the steady state is within 450 +/- 50gf. If the reading is in the specified range, no tension adjustment is required on take-up side. Proceed to step 5 "Ribbon Tension Check/Adjustment on Supply Side". If not, proceed to the next sub step.

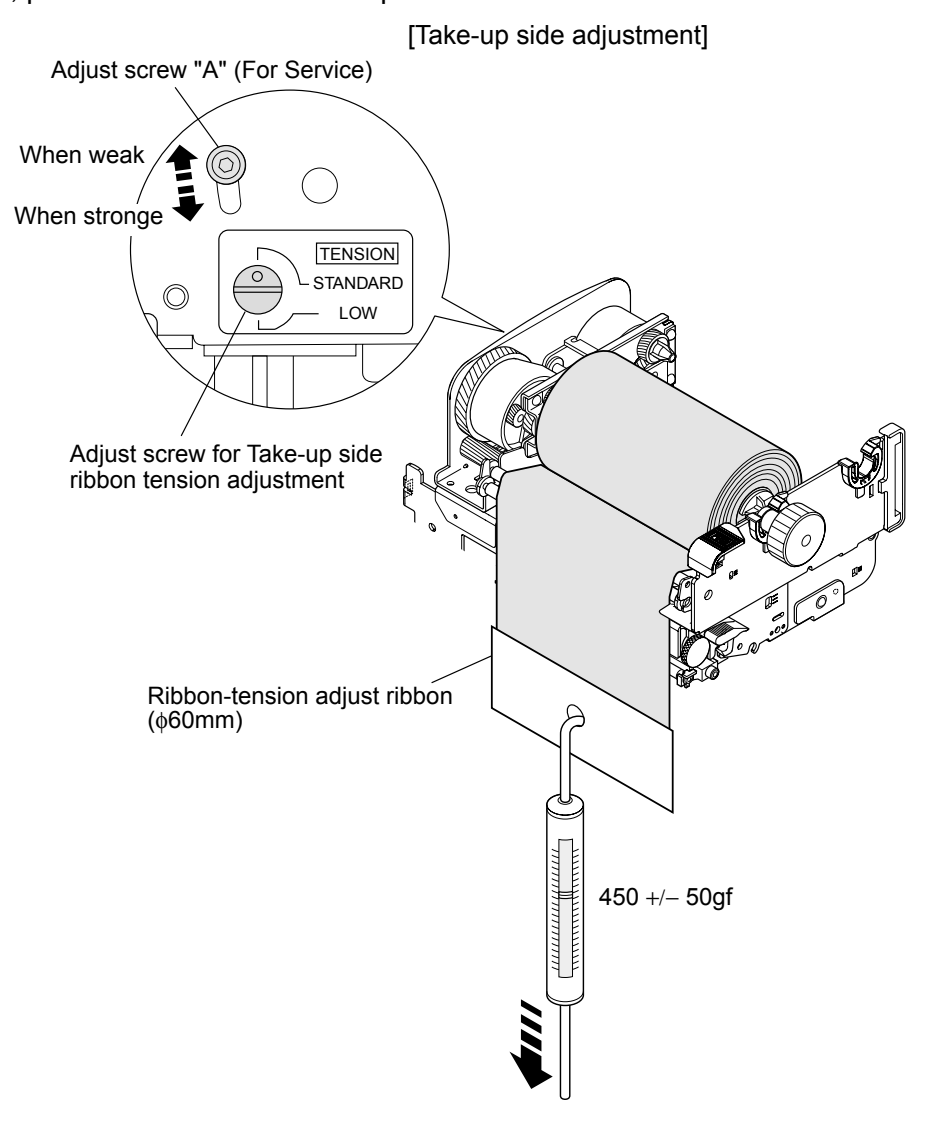

4) Detach the "Ribbon-tension adjust ribbon (\u00f360mm)" once and then remove the Ribbon Tension Spring Block from the "Unit, Frame Ribbon L" by removing the screw "B". After that, reset the "Ribbon-tension adjust ribbon (\u00f360mm)".

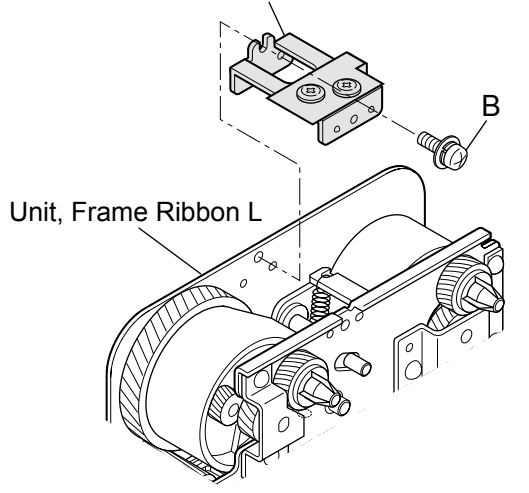

(Ribbon Tension Spring Block)

- 5) With the spring gauge of 500gf hooked on the "Ribbon-tension adjust ribbon", repeat above sub step 3) and be sure that the reading of the spring gauge is within 450 +/- 50gf. If the reading is in the specified range, proceed to sub step 9). If not, proceed to the next sub step.
- 6) Refer to the figure in sub step 3) and apply ThreeBond 1401B to the Adjust screw "A" after removing it. Then, loosely tighten the Adjust screw "A" with a hex wrench and leave the hex wrench on the Adjust screw "A".
- 7) While repeating above sub step 3), adjust the position of Adjust screw "A" by moving hex wrench up and down so that the reading of spring gauge is within 450 +/- 50gf. Note: If tension is weak, move the Adjust screw "A" upward. If it is strong, move the Adjust screw "A" downward.
- 8) After completion of adjustment, tighten the Adjust screw "A".
- 9) Loosen (do not remove) the two screws "C" of the Ribbon Tension Spring Block to set the Ribbon Tension Spring free.

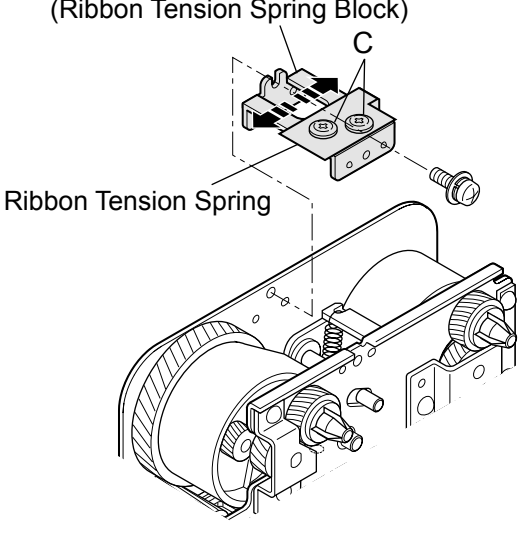

(Ribbon Tension Spring Block)

10) Hook a weight of 450g on the "Ribbon-tension spring adjust ribbon (φ80mm)". The Front Belt Plate moves and stops at a certain position where it balances with the weight.

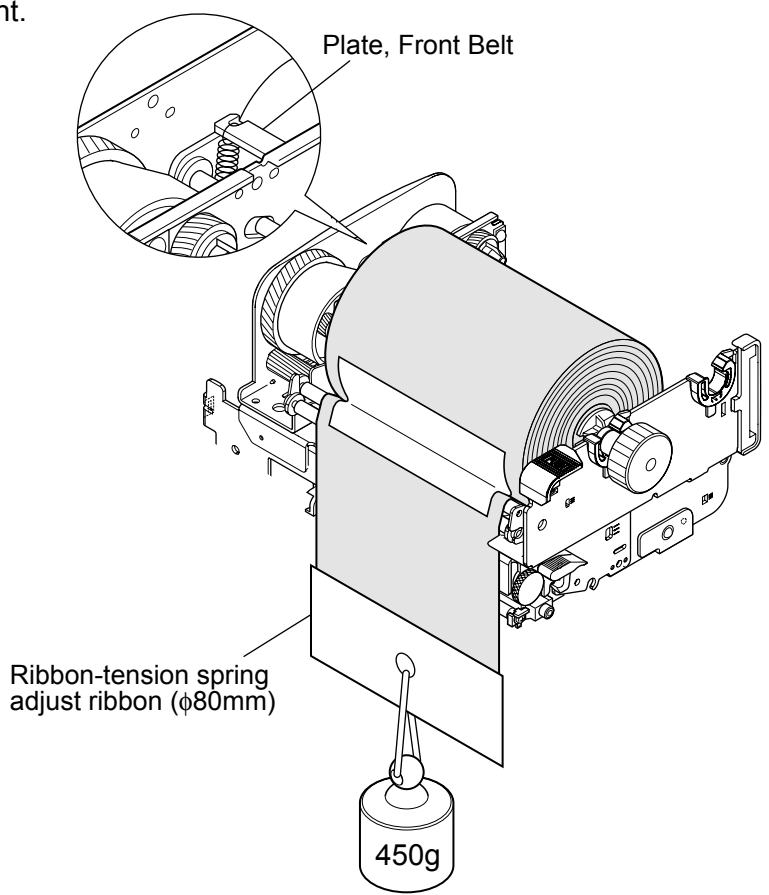

11) Mount the Ribbon Tension Spring Block and set the Ribbon Tension Spring so that no gap is found between the Front Belt Plate. Then, apply ThreeBond 1401B to the screws "C" and tighten the screws "C".

**Notes:** • Do not move the Front Belt Plate.

- When tightening the screws "C", pay special attention so as not to turn the Ribbon Tension Spring.
- Be sure that the Ribbon Tension Spring is fully contact with the Front Belt Plate.

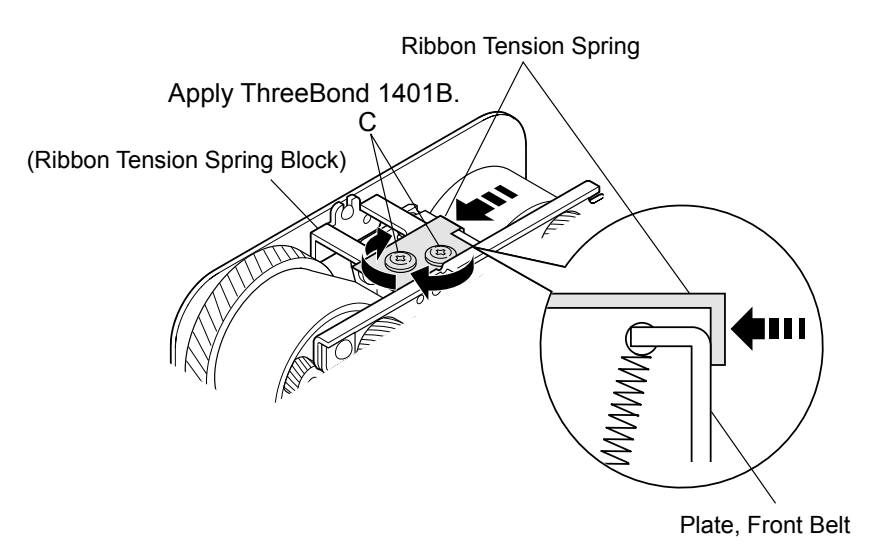

- 12) Remove the "Ribbon-tension spring adjust ribbon (φ80mm)" and reset the "Ribbon-tension adjust ribbon (φ60mm)".
- 13) Hook a spring gauge of 500gf on the "Ribbon-tension adjust ribbon (φ60mm)" and slowly pull the ribbon end downward at a constant speed (approx. 7.5cm/sec. or so). Then, check if the reading of the spring gauge in the steady state is within 450 +/- 50gf. If the reading is out of the specified range, repeat above sub steps 4) through 11).
- 5. Ribbon Tension Check/Adjustment on Supply Side:
  - 1) Set the "Adjust screw for Supply side ribbon tension adjustment" to "STANDARD" position.
  - 2) Set the "Ribbon-tension adjust ribbon (\u00f360mm)" to the supply side ribbon holder.
  - Hook a spring gauge of 500gf on the "Ribbon-tension adjust ribbon" and horizontally pull the ribbon end toward you at a constant speed (approx. 7.5cm/sec. or so).
     When the ribbon is drawn approx. more than 20cm, suddenly load applies to the spring gauge. With this load condition, check if the reading of the spring gauge is within 400 +/-50gf.

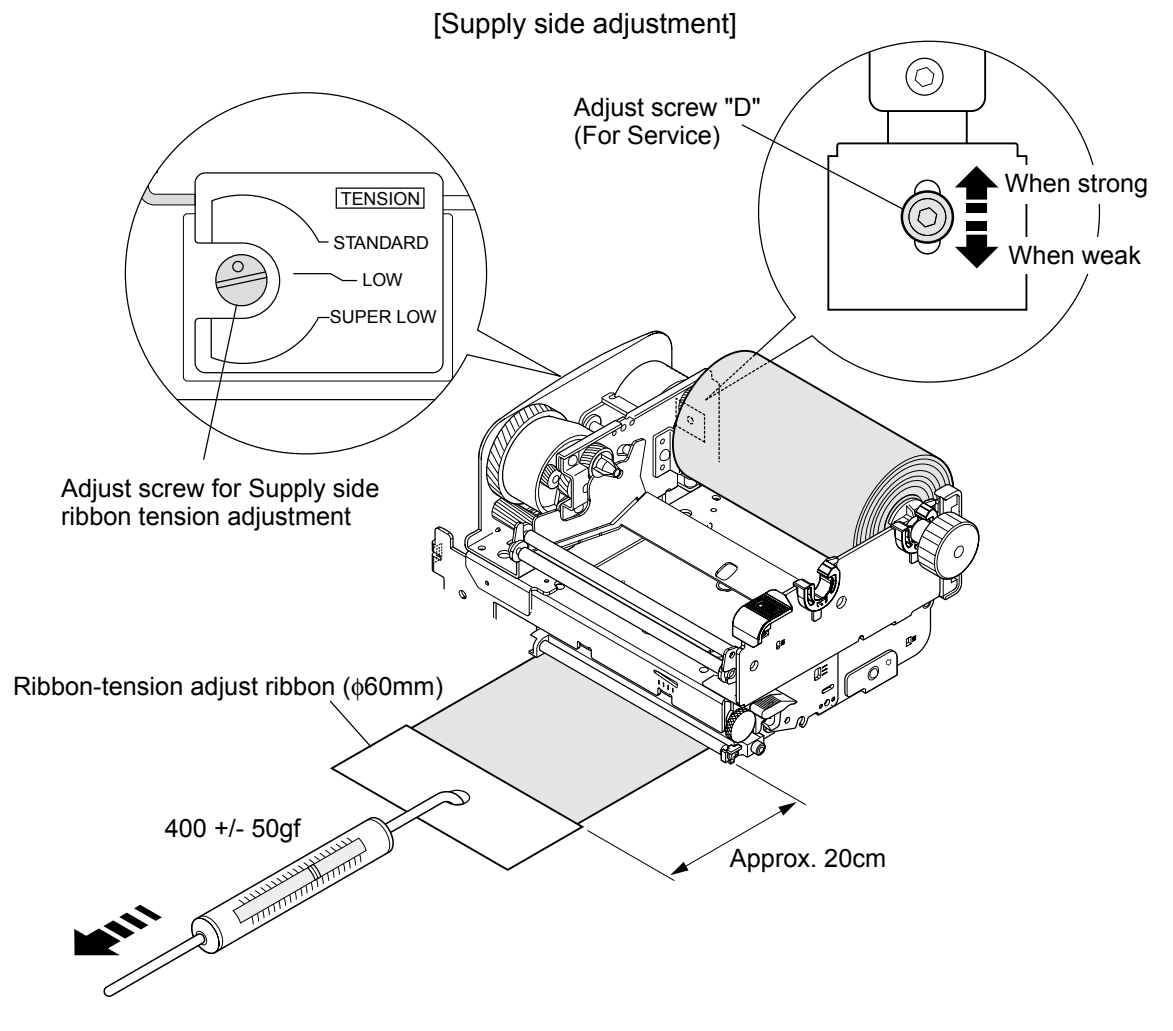

- 4) If the reading is in the specified range, no tension adjustment on supply side is required. In this case, proceed to step 6. If not, proceed to the next sub step.
- 5) Apply ThreeBond 1401B to the Adjust screw "D" after removing it. Then, loosely tighten the Adjust screw "D" with a hex wrench and leave the hex wrench on the Adjust screw "D".
- 6) While repeating above sub step 3), adjust the position of Adjust screw "D" by moving hex wrench up and down so that the reading of spring gauge is within **400 +/- 50gf**.

**Note:** If tension is weak, move the Adjust screw "D" downward. If it is strong, move the Adjust screw "D" upward.

- 7) Tighten the Adjust screw "D".
- 6. Repeat steps 1 to 3 in the reverse order to assemble the removed parts.

# CHAPTER 4 TROUBLESHOOTING

# **Chapter 4 Troubleshooting**

# Table of Contents

| 4-1. | Error N              | lessage and Corrective Actions              | 4-3  |
|------|----------------------|---------------------------------------------|------|
| 4-2. | 4-2. Troubleshooting |                                             | 4-5  |
|      | 4-2-1.               | Problems in Powering Up the Printer         | 4-5  |
|      | 4-2-2.               | Media-feed Problems                         | 4-6  |
|      | 4-2-3.               | Problems in Printing                        | 4-7  |
|      | 4-2-4.               | Ribbon-feed Problem                         | 4-8  |
|      | 4-2-5.               | Sensor Problems                             | 4-9  |
|      | 4-2-6.               | Operation Panel Problems                    | 4-13 |
|      | 4-2-7.               | Rewinder Problems (CL-S700R Only)           | 4-14 |
|      |                      | (1) Rewinding problem (CL-S700R Only)       | 4-14 |
|      |                      | (2) Rewinder sensor problem (CL-S700R Only) | 4-15 |
|      | 4-2-7.               | Connector Location                          | 4-16 |
|      |                      |                                             |      |

# **4-1. Error Message and Corrective Actions**

When an error occurs, the error condition will be displayed on the operation panel. The ERROR LED flashes and the LCD shows the error contents.

In case of error, the printer enters off line except for the following errors.

- LCD: Alarm Head Hot
- LCD: Alarm PFMotor Hot
- LCD: Alarm Cutter Hot

| Causes/Corrective Actions                                            | ERROR LED | LCD         |
|----------------------------------------------------------------------|-----------|-------------|
| Head temperature - high temperature abnormality                      | Flashing  | Alarm       |
| <ul> <li>Printing stops temporarily.</li> </ul>                      |           | Head Hot    |
| Wait until the thermal head gets cool.                               |           |             |
| Head temperature - low temperature abnormality                       | Flashing  | Error       |
| <ul> <li>Printing is impossible. Start printing after the</li> </ul> |           | Head Cold   |
| thermal head becomes warm.                                           |           |             |
| PF motor temperature abnormality                                     | Flashing  | Alarm       |
| Printing stops temporarily. Wait until the motor                     |           | PFMotor Hot |
| gets cool.                                                           |           |             |
| Fan motor malfunction                                                | Flashing  | Error       |
| <ul> <li>Remove obstacle, if any.</li> </ul>                         |           | Fan Lock    |
| • Firmly connect the cable (J12 on "SA, Main                         |           |             |
|                                                                      |           |             |
| Replace the "SA, Fan".                                               |           |             |
| Cutter motor temperature abnormality (Option)                        | Flashing  | Alarm       |
| Cutting action stops temporarily.                                    |           | Cutter Hot  |
| Wait until the cutter motor gets cool.                               |           |             |
| Head open                                                            | Flashing  | Error       |
| Close the head.                                                      |           | Head Open   |
| Paper end                                                            | Flashing  | Error       |
| • Add media.                                                         |           | Paper End   |
| Paper out (paper position undetectable)                              | Flashing  | Error       |
| Incorrect Adjustable Sensor positioning:                             |           | Paper Load  |
| Correct the sensor position to match the sensor                      |           |             |
| position with the label/tag's black mark.                            |           |             |
| • Incorrect Media mode menu (a.g. SeeThrough)                        |           |             |
| and media to be used                                                 |           |             |
| and media to be used.                                                |           |             |
| (to be continued)                                                    |           |             |
| (lo be continued)                                                    |           |             |
| • moonect sensor aujustment against media to be                      |           |             |
| useu.<br>Entor consor adjustment mede                                |           |             |
|                                                                      |           |             |
|                                                                      |           |             |

Chapter 4 Troubleshooting 4-1. Error Message and Corrective Actions

| Causes/Corrective Actions                             | ERROR LED | LCD             |
|-------------------------------------------------------|-----------|-----------------|
| keys, turn on the power, and then perform             |           |                 |
| sensor adjustment.                                    |           |                 |
| For details, refer to 2-3-4 "(3) How to change the    |           |                 |
| settings in Factory mode" in Chapter 2.               |           |                 |
| Paper jam                                             | Flashing  | Error           |
| <ul> <li>Remove the jammed media.</li> </ul>          |           | Paper Jam       |
| Head low resistance value abnormality                 | Flashing  | Alarm           |
| <ul> <li>Due to defective thermal element:</li> </ul> |           | Head Check      |
| Printing quality will degrade.                        |           |                 |
| Ribbon end                                            | Flashing  | Error           |
| <ul> <li>Install a new ribbon.</li> </ul>             |           | Ribbon End      |
| Communication error                                   | Flashing  | Error           |
| <ul> <li>Receiving buffer overrun error</li> </ul>    |           | Serial Over Run |
| Communication error                                   | Flashing  | Error           |
| Parity error                                          |           | Serial Parity   |
| Communication error                                   | Flashing  | Error           |
| Framing error                                         |           | Serial Framing  |
| Cover open                                            | Flashing  | Error           |
| Close the printer cover.                              |           | Cover Open      |
| Auto-cutter abnormality (foreign object etc.)         | Flashing  | Error           |
| • Jamming, etc.                                       |           | Cutter Fail     |
| Rewinder cover open (CL-S700R only)                   | Flashing  | Error           |
| Close the rewinder cover.                             |           | Rewind Open     |
| Rewinder full (CL-S700R only)                         | Flashing  | Error           |
| • Remove the wound media from the rewinder            |           | Rewind Full     |
| flange.                                               |           |                 |
| Rewinder failure (CL-S700R only)                      | Flashing  | Error           |
| Does not rewind, etc.                                 |           | Rewind Fail     |
| Rewinder motor temperature abnormality                | Flashing  | Alarm           |
| (CL-S700R only)                                       |           | Rewinder Hot    |
| Rewinding stops temporarily. Wait until the           |           |                 |
| motor gets cool.                                      |           |                 |

# 4-2. Troubleshooting

The following tables show possible remedies for various symptoms that might occur. Symptoms are given in the left column, and the corresponding remedies in the right column.

#### Notes:

- 1. When parts are replaced, refer to Chapter 3 "Disassembly and Maintenance".
- 2. Connectors (J . . .) given in the column of checks and remedies are connected with the "SA, Main PCB". For the location of each connector, refer to "4-2-7. Connector Location".

#### Symptoms Checks Remedies 1. Is the Power Cord loosely connected to No power to the 1. Connect it firmly. printer the AC outlet or the AC inlet of the printer? 2. Check voltage on the input power line. 2. Supply correct voltage. Acceptable supply voltage: 100 to 240V (-10%+6%) 3. Is the fuse F1 on the "Unit, Power 3. Replace with new fuse. If new fuse Supply" blown? is also blown when power is turned on with the connector J11 disconnected from the "SA, Main PCB", the "Unit, Power Supply" is faulty and must be replaced. Notes: - Do not replace the fuse with the power switch turned on. - The fuse is provided to prevent fire, and damage to the "Unit, Power Supply". When replacing it, use the same rating and type. 4. Is the connector of "SA, Power SW 4. Connect it firmly. Cable" firmly connected to the "Unit, Power Supply" (CN1)? 5. Is the "SA, Power Cable" firmly 5. Connect it firmly. connected between the "Unit, Power Supply" and the "SA, Main PCB" (J11)? 6. Is the Ope-pane Cable connected 6. Connect it firmly. between the "SA, Main PCB" (J14) and the "SA, Ope-Pane PCB" firmly? If it is not connected or is inserted upside down, no LED lights up and nothing appears on the LCD even if you turned ON the power. 7. Failure in the power supply circuit. 7. Replace the "Unit, Power Supply".

## 4-2-1. Problems in Powering Up the Printer

# 4-2-2. Media-feed Problems

| Symptoms                      | Checks                                                                                     | Remedies                                                                                                    |
|-------------------------------|--------------------------------------------------------------------------------------------|----------------------------------------------------------------------------------------------------|
| No media feed                 | 1. Is the connector of the "SA, PF MTR<br>Cable" firmly connected to the "Unit,<br>Motor"? | 1. Connect it firmly.                                                                                                    |
|                               | 2. Is the connector J4 for the "Unit, Motor" connected firmly?                             | 2. Connect it firmly.                                                                                                    |
|                               | <ol><li>Is the connector J11 for "Unit, Power<br/>Supply" connected firmly?</li></ol>      | 3. Connect it firmly.                                                                                                    |
|                               | 4. Is +24V supplied to pins 7, 8, 9 and 10 of J11?                                         | 4. Replace the "Unit, Power Supply".                                                                                                    |
|                               | 5. Failure in the control circuit or in the paper feed motor driver.                       | 5. Replace the "SA, Main PCB".                                                                                                    |
|                               | 6. Does the "Unit, Motor" work?                                                            | 6. Replace the "Unit, Motor".                                                                                                    |
| Irregular media feed<br>pitch | 1. Is the connector J4 for PF motor connected firmly?                                      | 1. Connect it firmly.                                                                                                    |
|                               | 2. Is dust or other foreign matter on the platen?                                          | 2. Remove dust or foreign matter.                                                                                                    |
|                               | 3. Does the media feed mechanism work smoothly?                                            | <ol> <li>Check, clean and lubricate<br/>mechanical parts.</li> <li>Note: Refer to Chap. 3<br/>"Disassembly and Maintenance".</li> </ol> |
|                               | <ol> <li>Failure in the control circuit or in the<br/>paper feed motor driver.</li> </ol>  | 4. Replace the "SA, Main PCB".                                                                                                    |
| Media jamming                 | 1. Is media set correctly?                                                                 | 1. Set media correctly.                                                                                                    |
|                               | 2. Is the media being used within manufacturer's specifications?                           | <ol> <li>Use media within manufacturer's<br/>specifications.</li> </ol>                                                                 |
|                               | 3. Check the media feed mechanism and media path for dust or other foreign matter.         | 3. Remove dust or foreign matter.                                                                                                    |

# 4-2-3. Problems in Printing

| Symptoms      | Checks                                                                                                    | Remedies                                                                                        |
|---------------|----------------------------------------------------------------------------------------------------|-------------------------------------------------------------------------------------------------|
| No print      | 1. Is the head block securely closed?                                                                                                    | 1. Close the head block correctly.                                                              |
|               | <ol> <li>Is the thermal head over heated?<br/>In this case, the LCD indicates "Alarm<br/>Head Hot".</li> </ol>                            | 2. Wait until the thermal head gets cool. Printing resumes automatically.                       |
|               | <ol> <li>Is the PF motor over heated?<br/>In this case, the LCD indicates "Alarm<br/>PFMotor Hot".</li> </ol>                             | <ol> <li>Wait until the PF motor gets cool.<br/>Printing resumes automatically.</li> </ol>      |
|               | 4. Is the interface cable firmly connected between the printer and the host?                                                              | 4. Connect it firmly.                                                                           |
|               | <ol> <li>Is the Centro cable firmly connected<br/>between the "Unit, Centro PCB"<br/>(CN101) and the "SA, Main PCB"<br/>(J17)?</li> </ol> | 5. Connect it firmly.                                                                           |
|               | <ol> <li>Is the "SA, Head Cable" firmly<br/>connected between the "Unit, Head"<br/>and the "SA, Main PCB" (J3)?</li> </ol>                | 6. Connect it firmly.                                                                           |
|               | 7. Does the transparent/reflective sensor<br>detect presence of media?                                                                    | 7. To check, see "4-2-5. Sensor<br>Problems".                                                   |
|               | 8. Is +24V supplied to pins 7, 8, 9 and 10 of J11?                                                                                        | 8. Replace the "Unit, Power Supply".                                                            |
|               | <ul><li>9. Is the thermal head temperature too low?</li><li>In this case, the LCD indicates "Error Head Cold".</li></ul>                  | 9. If the printer is cold, wait until it gets warm. Otherwise, replace the "Unit, Head".        |
|               | 10. "Unit, Head" is broken.                                                                                                    | 10. Replace the "Unit, Head".                                                                   |
|               | 11.Failure in the head driver circuit.                                                                                                    | 11.Replace the "Unit, Head".                                                                    |
|               | 12. Failure in the control circuit.                                                                                                    | 12. Replace the "SA, Main PCB".                                                                 |
| Poor printing | 1. Thermal head is dirty.                                                                                                    | <ol> <li>Clean it with the head cleaner<br/>provided.</li> </ol>                                |
|               | 2. Thickness adjustment is improper.                                                                                                    | 2. Adjust the media thickness<br>adjustment screw to suit to the<br>media thickness being used. |
|               | 3. Is +24V supplied to pins 7, 8, 9 and 10 of J11?                                                                                        | 3. Replace the "Unit, Power Supply".                                                            |

| Symptoms             | Checks                                                                                                    | Remedies                                                                                                  |
|----------------------|----------------------------------------------------------------------------------------------------|----------------------------------------------------------------------------------------------------|
| Uneven print density | <ol> <li>Head balance is improper.<br/>Uneven print density may appear either<br/>on the right side or the left side.</li> </ol> | <ol> <li>Adjust the media width adjustment<br/>knob to suit to the media width<br/>being used.</li> </ol> |

# 4-2-4. Ribbon-feed Problem

| Symptoms                                                 | Checks                                                                                          | Remedies                                                                                                    |
|----------------------------------------------------------|-------------------------------------------------------------------------------------------------|----------------------------------------------------------------------------------------------------|
| Ribbon is not fed at<br>all, or is not fed<br>correctly. | 1. Is the ribbon correctly inserted into the ribbon holders?                                    | 1. Insert the ribbon correctly.                                                                                                    |
|                                                          | 2. Is the ribbon path correct?                                                                  | 2. Install the ribbon correctly.                                                                                                    |
|                                                          | 3. Does the ribbon slack on the supply side during back feeding?                                | 3. Adjust the supply side ribbon tension by turning the adjust screw with a flat-bladed screwdriver.                                                                     |
|                                                          | 4. Does the ribbon slack on the take-up side during printing?                                   | 4. Adjust the take-up side ribbon tension by turning the adjust screw with a flat-bladed screwdriver.                                                                    |
|                                                          | [On tł                                                                                          | l<br>ne left side of the Unit, Frame Ribbon L]                                                                                                    |
|                                                          |                                                                                                 | TENSION<br>STANDARD<br>LOW<br>STANDARD<br>LOW                                                                                                    |
|                                                          | Adjust screw for S<br>ribbon tension adju                                                       | upply side Adjust screw for Take-up side<br>ustment ribbon tension adjustment                                                                                            |
| Ribbon wrinkles<br>occur.                                | <ol> <li>Is proper ribbon tension applied to both<br/>supply and take-up side?</li> </ol>       | <ol> <li>Adjust ribbon tension to suit to the<br/>width of ribbon being used with the<br/>Adjust screw for Supply/Take-up<br/>side ribbon tension adjustment.</li> </ol> |
|                                                          | 2. Is printing density proper?                                                                  | 2. Set the printing density to an appropriate value by using the menu or control software.                                                                               |
|                                                          | <ol> <li>Head pressure does not match the<br/>media width (ribbon width) being used.</li> </ol> | 3. Adjust the head pressure with the media width adjustment knob.                                                                                                    |
|                                                          | <ol> <li>Angle of the head spacer shaft of the<br/>Head Unit is not proper.</li> </ol>          | <ul> <li>4. Adjust the head spacer shaft angle appropriately.</li> <li>Refer to "3-6-3. Ribbon Skew Adjustment" in Chapter 3.</li> </ul>                                 |
|                                                          | (continued)                                                                                     |                                                                                                    |

CL-S700/CL-S703/CL-S700R

| Symptoms                                                                                                    | Checks                                                                                                    | Remedies                                                                                                    |
|----------------------------------------------------------------------------------------------------|----------------------------------------------------------------------------------------------------|----------------------------------------------------------------------------------------------------|
| Ribbon wrinkles<br>occur.                                                                                                    | <ol> <li>Has the "Unit, Frame Ribbon L" been<br/>replaced with new one?</li> </ol>                            | <ol> <li>Perform the ribbon tension<br/>adjustment.<br/>Refer to "3-6-4. Ribbon Tension<br/>Adjustment" in Chapter 3.</li> </ol> |
| Ribbon tends to slip<br>on media. (May occur<br>faint printing,<br>displacement of<br>printing position, dirty<br>printing, etc.) | <ol> <li>Is proper ribbon tension applied to both<br/>supply and take-up side?</li> </ol>                     | <ol> <li>Adjust ribbon tension to suit to the<br/>type and width of media.</li> </ol>                                            |
| Printing continues<br>even when ribbon<br>runs out.                                                                               | <ol> <li>Is the Print Method menu set to "DT"<br/>(Direct Thermal) for thermal media<br/>printing?</li> </ol> | <ol> <li>Change the Print Method menu to<br/>"TT (Thermal Transfer)".</li> </ol>                                                 |
| Ribbon slants.                                                                                                    | 1. Is the ribbon correctly inserted into the ribbon holders?                                                  | 1. Insert the ribbon correctly.                                                                                                  |
|                                                                                                    | 2. Is the ribbon path correct?                                                                                | 2. Install the ribbon correctly.                                                                                                 |

## 4-2-5. Sensor Problems

| Symptoms                                                                            | Checks                                                                                                    | Remedies                              |
|-------------------------------------------------------------------------------------|----------------------------------------------------------------------------------------------------|---------------------------------------|
| Top cover is open,<br>but cover open status                                         | <ol> <li>Is the connector of the "SA, Cover<br/>Open Sens" firmly connected to "SA.</li> </ol>                | 1. Connect it firmly.                 |
| is not detected (LCD                                                                | Ope-pane PCB" (J403)?                                                                                         |                                       |
| Cover Open").<br>(Cover open sensor<br>problem)                                     | 2. Cover open sensor is defective.                                                                            | 2. Replace the "SA, Cover Open Sens". |
|                                                                                     | 3. Failure in the ope-pane circuit.                                                                           | 3. Replace the "SA, Ope-pane PCB".    |
|                                                                                     | 4. Replace the in the control circuit.                                                                        | 4. Replace the "SA, Main PCB".        |
| Head block is closed,<br>but the LCD shows<br>"Error Head Open".<br>(Head up sensor | <ol> <li>Is the connector of the "SA, Head Up<br/>SW" firmly connected to "SA, Main<br/>PCB" (J9)?</li> </ol> | 1. Connect it firmly.                 |
| problem)                                                                            | 2. Head up sensor is defective.                                                                               | 2. Replace the "SA, Head Up SW".      |
|                                                                                     | 3. Failure in the control circuit.                                                                            | 3. Replace the "SA, Main PCB".        |

| Symptoms                                                               | Checks                                                                                                    | Remedies                                                                                                    |
|------------------------------------------------------------------------|----------------------------------------------------------------------------------------------------|----------------------------------------------------------------------------------------------------|
| Ribbon end is not correctly detected.                                  | 1. Is the connector of the ribbon encoder<br>in the "Unit, Frame Ribbon L" firmly<br>connected to the "SA, Main PCB" (J8)?                                                                                                    | 1. Connect it firmly.                                                                                                    |
|                                                                        | 2. Ribbon encoder is defective.                                                                                                    | <ol> <li>Replace the "Unit, Frame Ribbon<br/>L".</li> <li>After replacement, perform ribbon<br/>tension adjustment referring to<br/>"3-6-4. Ribbon Tension<br/>Adjustment" in Chapter 3.</li> </ol> |
|                                                                        | 3. Failure in the control circuit.                                                                                                    | 3. Replace the "SA, Main PCB".                                                                                                    |
| Label on liner or<br>notch of tag is not<br>detected.                  | 1. Is the Media Sensor menu setting correct?                                                                                                    | 1. Set it to "See Through".                                                                                                    |
| (Transparent sensor<br>problem)<br>Or<br>Paper end is not<br>detected. | <ol> <li>Is the Adjustable Sensor positioned to<br/>an appropriate position where label or<br/>notch of tag can be detected? (When<br/>adjustable sensor is to be used)<br/>By default, the Sensor Select menu is<br/>set to "Rear Adj Sensor" and the<br/>Adjustable Sensor is selected".</li> </ol> | <ol> <li>Move the Adjustable Sensor by<br/>turning the adjustable sensor<br/>position knob.</li> </ol>                                                                                              |
|                                                                        | 3. Is the sensor adjustment performed against media to be used?                                                                                                    | <ol> <li>Perform the sensor adjustment for<br/>user. See "Sensor Adjustment for<br/>user (Transparent Sensor/<br/>Reflective Sensor)" on the next<br/>page.</li> </ol>                              |
|                                                                        | <ul> <li>4. Is the following connector of the "SA,<br/>Sensor U" firmly connected to the "SA,<br/>Main PCB"?</li> <li>For Adjustable Sensor: J7</li> <li>For Front Fixed Sensor: J6</li> </ul>                                                                                                    | 4. Connect it firmly.                                                                                                    |
|                                                                        | <ol> <li>Is the following connector of the "SA,<br/>Sensor Bottom" firmly connected to the<br/>"SA, Main PCB"?<br/>For Adjustable Sensor: J22<br/>For Front Fixed Sensor: J21</li> </ol>                                                                                                    | 5. Connect it firmly.                                                                                                    |
|                                                                        | 6. Is dust on the LED of the Transparent/<br>Reflective Sensor?                                                                                                    | 6. Clean the LED to remove dust.                                                                                                    |
|                                                                        | 8. Failure in the Transparent Sensor or the Reflective Sensor.                                                                                                    | 8. Replace the "SA, Sensor U" or the<br>"SA, Sensor Bottom".                                                                                                    |
|                                                                        | 9. Failure in the control circuit.                                                                                                    | 9. Replace the "SA, Main PCB".                                                                                                    |

#### [Sensor Adjustment for user (Transparent Sensor/Reflective Sensor)]

The following describes the transparent and reflective sensor adjustment method (for user) for both adjustable sensor and the front fixed sensor.

This method is stated in "Sensor Adjustments and Calibration" of the User's Manual.

#### Preparation:

#### Transparent sensor:

- 1. Peel off labels from the liner.
- Open the head block and the sensor arm, and set the media on the "SA, Sensor Bottom" (Adjustable type) or "SA, Sensor Bottom" (Fixed type).
   If the media has black mark, avoid that area.
- 3. Close the sensor arm and the head block.

#### **Reflective sensor:**

#### When label with black mark is used

- 1. Peel off labels from the liner.
- Open the head block and the sensor arm, and set the media on the "SA, Sensor Bottom" (Adjustable type) or "SA, Sensor Bottom" (Fixed type).
   If the media has black mark, avoid that area.
- 3. Close the sensor arm and the head block.

#### When tag with black mark is used

1. Open the head block and the sensor arm, and set the media (if continuous tag is used, set it) on the "SA, Sensor Bottom" (Adjustable type) or "SA, Sensor Bottom" (Fixed type).

Avoid the black mark area.

2. Close the sensor arm and the head block.

#### Sensor Adjustment Procedure:

- Turn on the power while pressing and holding the [PAUSE], [FEED] and [STOP] keys. "Sensor Cal Mode See Through (or Reflect)" is displayed on the LCD. (To switch between "See Through" and "Reflect", press and release the [STOP] key while pressing and holding the [MENU] key.
- Press and release the [PAUSE] key while pressing and holding the [MENU] key.
   "Sensor Cal Mode Executing" and then "Sensor Cal Mode Succeeded" will be displayed on the LCD.

(If adjustment stops abnormally (adjustment impossible), the ERROR LED flashes and "Failed" is displayed.)

3. Press the **[STOP]** key. Then the printer turns off and then on again, and enters the normal operation.

| Symptoms                                                 | Checks                                                                                                    | Remedies                                                                                                    |
|----------------------------------------------------------|----------------------------------------------------------------------------------------------------|----------------------------------------------------------------------------------------------------|
| Black mark on tag is not detected.                       | 1. Is the Media Sensor menu correct?                                                                                                    | 1. Set it to "Reflect".                                                                                                    |
| (Reflective sensor<br>problem)<br>Or<br>Paper end is not | 2. Is the Adjustable Sensor positioned to<br>an appropriate position where a black<br>mark on tag can be detected? (When<br>adjustable sensor is to be used)                                          | 2. Move the Adjustable Sensor by turning the adjustable sensor position knob so that it is set to the center of black mark.                                            |
| detected.                                                | 3. Is the sensor adjustment is performed against media to be used?                                                                                                    | <ol> <li>Perform the sensor adjustment for<br/>user. See "Sensor Adjustment for<br/>user (Transparent Sensor/<br/>Reflective Sensor)" on the next<br/>page.</li> </ol> |
|                                                          | <ul> <li>4. Is the following connector of the "SA,<br/>Sensor Bottom" firmly connected to the<br/>"SA, Main PCB"?</li> <li>For Adjustable Sensor: J22</li> <li>For Front Fixed Sensor: J21</li> </ul> | 4. Connect it firmly.                                                                                                    |
|                                                          | 5. Is dust on the LED or phototransistor of the Reflective Sensor?                                                                                                    | 5. Clean the LED/phototransistor to remove dust.                                                                                                    |
|                                                          | 6. Failure in the Reflective Sensor.                                                                                                    | 6. Replace the "SA, Sensor Bottom".                                                                                                    |
|                                                          | 7. Failure in the control circuit.                                                                                                    | 7. Replace the "SA, Main PCB".                                                                                                    |
## 4-2-6. Operation Panel Problems

| Symptoms                    | Checks                                                                                                    | Remedies                               |
|-----------------------------|----------------------------------------------------------------------------------------------------|----------------------------------------|
| LED does not light.         | 1. Is the Ope-pane FFC Cable connected<br>between the "SA, Main PCB" (J14) and<br>the "SA, Ope-Pane PCB" firmly? | 1. Connect it firmly.                  |
|                             | 2. Is the Ope-pane FFC Cable inserted upside down?                                                               | 2. Insert it in the correct direction. |
|                             | 3. Failure in the "SA, Ope-Pane PCB".                                                                            | 3. Replace the "SA, Ope-Pane PCB".     |
|                             | 4. Failure in the control circuit.                                                                               | 4. Replace the "SA, Main PCB".         |
| No key works.               | 1. Is the Ope-pane Cable connected<br>between the "SA, Main PCB" (J14) and<br>the "SA, Ope-Pane PCB" firmly?     | 1. Connect it firmly.                  |
|                             | 2. Is the Ope-pane FFC Cable inserted in the correct direction?                                                  | 2. Insert it in the correct direction. |
|                             | 3. Failure in the ope-pane circuit.                                                                              | 3. Replace the "SA, Ope-Pane PCB".     |
|                             | 4. Failure in the control circuit.                                                                               | 4. Replace the "SA, Main PCB".         |
| Nothing appears on the LCD. | 1. Is the Ope-pane Cable connected<br>between the "SA, Main PCB" (J14) and<br>the "SA, Ope-Pane PCB" firmly?     | 1. Connect it firmly.                  |
|                             | 2. Is the Ope-pane FFC Cable inserted in the correct direction?                                                  | 2. Insert it in the correct direction. |
|                             | 3. On the "SA, Ope-Pane PCB", is the LCD FPC firmly inserted into the connector J402?                            | 3. Connect it firmly.                  |
|                             | 4. Failure in the ope-pane circuit.                                                                              | 4. Replace the "SA, Ope-Pane PCB".     |
|                             | 5. Failure in the control circuit.                                                                               | 5. Replace the "SA, Main PCB".         |

# 4-2-7. Rewinder Problems (CL-S700R Only)

#### (1) Rewinding problem (CL-S700R Only)

| Symptoms                                                      | Checks                                                                                                    | Remedies                                                                                            |
|---------------------------------------------------------------|----------------------------------------------------------------------------------------------------|----------------------------------------------------------------------------------------------------|
| Does not rewind.                                              | <ol> <li>Is the rewinder cover opened?<br/>In this case, the LCD indicates "Error<br/>Rewinder Open".</li> </ol>                                                                | 1. Close the rewinder cover.                                                                        |
|                                                               | <ol> <li>Is the rewinder full?<br/>In this case, the LCD indicates "Error<br/>Rewinder Full".</li> </ol>                                                                        | 2. Remove the wound media from the rewinder flange.                                                 |
|                                                               | <ol> <li>Is the rewinder motor over heated?<br/>In this case, the LCD indicates "Alarm<br/>Rewinder Hot".</li> </ol>                                                            | <ol> <li>Wait until the rewind motor gets<br/>cool. Rewinding resumes<br/>automatically.</li> </ol> |
|                                                               | 4. Are cables J15 and J16 ("SA, Main PCB") connected to J501 and J502 ("SA, Rewinder PCB") firmly?                                                                              | 4. Connect them firmly.                                                                             |
|                                                               | 5. Is the connector of the "SA, Rewinder<br>Motor" connected to J504 of the "SA,<br>Rewinder PCB" firmly?                                                                       | 5. Connect it firmly.                                                                               |
|                                                               | <ol> <li>Is the connector of the "SA, Interlock<br/>SW" connected to "SA, Rewinder<br/>Motor" firmly?<br/>In this case, the LCD indicates "Error<br/>Rewinder Open".</li> </ol> | 6. Connect it firmly.                                                                               |
|                                                               | 7. Failure in the "SA, Rewinder Motor".                                                                                                    | 7. Replace the "SA, Rewinder Motor".                                                                |
|                                                               | 8. Failure in the "SA, Rewinder PCB".                                                                                                    | 8. Replace the "SA, Rewinder PCB".                                                                  |
|                                                               | 9. Failure in the control circuit.                                                                                                    | 9. Replace the "SA, Main PCB".                                                                      |
| Label is peeled but<br>rewinding operation<br>does not pause. | 1. Is the peel sensor cable connected to JP503 of the "SA, Rewinder PCB" firmly?                                                                                                | 1. Connect it firmly.                                                                               |
|                                                               | 2. Failure in the "SA, Rewinder PCB".                                                                                                    | 2. Replace the "SA, Rewinder PCB".                                                                  |
|                                                               | 3. Failure in the control circuit.                                                                                                    | 3. Replace the "SA, Main PCB".                                                                      |

#### (2) Rewinder sensor problem (CL-S700R Only)

| Symptoms                                                          | Checks                                                                           | Remedies                             |
|-------------------------------------------------------------------|----------------------------------------------------------------------------------|--------------------------------------|
| Rewinder cover is<br>closed, but rewinder<br>cover open status is | <ol> <li>Rewinder cover sensor ("SA, Interlock<br/>SW") is defective.</li> </ol> | 1. Replace the "SA, Interlock SW".   |
| detected.<br>(LCD shows "Error                                    | 2. Failure in the "SA, Rewinder Motor".                                          | 2. Replace the "SA, Rewinder Motor". |
| Rewinder Open".)                                                  | 3. Failure in the "SA, Rewinder PCB".                                            | 3. Replace the "SA, Rewinder PCB".   |
|                                                                   | 4. Failure in the control circuit.                                               | 4. Replace the "SA, Main PCB".       |
| Rewinder motor<br>rotation is not<br>detected.                    | 1. Failure of photo interrupter PS701of the<br>"SA, Rewinder Motor".             | 1. Replace the "SA, Rewinder Motor". |
| (LCD shows "Error<br>Rewinder Fail".)                             | 2. Failure in the "SA, Rewinder PCB".                                            | 2. Replace the "SA, Rewinder PCB".   |
|                                                                   | 3. Failure in the control circuit.                                               | 3. Replace the "SA, Main PCB".       |
| Rewind Full status is<br>not detected or<br>rewinding speed is    | 1. Failure of photo interrupter PS501/<br>PS502 of the "SA, Rewinder PCB".       | 1. Replace the "SA, Rewinder PCB".   |
| not properly controlled.                                          | 2. Failure in the control circuit.                                               | 2. Replace the "SA, Main PCB".       |
| Peeled label is not detected.                                     | 1. Failure of Peel Sensor.                                                       | 1. Replace the "SA, Peel Sensor".    |
|                                                                   | 2. Failure in the "SA, Rewinder PCB".                                            | 2. Replace the "SA, Rewinder PCB".   |
|                                                                   | 3. Failure in the control circuit.                                               | 3. Replace the "SA, Main PCB".       |

## 4-2-7. Connector Location

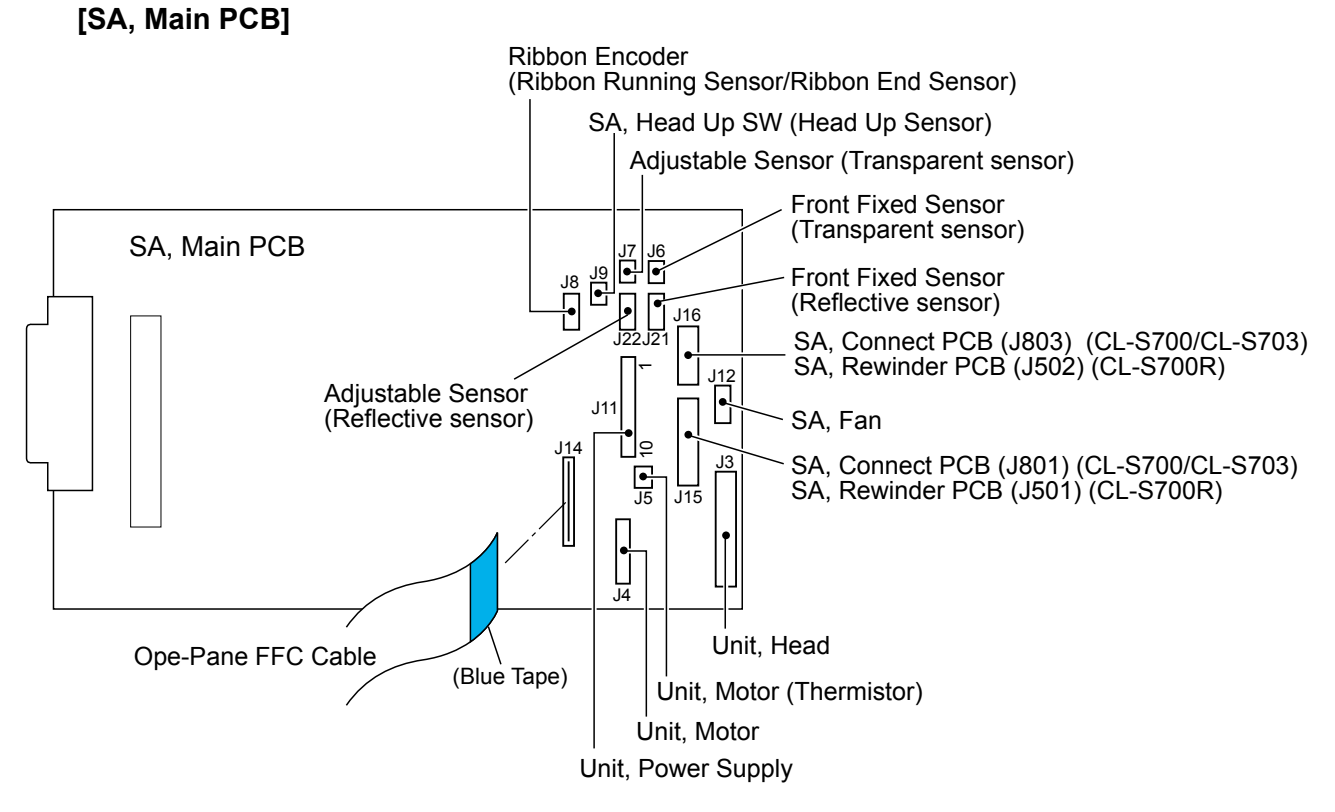

#### [Unit, Centro PCB]

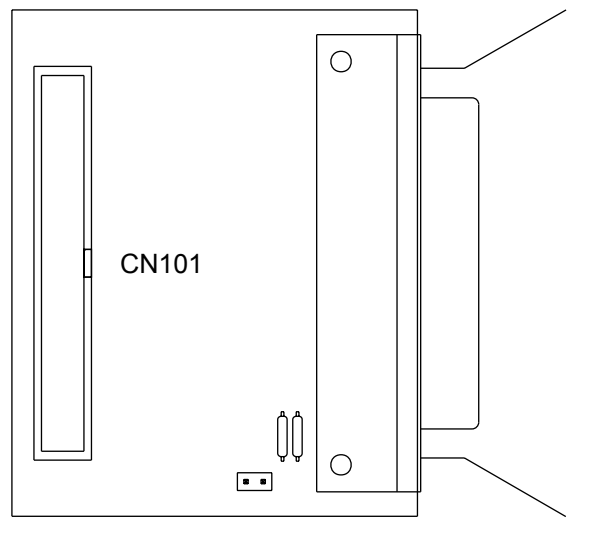

#### [SA, Rewinder PCB] (For CL-S700R)

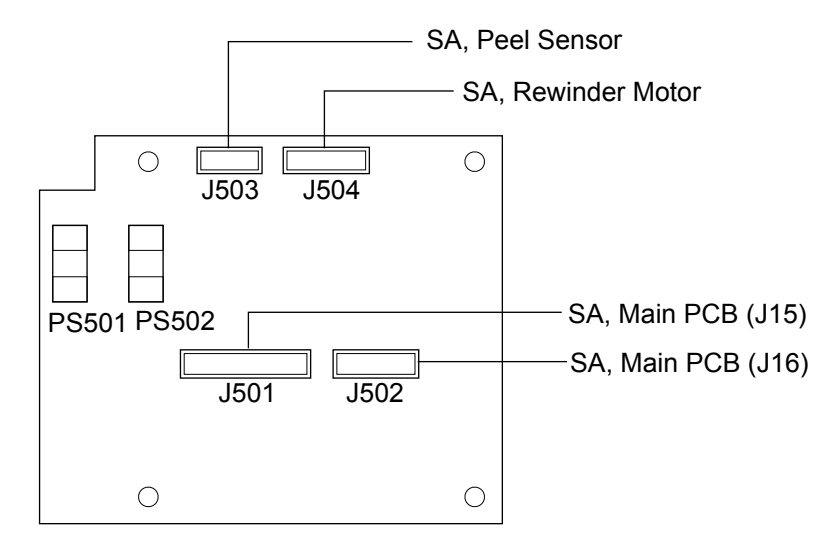

# Chapter 5 Parts Lists

#### Note:

The Parts Lists section consists of the following two parts: Former half: For CL-S700 and CL-S703

Latter half: For CL-S700R (Common parts with the printer upper area are to be referred to the former half.)

# Chapter 5 Parts Lists for CL-S700/CL-S703

## Table of Contents

| Recommended Sp | pare Parts List                                 | 5-3  |
|----------------|-------------------------------------------------|------|
| Drawing No. 1  | Parts List & Location for General Assembly      | 5-5  |
| Drawing No. 2  | Parts List & Location for Unit, Mechanism       | 5-10 |
| Drawing No. 3  | Parts List & Location for Unit, Frame U         | 5-14 |
| Drawing No. 4  | Parts List & Location for SA, Front Tension Arm | 5-18 |
| Drawing No. 5  | Parts List & Location for Unit, Frame Rear      | 5-21 |
| Drawing No. 6  | Parts List & Location for SA, Frame Ribbon R    | 5-24 |
| Drawing No. 7  | Parts List & Location for SA, Base Guide Open   | 5-27 |
| Drawing No. 8  | Parts List & Location for Unit, Sensor Adjust   | 5-30 |
| Drawing No. 9  | Parts List & Location for Unit, Frame           | 5-34 |
| Drawing No. 10 | Parts List & Location for Unit, Top Cover       | 5-39 |
| Drawing No. 11 | Parts List & Location for SA, Ope-pane          | 5-42 |
| Drawing No. 12 | Parts List & Location for SA, Front Center      | 5-45 |
| Drawing No. 13 | Parts List & Location for SA, Front Right       | 5-48 |
| Drawing No. 14 | Parts List & Location for Unit, PCB             | 5-51 |
| Drawing No     | Parts List & Location for Accessories           | 5-54 |
|                |                                                 |      |

Recommended Spare Parts List

| Revision Up List        |   |               |  |  |
|-------------------------|---|---------------|--|--|
| Sheet No. Rev. No. Date |   |               |  |  |
| 1/1                     | 1 | Dec. 15, 2010 |  |  |

#### PARTS LIST for CL-S700/CL-S703

#### TITLE: Recommended Spare Parts List

Sheet No. 1/1

| Item | Location | Part No   | Part Name           | Q'ty/ | Maint. Class |        | Remarks                             | 0        |
|------|----------|-----------|---------------------|-------|--------------|--------|-------------------------------------|----------|
| No.  | Location | T art NO. | i ait Name          | Unit  | Worn         | Casual | Remarks                             | <b>W</b> |
| 1    | 1-15     | JN66801-0 | Unit, Power Supply  | 1     |              | 0      |                                     |          |
| 2    | 2-8-1    | JN09802-0 | Unit, Head          | 1     | 0            |        | For CL-S700/CL-S700R<br>(Rev. No.1) |          |
| 3    | 2-8-2    | JN09804-0 | Unit, Head (300DPI) | 1     | 0            |        | For CL-S703 (Rev. No.1)             |          |
| 4    | 8-9      | JN48704-0 | SA, Sensor U        | 1     |              | 0      | Adjustable type                     |          |
| 5    | 8-24     | JN48705-0 | SA, Sensor Bottom   | 1     |              | 0      | Adjustable type                     |          |
| 6    | 9-1      | JN28801-0 | Unit, Roller Platen | 1     | 0            |        |                                     |          |
| 7    | 9-39     | JN25801-0 | Unit, Motor         | 1     | 0            |        |                                     |          |
| 8    | 9-7      | JN48701-0 | SA, Sensor U        | 1     |              | 0      | Fixed type                          |          |
| 9    | 9-18     | JN48702-0 | SA, Sensor Bottom   | 1     |              | 0      | Fixed type                          |          |
| 10   | 14-2-1   | JN66701-0 | SA, Main PCB (200)  | 1     |              | 0      | For CL-S700 (Rev. No.1)             |          |
| 11   | 14-2-2   | JN66702-0 | SA, Main PCB (300)  | 1     |              | 0      | For CL-S703 (Rev. No.1)             |          |
| 12   | 14-2-3   | JN66718-0 | SA, Main PCB (200R) | 1     |              | 0      | For CL-S700R<br>(Rev. No.1)         |          |
| 13   |          |           |                     |       |              |        |                                     |          |
| 14   |          |           |                     |       |              |        |                                     |          |
| 15   |          |           |                     |       |              |        |                                     |          |
| 16   |          |           |                     |       |              |        |                                     |          |
| 17   |          |           |                     |       |              |        |                                     |          |
| 18   |          |           |                     |       |              |        |                                     |          |

# Drawing No. 1

Parts List & Location for General Assembly

| Revision Up List |          |               |  |  |
|------------------|----------|---------------|--|--|
| Sheet No.        | Rev. No. | Date          |  |  |
| 1/3              | 0        | Apr. 18, 2008 |  |  |
| 2/3              | 0        | Apr. 18, 2008 |  |  |
| 3/3              | 0        | Apr. 18, 2008 |  |  |

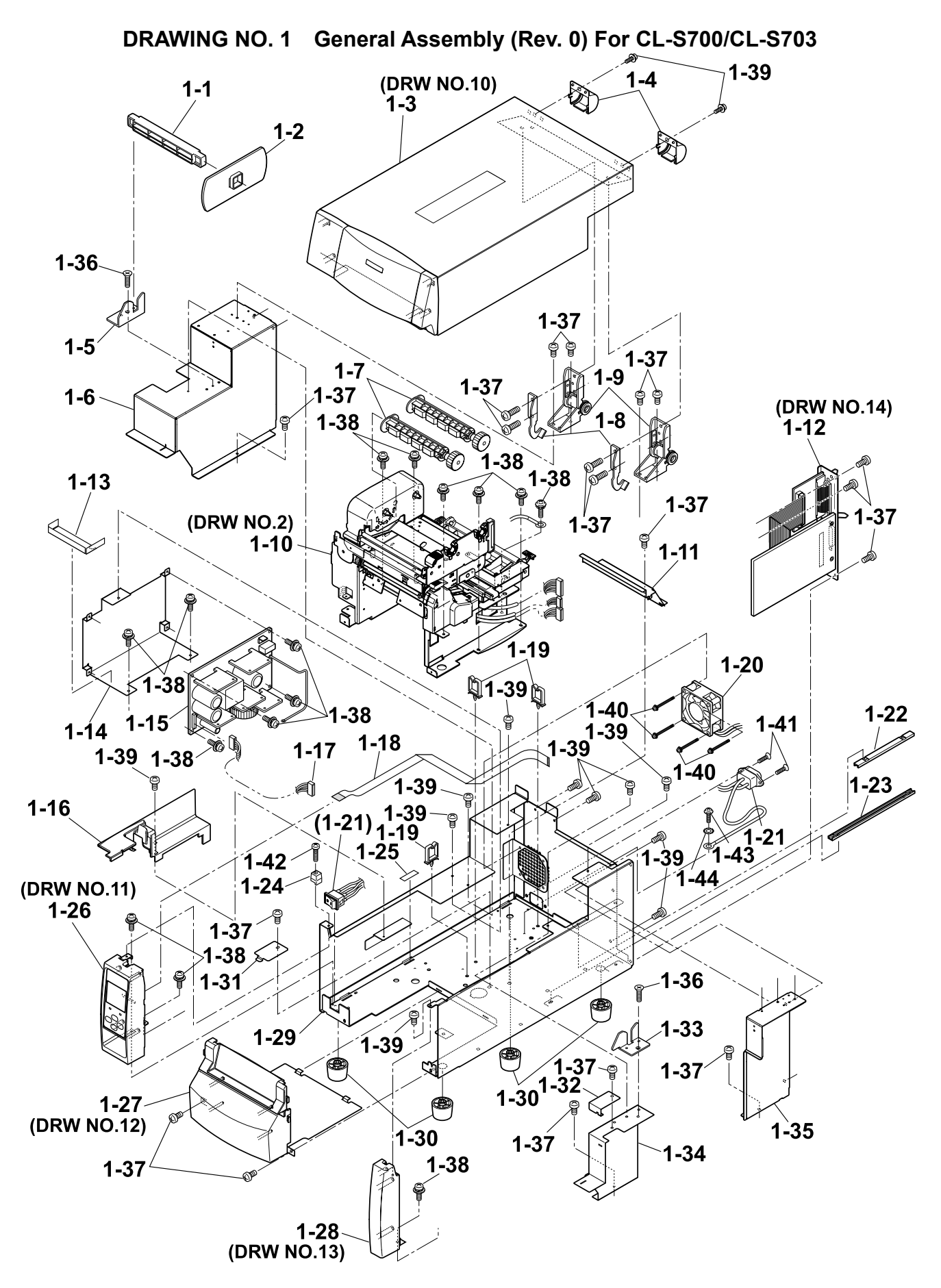

PARTS LIST for CL-S700/CL-S703

#### TITLE: General Assembly

Sheet No. 1/3

#### Drawing No. 1

| Location | Part Name                | Part No.  | Q'ty/<br>Unit | Remarks              | @ |
|----------|--------------------------|-----------|---------------|----------------------|---|
| 1-1      | Roll Holder              | JE99090-0 | 1             | 24600730             |   |
| 1-2      | Flange, Paper Wide       | JM79201-0 | 1             |                      |   |
| 1-3      | Unit, Top Cover          |           | 1             | Ref: Drawing No. 10  |   |
| 1-4      | Cover, Hinge             | JN56209-0 | 2             |                      |   |
| 1-5      | Holder, Paper Shaft Left | JN56116-0 | 1             |                      |   |
| 1-6      | SA, Cover Inner Power    | JN56704-0 | 1             |                      |   |
| 1-7      | SA, Ribbon Holder        | JM34710-1 | 2             |                      |   |
| 1-8      | Stopper, Hinge           | JN54103-0 | 2             |                      |   |
| 1-9      | SA, Hinge                | JN59905-0 | 2             |                      |   |
| 1-10     | Unit, Mechanism          | JN99801-0 | 1             | Ref: Drawing No. 2   |   |
| 1-11     | Cover, Inner Paper       | JN56112-0 | 1             |                      |   |
| 1-12     | Unit, PCB                | -         | 1             | Ref.: Drawing No. 14 |   |
| 1-13     | Sheet 1, Power Protect   | JN54910-0 | 1             |                      |   |
| 1-14     | Plate, Power             | JN64101-0 | 1             |                      |   |
| 1-15     | Unit, Power Supply       | JN66801-0 | 1             |                      |   |
| 1-16     | Cover, Cable             | JN56201-0 | 1             |                      |   |
| 1-17     | SA, Power Cable          | JN67706-0 | 1             |                      |   |
| 1-18     | Cable, Ope-pane FFC      | JN67901-0 | 1             |                      |   |
| 1-19     | WS-2NS (Cable, Clamp)    | JN59903-0 | 3             |                      |   |
| 1-20     | SA, Fan                  | JN65901-0 | 1             |                      |   |

#### Chapter 5 Parts Lists

#### PARTS LIST for CL-S700/CL-S703

#### TITLE: General Assembly

Sheet No. 2/3

-

#### Drawing No. 1

| Location | Part Name                  | Part No.     | Q'ty/<br>Unit | Remarks              | @ |
|----------|----------------------------|--------------|---------------|----------------------|---|
| 1-21     | SA, Power SW Cable         | JN67709-0    | 1             | Including Inlet      |   |
| 1-22     | Rail, Guide U              | JN54906-0    | 1             |                      |   |
| 1-23     | Rail, Guide Base           | JN54907-0    | 1             |                      |   |
| 1-24     | Guide, Top Cover           | JN54202-0    | 1             |                      |   |
| 1-25     | Sheet, Case L              | JN54106-0    | 1             |                      |   |
| 1-26     | SA, Ope-pane               | JN56705-0    | 1             | Ref.: Drawing No. 11 |   |
| 1-27     | SA, Front Center           | JN56708-0    | 1             | Ref.: Drawing No. 12 |   |
| 1-28     | SA, Front Right            | JN56707-0    | 1             | Ref.: Drawing No. 13 |   |
| 1-29     | SA, Case L                 | JN56701-1    | 1             |                      |   |
| 1-30     | Leg, Case                  | JN56901-0    | 4             |                      |   |
| 1-31     | Plate, Cable Cover         | JN56113-0    | 1             |                      |   |
| 1-32     | Cover, Sensor Adjust       | JN56115-0    | 1             |                      |   |
| 1-33     | Holder, Paper Shaft Right  | JN56117-0    | 1             |                      |   |
| 1-34     | Cover, Inner PCB Front     | JN56110-0    | 1             |                      |   |
| 1-35     | SA, Cover Inner PCB Rear   | JN56713-0    | 1             |                      |   |
| 1-36     | Screw, FH, M3.0x6          | E00230-060F  | 2             |                      |   |
| 1-37     | Screw, BH, M3.0x5          | E00530-050F  | 19            |                      |   |
| 1-38     | Screw, PH (SW+PW), M3.0x5  | E04030-050F  | 15            |                      |   |
| 1-39     | Screw, BH, M3.0x5K         | E00530-050KF | 13            |                      |   |
| 1-40     | Screw, PH (SW+PW), M4.0x30 | E00940-300F  | 4             |                      |   |

PARTS LIST for CL-S700/CL-S703

#### TITLE: General Assembly

#### Sheet No. 3/3

#### Drawing No. 1

| Location | Part Name             | Part No.     | Q'ty/<br>Unit | Remarks | @ |
|----------|-----------------------|--------------|---------------|---------|---|
| 1-41     | Screw, FH, M3.0x6     | E00230-060F  | 2             |         |   |
| 1-42     | Screw, PH, M3.0x12    | E00130-120F  | 1             |         |   |
| 1-43     | Screw, BH (N), M4.0x4 | E00540-040WF | 1             |         |   |
| 1-44     | Washer, EXT, T (N), 4 | E50740-000WF | 1             |         |   |
|          |                       |              |               |         |   |
|          |                       |              |               |         |   |
|          |                       |              |               |         |   |
|          |                       |              |               |         |   |
|          |                       |              |               |         |   |
|          |                       |              |               |         |   |
|          |                       |              |               |         |   |
|          |                       |              |               |         |   |
|          |                       |              |               |         |   |
|          |                       |              |               |         |   |
|          |                       |              |               |         |   |
|          |                       |              |               |         |   |
|          |                       |              |               |         |   |
|          |                       |              |               |         |   |
|          |                       |              |               |         |   |
|          |                       |              |               |         |   |

# Drawing No. 2

# Parts List & Location for Unit, Mechanism

| Revision Up List   |   |               |  |  |
|--------------------|---|---------------|--|--|
| Sheet No. Rev. No. |   | Date          |  |  |
| 1/2                | 2 | Dec. 15, 2010 |  |  |
| 2/2                | 1 | Jan. 15, 2009 |  |  |

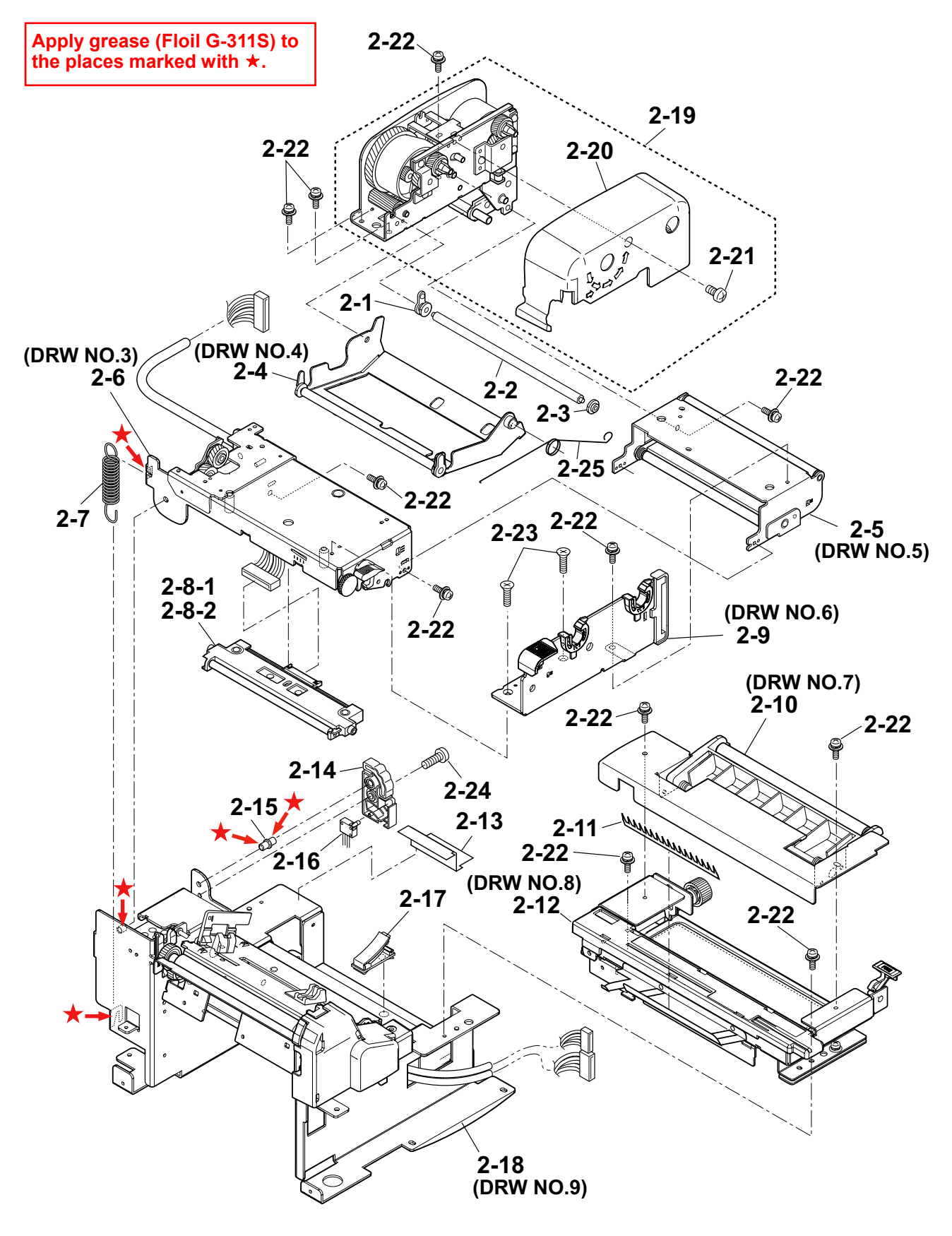

DRAWING NO. 2 Unit, Mechanism (Rev. 1) For CL-S700/CL-S703

#### Chapter 5 Parts Lists

#### PARTS LIST for CL-S700/CL-S703

#### TITLE: Unit, Mechanism

Sheet No. 1/2

| Location | Part Name              | Part No.  | Q'ty/<br>Unit | Remarks                          | @ |
|----------|------------------------|-----------|---------------|----------------------------------|---|
| 2-1      | Bushing                | JE99704-0 | 1             | 24400670                         |   |
| 2-2      | Shaft, Ribbon Guide FF | JN32001-0 | 1             |                                  |   |
| 2-3      | Bushing                | JE99705-0 | 1             | 24400680                         |   |
| 2-4      | SA, Front Tension Arm  | JN34704-0 | 1             | Ref: Drawing No. 4               |   |
| 2-5      | Unit, Frame Rear       | JN44803-0 | 1             | Ref: Drawing No. 5               |   |
| 2-6      | Unit, Frame U          | JN44802-0 | 1             | Ref: Drawing No. 3               |   |
| 2-7      | Spring, Head Up        | JN13601-0 | 1             |                                  |   |
| 2-8-1    | Unit, Head             | JN09802-0 | 1             | For CL-S700/CL-S700R (Rev. No.2) |   |
| 2-8-2    | Unit, Head (300DPI)    | JN09804-0 | 1             | For CL-S703 (Rev. No.2)          |   |
| 2-9      | SA, Frame Ribbon R     | JN34703-0 | 1             | Ref: Drawing No. 6               |   |
| 2-10     | SA, Base Guide Open    | JN44712-0 | 1             | Ref: Drawing No. 7               |   |
| 2-11     | Ground Brush           | JE99438-0 | 1             | 33000340                         |   |
| 2-12     | Unit, Sensor Adjust    | JN44804-0 | 1             | Ref: Drawing No. 8               |   |
| 2-13     | Sheet 2, Power Protect | JN54911-0 | 1             |                                  |   |
| 2-14     | Damper                 | JE99051-0 | 1             | 25200890                         |   |
| 2-15     | Damper Pin             | JE99023-0 | 1             | 22601801                         |   |
| 2-16     | SA, Head Up SW         | JN68704-0 | 1             |                                  |   |
| 2-17     | Clamp, Main Cable      | JN59902-0 | 1             |                                  |   |
| 2-18     | Unit, Frame            |           | 1             | Ref: Drawing No. 9               |   |
| 2-19     | Unit, Frame Ribbon L   | JN34801-0 | 1             | (Rev. No. 1)                     |   |

PARTS LIST for CL-S700/CL-S703

#### TITLE: Unit, Mechanism

#### Sheet No. 2/2

#### Drawing No. 2

| Location | Part Name                 | Part No.    | Q'ty/<br>Unit | Remarks      | @ |
|----------|---------------------------|-------------|---------------|--------------|---|
| 2-20     | Cover, Ribbon             | JN36201-0   | 1             | (Rev. No. 1) |   |
| 2-21     | Screw, PH , M3.0x6        | E00130-060F | 1             |              |   |
| 2-22     | Screw, PH (SW+PW), M3.0x5 | E04030-050F | 11            |              |   |
| 2-23     | Screw, FT, M3.0x6         | E00230-060F | 2             |              |   |
| 2-24     | Screw, PH, M4x6           | E00140-060F | 1             |              |   |
| 2-25     | Spring, Shaft Guide FF    | JN33602-0   | 1             |              |   |
|          |                           |             |               |              |   |
|          |                           |             |               |              |   |
|          |                           |             |               |              |   |
|          |                           |             |               |              |   |
|          |                           |             |               |              |   |
|          |                           |             |               |              |   |
|          |                           |             |               |              |   |
|          |                           |             |               |              |   |
|          |                           |             |               |              |   |
|          |                           |             |               |              |   |
|          |                           |             |               |              |   |
|          |                           |             |               |              |   |
|          |                           |             |               |              |   |

Drawing No. 3

Parts List & Location for Unit, Frame U

| Revision Up List |          |               |  |
|------------------|----------|---------------|--|
| Sheet No.        | Rev. No. | Date          |  |
| 1/2              | 0        | Apr. 18, 2008 |  |
| 2/2              | 1        | Dec. 15, 2010 |  |

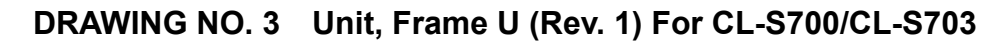

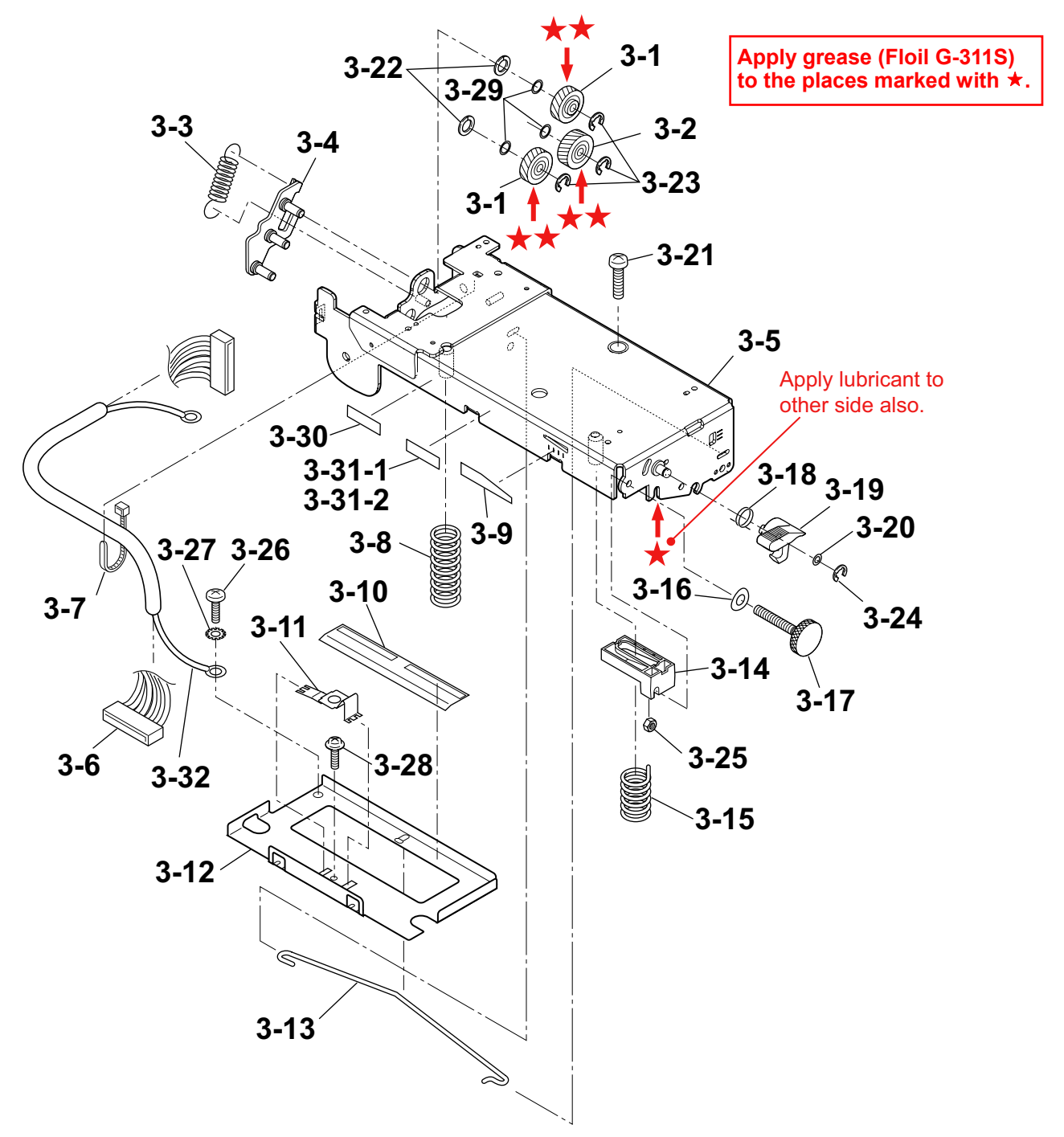

#### Chapter 5 Parts Lists

#### PARTS LIST for CL-S700/CL-S703

#### TITLE: Unit, Frame U

Sheet No. 1/2

#### Drawing No. 3

| Location | Part Name                | Part No.   | Q'ty/<br>Unit | Remarks  | @ |
|----------|--------------------------|------------|---------------|----------|---|
| 3-1      | Idle Gear A Sub Assembly | JE99683-0  | 2             | 23205720 |   |
| 3-2      | Idle Gear B Sub Assembly | JE99684-0  | 1             | 23205730 |   |
| 3-3      | Gear Plate Spring        | JE99651-0  | 1             | 21903240 |   |
| 3-4      | SA, Gear Plate           | JN29715-0  | 1             |          |   |
| 3-5      | SA, Frame U              | JN44706-0  | 1             |          |   |
| 3-6      | SA, Head Cable           | JN67707-0  | 1             |          |   |
| 3-7      | Wire Tie                 | C6701-101# | 1             |          |   |
| 3-8      | Spring, Head L           | JN13603-0  | 1             |          |   |
| 3-9      | Head Balance Seal        | JE99434-0  | 1             | 25201200 |   |
| 3-10     | Sheet, Cover Cable       | JN54908-0  | 1             |          |   |
| 3-11     | Head Earth Plate         | JE99117-0  | 1             | 20803381 |   |
| 3-12     | Head Plate               | JE99011-0  | 1             | 20803370 |   |
| 3-13     | Offset Spring            | JE99016-0  | 1             | 21902562 |   |
| 3-14     | Slider                   | JE99048-0  | 1             | 25200861 |   |
| 3-15     | Spring, Head R           | JN13602-0  | 1             |          |   |
| 3-16     | Curved Washer            | JE99065-0  | 1             | 90500390 |   |
| 3-17     | Adjust Screw             | JE99192-0  | 1             | 92100202 |   |
| 3-18     | Open Lever Spring        | JE99019-0  | 1             | 21902601 |   |
| 3-19     | Lever, Head Up           | JN14201-0  | 1             |          |   |
| 3-20     | Polyslider Washer        | JE99064-0  | 1             | 90500380 |   |

|          |                        | Drawing No. 3 | 3             | Rev. No. 1                 | , _ |
|----------|------------------------|---------------|---------------|----------------------------|-----|
| Location | Part Name              | Part No.      | Q'ty/<br>Unit | Remarks                    | 0   |
| 3-21     | Nyrock Screw           | JE99066-0     | 1             | 92100220                   |     |
| 3-22     | Polyslider 1           | JN39902-0     | 2             |                            |     |
| 3-23     | E-Ring, 3.0            | E60330-000F   | 3             |                            |     |
| 3-24     | E-Ring, 2.0            | E60320-000F   | 1             |                            |     |
| 3-25     | Nut, M3                | E40130-000F   | 1             |                            |     |
| 3-26     | Screw, BH (N), M4.0x4  | E00540-040WF  | 1             |                            |     |
| 3-27     | Washer, EXT, T (N), 4  | E50740-000WF  | 1             |                            |     |
| 3-28     | Screw, PH (TP), M3.0x8 | E04230-080F   | 1             |                            |     |
| 3-29     | Polyslider             | JN39901-0     | 3             |                            |     |
| 3-30     | Label 2, Caution, Head | AH90935-0     | 1             | English                    |     |
| 3-31-1   | Label 7, Caution, Head | AR99902-0     | 1             | For CSA/French (Rev. No.1) |     |
| 3-31-2   | Label 6, Caution, Head | AR99901-0     | 1             | For CSE/German (Rev. No.1) |     |
| 3-32     | SA, Head Earth Cable   | JN67712-0     | 1             |                            |     |
|          |                        |               |               |                            |     |
|          |                        |               |               |                            |     |
|          |                        |               |               |                            |     |
|          |                        |               |               |                            |     |
|          |                        |               |               |                            |     |
|          |                        |               |               |                            |     |
|          |                        |               |               |                            |     |

## TITLE: Unit, Frame U

Sheet No. 2/2

Download from Www.Somanuals.com. All Manuals Search And Download.

5-17

# Drawing No. 4

# Parts List & Location for SA, Front Tension Arm

| Revision Up List |      |               |  |
|------------------|------|---------------|--|
| Sheet No.        | Date |               |  |
| 1/1              | 0    | Apr. 18, 2008 |  |

## DRAWING NO. 4 SA, Front Tension Arm (Rev. 0) For CL-S700/CL-S703

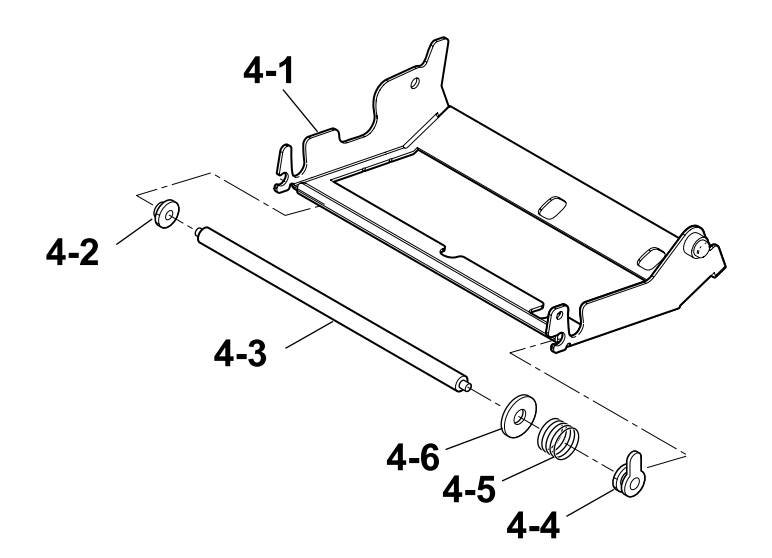

#### Chapter 5 Parts Lists

#### PARTS LIST for CL-S700/CL-S703

#### TITLE: SA, Front Tension Arm

Sheet No. 1/1

#### Drawing No. 4

| Location | Part Name              | Part No.  | Q'ty/<br>Unit | Remarks  | @ |
|----------|------------------------|-----------|---------------|----------|---|
| 4-1      | SA, Front Tension      | JN34701-0 | 1             |          |   |
| 4-2      | Bushing                | JE99705-0 | 1             | 24400680 |   |
| 4-3      | Shaft, Ribbon Guide FM | JN32002-0 | 1             |          |   |
| 4-4      | Bushing                | JE99704-0 | 1             | 24400670 |   |
| 4-5      | Spring, Shaft Guide FM | JN33601-0 | 1             |          |   |
| 4-6      | Washer, Shaft Guide FM | JN34107-0 | 1             |          |   |
|          |                        |           |               |          |   |
|          |                        |           |               |          |   |
|          |                        |           |               |          |   |
|          |                        |           |               |          |   |
|          |                        |           |               |          |   |
|          |                        |           |               |          |   |
|          |                        |           |               |          |   |
|          |                        |           |               |          |   |
|          |                        |           |               |          |   |
|          |                        |           |               |          |   |
|          |                        |           |               |          |   |
|          |                        |           |               |          |   |
|          |                        |           |               |          |   |
|          |                        |           |               |          |   |

# Drawing No. 5

Parts List & Location for Unit, Frame Rear

| Revision Up List |          |               |  |
|------------------|----------|---------------|--|
| Sheet No.        | Rev. No. | Date          |  |
| 1/1              | 0        | Apr. 18, 2008 |  |

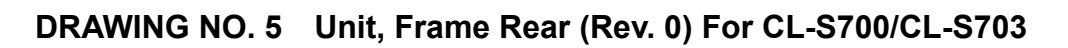

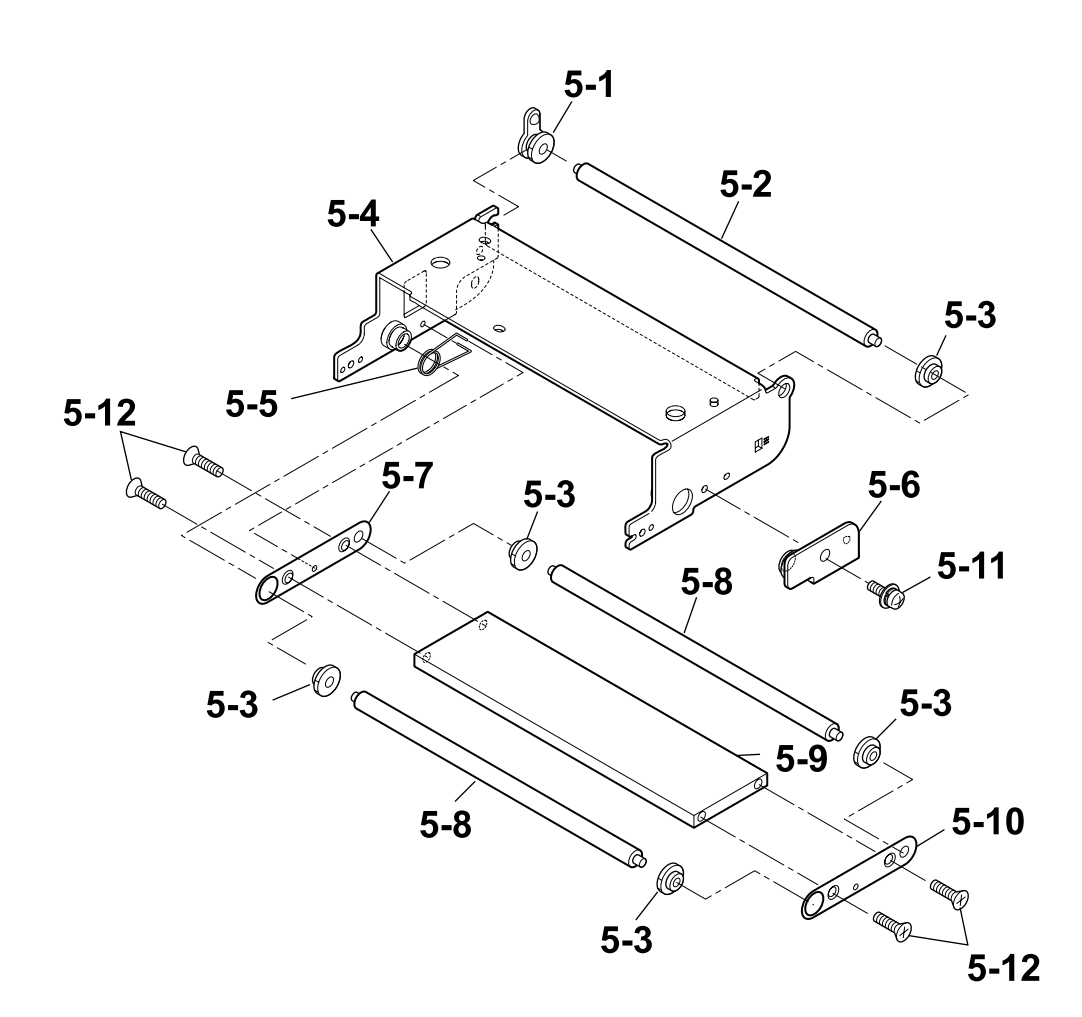

|          |                           | Drawing No. 5 |               | Rev. No. 0 |   |
|----------|---------------------------|---------------|---------------|------------|---|
| Location | Part Name                 | Part No.      | Q'ty/<br>Unit | Remarks    | @ |
| 5-1      | Bushing                   | JE99704-0     | 1             | 24400670   |   |
| 5-2      | Ribbon Guide Roller E     | JE99710-0     | 1             | 25100710   |   |
| 5-3      | Bushing                   | JE99705-0     | 5             | 24400680   |   |
| 5-4      | SA, Frame Rear            | JN44705-0     | 1             |            |   |
| 5-5      | Rear Arm Spring           | JE99650-0     | 1             | 21903231   |   |
| 5-6      | SA, Plate Stopper Rear    | JN44708-0     | 1             |            |   |
| 5-7      | Side Plate L              | JE99639-0     | 1             | 20804850   |   |
| 5-8      | Ribbon Guide Roller C     | JE99709-0     | 2             | 25100690   |   |
| 5-9      | Beam                      | JE99667-0     | 1             | 23000680   |   |
| 5-10     | Side Plate R              | JE99640-0     | 1             | 20804860   |   |
| 5-11     | Screw, PH (SW+PW), M3.0x5 | E04030-050F   | 1             |            |   |
| 5-12     | Screw, FT, M3.0x6         | E00230-060F   | 4             |            |   |
|          |                           |               |               |            |   |
|          |                           |               |               |            |   |
|          |                           |               |               |            |   |
|          |                           |               |               |            |   |
|          |                           |               |               |            |   |
|          |                           |               |               |            |   |
|          |                           |               |               |            |   |
|          |                           |               |               |            | l |

#### TITLE: Unit, Frame Rear

Sheet No. 1/1

# Drawing No. 6

## Parts List & Location for SA, Frame Ribbon R

| Revision Up List |      |               |  |
|------------------|------|---------------|--|
| Sheet No.        | Date |               |  |
| 1/1              | 0    | Apr. 18, 2008 |  |

DRAWING NO. 6 SA, Frame Ribbon R (Rev. 0) For CL-S700/CL-S703

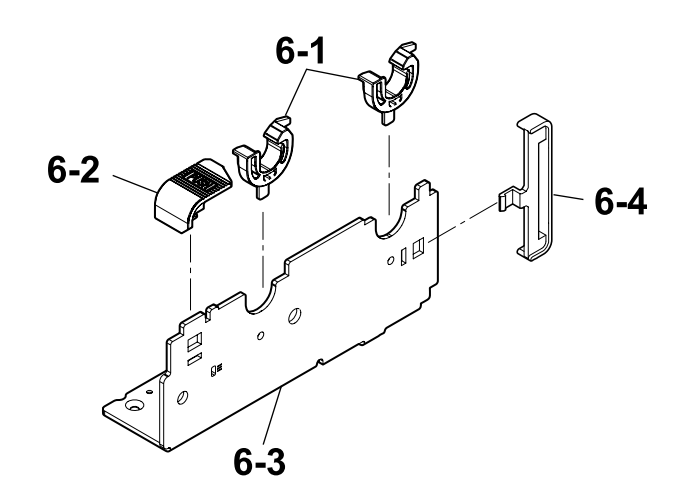

#### Chapter 5 Parts Lists

#### PARTS LIST for CL-S700/CL-S703

#### TITLE: SA, Frame Ribbon R

#### Sheet No. 1/1

#### Drawing No. 6

| Location | Part Name            | Part No.  | Q'ty/<br>Unit | Remarks | @ |
|----------|----------------------|-----------|---------------|---------|---|
| 6-1      | Holder, Ribbon Shaft | JN34201-0 | 2             |         |   |
| 6-2      | Knob, Ribbon Unit    | JN34202-0 | 1             |         |   |
| 6-3      | Frame, Ribbon R      | JN34104-0 | 1             |         |   |
| 6-4      | Plate, Ribbon Frame  | JN36202-0 | 1             |         |   |
|          |                      |           |               |         |   |
|          |                      |           |               |         |   |
|          |                      |           |               |         |   |
|          |                      |           |               |         |   |
|          |                      |           |               |         |   |
|          |                      |           |               |         |   |
|          |                      |           |               |         |   |
|          |                      |           |               |         |   |
|          |                      |           |               |         |   |
|          |                      |           |               |         |   |
|          |                      |           |               |         |   |
|          |                      |           |               |         |   |
|          |                      |           |               |         |   |
|          |                      |           |               |         |   |
|          |                      |           |               |         |   |
|          |                      |           |               |         |   |

## Drawing No. 7

Parts List & Location for SA, Base Guide Open

| Revision Up List |                    |               |  |
|------------------|--------------------|---------------|--|
| Sheet No.        | Sheet No. Rev. No. |               |  |
| 1/1              | 0                  | Apr. 18, 2008 |  |

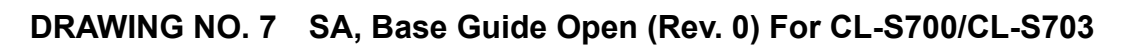

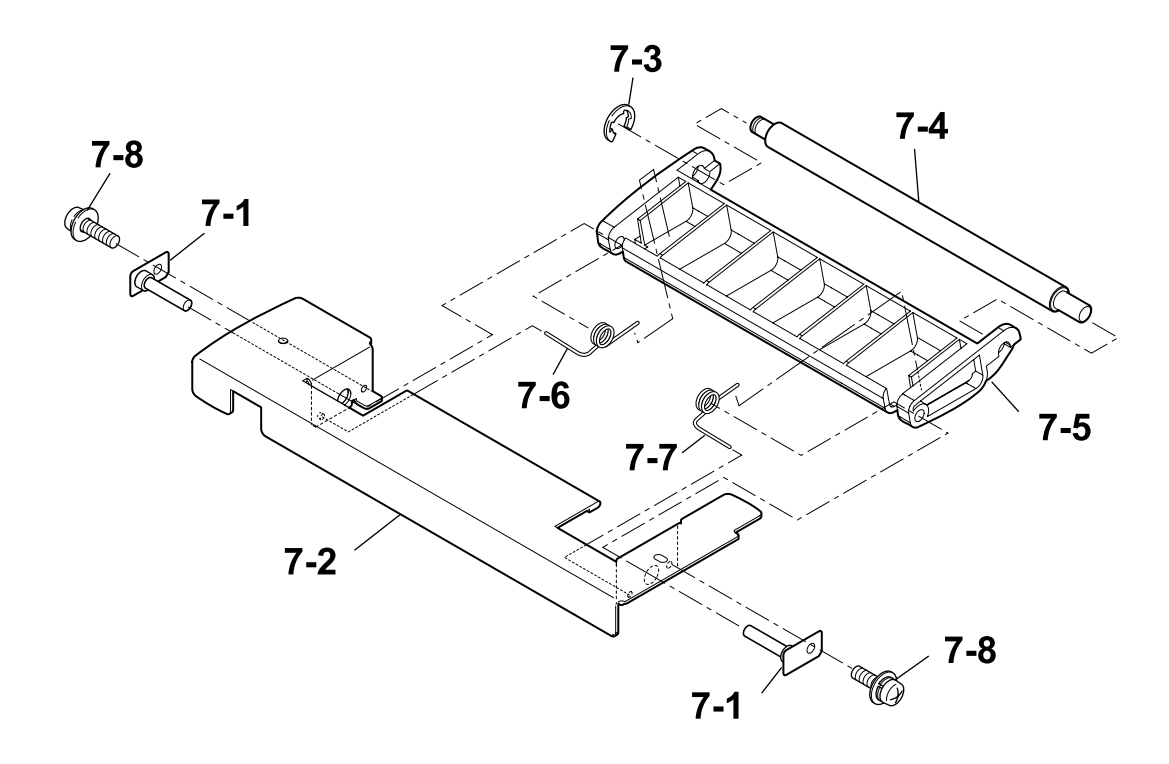

PARTS LIST for CL-S700/CL-S703

#### TITLE: SA, Base Guide Open

#### Sheet No. 1/1

#### Drawing No. 7

| Location | Part Name                 | Part No.    | Q'ty/<br>Unit | Remarks | @ |
|----------|---------------------------|-------------|---------------|---------|---|
| 7-1      | SA, Damper Shaft          | JN29703-0   | 2             |         |   |
| 7-2      | Frame, Damper             | JN24105-0   | 1             | Metal   |   |
| 7-3      | E-Ring, 4.0               | E60340-000F | 1             |         |   |
| 7-4      | Shaft, Damper             | JN22005-0   | 1             |         |   |
| 7-5      | Frame, Damper             | JN24203-0   | 1             | Plastic |   |
| 7-6      | Spring, Damper L          | JN23603-0   | 1             |         |   |
| 7-7      | Spring, Damper R          | JN23602-0   | 1             |         |   |
| 7-8      | Screw, PH (SW+PW), M3.0x5 | E04030-050F | 2             |         |   |
|          |                           |             |               |         |   |
|          |                           |             |               |         |   |
|          |                           |             |               |         |   |
|          |                           |             |               |         |   |
|          |                           |             |               |         |   |
|          |                           |             |               |         |   |
|          |                           |             |               |         |   |
|          |                           |             |               |         |   |
|          |                           |             |               |         |   |
|          |                           |             |               |         |   |
|          |                           |             |               |         |   |
|          |                           |             |               |         |   |

## Drawing No. 8

# Parts List & Location for Unit, Sensor Adjust

| Revision Up List |          |               |  |  |
|------------------|----------|---------------|--|--|
| Sheet No.        | Rev. No. | Date          |  |  |
| 1/2              | 0        | Apr. 18, 2008 |  |  |
| 2/2              | 0        | Apr. 18, 2008 |  |  |

DRAWING NO. 8 Unit, Sensor Adjust (Rev. 0) For CL-S700/CL-S703

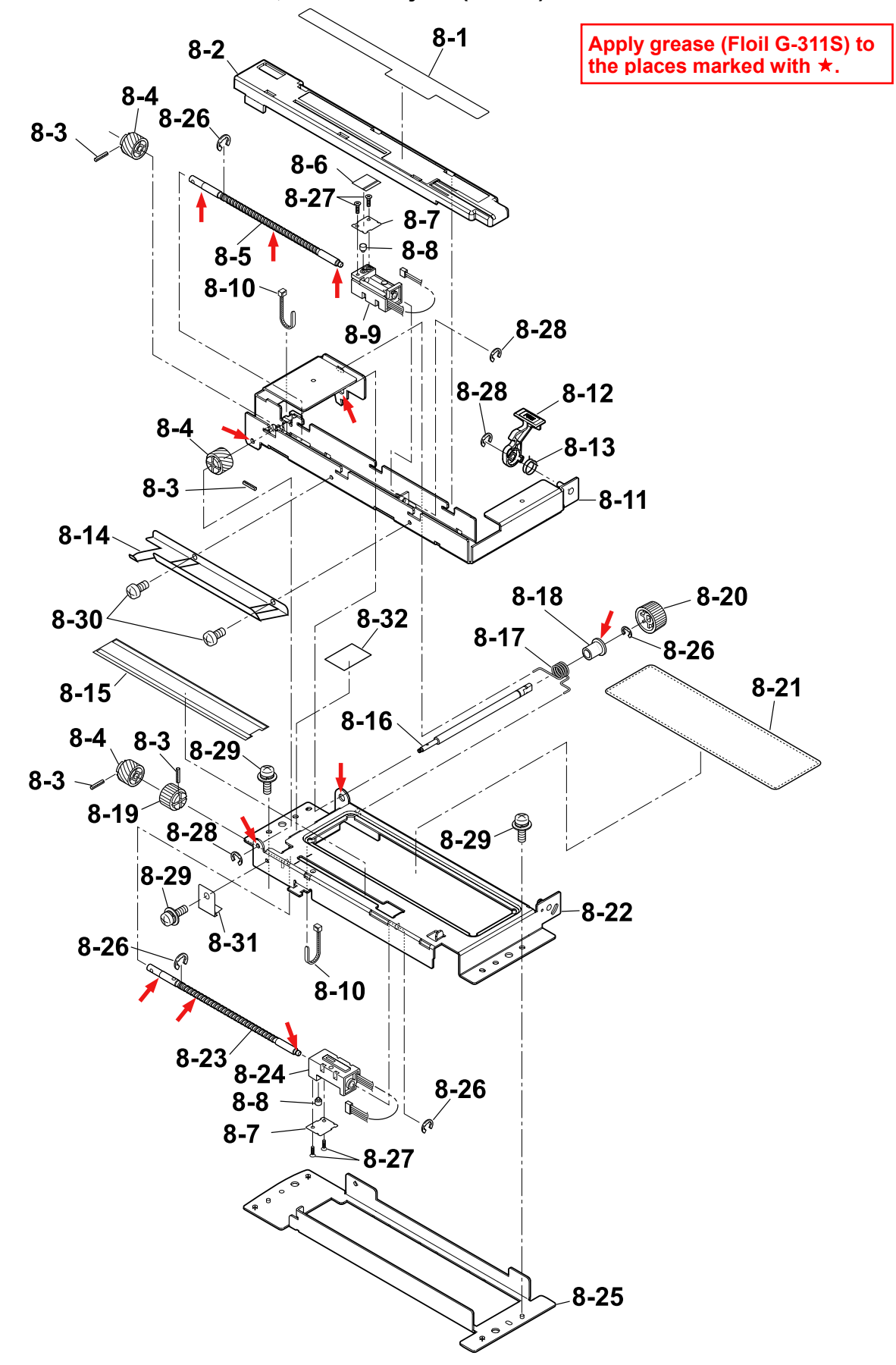
## PARTS LIST for CL-S700/CL-S703

## TITLE: Unit, Sensor Adjust

Sheet No. 1/2

## Drawing No. 8

| Location | Part Name                | Part No.    | Q'ty/<br>Unit | Remarks         | @ |
|----------|--------------------------|-------------|---------------|-----------------|---|
| 8-1      | Open Guide Seal          | JE99179-0   | 1             | 71104522        |   |
| 8-2      | Cover, Sensor Adjust     | JN24208-0   | 1             |                 |   |
| 8-3      | Pin, Teeth Spring, 1.2x8 | E70412-080F | 4             |                 |   |
| 8-4      | Screw Gear               | JE99279-0   | 3             | 24001020        |   |
| 8-5      | Shaft, Screw Sensor U    | JN22004-0   | 1             |                 |   |
| 8-6      | Position Label           | JE99281-0   | 1             | 71104631        |   |
| 8-7      | Stopper Plate            | JE99275-0   | 2             | 20803640        |   |
| 8-8      | Move Pin                 | JA99067-0   | 2             | 22601080        |   |
| 8-9      | SA, Sensor U             | JN48704-0   | 1             | Adjustable type |   |
| 8-10     | Wire Tie                 | C6701-101#  | 2             |                 |   |
| 8-11     | SA, Open Guide U         | JN29702-0   | 1             |                 |   |
| 8-12     | Open Guide Lever         | JN24228-0   | 1             |                 |   |
| 8-13     | Open Guide Lever Spring  | JE99132-0   | 1             | 21902730        |   |
| 8-14     | Paper Guide Plate        | JE99228-0   | 1             | 24600781        |   |
| 8-15     | Sheet, Sensor Adjust     | JN54909-0   | 1             |                 |   |
| 8-16     | Shaft, Sensor Adjust     | JN22001-0   | 1             |                 |   |
| 8-17     | Spring, Guide Sensor Up  | JN23601-0   | 1             |                 |   |
| 8-18     | Bushing 3, Adjust Sensor | JN22201-0   | 1             |                 |   |
| 8-19     | Ratchet Gear             | JE99280-0   | 1             | 24001030        |   |
| 8-20     | Knob, Sensor Adjust      | JN24201-0   | 1             |                 |   |

### TITLE: Unit, Sensor Adjust

Sheet No. 2/2

## Drawing No. 8

| Location | Part Name                       | Part No.    | Q'ty/<br>Unit | Remarks         | @ |
|----------|---------------------------------|-------------|---------------|-----------------|---|
| 8-21     | Cover, RFID                     | JN24204-0   | 1             |                 |   |
| 8-22     | SA, Open Guide L                | JN29705-0   | 1             |                 |   |
| 8-23     | Shaft, Screw Sensor L           | JN22006-0   | 1             |                 |   |
| 8-24     | SA, Sensor Bottom               | JN48705-0   | 1             | Adjustable type |   |
| 8-25     | Holder, Sensor L                | JN24101-0   | 1             |                 |   |
| 8-26     | E-Ring, 3.0                     | E60330-000F | 4             |                 |   |
| 8-27     | Screw, No.0, FHT (BT#1), M2.0x4 | E13220-040F | 4             |                 |   |
| 8-28     | E-Ring, 2.0                     | E60320-000F | 3             |                 |   |
| 8-29     | Screw, PH (SW+PW), M3.0x5       | E04030-050F | 5             |                 |   |
| 8-30     | Screw, PH, M3.0x3               | E00130-030F | 2             |                 |   |
| 8-31     | Ratchet Spring                  | JE99276-0   | 1             | 21902760        |   |
| 8-32     | Sheet, Sensor Adjust L          | JN24901-0   | 1             |                 |   |
|          |                                 |             |               |                 |   |
|          |                                 |             |               |                 |   |
|          |                                 |             |               |                 |   |
|          |                                 |             |               |                 |   |
|          |                                 |             |               |                 |   |
|          |                                 |             |               |                 |   |
|          |                                 |             |               |                 |   |
|          |                                 |             |               |                 |   |

# Drawing No. 9

# Parts List & Location for Unit, Frame

| Revision Up List |          |               |  |
|------------------|----------|---------------|--|
| Sheet No.        | Rev. No. | Date          |  |
| 1/3              | 1        | Dec. 15, 2010 |  |
| 2/3              | 1        | Dec. 15, 2010 |  |
| 2/3              | 1        | Dec. 15, 2010 |  |

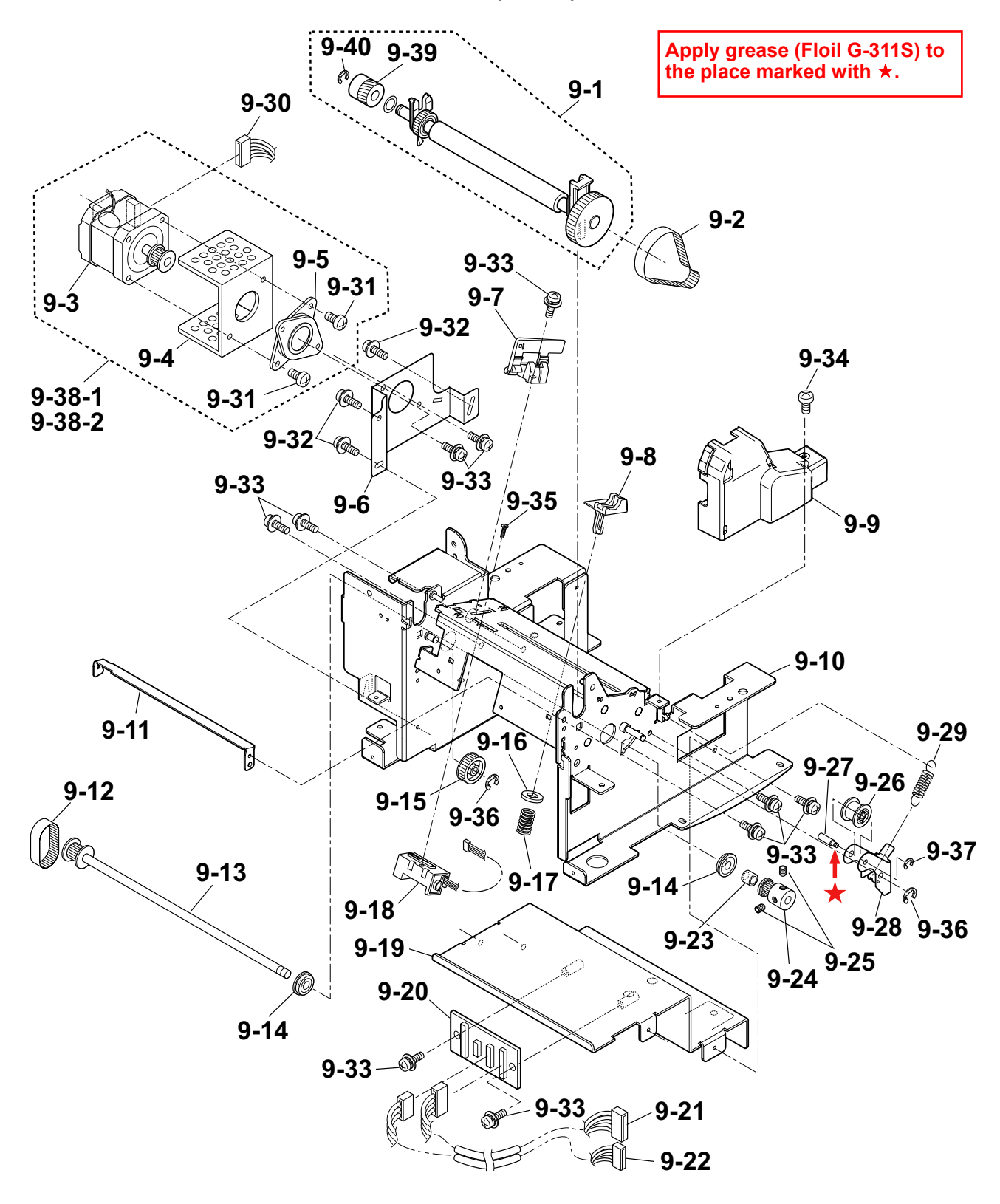

DRAWING NO. 9 Unit, Frame (Rev. 1) For CL-S700/CL-S703

## TITLE: Unit, Frame

Drawing No. 9

| Location | Part Name                   | Part No.  | Q'ty/<br>Unit | Remarks                 | @ |
|----------|-----------------------------|-----------|---------------|-------------------------|---|
| 9-1      | Unit, Roller Platen         | JN28801-1 | 1             | (Rev. No.1)             |   |
| 9-2      | Belt, Platen Drive          | JN26902-0 | 1             |                         |   |
| 9-3      | SA, Motor (with thermistor) |           | 1             | Not supplied            |   |
| 9-4      | Plate, Heat Sink Motor      | JN24109-0 | 1             |                         |   |
| 9-5      | Flange, Motor               |           | 1             | Not supplied            |   |
| 9-6      | Bracket, Motor              | JN24108-0 | 1             |                         |   |
| 9-7      | SA, Sensor U                | JN48701-0 | 1             | Fixed type              |   |
| 9-8      | Paper Guide                 | JE99045-0 | 1             | 24600660                |   |
| 9-9      | Cover, Pulley               | JN24207-0 | 1             |                         |   |
| 9-10     | SA, Frame                   | JN44701-0 | 1             |                         |   |
| 9-11     | Plate, Peel                 | JN24107-0 | 1             |                         |   |
| 9-12     | Belt, Motor Drive           | JN26901-0 | 1             |                         |   |
| 9-13     | SA 1, Drive Shaft           | JN22702-0 | 1             |                         |   |
| 9-14     | Bearing, Drive Shaft        | JN21901-0 | 2             |                         |   |
| 9-15     | Idle Gear Sub Assembly      | JE99446-0 | 1             | 23204211                |   |
| 9-16     | Friction Cork               | JE99037-0 | 1             | 24000910                |   |
| 9-17     | Paper Guide Spring          | JE99017-0 | 1             | 21902571                |   |
| 9-18     | SA, Sensor Bottom           | JN48702-0 | 1             | Fixed type              |   |
| 9-19     | SA, Frame Center            | JN44707-0 | 1             |                         |   |
| 9-20     | SA, Connect PCB             | JN66725-0 | 1             | (Not used for CL-S700R) |   |

### TITLE: Unit, Frame

Sheet No. 2/3

## Drawing No. 9

| Location | Part Name                       | Part No.     | Q'ty/<br>Unit | Remarks                         | @ |
|----------|---------------------------------|--------------|---------------|---------------------------------|---|
| 9-21     | SA, Option Cable 1              | JN67715-0    | 1             |                                 |   |
| 9-22     | SA, Option Cable 2              | JN67716-0    | 1             |                                 |   |
| 9-23     | Bushing, Motor Drive            | JN22011-0    | 1             |                                 |   |
| 9-24     | Pulley, Drive Shaft             | JN20302-0    | 1             |                                 |   |
| 9-25     | Screw, HSS (KCP), M3.0x5        | E30130-050F  | 2             |                                 |   |
| 9-26     | Tension Pulley                  | JE99154-0    | 1             | 2400090                         |   |
| 9-27     | Tensioner Pin                   | JE99136-0    | 1             | 22601891                        |   |
| 9-28     | Plate, Tension                  | JN24110-0    | 1             |                                 |   |
| 9-29     | Tension Spring                  | JE99131-0    | 1             | 21902722                        |   |
| 9-30     | SA, PF MTR Cable                | JN67705-0    | 1             |                                 |   |
| 9-31     | Screw, PH, M3.0x6               | E00130-060F  | 2             |                                 |   |
| 9-32     | Screw, PH (SW+PW), M3.0x5       | E04030-050F  | 3             |                                 |   |
| 9-33     | Screw, PH (SW+PW), M3.0x6       | E04030-060F  | 10            |                                 |   |
| 9-34     | Screw, BH, M3.0x5K              | E00530-050KF | 1             |                                 |   |
| 9-35     | Screw, No.0, FHT (BT#1), M2.0x8 | E13220-080F  | 1             |                                 |   |
| 9-36     | E-Ring, 3.0                     | E60330-000F  | 2             |                                 |   |
| 9-37     | E-Ring, 2.0                     | E60320-000F  | 1             |                                 |   |
| 9-38-1   | Unit, Motor                     | JN25801-0    | 1             | For CL-S700/CL-S703 (Rev. No.1) |   |
| 9-38-2   | Unit, Motor                     | JN25803-0    | 1             | For CL-S700R (Rev. No.1)        |   |
| 9-39     | Gear, One-way                   | JN20201-0    | 1             | (Rev. No.1)                     |   |

### TITLE: Unit, Frame

### Sheet No. 3/3

Drawing No. 9

| Location | Part Name   | Part No.    | Q'ty/<br>Unit | Remarks     | @ |
|----------|-------------|-------------|---------------|-------------|---|
| 9-40     | E-Ring, 4.0 | E60340-000F | 1             | (Rev. No.1) |   |
|          |             |             |               |             |   |
|          |             |             |               |             |   |
|          |             |             |               |             |   |
|          |             |             |               |             |   |
|          |             |             |               |             |   |
|          |             |             |               |             |   |
|          |             |             |               |             |   |
|          |             |             |               |             |   |
|          |             |             |               |             |   |
|          |             |             |               |             |   |
|          |             |             |               |             |   |
|          |             |             |               |             |   |
|          |             |             |               |             |   |
|          |             |             |               |             |   |
|          |             |             |               |             |   |

Drawing No. 10

Parts List & Location for Unit, Top Cover

| Revision Up List |          |               |  |
|------------------|----------|---------------|--|
| Sheet No.        | Rev. No. | Date          |  |
| 1/1              | 0        | Apr. 18, 2008 |  |

5-39

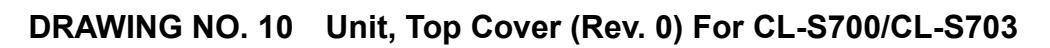

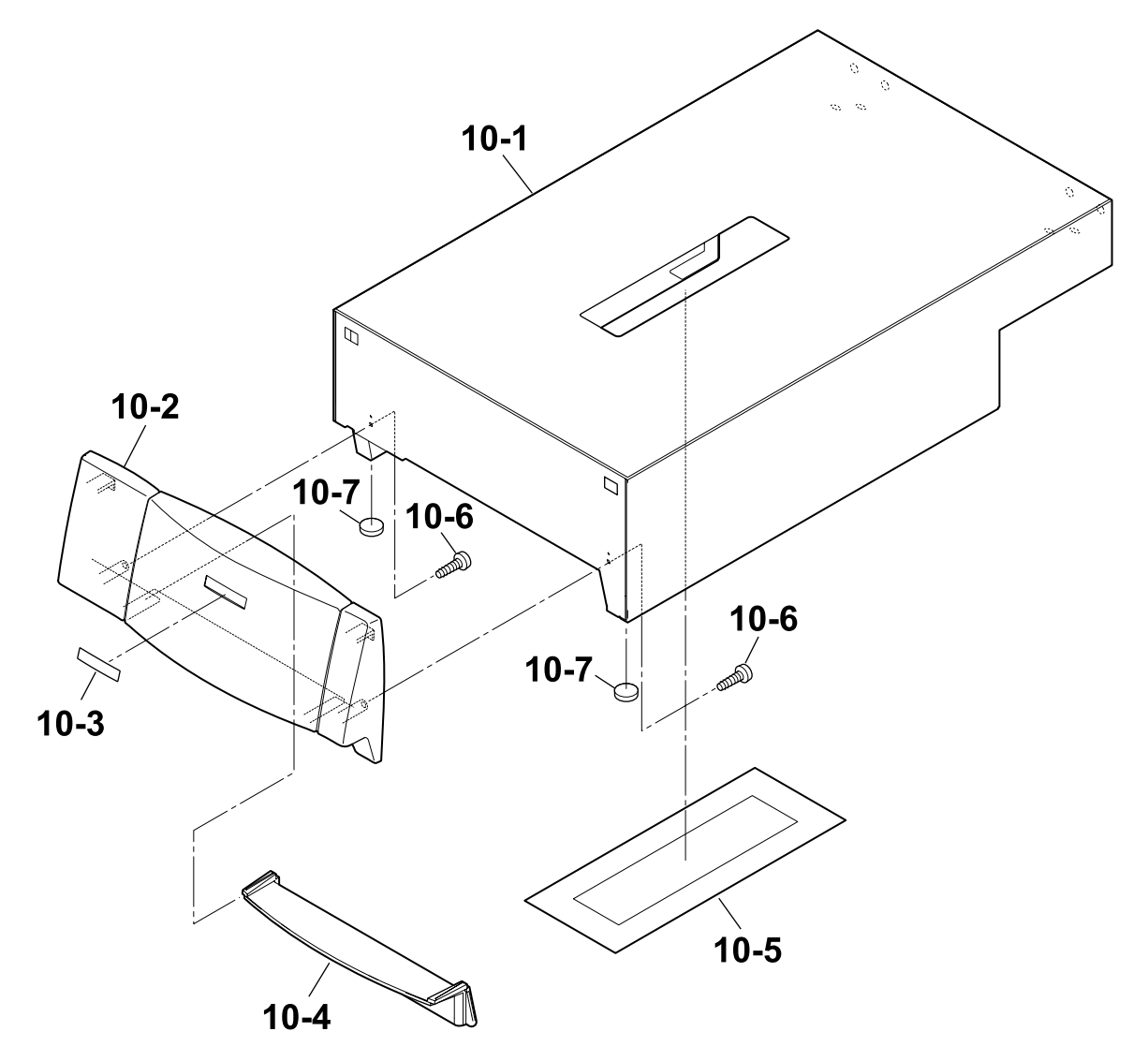

### TITLE: Unit, Top Cover

Sheet No. 1/1

## Drawing No. 10

| Location | Part Name               | Part No.    | Q'ty/<br>Unit | Remarks | @ |
|----------|-------------------------|-------------|---------------|---------|---|
| 10-1     | SA1, Top Cover          | JN56710-1   | 1             |         |   |
| 10-2     | Cover, Front Top        | JN56207-0   | 1             |         |   |
| 10-3     | Logo, CITIZEN           | JN54201-0   | 1             |         |   |
| 10-4     | Cover, Cutter Blind     | JN56208-0   | 1             |         |   |
| 10-5     | Cover, Window           | JN54101-0   | 1             |         |   |
| 10-6     | Screw, PHT (#2), M3.0x6 | E10130-060F | 2             |         |   |
| 10-7     | Spacer Leg, Case U      | JN56114-0   | 2             |         |   |
|          |                         |             |               |         |   |
|          |                         |             |               |         |   |
|          |                         |             |               |         |   |
|          |                         |             |               |         |   |
|          |                         |             |               |         |   |
|          |                         |             |               |         |   |
|          |                         |             |               |         |   |
|          |                         |             |               |         |   |
|          |                         |             |               |         |   |
|          |                         |             |               |         |   |
|          |                         |             |               |         |   |
|          |                         |             |               |         |   |
|          |                         |             |               |         |   |

Drawing No. 11

Parts List & Location for SA, Ope-pane

| Revision Up List |          |               |  |
|------------------|----------|---------------|--|
| Sheet No.        | Rev. No. | Date          |  |
| 1/1              | 1        | Jan. 15, 2009 |  |

DRAWING NO. 11 SA, Ope-pane (Rev. 1) For CL-S700/CL-S703

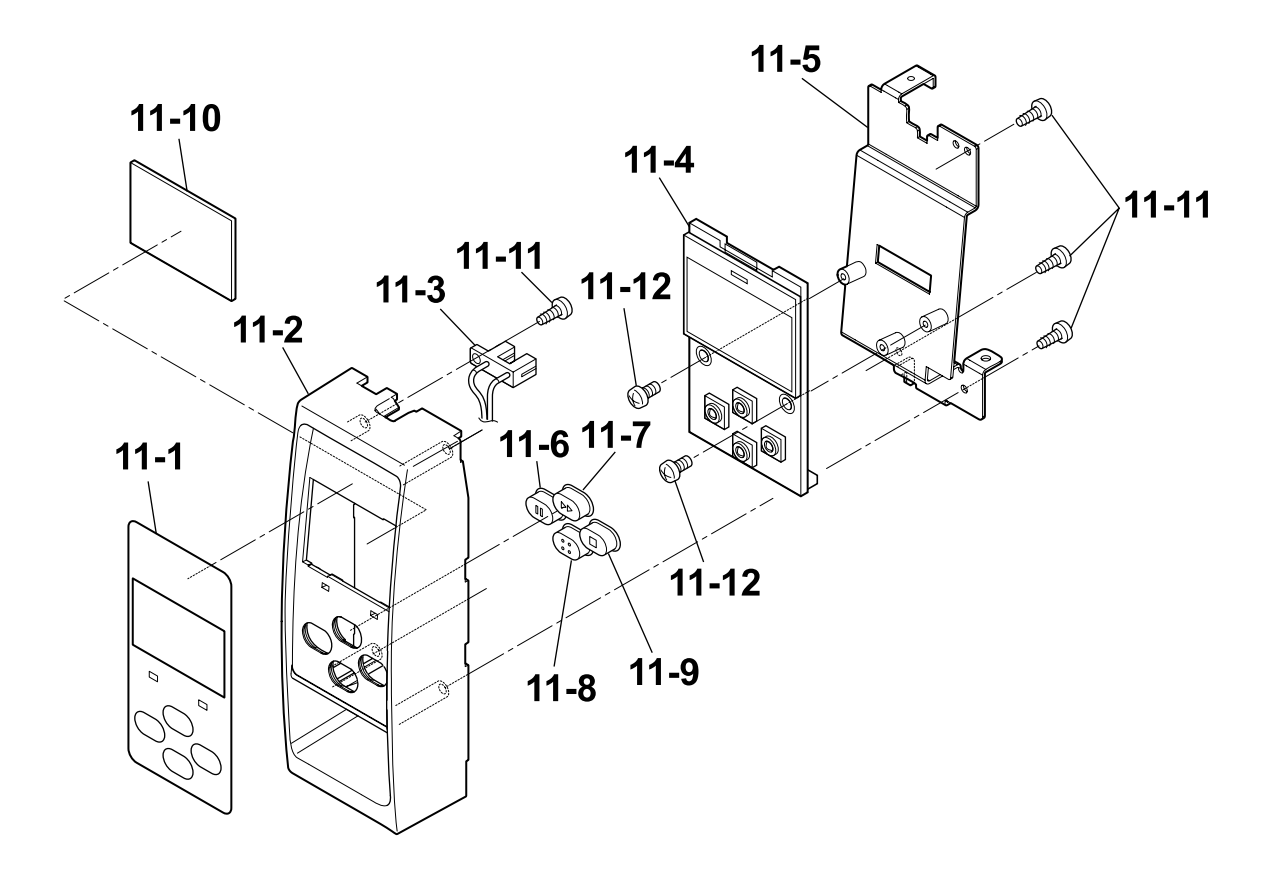

### PARTS LIST for CL-S700/CL-S703

## TITLE: SA, Ope-pane

Sheet No. 1/1

## Drawing No. 11

| Location | Part Name               | Part No.    | Q'ty/<br>Unit | Remarks | @ |
|----------|-------------------------|-------------|---------------|---------|---|
| 11-1     | Sheet, Ope-Pane         | JN54901-0   | 1             |         |   |
| 11-2     | Cover, Ope-Pane         | JN56202-0   | 1             |         |   |
| 11-3     | SA, Cover Open Sens     | JN68705-0   | 1             |         |   |
| 11-4     | SA, Ope-Pane PCB        | JN66704-0   | 1             |         |   |
| 11-5     | SA, Ope-Pane Plate      | JN56706-0   | 1             |         |   |
| 11-6     | Switch, Pause           | JN56212-0   | 1             |         |   |
| 11-7     | Switch, Feed            | JN56211-0   | 1             |         |   |
| 11-8     | Switch, Menu            | JN56210-0   | 1             |         |   |
| 11-9     | Switch, Stop            | JN56213-0   | 1             |         |   |
| 11-10    | Cover, LCD              | JN54102-0   | 1             |         |   |
| 11-11    | Screw, PHT (#2), M3.0x6 | E10130-060F | 4             |         |   |
| 11-12    | Screw, BH, M3.0x5       | E00530-050F | 2             |         |   |
|          |                         |             |               |         |   |
|          |                         |             |               |         |   |
|          |                         |             |               |         |   |
|          |                         |             |               |         |   |
|          |                         |             |               |         |   |
|          |                         |             |               |         |   |
|          |                         |             |               |         |   |
|          |                         |             |               |         |   |

Drawing No. 12

Parts List & Location for SA, Front Center

| Revision Up List |          |               |  |
|------------------|----------|---------------|--|
| Sheet No.        | Rev. No. | Date          |  |
| 1/1              | 0        | Apr. 18, 2008 |  |

5-45

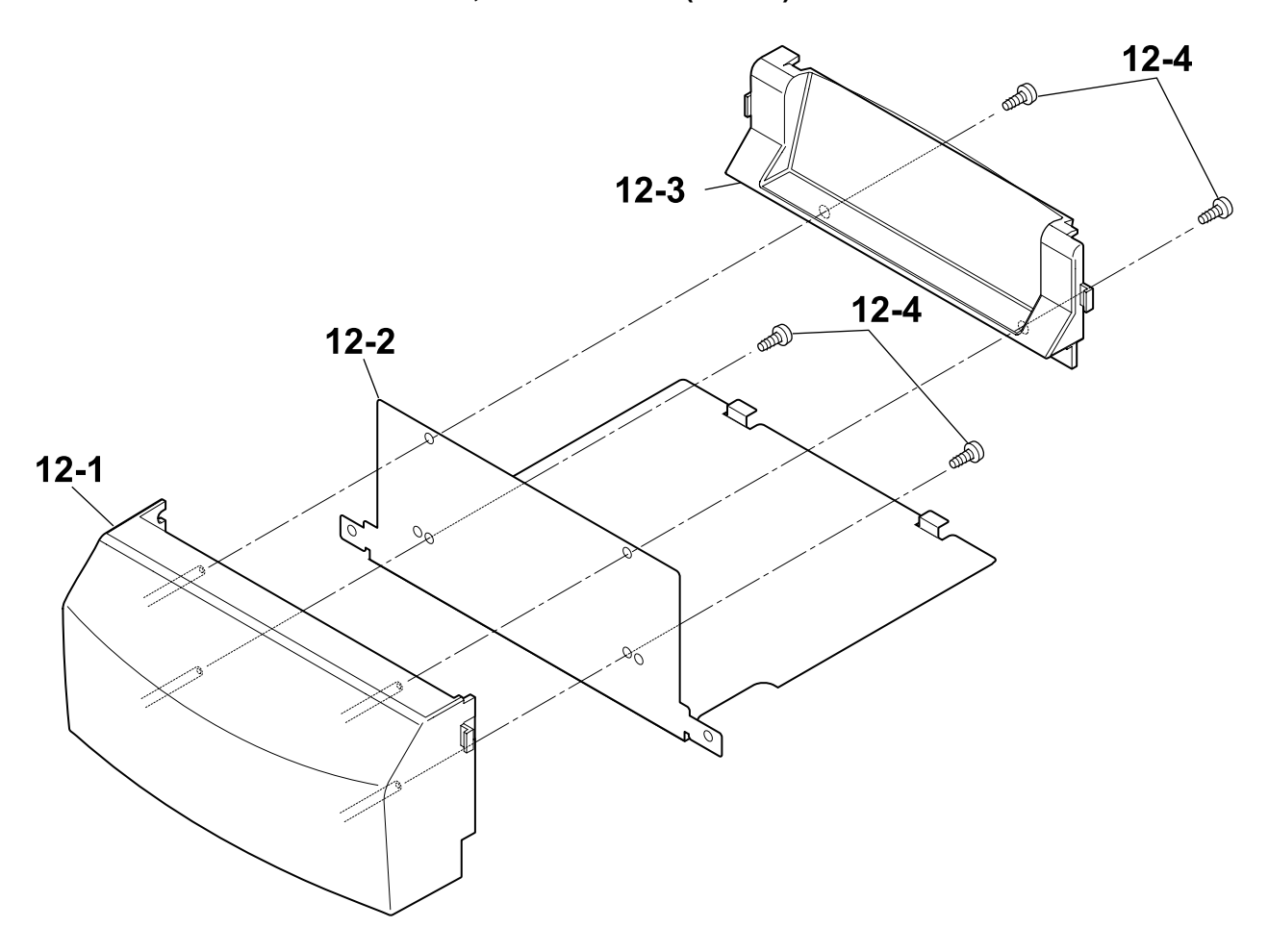

DRAWING NO. 12 SA, Front Center (Rev. 0) For CL-S700/CL-S703

### TITLE: SA, Front Center

## Sheet No. 1/1

## Drawing No. 12

| Location | Part Name               | Part No.    | Q'ty/<br>Unit | Remarks | @ |
|----------|-------------------------|-------------|---------------|---------|---|
| 12-1     | Cover, Front Center     | JN56204-0   | 1             |         |   |
| 12-2     | Plate, Front Cover      | JN56121-0   | 1             |         |   |
| 12-3     | Cover, Front            | JN56205-0   | 1             |         |   |
| 12-4     | Screw, PHT (#2), M3.0x6 | E10130-060F | 4             |         |   |
|          |                         |             |               |         |   |
|          |                         |             |               |         |   |
|          |                         |             |               |         |   |
|          |                         |             |               |         |   |
|          |                         |             |               |         |   |
|          |                         |             |               |         |   |
|          |                         |             |               |         |   |
|          |                         |             |               |         |   |
|          |                         |             |               |         |   |
|          |                         |             |               |         |   |
|          |                         |             |               |         |   |
|          |                         |             |               |         |   |
|          |                         |             |               |         |   |
|          |                         |             |               |         |   |
|          |                         |             |               |         |   |
|          |                         |             |               |         |   |

Drawing No. 13

Parts List & Location for SA, Front Right

| Revision Up List |                         |               |  |  |  |
|------------------|-------------------------|---------------|--|--|--|
| Sheet No.        | Sheet No. Rev. No. Date |               |  |  |  |
| 1/1              | 0                       | Apr. 18, 2008 |  |  |  |

DRAWING NO. 13 SA, Front Right (Rev. 0) For CL-S700/CL-S703

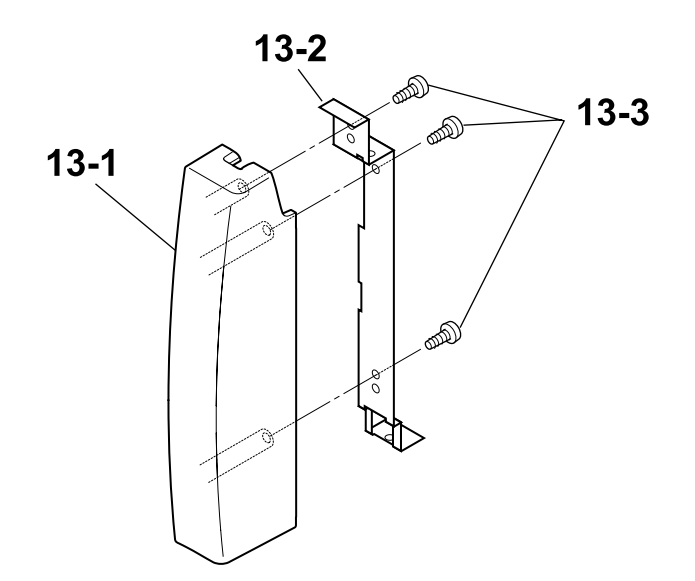

## TITLE: SA, Front Right

#### Sheet No. 1/1

## Drawing No. 13

| Location | Part Name               | Part No.    | Q'ty/<br>Unit | Remarks | @ |
|----------|-------------------------|-------------|---------------|---------|---|
| 13-1     | Cover, Front Right      | JN56203-0   | 1             |         |   |
| 13-2     | Plate, Front Right      | JN56120-0   | 1             |         |   |
| 13-3     | Screw, PHT (#2), M3.0x6 | E10130-060F | 3             |         |   |
|          |                         |             |               |         |   |
|          |                         |             |               |         |   |
|          |                         |             |               |         |   |
|          |                         |             |               |         |   |
|          |                         |             |               |         |   |
|          |                         |             |               |         |   |
|          |                         |             |               |         |   |
|          |                         |             |               |         |   |
|          |                         |             |               |         |   |
|          |                         |             |               |         |   |
|          |                         |             |               |         |   |
|          |                         |             |               |         |   |
|          |                         |             |               |         |   |
|          |                         |             |               |         |   |
|          |                         |             |               |         |   |
|          |                         |             |               |         |   |
|          |                         |             |               |         |   |
|          |                         |             |               |         |   |

Drawing No. 14

Parts List & Location for Unit, PCB

| Revision Up List        |   |               |  |  |
|-------------------------|---|---------------|--|--|
| Sheet No. Rev. No. Date |   |               |  |  |
| 1/1                     | 1 | Dec. 15, 2010 |  |  |

DRAWING NO. 14 Unit, PCB (Rev. 1) For CL-S700/CL-S703

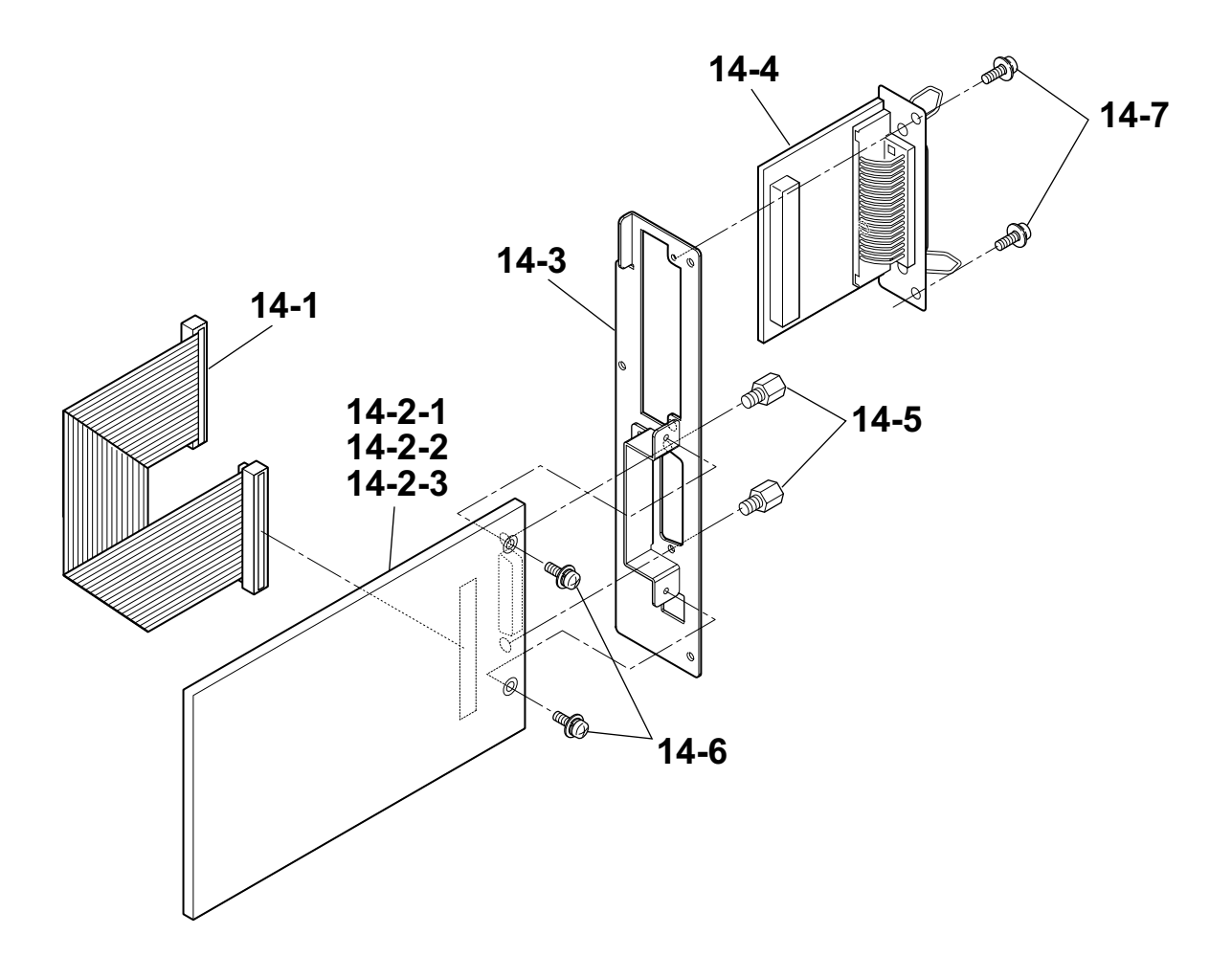

TITLE: Unit, PCB

Sheet No. 1/1

Drawing No. 14

| Location | Part Name                 | Part No.    | Q'ty/<br>Unit | Remarks                  | @ |
|----------|---------------------------|-------------|---------------|--------------------------|---|
| 14-1     | SA, Centro Cable          | JN67708-0   | 1             |                          |   |
| 14-2-1   | SA, Main PCB (200)        | JN66701-0   | 1             | For CL-S700 (Rev. No.1)  |   |
| 14-2-2   | SA, Main PCB (300)        | JN66702-0   | 1             | For CL-S703 (Rev. No.1)  |   |
| 14-2-3   | SA, Main PCB (200R)       | JN66718-0   | 1             | For CL-S700R (Rev. No.1) |   |
| 14-3     | SA, Holder I/F            | JN56711-0   | 1             |                          |   |
| 14-4     | Unit, Centro PCB          | JM66825-1   | 1             |                          |   |
| 14-5     | Lock Screw (Inch)         | C6390-054#  | 2             |                          |   |
| 14-6     | Screw, PH (SW+PW), M3.0x5 | E04030-050F | 2             |                          |   |
| 14-7     | Screw, BH, M3.0x5         | E00530-050F | 2             |                          |   |
|          |                           |             |               |                          |   |
|          |                           |             |               |                          |   |
|          |                           |             |               |                          |   |
|          |                           |             |               |                          |   |
|          |                           |             |               |                          |   |
|          |                           |             |               |                          |   |
|          |                           |             |               |                          |   |
|          |                           |             |               |                          |   |
|          |                           |             |               |                          |   |
|          |                           |             |               |                          |   |
|          |                           |             |               |                          |   |

Drawing No. -

Parts List & Location for Accessories

| Revision Up List        |   |               |  |  |
|-------------------------|---|---------------|--|--|
| Sheet No. Rev. No. Date |   |               |  |  |
| 1/1                     | 0 | Apr. 18, 2008 |  |  |

PARTS LIST for CL-S700/CL-S703

#### TITLE: Accessories

Sheet No. 1/1

Drawing No. -

| Location | Part Name              | Part No.   | Q'ty/<br>Unit | Remarks                      | @ |
|----------|------------------------|------------|---------------|------------------------------|---|
| -        | Cord Set (UI/CSA)      | C6009-000# | 1             | For CSA                      |   |
| -        | Cord Set (OE Straight) | C6009-200# | 1             | For CSE                      |   |
| -        | Cord Set (UK)          | C6009-300# | 1             | For CSE                      |   |
| -        | CD-ROM, User's Manual  | JN749**    | 1             | to be revised without notice |   |
| -        | Guide, Quick Start     | JN749**    | 1             | to be revised without notice |   |
| -        | Head, Cleaner          | JM79904-0  | 1             |                              |   |
| -        | Label, Accessory RPR   | JN79901-0  | 1             |                              |   |
| -        | Thermal, Roll Paper    | JM79907-0  | 1             | For CSA                      |   |
| -        | Ribbon (B110A) 35*114  | JM39901-0  | 1             |                              |   |
| -        | Ribbon Core 25*114     | JM39902-0  | 1             |                              |   |
|          |                        |            |               |                              |   |
|          |                        |            |               |                              |   |

# Chapter 5 Parts Lists for CL-S700R

## Table of Contents

| Recommended Sp | oare Parts List                            | 5-56 |
|----------------|--------------------------------------------|------|
| Drawing No. 1  | Parts List & Location for General Assembly | 5-58 |
| Drawing No. 2  | Parts List & Location for Unit, Rewinder   | 5-63 |
| Drawing No. 3  | Parts List & Location for SA1, Peeler      | 5-69 |
| Drawing No. 4  | Parts List & Location for SA2, Peeler      | 5-72 |

5-55

## CL-S700R

Recommended Spare Parts List

| Revision Up List |          |               |  |  |
|------------------|----------|---------------|--|--|
| Sheet No.        | Rev. No. | Date          |  |  |
| 1/1              | 0        | Apr. 18, 2008 |  |  |

PARTS LIST for CL-S700R

## TITLE: Recommended Spare Parts List

Sheet No. 1/1

| Item | Location | Part No   | Part Name           | Q'ty/ | Maint | . Class | Remarks         | Dedicated for |
|------|----------|-----------|---------------------|-------|-------|---------|-----------------|---------------|
| No.  | Location | T art No. |                     | Unit  | Worn  | Casual  |                 | CL-S700R      |
| 1    | 1-15     | JN66801-0 | Unit, Power Supply  | 1     |       | 0       |                 |               |
| 2    | 2-13     | JN09802-0 | Unit, Head          | 1     | 0     |         |                 |               |
| 3    | 8-9      | JN48704-0 | SA, Sensor U        | 1     |       | 0       | Adjustable type |               |
| 4    | 8-24     | JN48705-0 | SA, Sensor Bottom   | 1     |       | 0       | Adjustable type |               |
| 5    | 9-1      | JN28801-0 | Unit, Roller Platen | 1     | 0     |         |                 |               |
| 6    | 9-39     | JN25803-0 | Unit, Motor         | 1     | 0     |         |                 | 0             |
| 7    | 9-7      | JN48701-0 | SA, Sensor U        | 1     |       | 0       | Fixed type      |               |
| 8    | 9-18     | JN48702-0 | SA, Sensor Bottom   | 1     |       | 0       | Fixed type      |               |
| 9    | 14-2     | JN66718-0 | SA, Main PCB (200R) | 1     |       | 0       |                 | 0             |
| 10   |          |           |                     |       |       |         |                 |               |
| 11   |          |           |                     |       |       |         |                 |               |
| 12   |          |           |                     |       |       |         |                 |               |
| 13   |          |           |                     |       |       |         |                 |               |
| 14   |          |           |                     |       |       |         |                 |               |
| 15   |          |           |                     |       |       |         |                 |               |
| 16   |          |           |                     |       |       |         |                 |               |
| 17   |          |           |                     |       |       |         |                 |               |
| 18   |          |           |                     |       |       |         |                 |               |
| 19   |          |           |                     |       |       |         |                 |               |
| 20   |          |           |                     |       |       |         |                 |               |

## CL-S700R

# Drawing No. 1

Parts List & Location for General Assembly

| Revision Up List        |   |               |  |  |
|-------------------------|---|---------------|--|--|
| Sheet No. Rev. No. Date |   |               |  |  |
| 1/3                     | 0 | Apr. 18, 2008 |  |  |
| 2/3                     | 0 | Apr. 18, 2008 |  |  |
| 3/3                     | 0 | Apr. 18, 2008 |  |  |

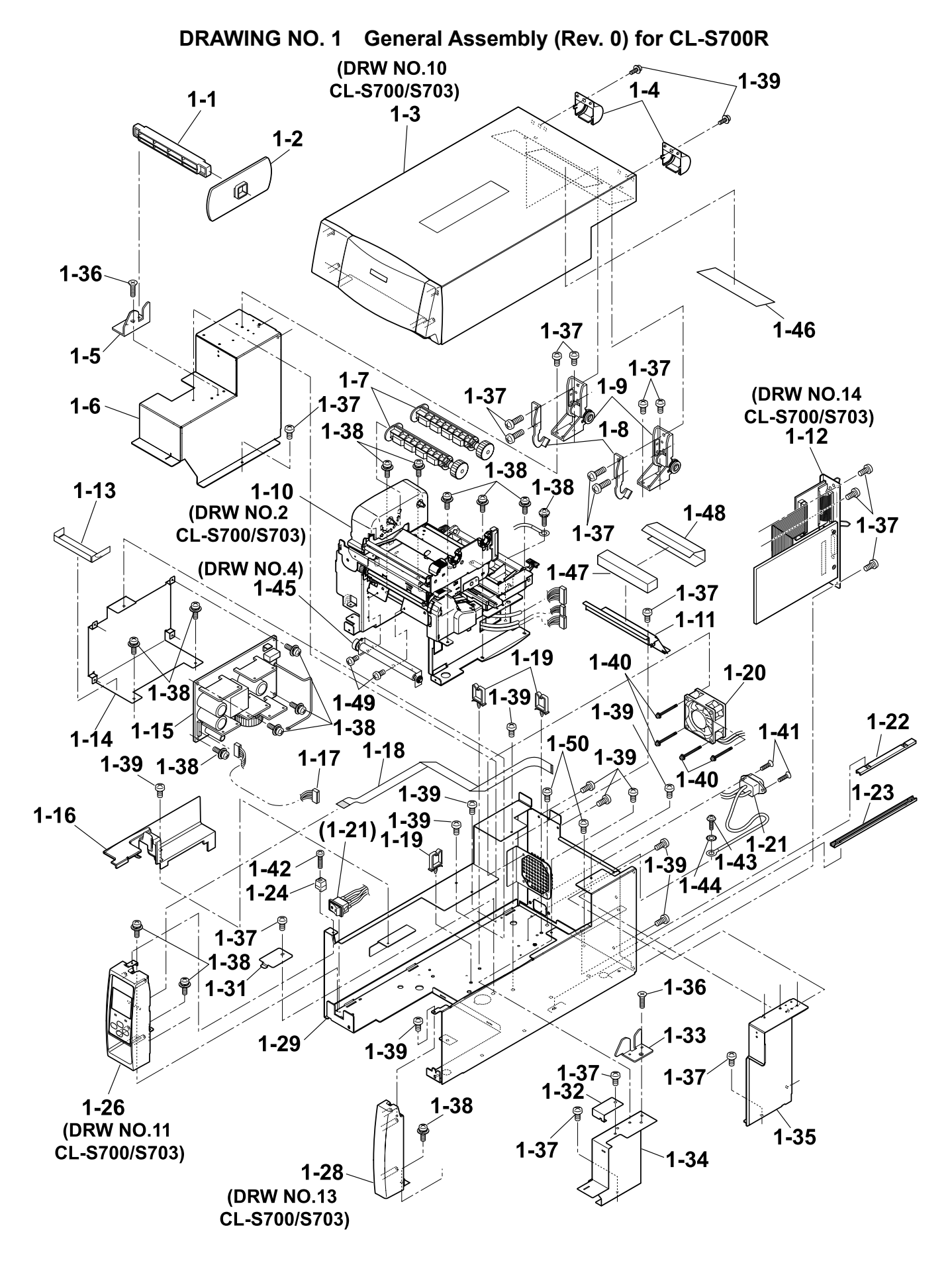

PARTS LIST for CL-S700R

### TITLE: General Assembly

Sheet No. 1/3

## Drawing No. 1

| Location | Part Name                | Part No.  | Q'ty/<br>Unit | Remarks                              | Dedicated for<br>CL-S700R |
|----------|--------------------------|-----------|---------------|--------------------------------------|---------------------------|
| 1-1      | Roll Holder              | JE99090-0 | 1             | 24600730                             |                           |
| 1-2      | Flange, Paper Wide       | JM79201-0 | 1             |                                      |                           |
| 1-3      | Unit, Top Cover          |           | 1             | Ref: Drawing No. 10 / CL-S700, S703  |                           |
| 1-4      | Cover, Hinge             | JN56209-0 | 2             |                                      |                           |
| 1-5      | Holder, Paper Shaft Left | JN56116-0 | 1             |                                      |                           |
| 1-6      | SA, Cover Inner Power    | JN56704-0 | 1             |                                      |                           |
| 1-7      | SA, Ribbon Holder        | JM34710-1 | 2             |                                      |                           |
| 1-8      | Stopper, Hinge           | JN54103-0 | 2             |                                      |                           |
| 1-9      | SA, Hinge                | JN59905-0 | 2             |                                      |                           |
| 1-10     | Unit, Mechanism          | JN99801-0 | 1             | Ref: Drawing No. 2 / CL-S700, S703   |                           |
| 1-11     | Cover, Inner Paper       | JN56112-0 | 1             |                                      |                           |
| 1-12     | Unit, PCB                | -         | 1             | Ref.: Drawing No. 14 / CL-S700, S703 |                           |
| 1-13     | Sheet 1, Power Protect   | JN54910-0 | 1             |                                      |                           |
| 1-14     | Plate, Power             | JN64101-0 | 1             |                                      |                           |
| 1-15     | Unit, Power Supply       | JN66801-0 | 1             |                                      |                           |
| 1-16     | Cover, Cable             | JN56201-0 | 1             |                                      |                           |
| 1-17     | SA, Power Cable          | JN67706-0 | 1             |                                      |                           |
| 1-18     | Cable, Ope-pane FFC      | JN67901-0 | 1             |                                      |                           |
| 1-19     | WS-2NS (Cable, Clamp)    | JN59903-0 | 3             |                                      |                           |
| 1-20     | SA, Fan                  | JN65901-0 | 1             |                                      |                           |

PARTS LIST for CL-S700R

Г

### TITLE: General Assembly

#### Sheet No. 2/3

## Drawing No. 1

| Location | Part Name                  | Part No.     | Q'ty/<br>Unit | Remarks                              | Dedicated for<br>CL-S700R |
|----------|----------------------------|--------------|---------------|--------------------------------------|---------------------------|
| 1-21     | SA, Power SW Cable         | JN67709-0    | 1             | Including Inlet                      |                           |
| 1-22     | Rail, Guide U              | JN54906-0    | 1             |                                      |                           |
| 1-23     | Rail, Guide Base           | JN54907-0    | 1             |                                      |                           |
| 1-24     | Guide, Top Cover           | JN54202-0    | 1             |                                      |                           |
| 1-25     | -                          | -            | -             |                                      |                           |
| 1-26     | SA, Ope-pane               | JN56705-0    | 1             | Ref.: Drawing No. 11 / CL-S700, S703 |                           |
| 1-27     | -                          | -            | -             |                                      |                           |
| 1-28     | SA, Front Right            | JN56707-0    | 1             | Ref.: Drawing No. 13 / CL-S700, S703 |                           |
| 1-29     | SA, Case L                 | JN56701-1    | 1             |                                      |                           |
| 1-30     | -                          | -            | -             |                                      |                           |
| 1-31     | Plate, Cable Cover         | JN56113-0    | 1             |                                      |                           |
| 1-32     | Cover, Sensor Adjust       | JN56115-0    | 1             |                                      |                           |
| 1-33     | Holder, Paper Shaft Right  | JN56117-0    | 1             |                                      |                           |
| 1-34     | Cover, Inner PCB Front     | JN56110-0    | 1             |                                      |                           |
| 1-35     | SA, Cover Inner PCB Rear   | JN56713-0    | 1             |                                      |                           |
| 1-36     | Screw, FH, M3.0x6          | E00230-060F  | 2             |                                      |                           |
| 1-37     | Screw, BH, M3.0x5          | E00530-050F  | 19            |                                      |                           |
| 1-38     | Screw, PH (SW+PW), M3.0x5  | E04030-050F  | 15            |                                      |                           |
| 1-39     | Screw, BH, M3.0x5K         | E00530-050KF | 11            |                                      |                           |
| 1-40     | Screw, PH (SW+PW), M4.0x30 | E00940-300F  | 4             |                                      |                           |

PARTS LIST for CL-S700R

### TITLE: General Assembly

Sheet No. 3/3

## Drawing No. 1

| Location | Part Name                 | Part No.     | Q'ty/<br>Unit | Remarks             | Dedicated for<br>CL-S700R |
|----------|---------------------------|--------------|---------------|---------------------|---------------------------|
| 1-41     | Screw, FH, M3.0x6         | E00230-060F  | 2             |                     |                           |
| 1-42     | Screw, PH, M3.0x12        | E00130-120F  | 1             |                     |                           |
| 1-43     | Screw, BH (N), M4.0x4     | E00540-040WF | 1             |                     |                           |
| 1-44     | Washer, EXT, T (N), 4     | E50740-000WF | 1             |                     |                           |
| 1-45     | SA2, Peeler               | JN29713-0    | 1             | Ref.: Drawing No. 4 | 0                         |
| 1-46     | Label, Peel Guidance      | JN99907-0    | 1             |                     | 0                         |
| 1-47     | Cushion, Damper           | JN24143-0    | 1             |                     | 0                         |
| 1-48     | Sheet, Damper             | JN24142-0    | 1             |                     | 0                         |
| 1-49     | Screw, PH (SW+PW), M3.0x5 | E04030-050F  | 2             |                     | 0                         |
| 1-50     | Screw, BH, M3.0x5         | E00530-050F  | 2             |                     | 0                         |
|          |                           |              |               |                     |                           |
|          |                           |              |               |                     |                           |
|          |                           |              |               |                     |                           |
|          |                           |              |               |                     |                           |
|          |                           |              |               |                     |                           |
|          |                           |              |               |                     |                           |

## CL-S700R

# Drawing No. 2

# Parts List & Location for Unit, Rewinder

| Revision Up List |          |               |  |
|------------------|----------|---------------|--|
| Sheet No.        | Rev. No. | Date          |  |
| 1/4              | 0        | Apr. 18, 2008 |  |
| 2/4              | 0        | Apr. 18, 2008 |  |
| 3/4              | 0        | Apr. 18, 2008 |  |
| 4/4              | 0        | Apr. 18, 2008 |  |

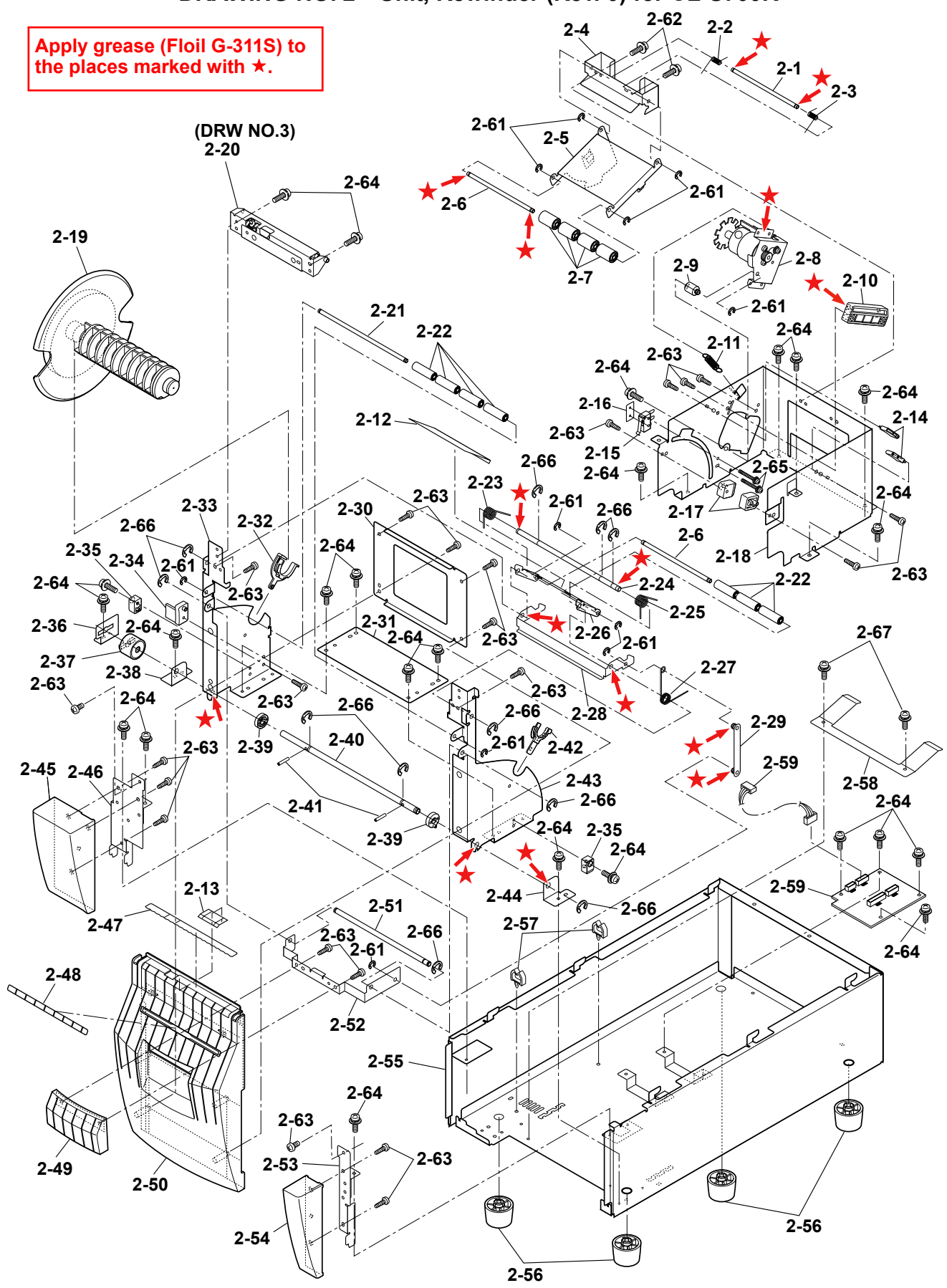

DRAWING NO. 2 Unit, Rewinder (Rev. 0) for CL-S700R

PARTS LIST for CL-S700R

### TITLE: Unit, Rewinder

Sheet No. 1/4

| <b>D</b> . |       |  |
|------------|-------|--|
| 1)row/ind  |       |  |
|            |       |  |
| Diaming    | 110.4 |  |
|            |       |  |

| Location | Part Name                   | Part No.  | Q'ty/<br>Unit | Remarks | @ |
|----------|-----------------------------|-----------|---------------|---------|---|
| 2-1      | Shaft, Measure Sensor       | JN22018-0 | 1             |         |   |
| 2-2      | Spring, Measure Sensor L    | JN23609-0 | 1             |         |   |
| 2-3      | Spring, Measure Sensor R    | JN23610-0 | 1             |         |   |
| 2-4      | Plate, Measure Sensor       | JN24120-0 | 1             |         |   |
| 2-5      | Plate, Measure Flap         | JN24121-0 | 1             |         |   |
| 2-6      | Shaft, Damper               | JN22012-0 | 2             |         |   |
| 2-7      | Roller, Measure Sensor      | JN24225-0 | 4             |         |   |
| 2-8      | SA, Rewinder Motor          | JN29710-0 | 1             |         |   |
| 2-9      | Pivot, Rewinder Motor Plate | JN22017-0 | 1             |         |   |
| 2-10     | Guide, Motor Plate          | JN24223-0 | 1             |         |   |
| 2-11     | Spring, Rewinder Motor      | JN23608-0 | 1             |         |   |
| 2-12     | Sheet, Damper Plate Cover   | JN24145-0 | 1             |         |   |
| 2-13     | Sheet, Peel Sensor Cover    | JN24144-0 | 1             |         |   |
| 2-14     | Guide, Rewinder Flange      | JN24226-0 | 2             |         |   |
| 2-15     | SA, Interlock SW            | JN68710-0 | 1             |         |   |
| 2-16     | Plate, Nut                  | JN24138-0 | 1             |         |   |
| 2-17     | Stopper, Rewinder Door      | JN24227-0 | 2             |         |   |
| 2-18     | Frame, Rewinder Inner       | JN44110-0 | 1             |         |   |
| 2-19     | SA, Rewinder Flange         | JN29708-0 | 1             |         |   |
| 2-20     | SA1, Peeler                 | JN29706-0 | 1             |         |   |

PARTS LIST for CL-S700R

### TITLE: Unit, Rewinder

Sheet No. 2/4

| Drawing I | No. 2 |  |
|-----------|-------|--|
|-----------|-------|--|

| Location | Part Name                 | Part No.  | Q'ty/<br>Unit | Remarks | @ |
|----------|---------------------------|-----------|---------------|---------|---|
| 2-21     | Shaft, Guide Roller       | JN22015-0 | 1             |         |   |
| 2-22     | Roller, Damper            | JN24216-0 | 7             |         |   |
| 2-23     | Spring, Damper Rewinder L | JN23604-0 | 1             |         |   |
| 2-24     | Shaft, Handle Plate       | JN22014-0 | 1             |         |   |
| 2-25     | Spring, Damper Rewinder R | JN23605-0 | 1             |         |   |
| 2-26     | Plate, Damper             | JN24114-0 | 1             |         |   |
| 2-27     | Spring, Handle R          | JN23606-0 | 1             |         |   |
| 2-28     | Plate, Handle             | JN24115-0 | 1             |         |   |
| 2-29     | SA, Handle Link           | JN56716-0 | 1             |         |   |
| 2-30     | Frame2, Door Center       | JN56135-0 | 1             |         |   |
| 2-31     | Frame1, Door Center       | JN56134-0 | 1             |         |   |
| 2-32     | Holder, Rewinder Shaft L  | JN24210-0 | 1             |         |   |
| 2-33     | Frame, Door L             | JN56132-0 | 1             |         |   |
| 2-34     | Plate, Rewinder SW        | JN24213-0 | 1             |         |   |
| 2-35     | Stopper Rewinder          | JN24211-0 | 2             |         |   |
| 2-36     | Plate, Torque Limiter     | JN24124-0 | 1             |         |   |
| 2-37     | Torque Limiter            | JN29903-0 | 1             |         |   |
| 2-38     | Holder, Door Shaft L      | JN24126-0 | 1             |         |   |
| 2-39     | Ring, Damper              | JN24212-0 | 2             |         |   |
| 2-40     | Shaft, Door               | JN22020-0 | 1             |         |   |
PARTS LIST for CL-S700R

#### TITLE: Unit, Rewinder

Sheet No. 3/4

### Drawing No. 2

Rev. No. 0

| Location | Part Name                  | Part No.    | Q'ty/<br>Unit | Remarks | @ |
|----------|----------------------------|-------------|---------------|---------|---|
| 2-41     | Pin, Parallel(A), M2.0×12  | E70120-120F | 2             |         |   |
| 2-42     | Holder, Rewinder Shaft R   | JN24209-0   | 1             |         |   |
| 2-43     | Frame, Door R              | JN56133-0   | 1             |         |   |
| 2-44     | Holder, Door Shaft R       | JN24127-0   | 1             |         |   |
| 2-45     | Case, Rewinder Front L     | JN56215-0   | 1             |         |   |
| 2-46     | SA1, Front Case Rewinder L | JN56723-0   | 1             |         |   |
| 2-47     | Sheet, Anti-Adhere         | JN54107-0   | 1             |         |   |
| 2-48     | Cover Rewinder             | JN24215-0   | 1             |         |   |
| 2-49     | Handle                     | JN24217-0   | 1             |         |   |
| 2-50     | Door, Rewinder             | JN56214-0   | 1             |         |   |
| 2-51     | Shaft, Handle              | JN22016-0   | 1             |         |   |
| 2-52     | Plate, Handle Bracket      | JN24116-0   | 1             |         |   |
| 2-53     | SA1, Front Case Rewinder R | JN56725-0   | 1             |         |   |
| 2-54     | Case, Rewinder Front R     | JN56216-0   | 1             |         |   |
| 2-55     | SA1, Rewinder Case         | JN56718-0   | 1             |         |   |
| 2-56     | Leg, Case                  | JN56901-0   | 4             |         |   |
| 2-57     | CKS-16-L (Cable, Clamp)    | JN59904-0   | 2             |         |   |
| 2-58     | Plate, Spring Rewinder     | JN24125-0   | 1             |         |   |
| 2-59     | SA, Rewinder PCB           | JN66705-0   | 1             |         |   |
| 2-60     | SA, RW Cable               | JN67721-0   | 1             |         |   |

#### Chapter 5 Parts Lists

PARTS LIST for CL-S700R

#### TITLE: Unit, Rewinder

Sheet No. 4/4

### Drawing No. 2

#### Rev. No. 0

| Location | Part Name                 | Part No.    | Q'ty/<br>Unit | Remarks | @ |
|----------|---------------------------|-------------|---------------|---------|---|
| 2-61     | E-Ring, 3.0               | E60330-000F | 11            |         |   |
| 2-62     | Screw, PH (SW+PW), M3.0×6 | E04030-060F | 2             |         |   |
| 2-63     | Screw, PHT (#2), M3.0x6   | E10130-060F | 22            |         |   |
| 2-64     | Screw, PH (SW+PW), M3.0×5 | E04030-050F | 24            |         |   |
| 2-65     | Screw, PH (PW), M2×10     | E00620-100F | 2             |         |   |
| 2-66     | E-Ring, 4.0               | E60340-000F | 11            |         |   |
| 2-67     | Screw, PH (SW+PW), M3.0×4 | E04030-040F | 2             |         |   |
|          |                           |             |               |         |   |
|          |                           |             |               |         |   |
|          |                           |             |               |         |   |
|          |                           |             |               |         |   |
|          |                           |             |               |         |   |
|          |                           |             |               |         |   |
|          |                           |             |               |         |   |
|          |                           |             |               |         |   |
|          |                           |             |               |         |   |
|          |                           |             |               |         |   |
|          |                           |             |               |         |   |
|          |                           |             |               |         |   |
|          |                           |             |               |         |   |

# CL-S700R

# Drawing No. 3

# Parts List & Location for SA1, Peeler

| Revision Up List |          |               |  |  |
|------------------|----------|---------------|--|--|
| Sheet No.        | Rev. No. | Date          |  |  |
| 1/1              | 0        | Apr. 18, 2008 |  |  |

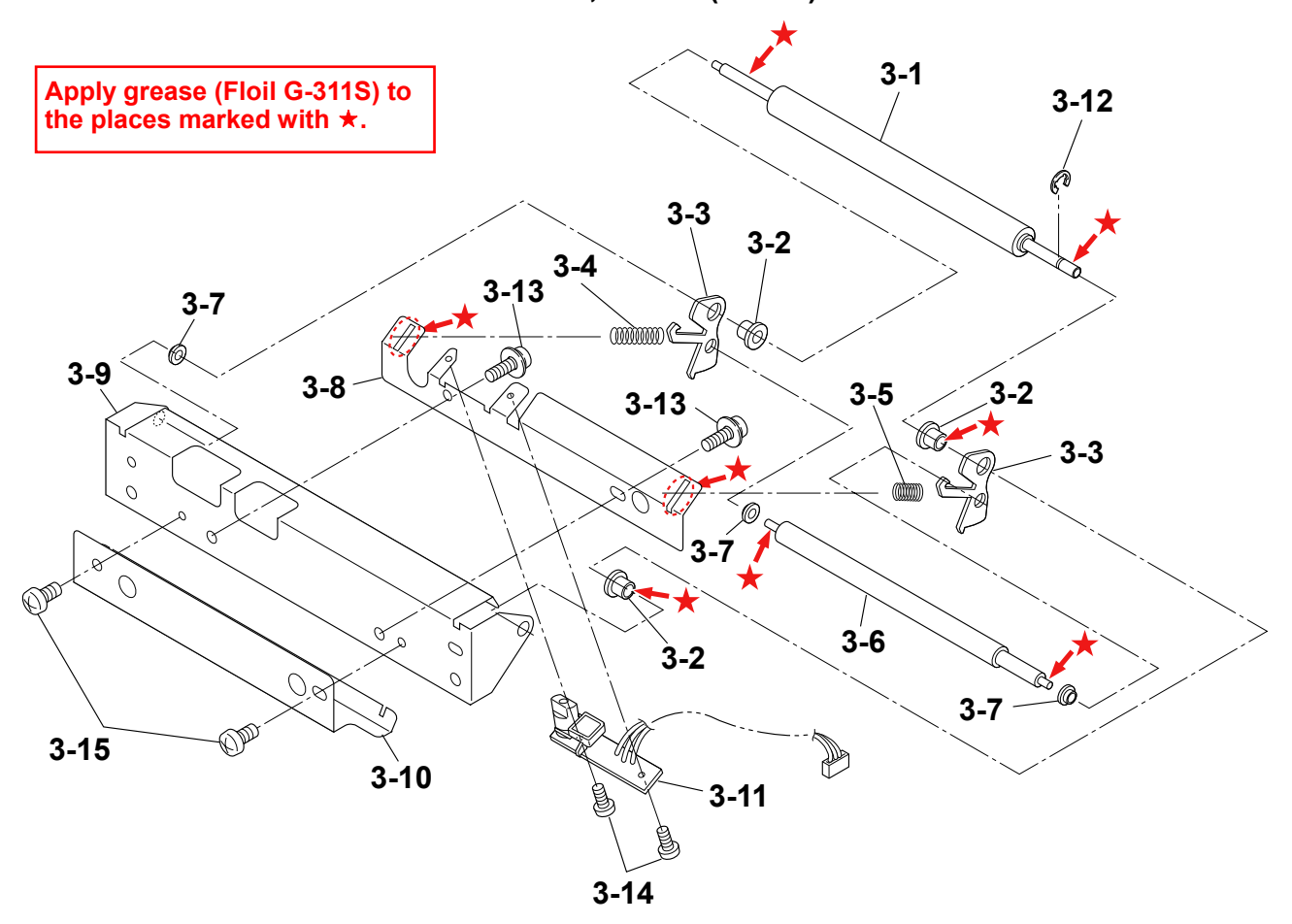

DRAWING NO. 3 SA1, Peeler (Rev. 0) for CL-S700R

PARTS LIST for CL-S700R

#### TITLE: SA1, Peeler

Sheet No. 1/1

Rev. No. 0

| Location | Part Name                | Part No.     | Q'ty/<br>Unit | Remarks | @ |
|----------|--------------------------|--------------|---------------|---------|---|
| 3-1      | Roller, Idle Rewinder    | JN28502-0    | 1             |         |   |
| 3-2      | Bush, Idle               | JE99750-0    | 3             |         |   |
| 3-3      | Plate, Friction Link     | JE99325-0    | 2             |         |   |
| 3-4      | Spring, L Friction       | JE99761-0    | 1             |         |   |
| 3-5      | Spring, R Friction       | JE99760-0    | 1             |         |   |
| 3-6      | Roller, Friction         | JE99758-0    | 1             |         |   |
| 3-7      | Bush, Friction           | JE99762-0    | 3             |         |   |
| 3-8      | Plate, Sensor Holder     | JN24112-0    | 1             |         |   |
| 3-9      | Plate1, Peeler           | JN24111-0    | 1             |         |   |
| 3-10     | Plate, Friction Peeler   | JN24113-0    | 1             |         |   |
| 3-11     | SA, Peel Sensor          | JE69149-2    | 1             |         |   |
| 3-12     | E-Ring, 2.0              | E60320-000F  | 1             |         |   |
| 3-13     | Screw, PH(SW+PW), M3.0x5 | E04030-050F  | 2             |         |   |
| 3-14     | Screw,PH,M2.0x3          | E00120-030WF | 2             |         |   |
| 3-15     | Screw, BH, M3.0x5        | E00530-050F  | 2             |         |   |
|          |                          |              |               |         |   |
|          |                          |              |               |         |   |
|          |                          |              |               |         |   |
|          |                          |              |               |         |   |
|          |                          |              |               |         |   |

# CL-S700R

# Drawing No. 4

# Parts List & Location for SA2, Peeler

| Revision Up List   |  |   |               |  |
|--------------------|--|---|---------------|--|
| Sheet No. Rev. No. |  |   | Date          |  |
| 1/1                |  | 0 | Apr. 18, 2008 |  |

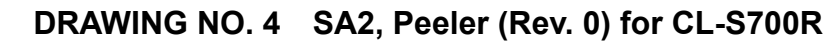

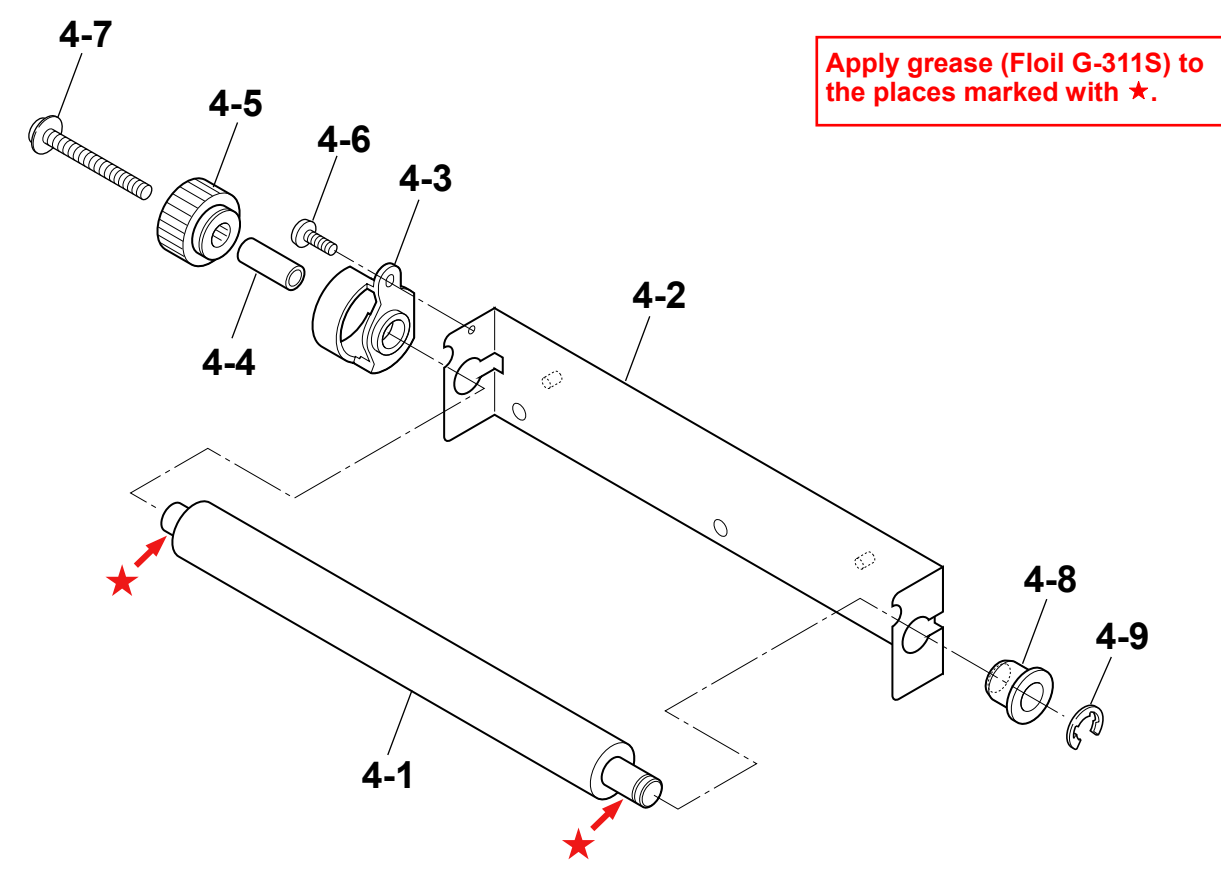

#### Chapter 5 Parts Lists

PARTS LIST for CL-S700R

#### TITLE: SA2, Peeler

Sheet No. 1/1

Drawing No. 4

#### Rev. No. 0

| Location | Part Name                    | Part No.     | Q'ty/<br>Unit | Remarks | 0 |
|----------|------------------------------|--------------|---------------|---------|---|
| 4-1      | Roll, Peel                   | JE99338-1    | 1             |         |   |
| 4-2      | Plate2, Peeler               | JN24123-0    | 1             |         |   |
| 4-3      | Bushing, Peel Roller         | JE99370-0    | 1             |         |   |
| 4-4      | Shaft, Oneway Clutch         | JE99366-0    | 1             |         |   |
| 4-5      | SA1, Peel Gear               | JE99335-1    | 1             |         |   |
| 4-6      | Screw, TH, M2.0×4 (NI)       | E00420-040WF | 1             |         |   |
| 4-7      | Screw, PH (SW+PW#2), M2.6×14 | E00926-140F  | 1             |         |   |
| 4-8      | Bushing2, Peel Roller        | JE99341-0    | 1             |         |   |
| 4-9      | E-Ring, 4.0                  | E60340-000F  | 1             |         |   |
|          |                              |              |               |         |   |
|          |                              |              |               |         |   |
|          |                              |              |               |         |   |
|          |                              |              |               |         |   |
|          |                              |              |               |         |   |
|          |                              |              |               |         |   |
|          |                              |              |               |         |   |
|          |                              |              |               |         |   |
|          |                              |              |               |         |   |
|          |                              |              |               |         |   |
|          |                              |              |               |         |   |

# CHAPTER 6 CIRCUIT DIAGRAMS

# **Chapter 6 Circuit Diagrams**

# Table of Contents

| Inter Connection (Main PCB 1/15) (CL-S700/CL-S703)6  | 3-3  |
|------------------------------------------------------|------|
| Inter Connection (Main PCB 1/15) (CL-S700R)6         | 3-4  |
| Circuit Diagram (Main PCB 2/15) [CPU (1)]6           | 3-5  |
| Circuit Diagram (Main PCB 3/15) [CPU (2)/DAC]6       | 3-6  |
| Circuit Diagram (Main PCB 4/15) [ROM]6               | 3-7  |
| Circuit Diagram (Main PCB 5/15) [RAM]6               | 3-8  |
| Circuit Diagram (Main PCB 6/15) [Custom IC]6         | 3-9  |
| Circuit Diagram (Main PCB 7/15) [Head Control]6      | 3-10 |
| Circuit Diagram (Main PCB 8/15) [PF Motor Control]6  | 3-11 |
| Circuit Diagram (Main PCB 9/15) [Sensor]6            | 3-12 |
| Circuit Diagram (Main PCB 10/15) [Power/Buzzer/Fan]6 | 3-13 |
| Circuit Diagram (Main PCB 11/15) [RFID/Ope-Pane]6    | 3-14 |
| Circuit Diagram (Main PCB 12/15) [Cutter/Rewinder]6  | 3-15 |
| Circuit Diagram (Main PCB 13/15) [Centronics I/F]6   | 3-16 |
| Circuit Diagram (Main PCB 14/15) [Serial I/F]6       | 3-17 |
| Circuit Diagram (Main PCB 15/15) [USB I/F]6          | 3-18 |
| Circuit Diagram (Power Supply PCB (100/240V))6       | 3-19 |
| Circuit Diagram (Ope-pane PCB)6                      | 3-20 |
| Circuit Diagram (Centronics PCB)6                    | 3-21 |
| Circuit Diagram (Connect PCB) (CL-S700/CL-S703)6     | 3-22 |
| Circuit Diagram (Rewinder PCB) (CL-S700R)6           | 3-23 |

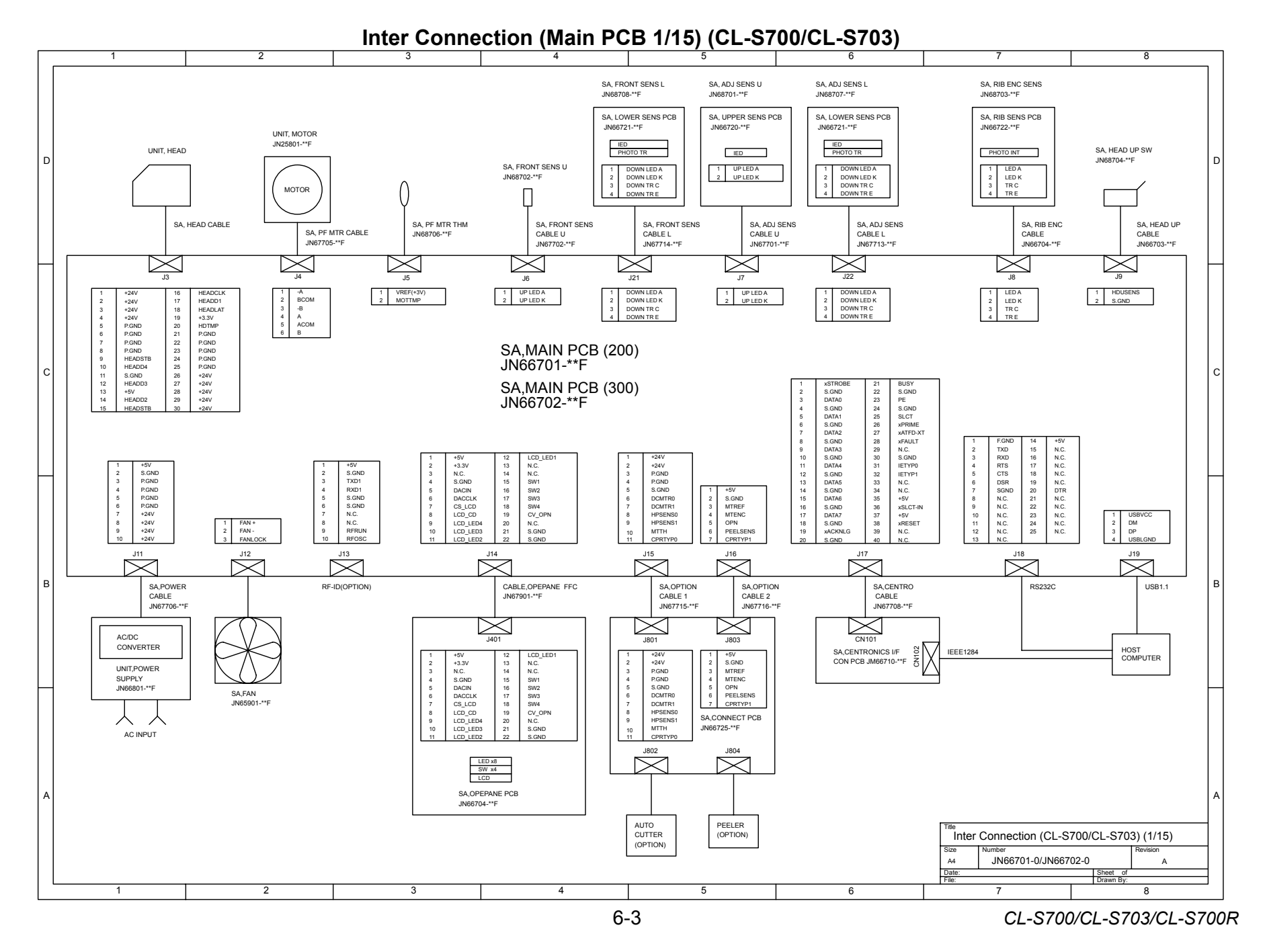

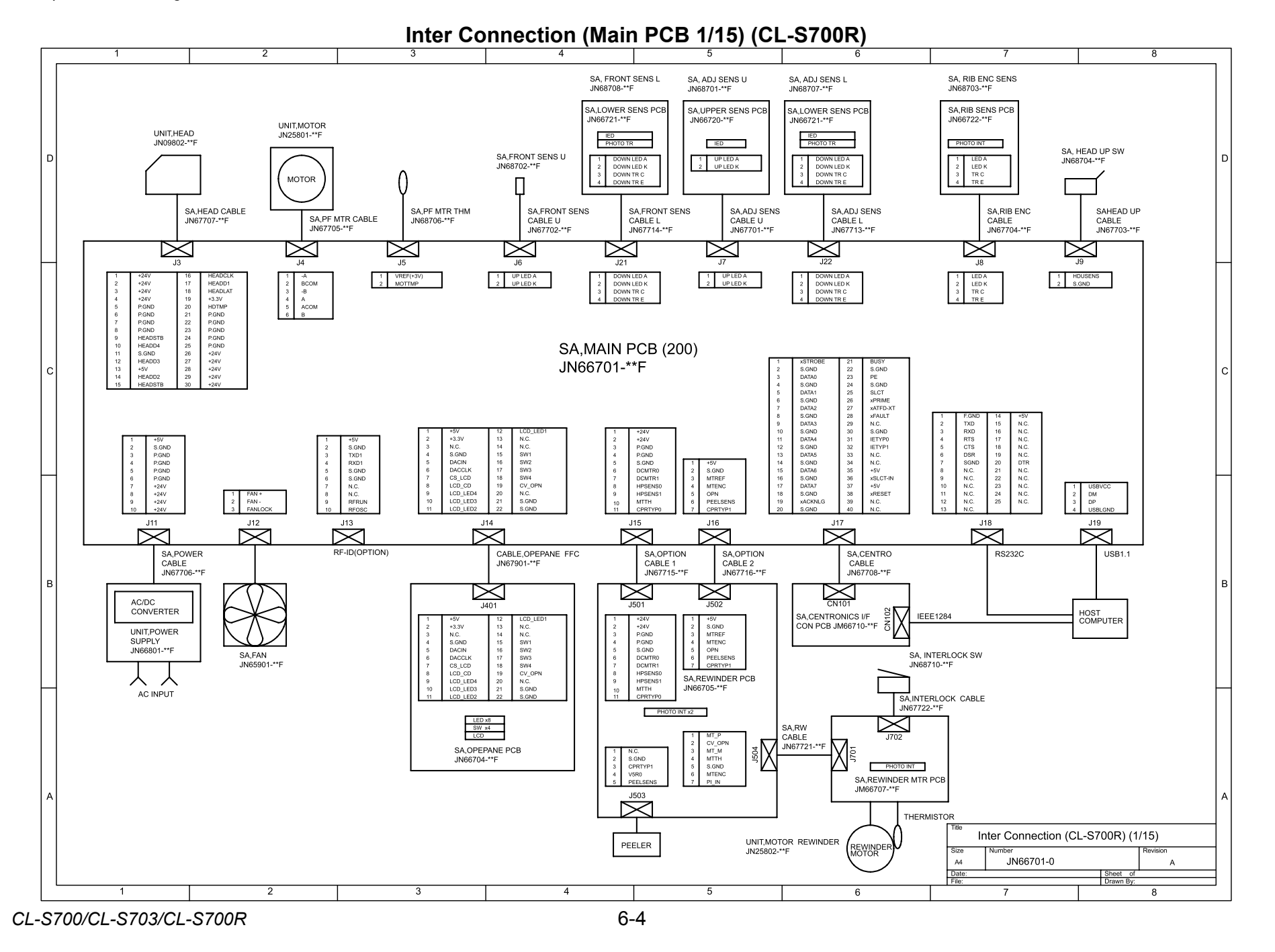

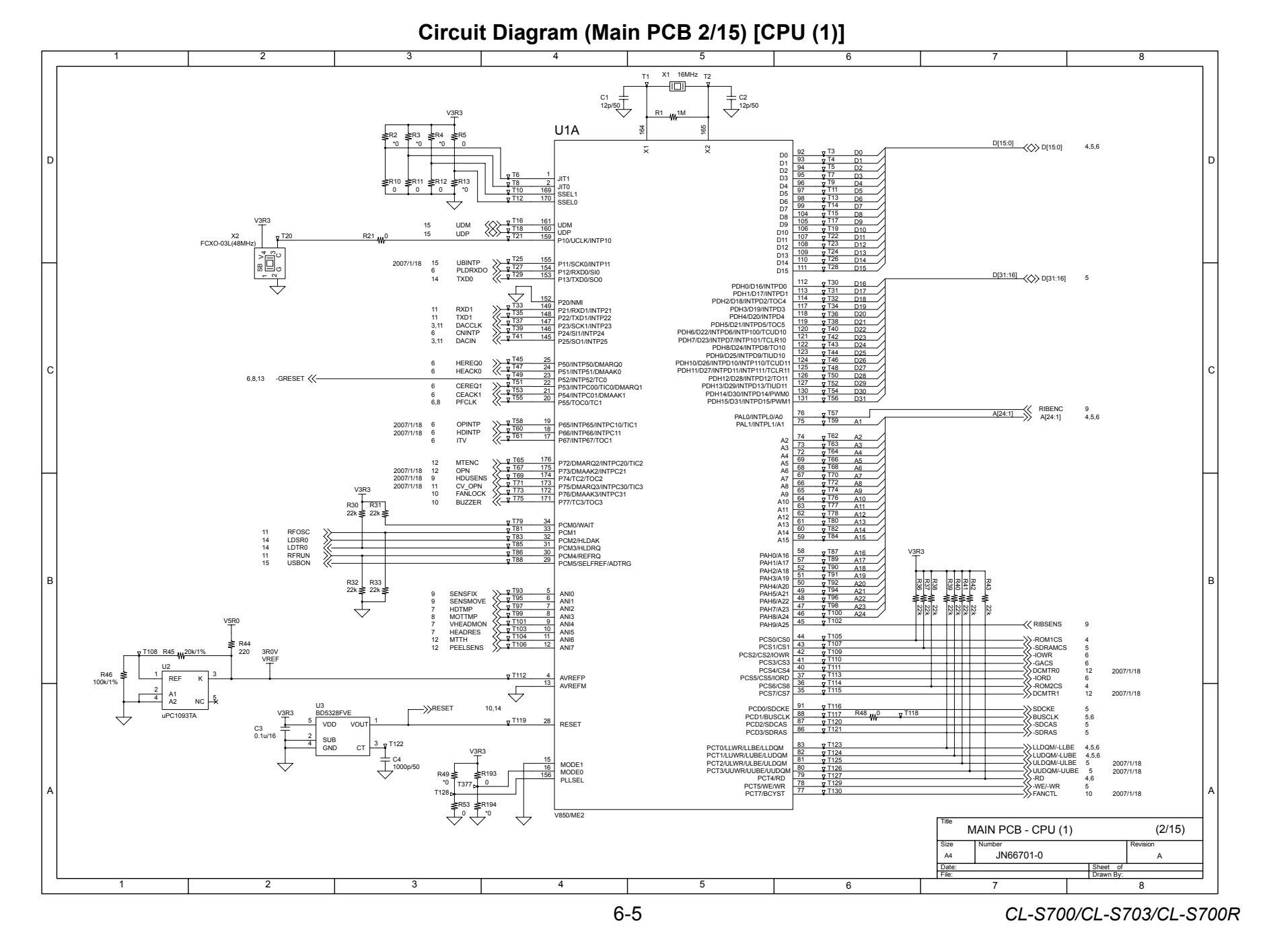

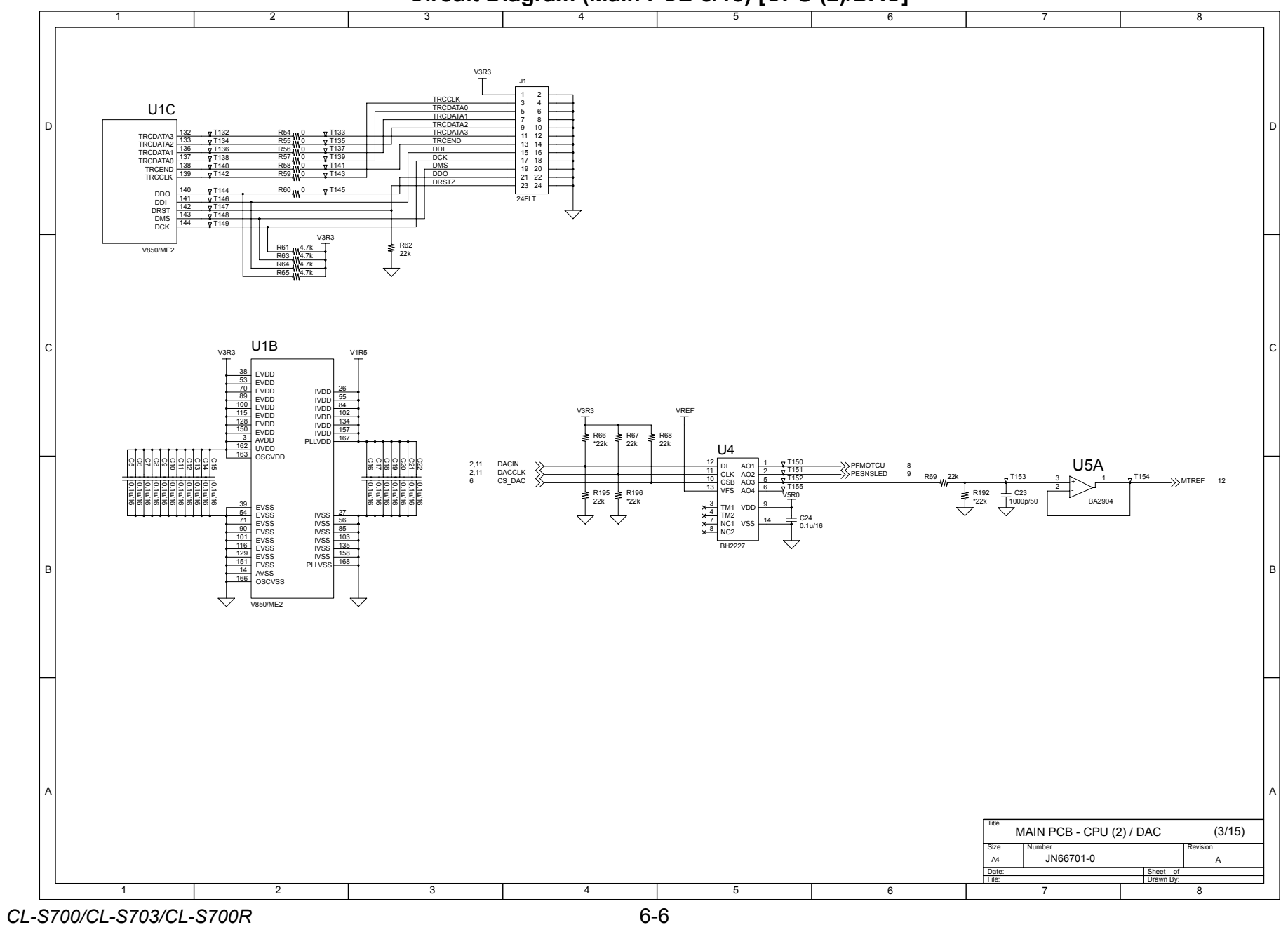

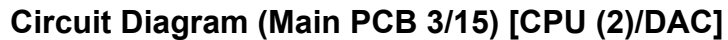

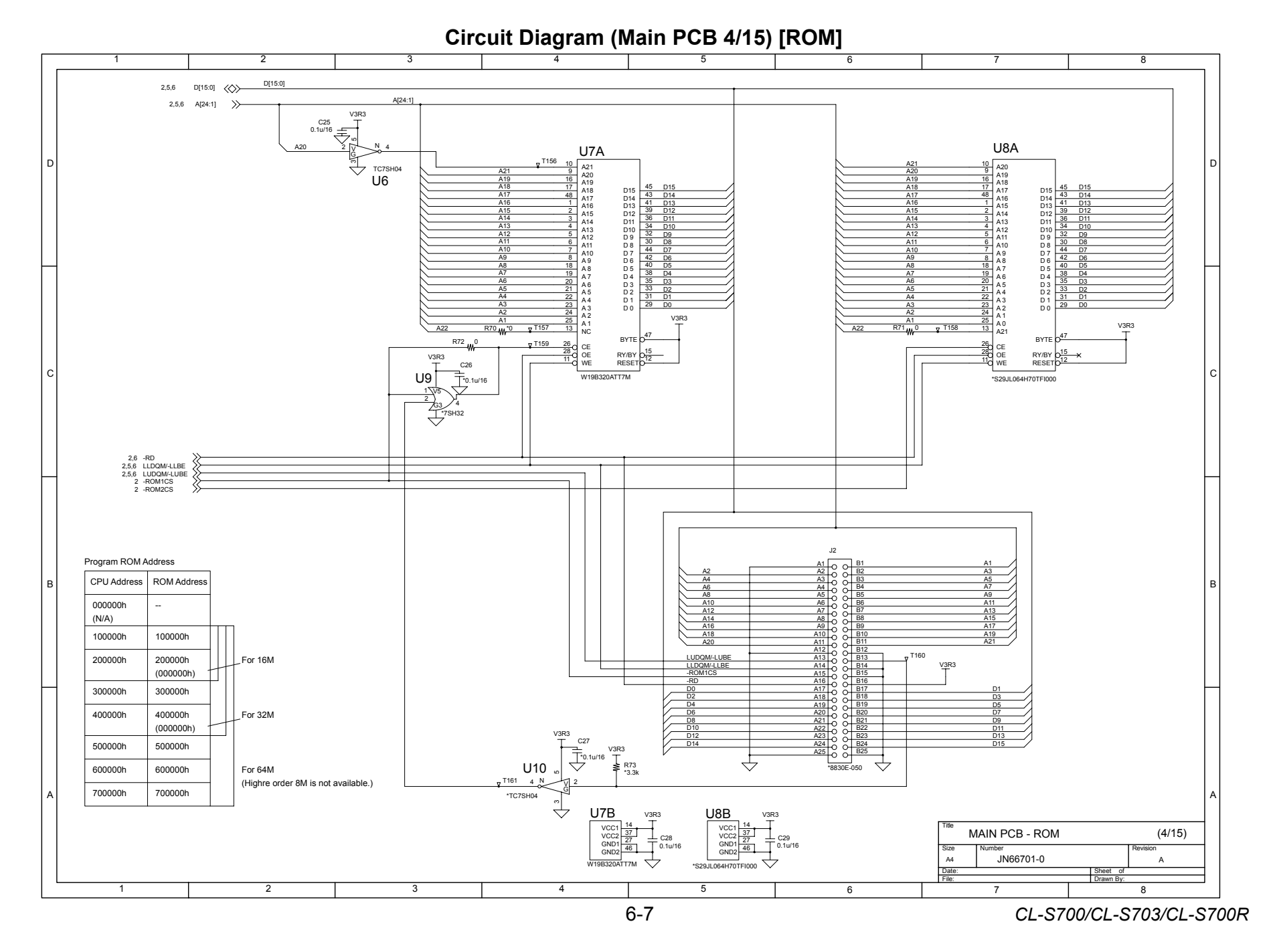

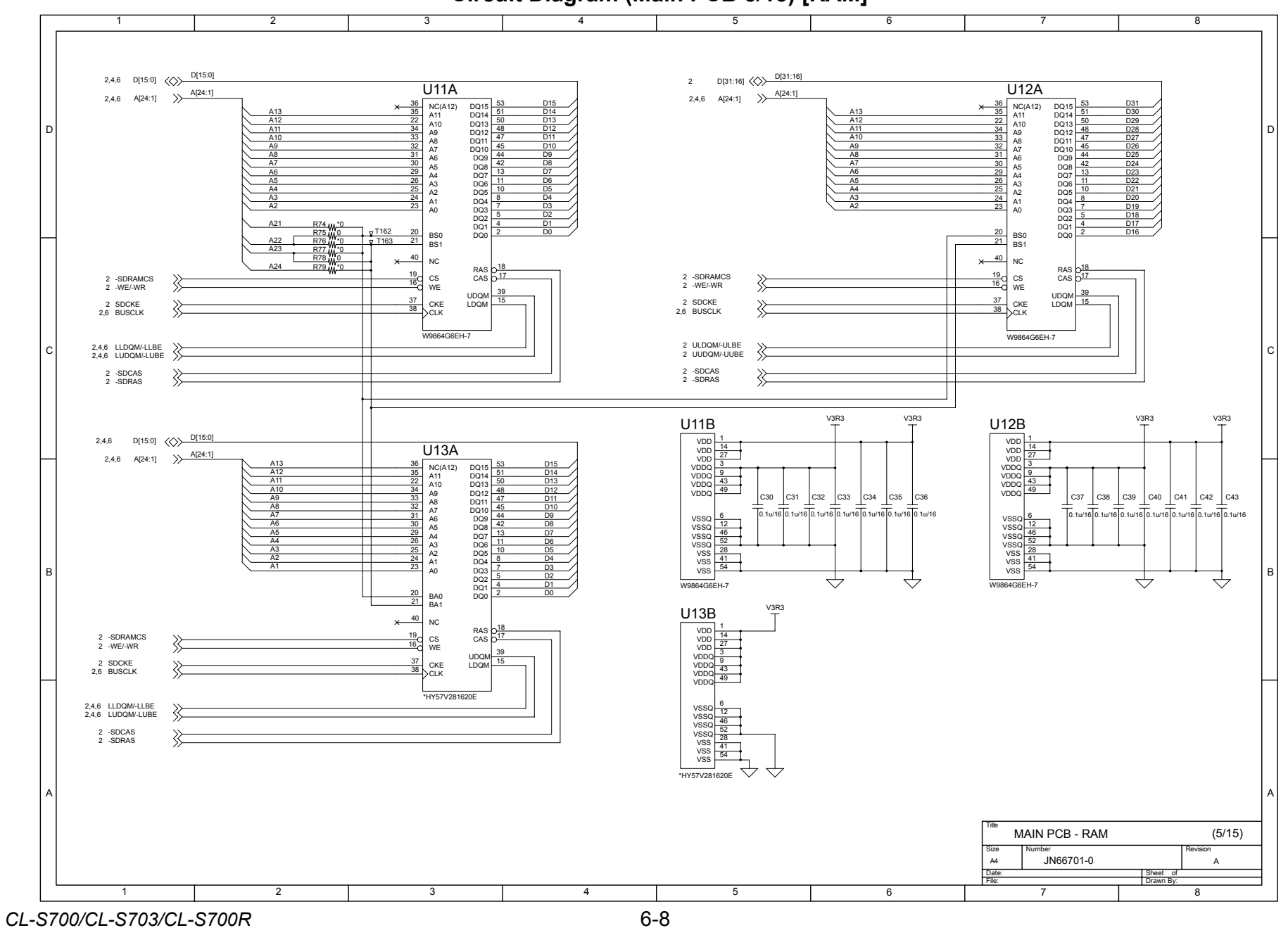

Circuit Diagram (Main PCB 5/15) [RAM]

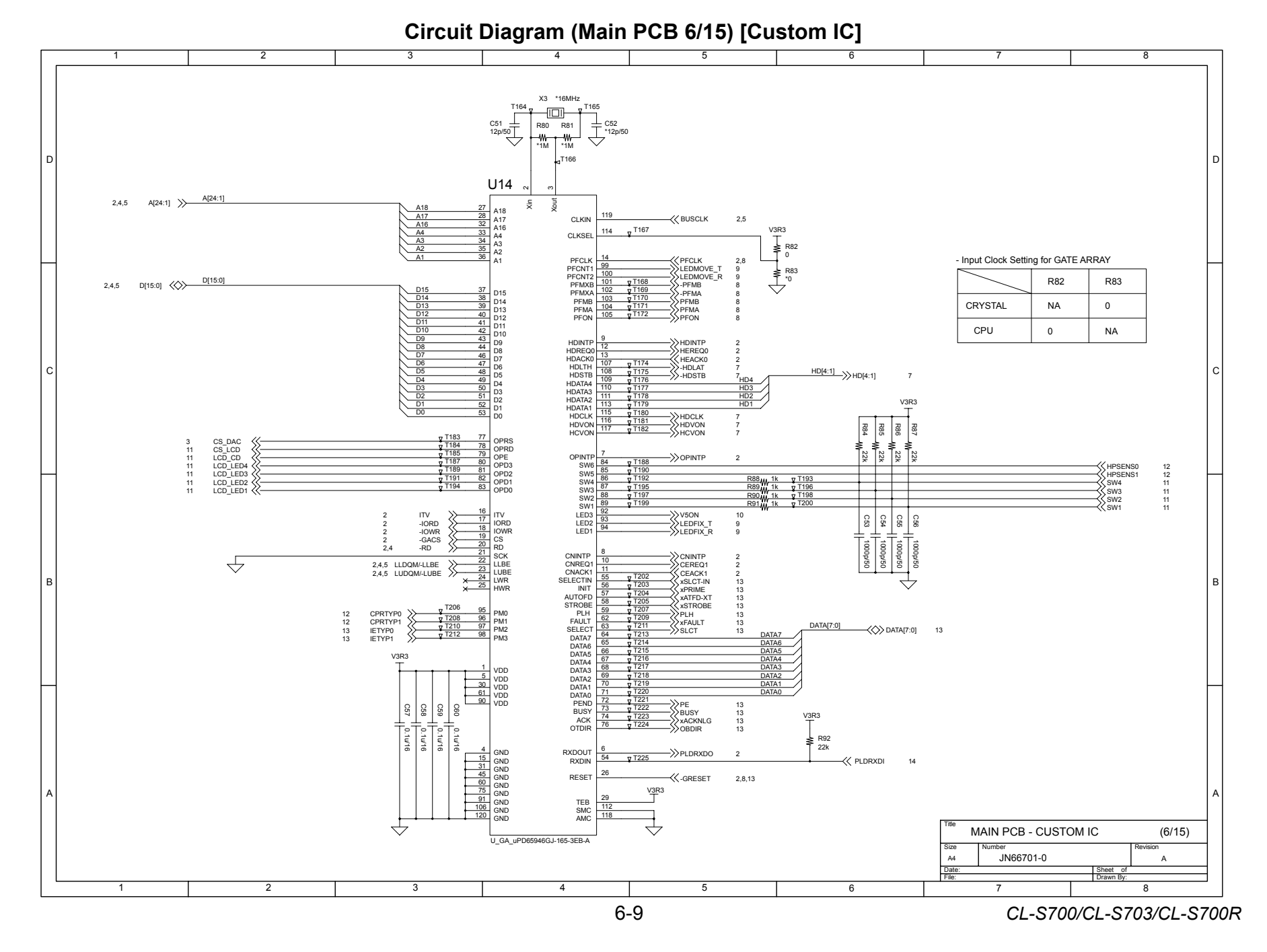

Chapter 6 Circuit Diagrams

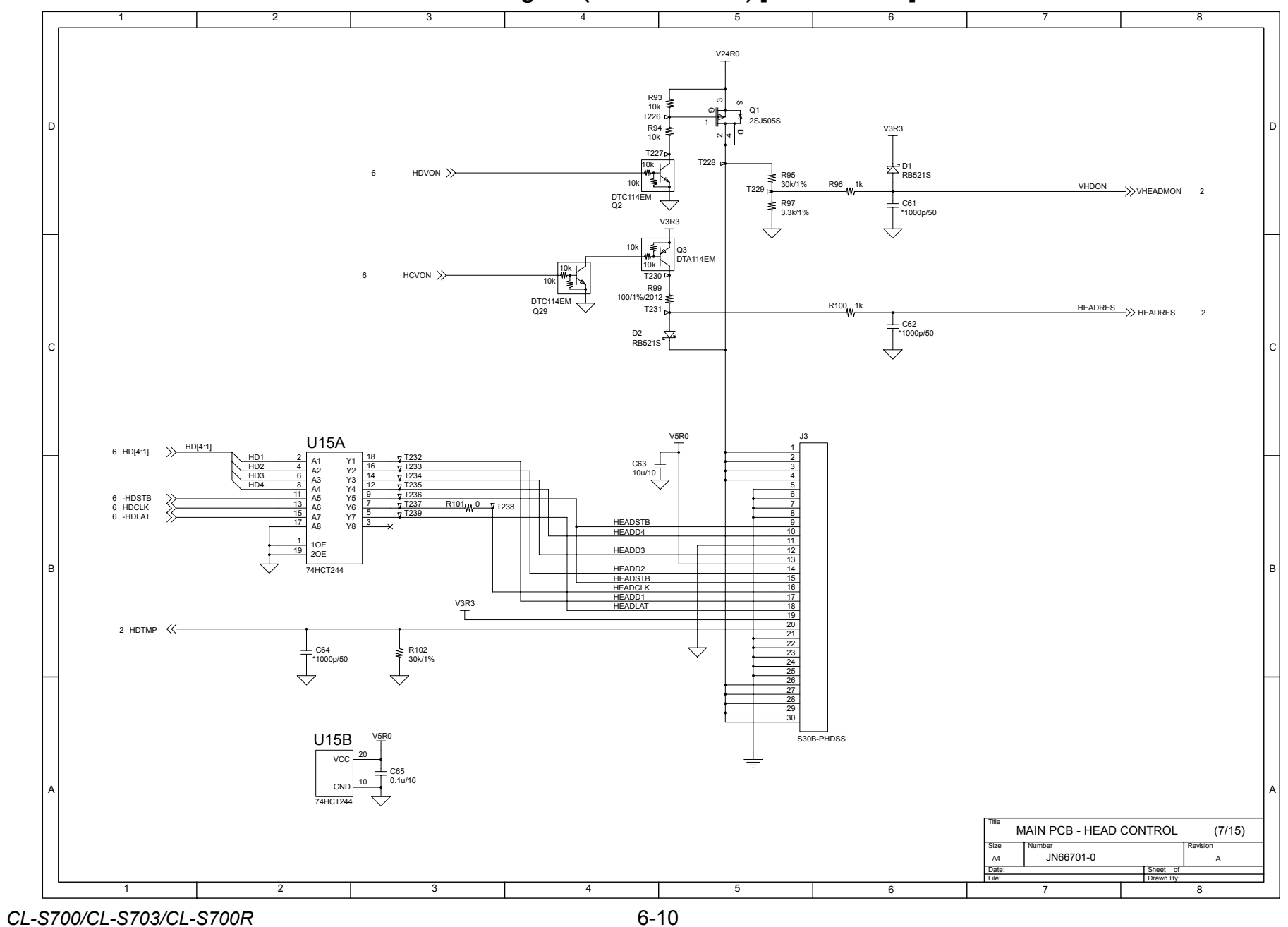

Circuit Diagram (Main PCB 7/15) [Head Control]

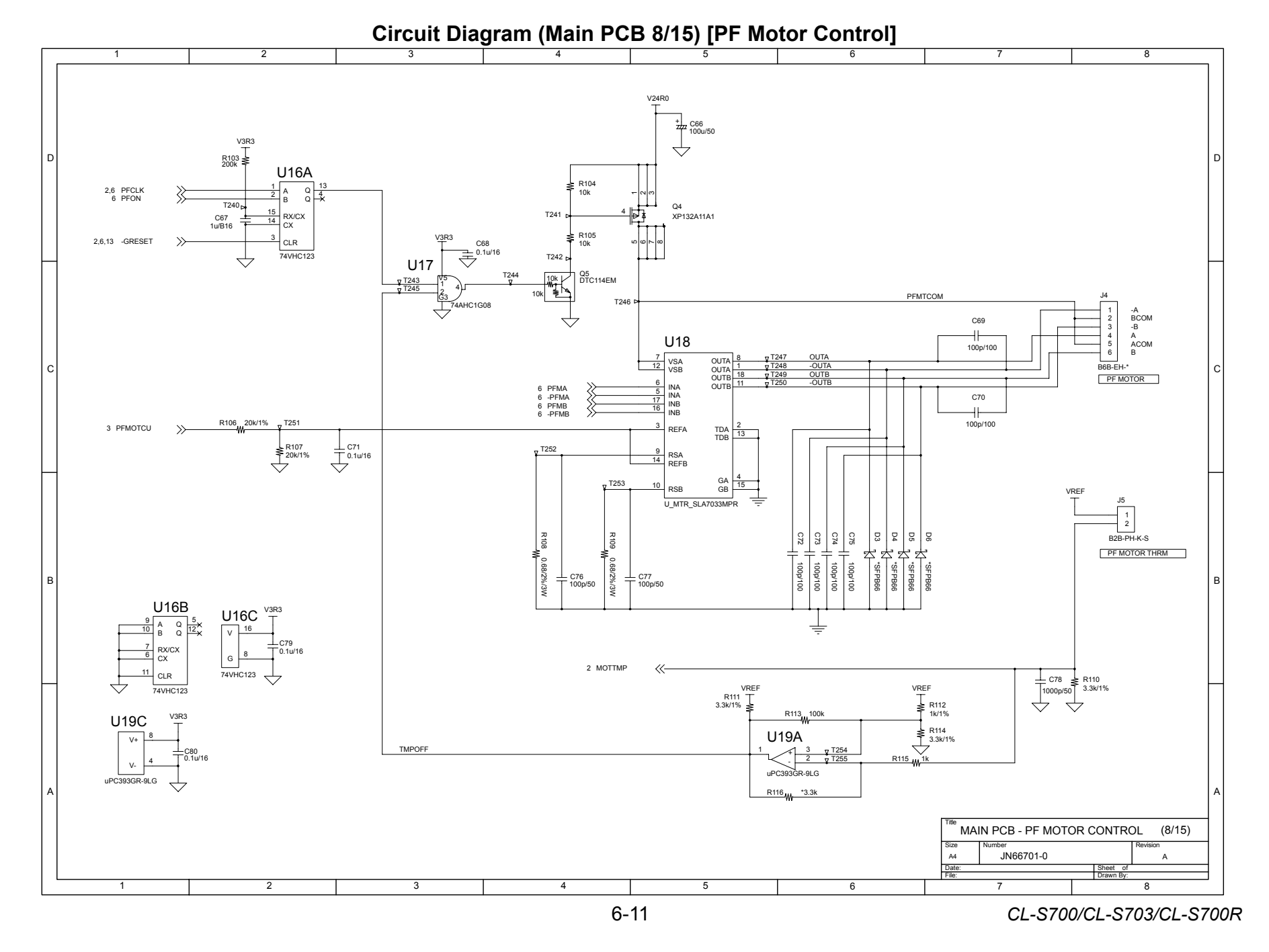

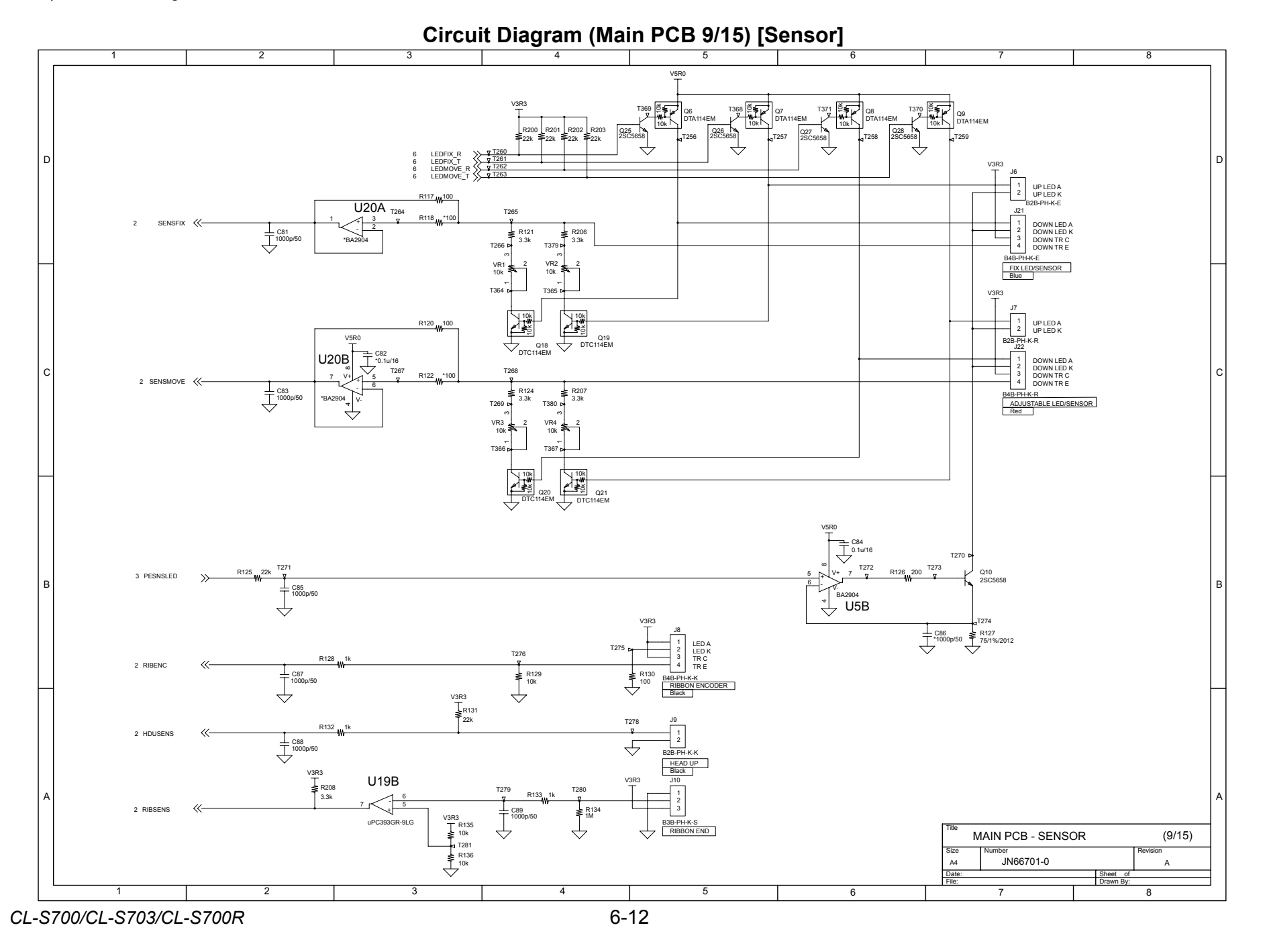

Download from Www.Somanuals.com. All Manuals Search And Download.

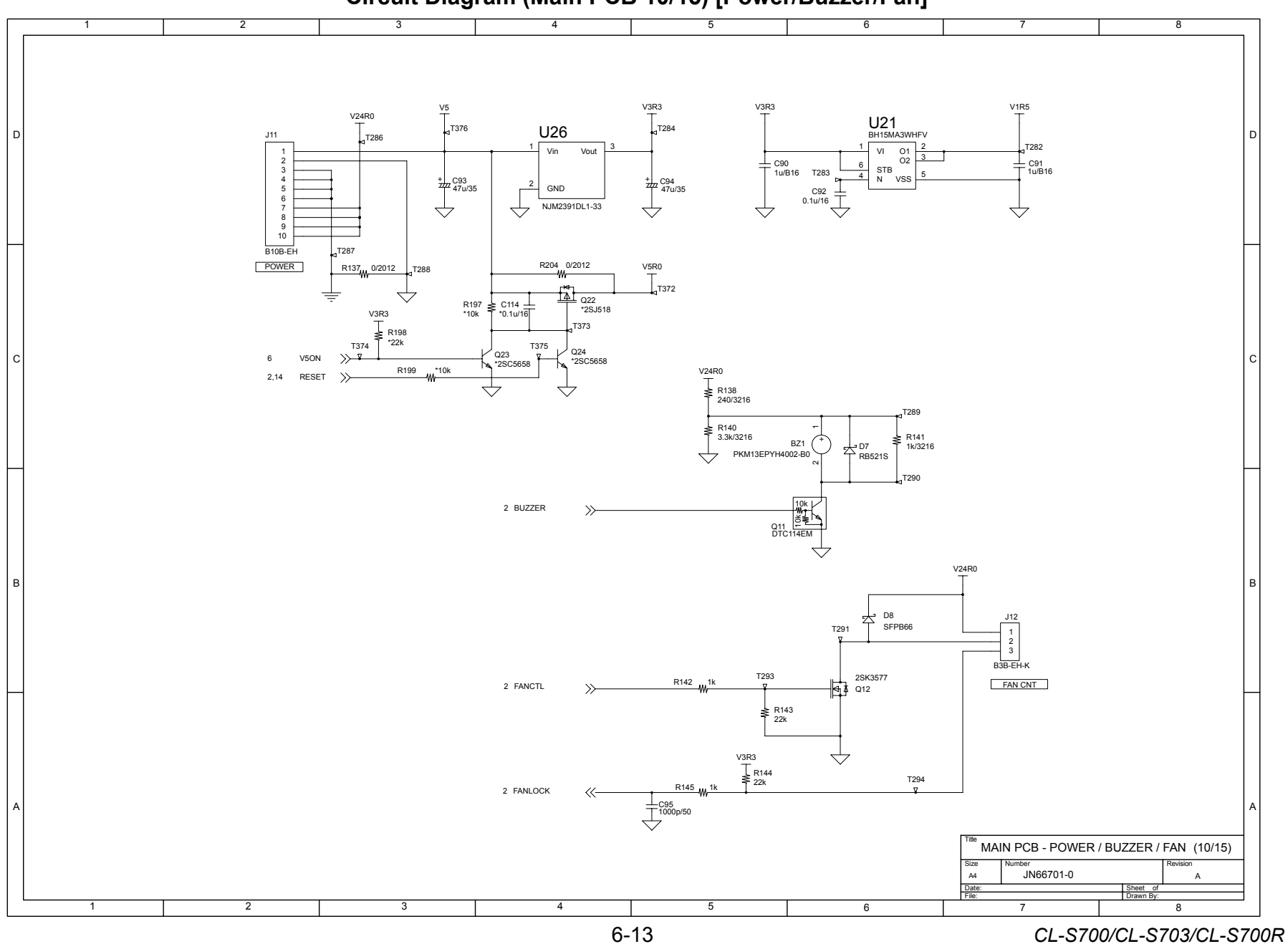

Circuit Diagram (Main PCB 10/15) [Power/Buzzer/Fan]

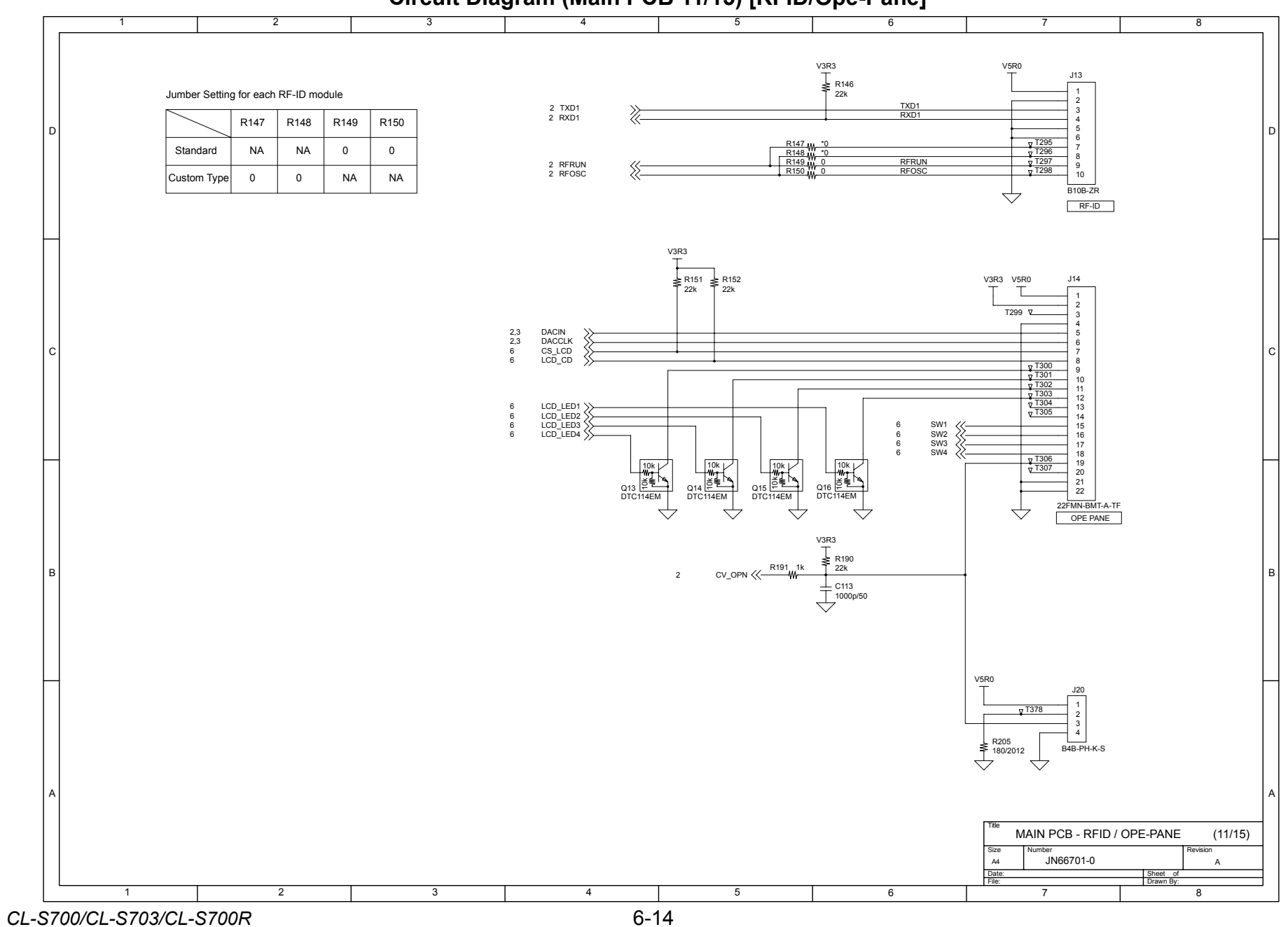

#### Circuit Diagram (Main PCB 11/15) [RFID/Ope-Pane]

Download from Www.Somanuals.com. All Manuals Search And Download.

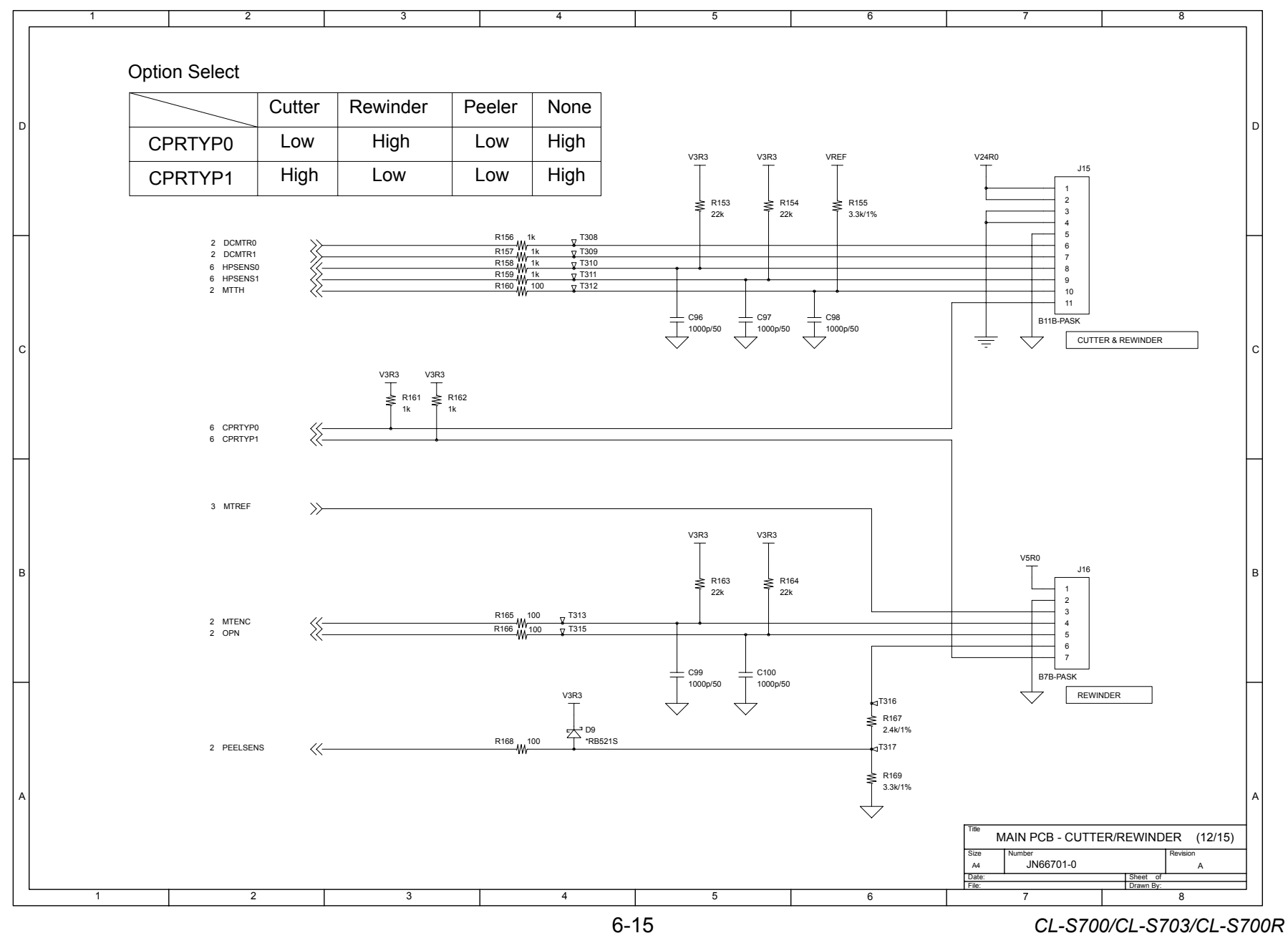

Circuit Diagram (Main PCB 12/15) [Cutter/Rewinder]

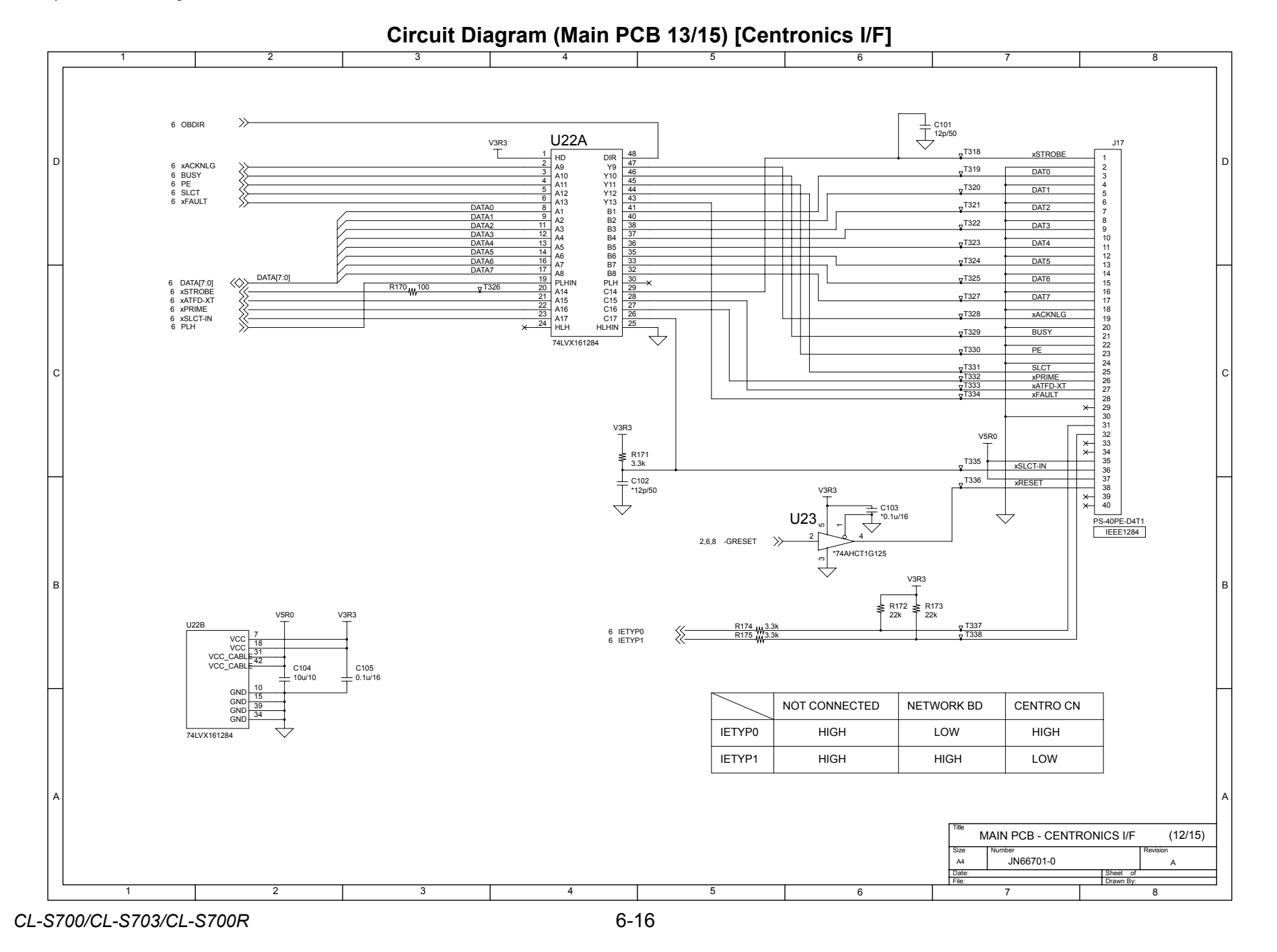

Download from Www.Somanuals.com. All Manuals Search And Download.

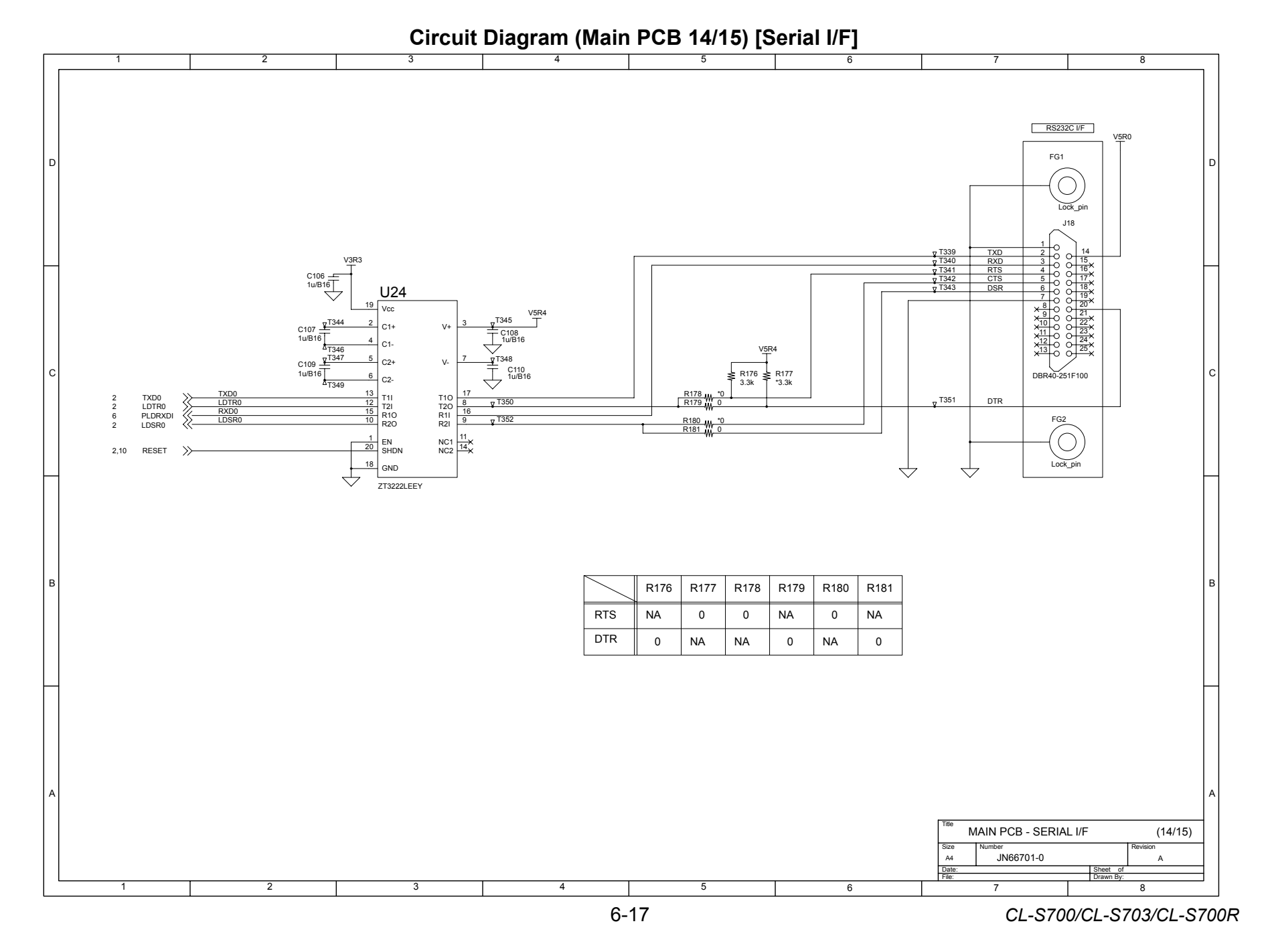

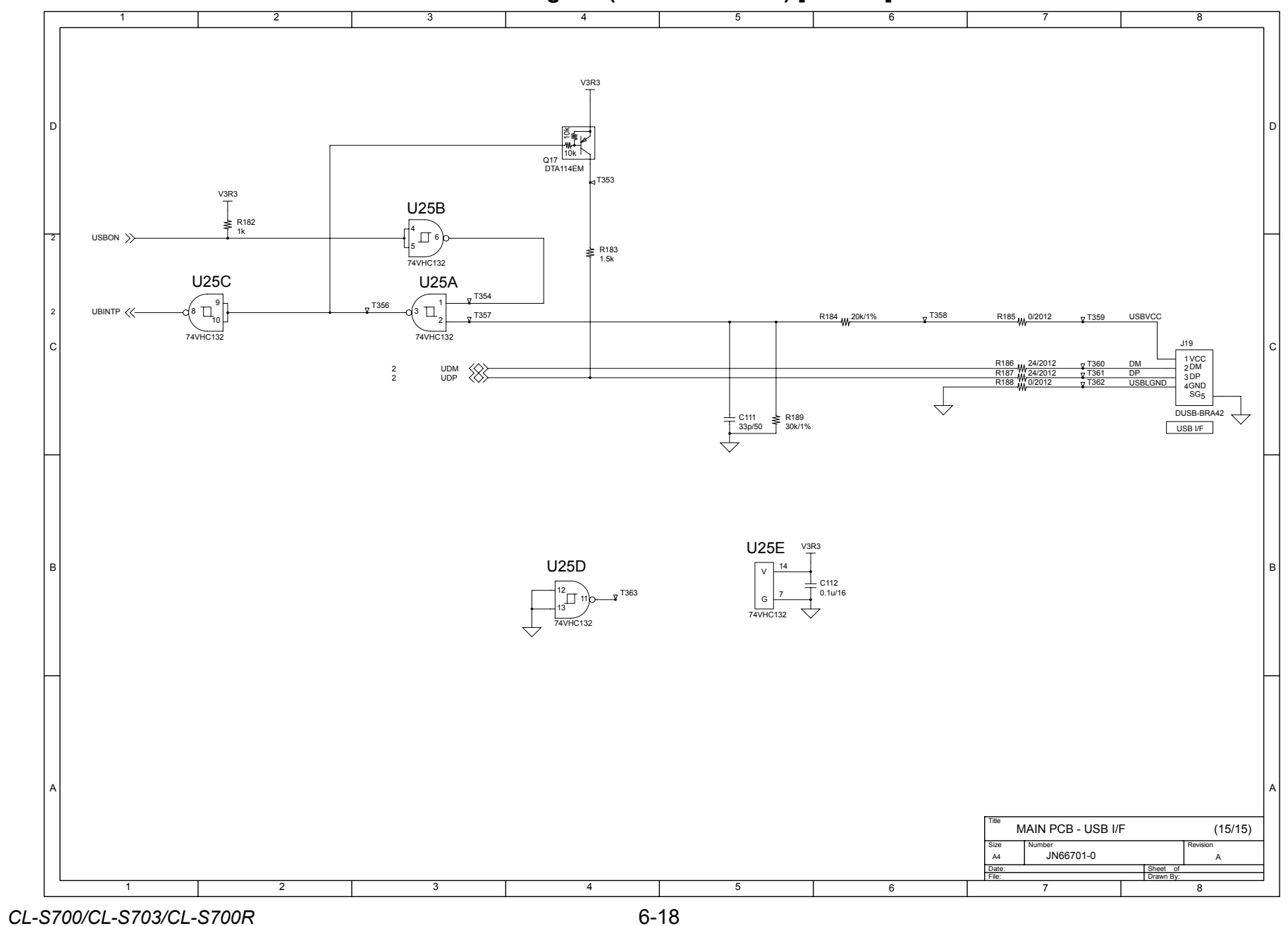

Circuit Diagram (Main PCB 15/15) [USB I/F]

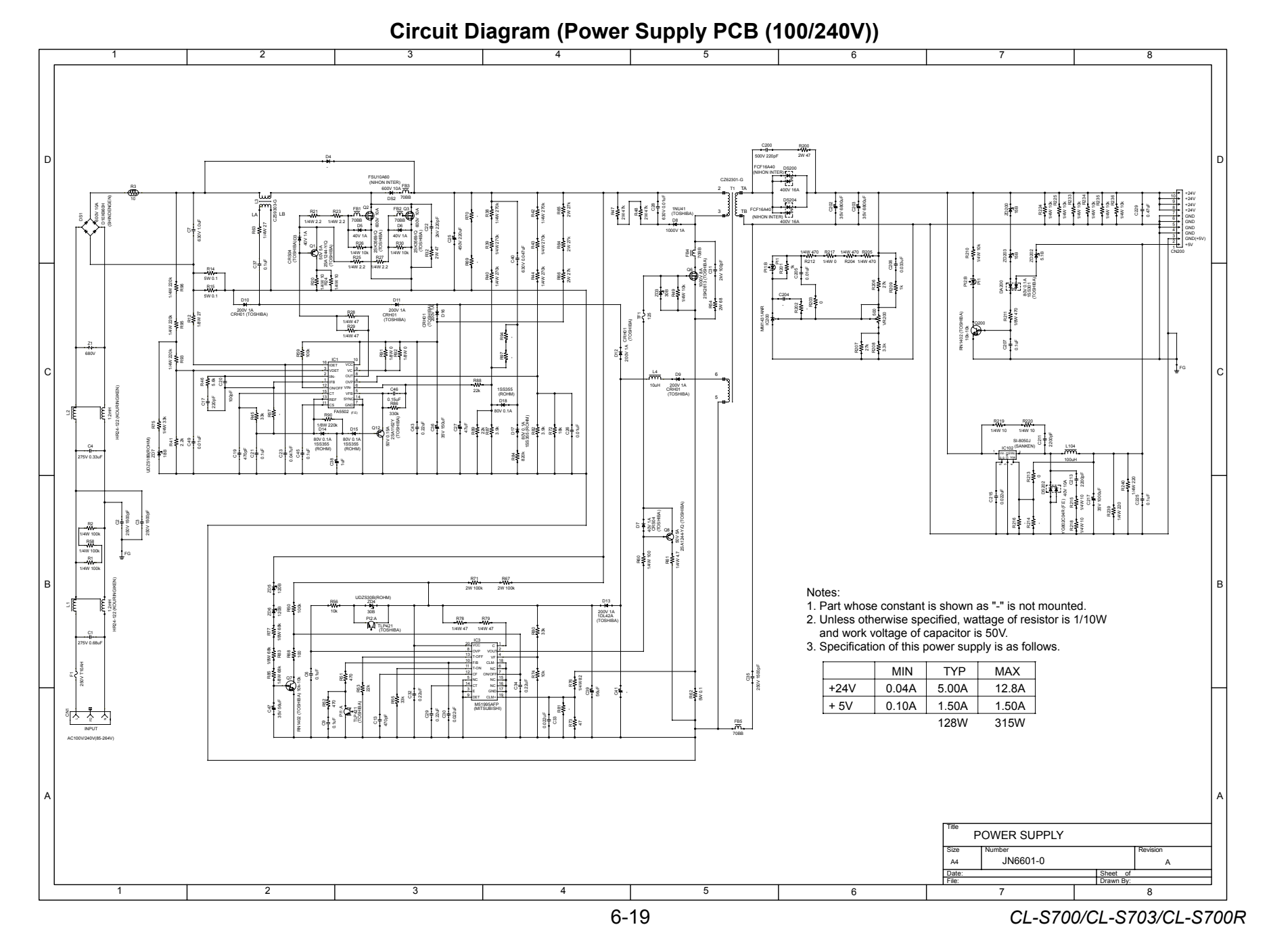

Download from Www.Somanuals.com. All Manuals Search And Download.

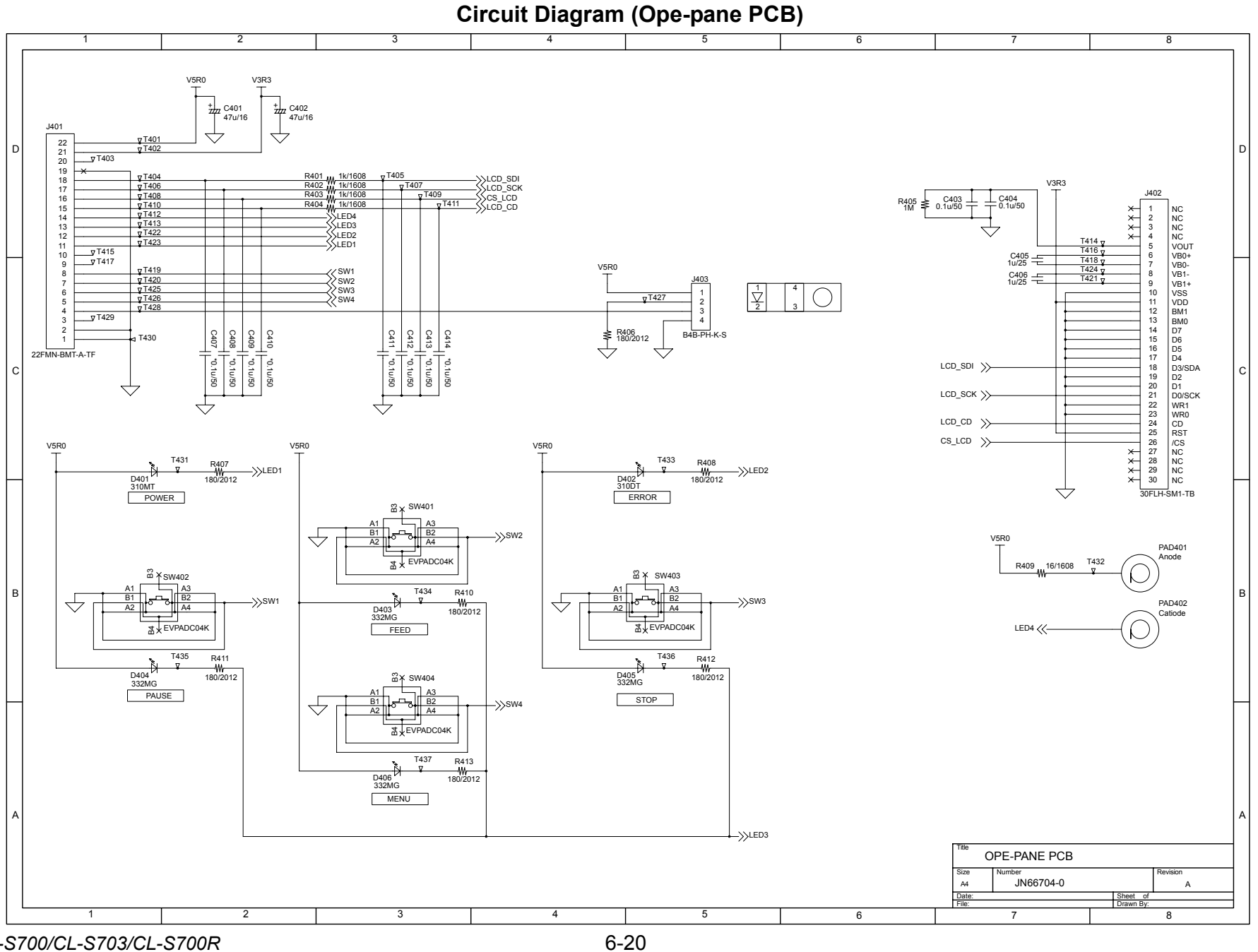

CL-S700/CL-S703/CL-S700R

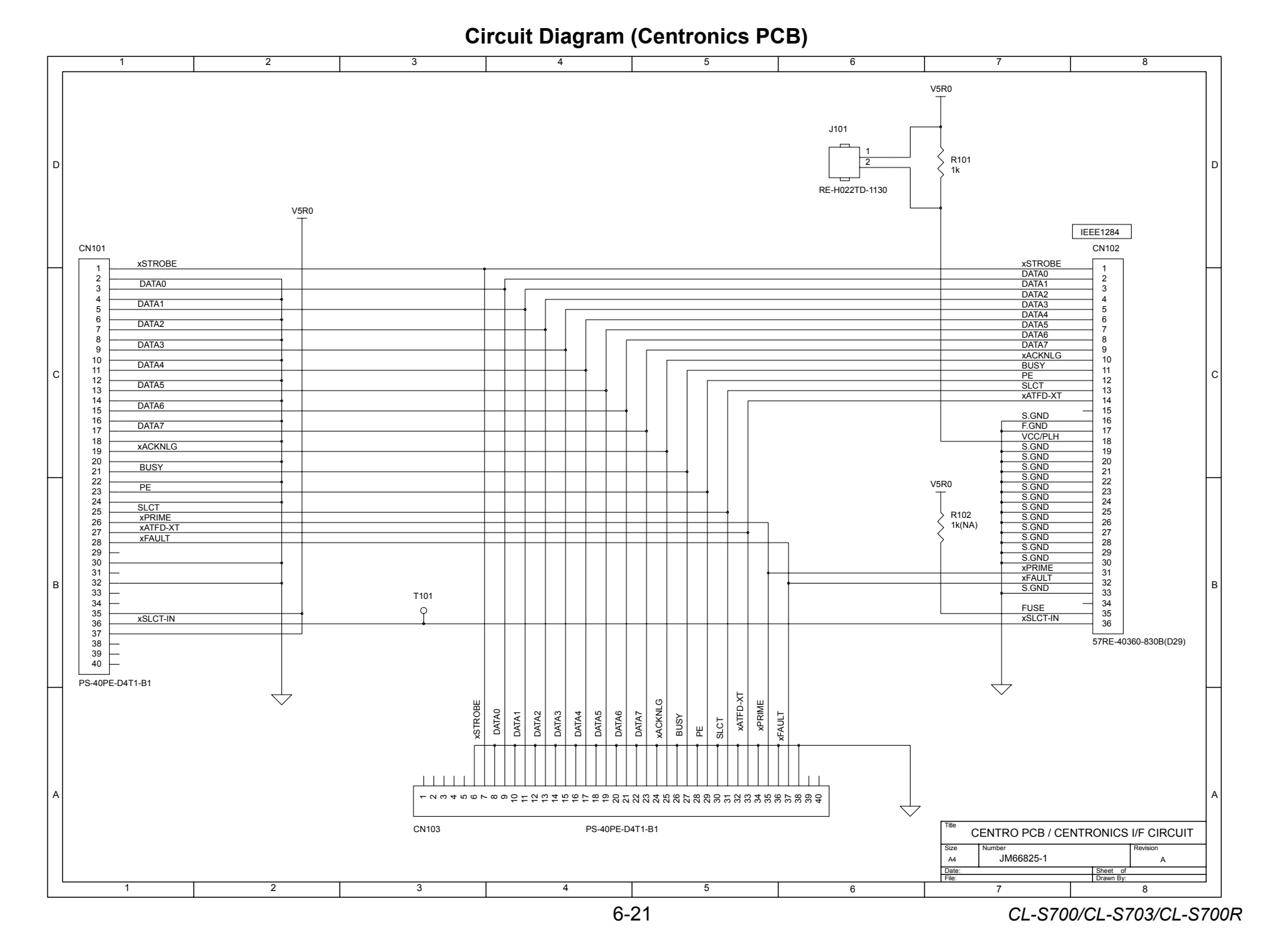

Chapter 6 Circuit Diagrams

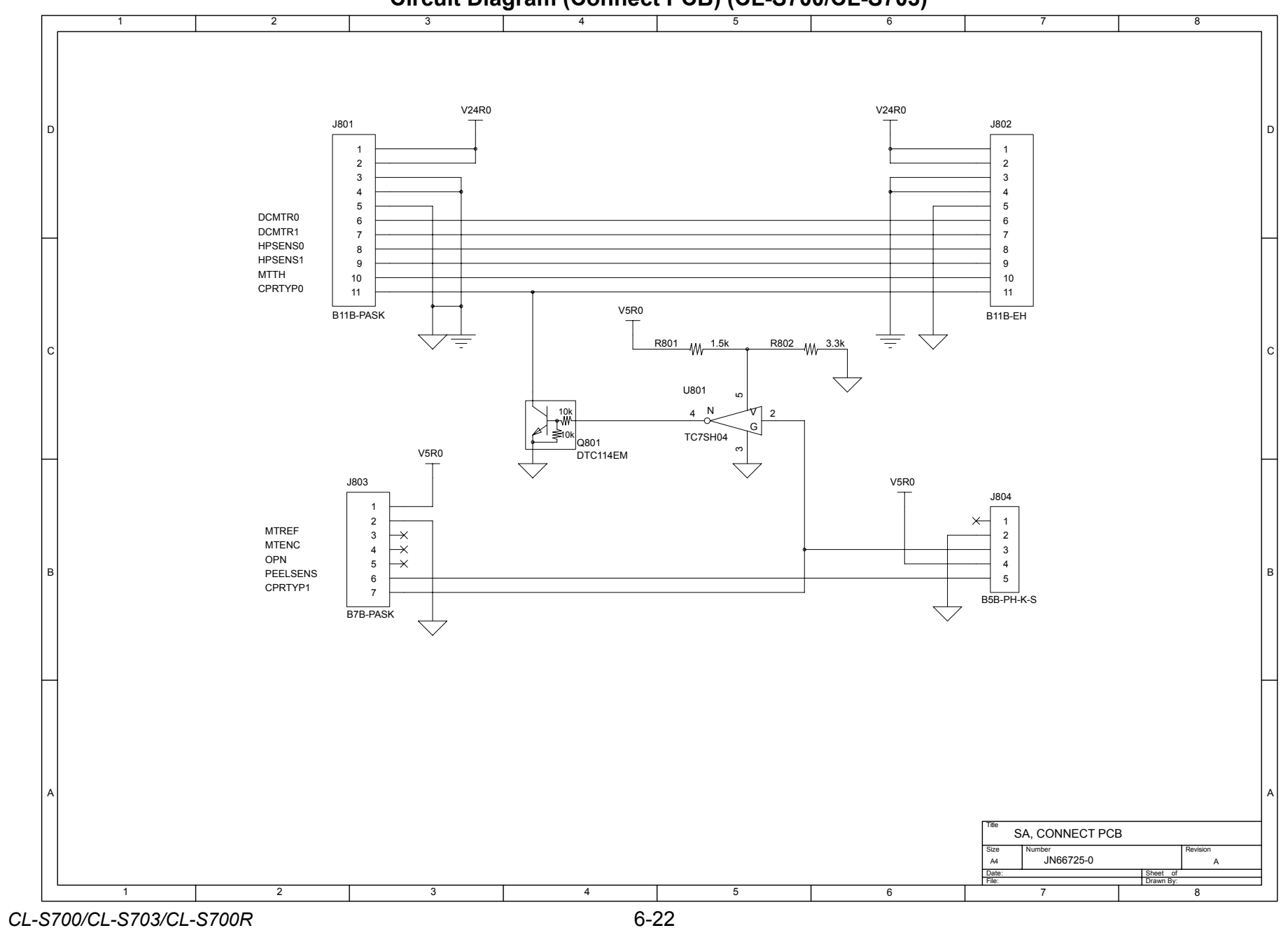

Circuit Diagram (Connect PCB) (CL-S700/CL-S703)

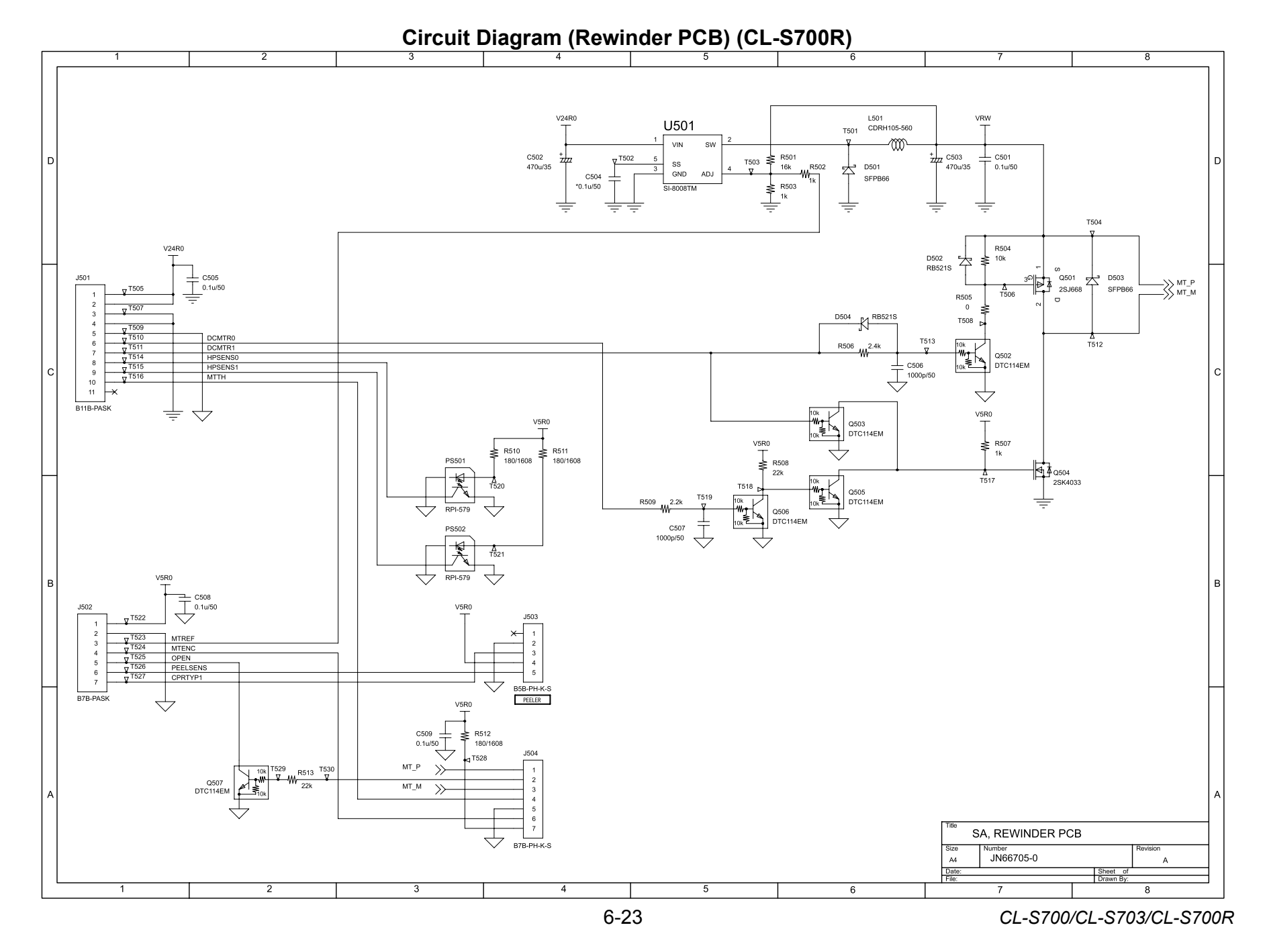

# APPENDICES

# Appendices

# Table of Contents

| Α. | Externa | al Size Diagram               | . AP-3 |
|----|---------|-------------------------------|--------|
| В. | Mounti  | ng Diagrams                   | . AP-4 |
|    | B-1.    | Main PCB                      | . AP-4 |
|    | B-2.    | Power Supply PCB (100V/220V)  | . AP-5 |
|    | B-3.    | Ope-pane PCB                  | . AP-7 |
|    | B-4.    | Centro PCB                    | . AP-7 |
|    | B-5.    | Connect PCB (CL-S700/CL-S703) | . AP-8 |
|    | B-6.    | Rewinder PCB (CL-S700R)       | . AP-8 |

# A. External Size Diagram

#### [CL-S700/CL-S703]

Unit: mm (inch)

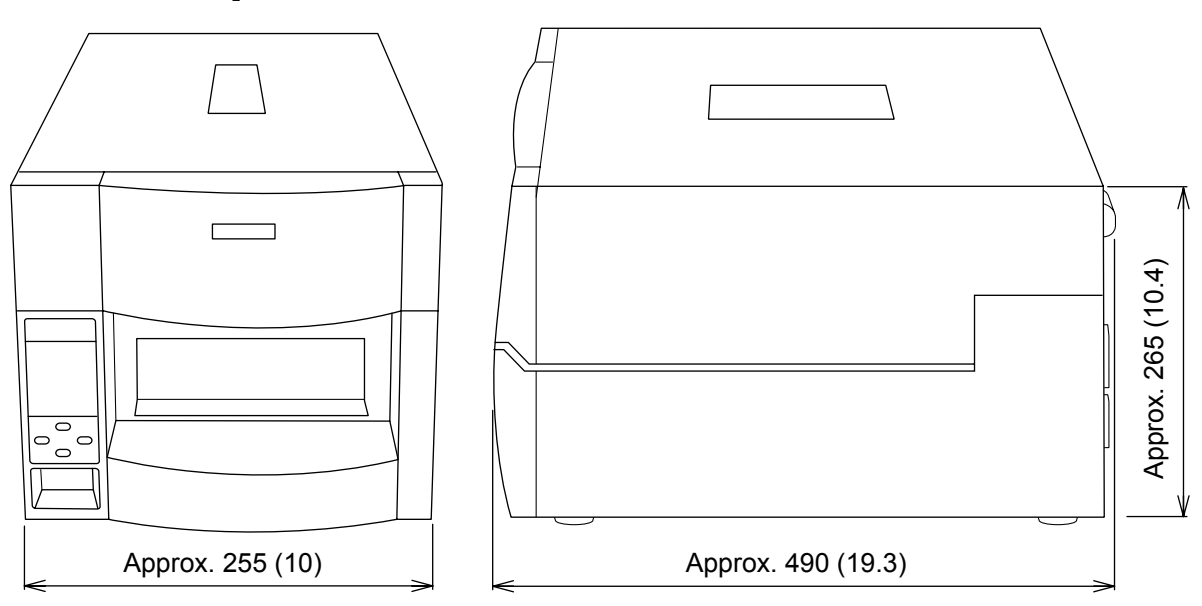

#### [CL-S700R]

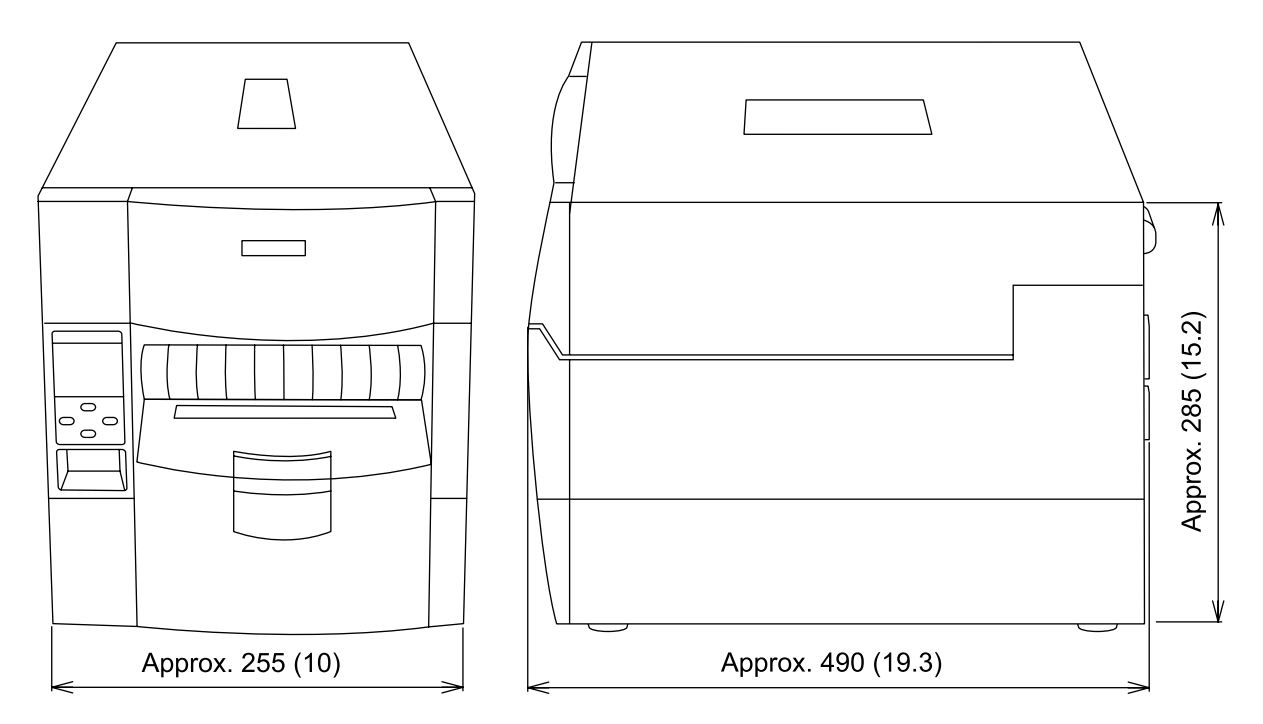

# **B.** Mounting Diagrams

## B-1. Main PCB

[Main PCB - Parts side]

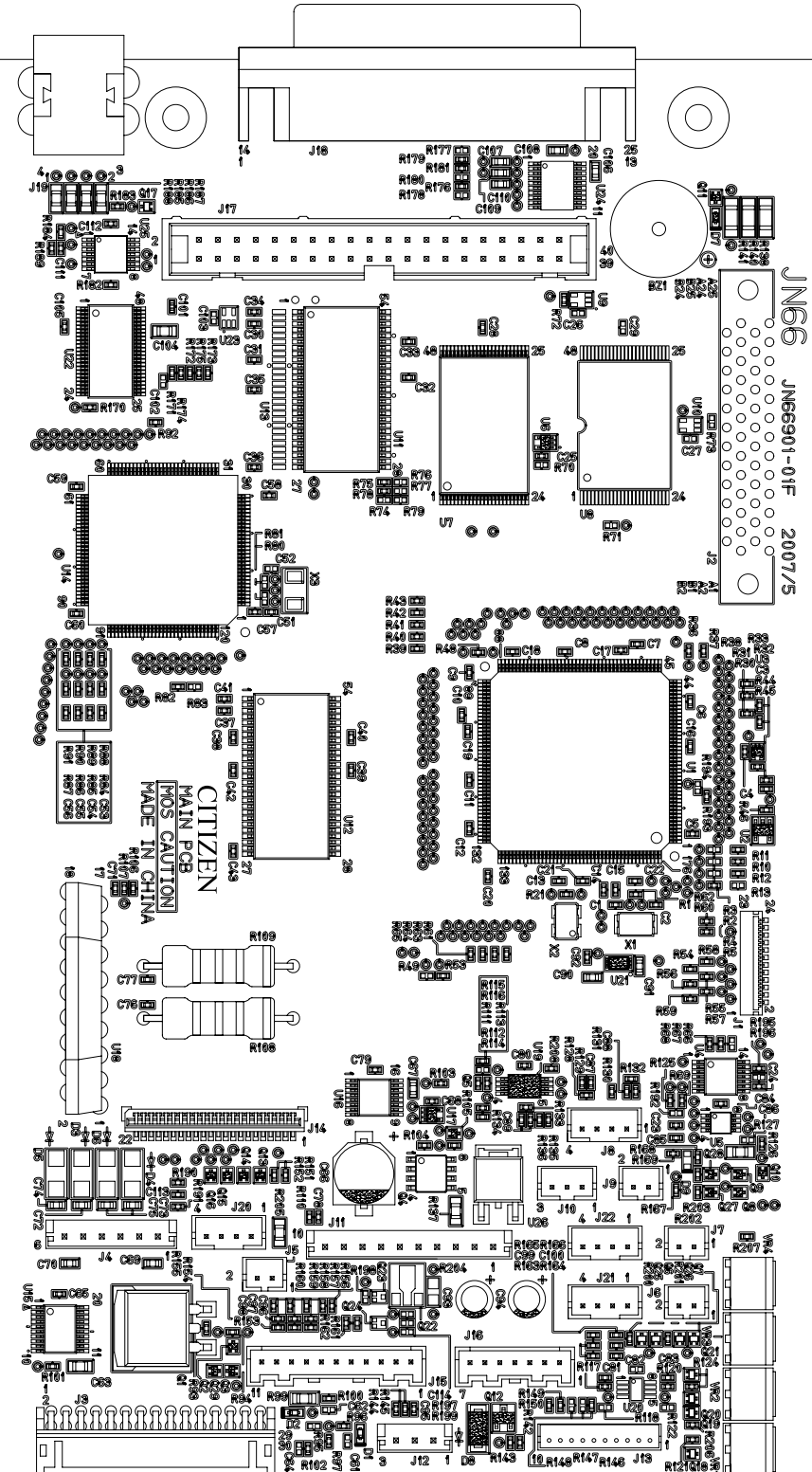

CL-S700/CL-S703/CL-S700R

# B-2. Power Supply PCB (100V/220V)

[Power Supply PCB - Parts side]

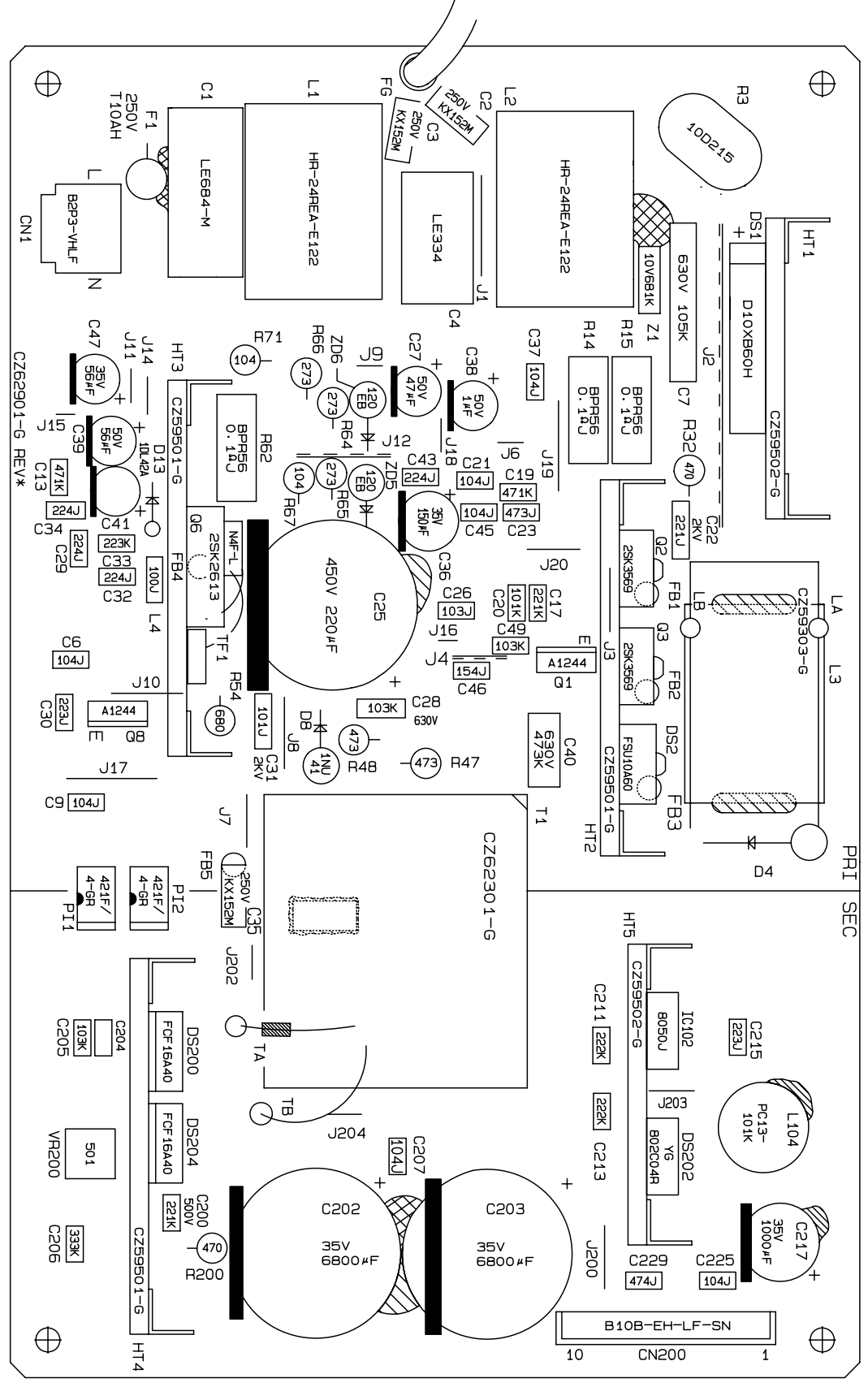
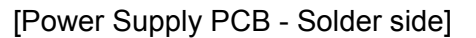

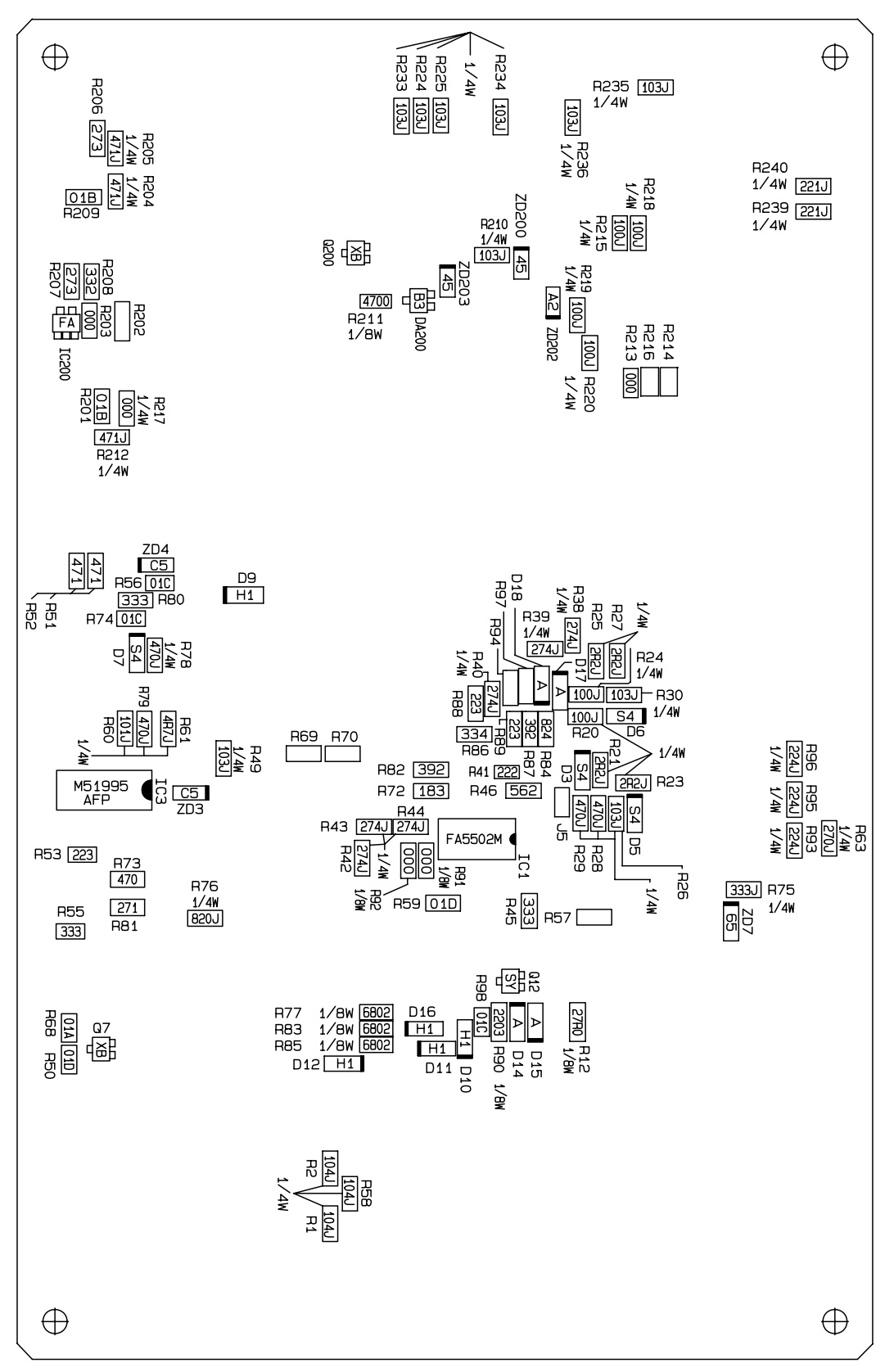

# B-3. Ope-pane PCB

[Parts side]

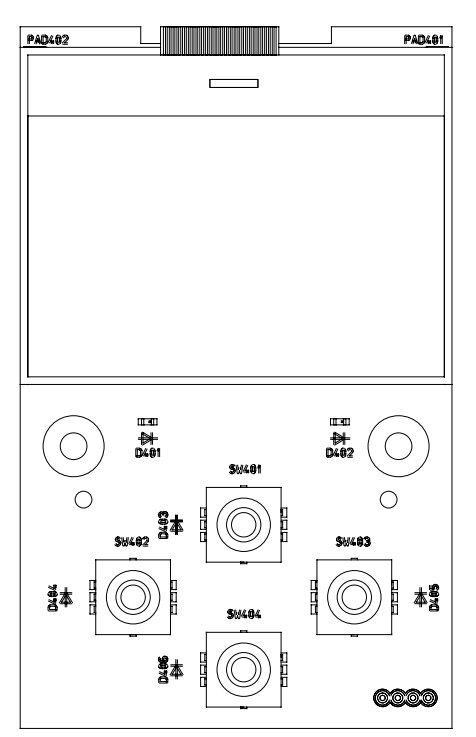

[Solder side]

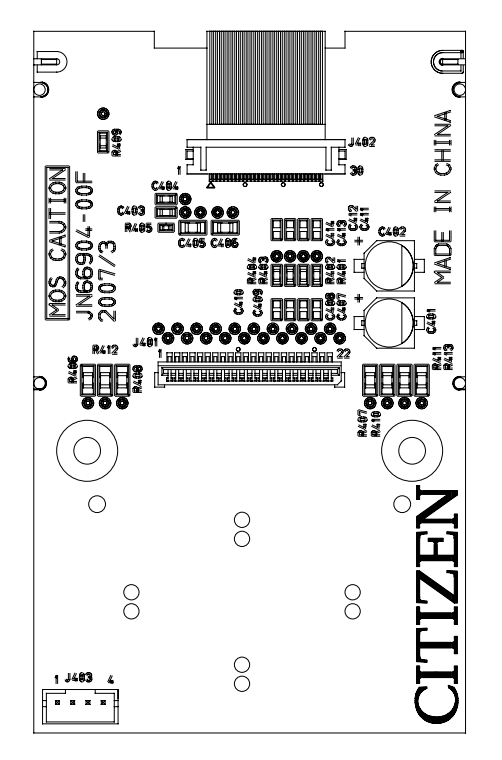

### **B-4.** Centro PCB

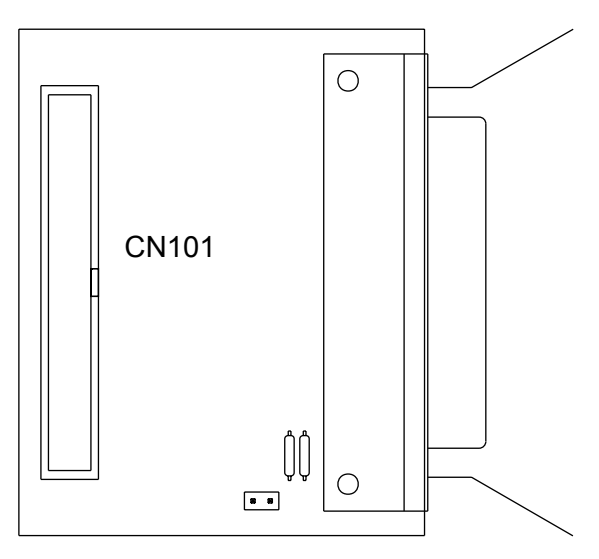

# B-5. Connect PCB (CL-S700/CL-S703)

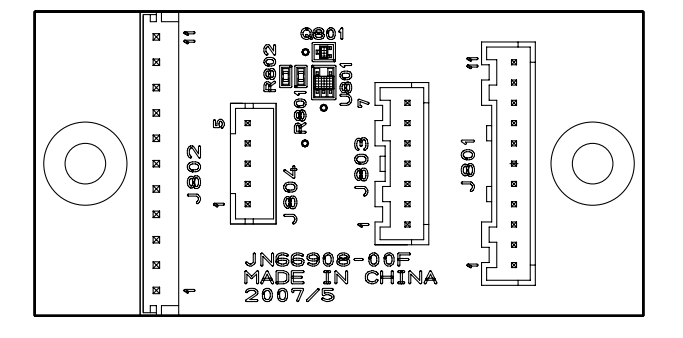

# B-6. Rewinder PCB (CL-S700R)

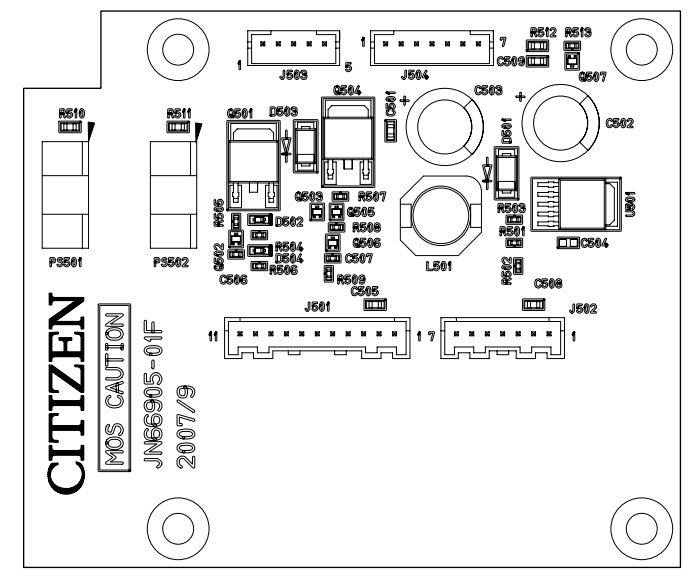

#### **CITIZEN SYSTEMS AMERICA CORPORATION**

363 Van Ness Way, Suite 404 Torrance, CA 90501. USA Tel: (310) 781-1460 Fax:(310) 781-9152 http://www.citizen-systems.com

#### **CITIZEN SYSTEMS EUROPE GmbH**

 Mettinger Strasse 11
 Park House, 643-651 Staines Road

 D-73728, Esslingen
 Feltham, Middlesex, TW14 8PA

 Germany
 United Kingdom

 Tel: +49 (0) 711 3906 420
 Tel: +44 (0) 20 8893 1900

 Fax:+49 (0) 711 3906 405
 Fax:+44 (0) 20 8893 0080

 http://www.citizen-europe.com

#### CITIZEN SYSTEMS JAPAN CO., LTD.

6-1-12, Tanashi-cho, Nishi-Tokyo-shi Tokyo, 188-8511. Japan Tel: +81 (0) 42 468 4608 Fax:+81 (0) 42 468 4996 http://www.citizen-systems.co.jp

エラー! 指定したスタイルは使われていません。 エラー! 参照元が見つかりません。

Free Manuals Download Website <u>http://myh66.com</u> <u>http://usermanuals.us</u> <u>http://www.somanuals.com</u> <u>http://www.4manuals.cc</u> <u>http://www.4manuals.cc</u> <u>http://www.4manuals.cc</u> <u>http://www.4manuals.com</u> <u>http://www.404manual.com</u> <u>http://www.luxmanual.com</u> <u>http://aubethermostatmanual.com</u> Golf course search by state

http://golfingnear.com Email search by domain

http://emailbydomain.com Auto manuals search

http://auto.somanuals.com TV manuals search

http://tv.somanuals.com